Mk8 MM Installation and Commissioning Guide 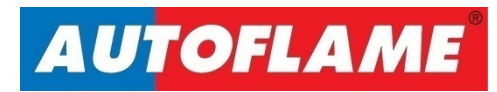

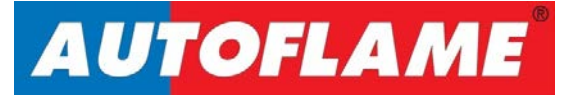

# Mk8 MM

# Installation and Commissioning Guide

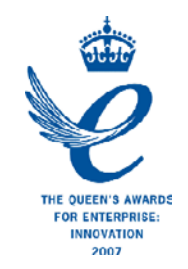

Issued by: AUTOFLAME ENGINEERING LTD Unit 1-2, Concorde Business Centre Airport Industrial Estate, Wireless Road Biggin Hill, Kent TN16 3YN

Tel: +44 (0)845 872 2000 Fax: +44 (0)845 872 2010 Email: <u>salesinfo@autoflame.com</u> Website: <u>http://www.autoflame.com/</u>

**Registered Holder:** 

**Company:** 

**Department:** 

This manual and all the information contained herein is copyright of Autoflame Engineering Ltd. It may not be copied in the whole or part without the consent of the Managing Director.

Autoflame Engineering Ltd's policy is one of continuous improvement in both design and manufacture. We therefore reserve the right to amend specifications and/or data without prior notice. All details contained in this manual are correct at the time of going to print.

## **Important Notes**

A knowledge of combustion related procedures and commissioning is essential before embarking work on any of the M.M./E.G.A. systems. This is for safety reasons and effective use of the M.M./ E.G.A. system. Hands on training is required. For details on schedules and fees relating to group training courses and individual instruction, please contact the Autoflame Engineering Ltd. offices at the address listed on the front.

## **Short Form - General Terms and Conditions**

A full statement of our business terms and conditions are printed on the reverse of all invoices. A copy of these can be issued upon application, if requested in writing.

The System equipment and control concepts referred to in this Manual MUST be installed, commissioned and applied by personnel skilled in the various technical disciplines that are inherent to the Autoflame product range, i.e. combustion, electrical and control.

The sale of Autoflame's systems and equipment referred to in this Manual assume that the dealer, purchaser and installer has the necessary skills at his disposal. i.e. A high degree of combustion engineering experience, and a thorough understanding of the local electrical codes of practice concerning boilers, burners and their ancillary systems and equipment.

Autoflame's warranty from point of sale is two years on all electronic systems and components.

One year on all mechanical systems, components and sensors.

The warranty assumes that all equipment supplied will be used for the purpose that it was intended and in strict compliance with our technical recommendations. Autoflame's warranty and guarantee is limited strictly to product build quality, and design. Excluded absolutely are any claims arising from misapplication, incorrect installation and/or incorrect commissioning.

# Contents

| 1 | DIN        | NENSIONS AND WIRING                       | , 1 |
|---|------------|-------------------------------------------|-----|
|   | 1.1 Mk8 MM |                                           | . 1 |
|   | 1.1.       | 1 Fixing Holes and Dimensions             | 2   |
|   | 1.2        | Wiring Schematic                          | 3   |
|   | 1.2.       | 1 Mk8 MM                                  | 3   |
|   | 1.2.       | 2 Mk8 Expansion Board                     | 4   |
|   | 1.2.       | 3 Fuse Ratings                            | 5   |
|   | 1.3        | Electrical Specifications                 | 6   |
|   | 1.3.       | 1 MM Inputs and Outputs                   | 6   |
|   | 1.3.       | 2 Expansion Board Inputs and Outputs      | 7   |
|   | 1.3.       | 3 Cable Specifications                    | 8   |
|   | 1.3.       | 4 MM Terminals Description                | 9   |
|   | 1.3.       | 5 Expansion Board Terminals Description   | 13  |
|   | 1.4        | Connection Between Mk8 MM and Mk8 EGA EVO | 16  |
|   | 1.5        | Connection Between Mk8 MM and Mk8 DTI     | 17  |
|   | 1.6        | Sequencing Connection Diagram             | 18  |
| 2 | OP         | TIONS AND PARAMETERS                      | 19  |
|   | 2.1        | Options                                   | 19  |
|   | 2.2        | Parameters                                | 43  |
|   | 2.3        | Expansion Options                         | 52  |
| 3 | coi        | MMISSIONING PROCEDURE                     | 71  |
|   | 3.1        | Overview                                  | 71  |
|   | 3.2        | Installation Checks                       | 72  |
|   | 3.2.       | 1 Commissioning Checks                    | 72  |
|   | 3.2.       | 2 Operational Checks                      | 72  |
|   | 3.2.       | 3 Installation Precautions                | 72  |
|   | 3.2.       | 4 Maintenance and Servicing               | 72  |
|   | 3.3        | Servomotors                               | 73  |
|   | 3.3.       | 1 Adjusting the Servomotor Potentiometer  | 73  |
|   | 3.3.       | 2 Servomotor Feedback Voltage             | 74  |
|   | 3.3.       | 3 Servomotors – Direction Change          | 75  |
|   | 3.3.       | 4 Servomotors with Autoflame Valves       | 76  |
|   | 3.4        | Commissioning Fuel and Air Positions      | 77  |
|   | 3.4.       | 1 Starting Commissioning                  | 78  |

|   | 3.4. | 2    | Enter CLOSED Position                                       | . 79 |
|---|------|------|-------------------------------------------------------------|------|
|   | 3.4. | 3    | Enter OPEN Position                                         | . 80 |
|   | 3.4. | 4    | Set up START Position                                       | . 81 |
|   | 3.4. | 5    | Phase Hold                                                  | . 82 |
|   | 3.4. | 6    | Add Trim Data During Commissioning                          | . 83 |
|   | 3.4. | 7    | Commissioning VSD                                           | . 85 |
|   | 3.4. | 8    | Set GOLDEN START Position                                   | . 86 |
|   | 3.4. | 9    | Set FGR Position                                            | . 88 |
|   | 3.4. | 10   | Set HIGH Position                                           | . 90 |
|   | 3.4. | 11   | Set INTER Position                                          | . 91 |
|   | 3.4. | 12   | Set INTER or START Position                                 | . 92 |
|   | 3.4. | 13   | Save Commission                                             | . 93 |
|   | 3.5  | Fuel | Flow Metering                                               | . 94 |
|   | 3.5. | 1    | Commissioning Fuel Flow Through MM                          | . 94 |
|   | 3.5. | 2    | Commissioning Fuel Flow Through 4-20mA Feedback             | . 96 |
|   | 3.5. | 3    | Calorific Fuel Data                                         | . 97 |
|   | 3.5. | 4    | Conversion Factor for Imperial Gas Flow Meters              | . 98 |
|   | 3.5. | 5    | Correction Factor for Burners Significantly Above Sea Level | . 98 |
|   | 3.5. | 6    | Gas Volume Conversion Factors                               | . 99 |
|   | 3.6  | Gas  | / Air Pressure Commission                                   | 101  |
|   | 3.7  | Sing | le Point Change                                             | 102  |
|   | 3.8  | Onli | ine Changes                                                 | 107  |
| 4 | FUE  | LOL  | JTPUT MODES AND CHANGEOVER OPTIONS                          | 108  |
|   | 4.1  | Ove  | rview                                                       | 108  |
|   | 4.2  | Fuel | Output Modes on the Mk8 MM                                  | 108  |
|   | 4.3  | Sing | le Fuel Output Mode (SFOM)                                  | 110  |
|   | 4.3. | 1    | Fuel Configuration and Wiring in SFOM                       | 110  |
|   | 4.3. | 2    | Pressure Sensors in SFOM                                    | 110  |
|   | 4.3. | 3    | Commissioning in SFOM                                       | 110  |
|   | 4.3. | 4    | Fuel Changeover Process in SFOM                             | 110  |
|   | 4.4  | Dua  | l Fuel Output Mode (DFOM)                                   | 111  |
|   | 4.4. | 1    | Fuel Configuration and Wiring in DFOM                       | 111  |
|   | 4.4. | 2    | Pressure Sensors in DFOM                                    | 111  |
|   | 4.4. | 3    | Commissioning in DFOM                                       | 112  |
|   | 4.4. | 4    | Fuel Changeover Process in Dual Fuel Output Mode            | 112  |
|   | 4.5  | Fuel | Change on the Fly (COF)                                     | 114  |
|   | 4.5. | 1    | Overview                                                    | 114  |

|   | 4.5.                | 2     | Checks before COF can take place                    | . 115 |
|---|---------------------|-------|-----------------------------------------------------|-------|
|   | 4.5.                | 3     | COF Changeover Position                             | . 115 |
|   | 4.5.                | 4     | COF Fuel Changeover                                 | . 116 |
|   | 4.5.                | 5     | Checks after COF Fuel Changeover                    | . 117 |
|   | 4.5.                | 6     | Continuous Pilot with COF                           | . 118 |
| 4 | 1.6                 | Gas   | Pressure Sensors and Valve Proving in DFOM with COF | . 120 |
| 4 | 1.7                 | Limit | tations of DFOM and COF                             | . 121 |
| 5 | M.N                 | ۸. FE | ATURES                                              | 122   |
| 5 | 5.1                 | Cali  | bration of the Actual Value                         | . 122 |
| 5 | 5.2                 | Exte  | rnal Modulation                                     | . 123 |
| 5 | 5.3                 | Exte  | rnal Setpoint                                       | . 123 |
| 5 | 5.4                 | Seco  | ond Setpoint Select                                 | . 123 |
| 5 | 5.5                 | Star  | t Position Interlock and Purge Position Interlock   | . 124 |
| 5 | 5.6                 | Purg  | ge Pressure Proving/ Purge Hold                     | . 125 |
| 6 | ERRORS AND LOCKOUTS |       | AND LOCKOUTS                                        | 126   |
| 6 | 5.1                 | Erro  | rs                                                  | . 126 |
| ć | 5.2                 | Lock  | couts                                               | . 130 |
| ć | 5.3                 | Alar  | ms and Warnings                                     | . 136 |
| ć | 5.4                 | Setti | ings Conflicts                                      | . 145 |
| é | 5.5                 | Forc  | ed Commission Reasons                               | . 151 |
| ć | 5.6                 | Trou  | bleshooting and Further Information                 | . 153 |
|   | 6.6.                | 1     | UV Shutter Faults                                   | . 153 |
|   | 6.6.                | 2     | UV Problems                                         | . 153 |
|   | 6.6.                | 3     | Snubbers                                            | . 153 |
|   | 6.6.                | 4     | Channel Positioning Error                           | . 154 |
|   | 6.6.                | 5     | Input Fault                                         | . 154 |
| 7 | 7 STAND             |       | ARDS                                                | 155   |

## 1.1 Mk8 MM

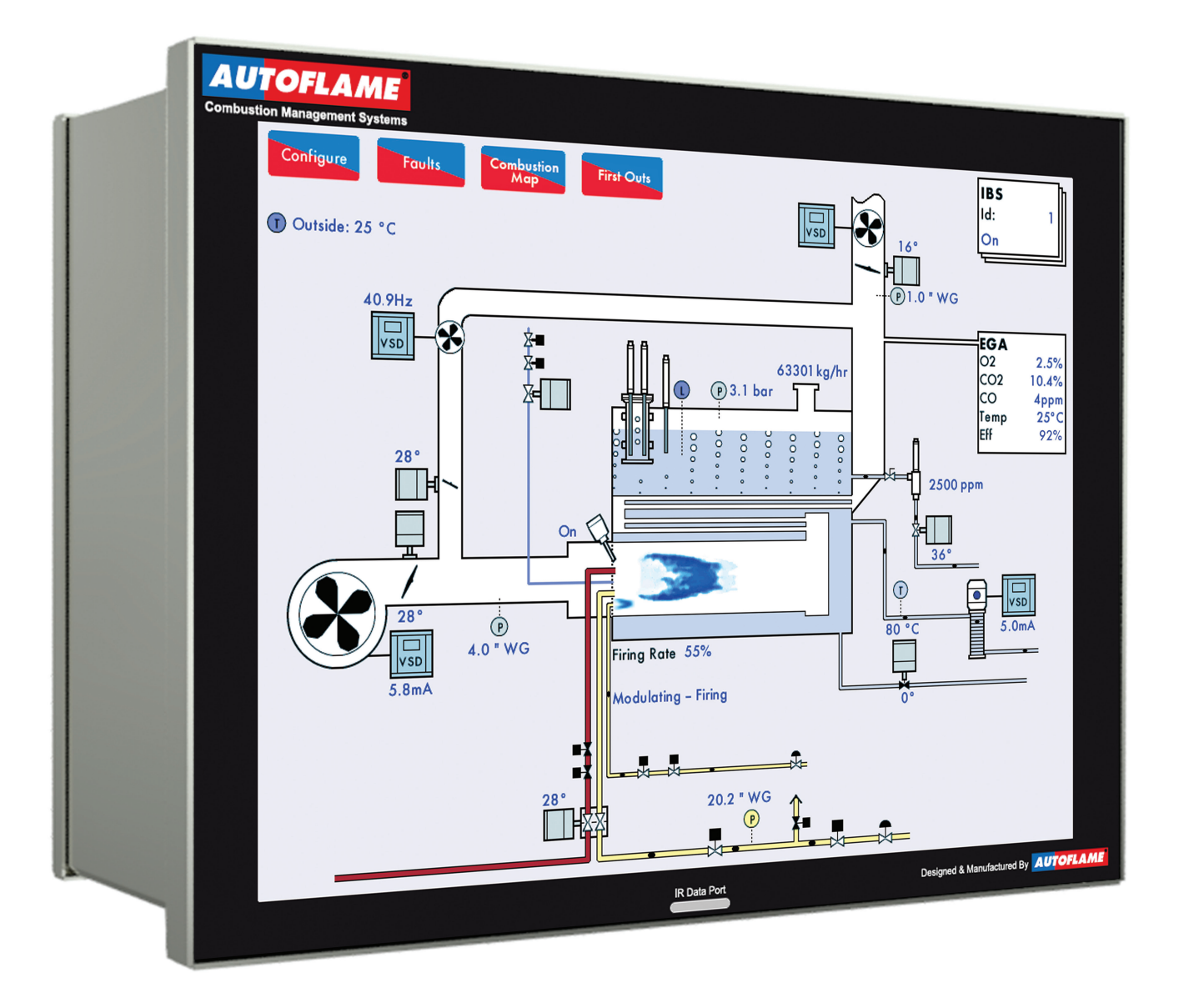

## 1.1.1 Fixing Holes and Dimensions

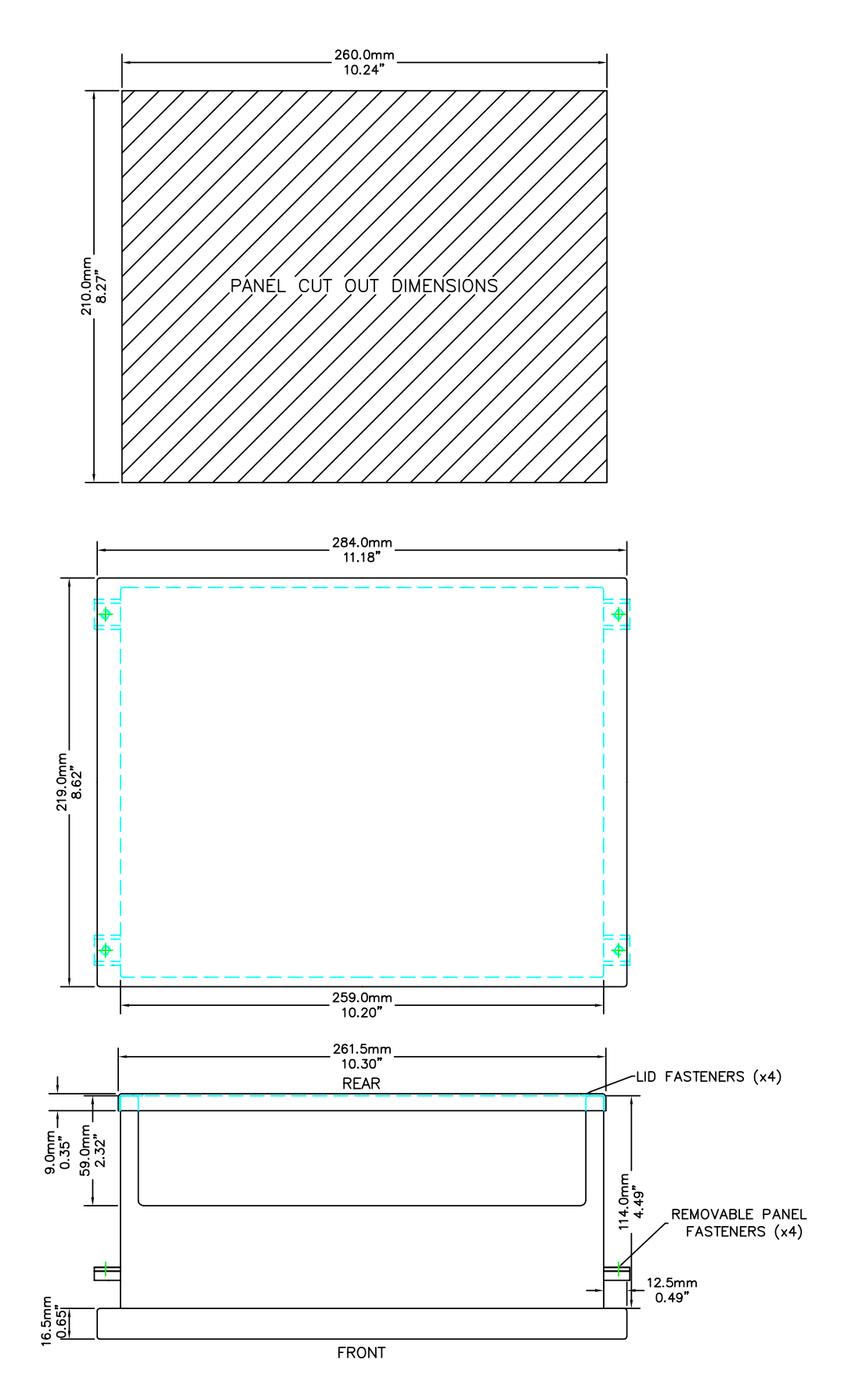

## **1.2 Wiring Schematic**

#### 1.2.1 Mk8 MM

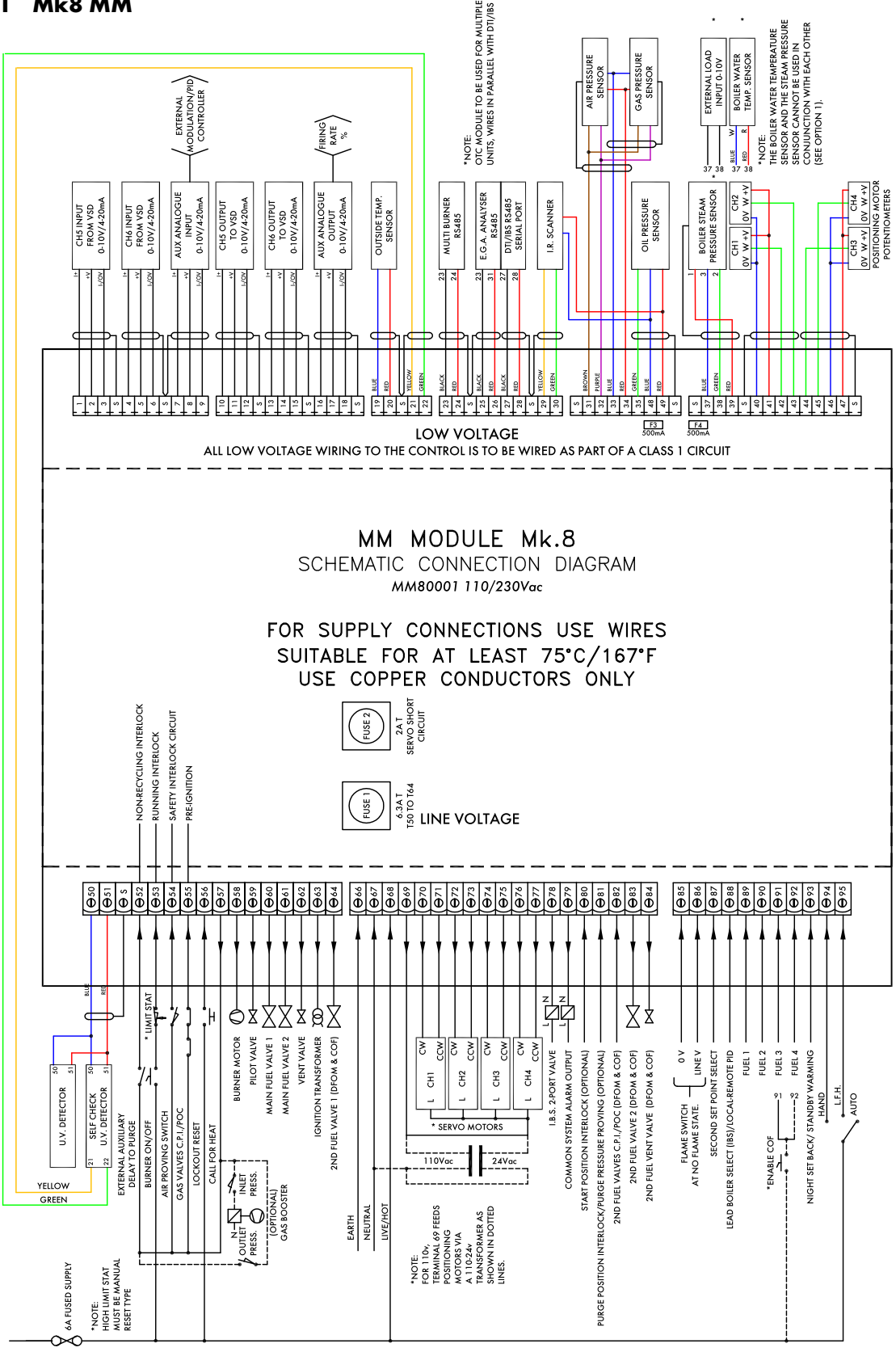

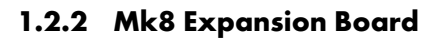

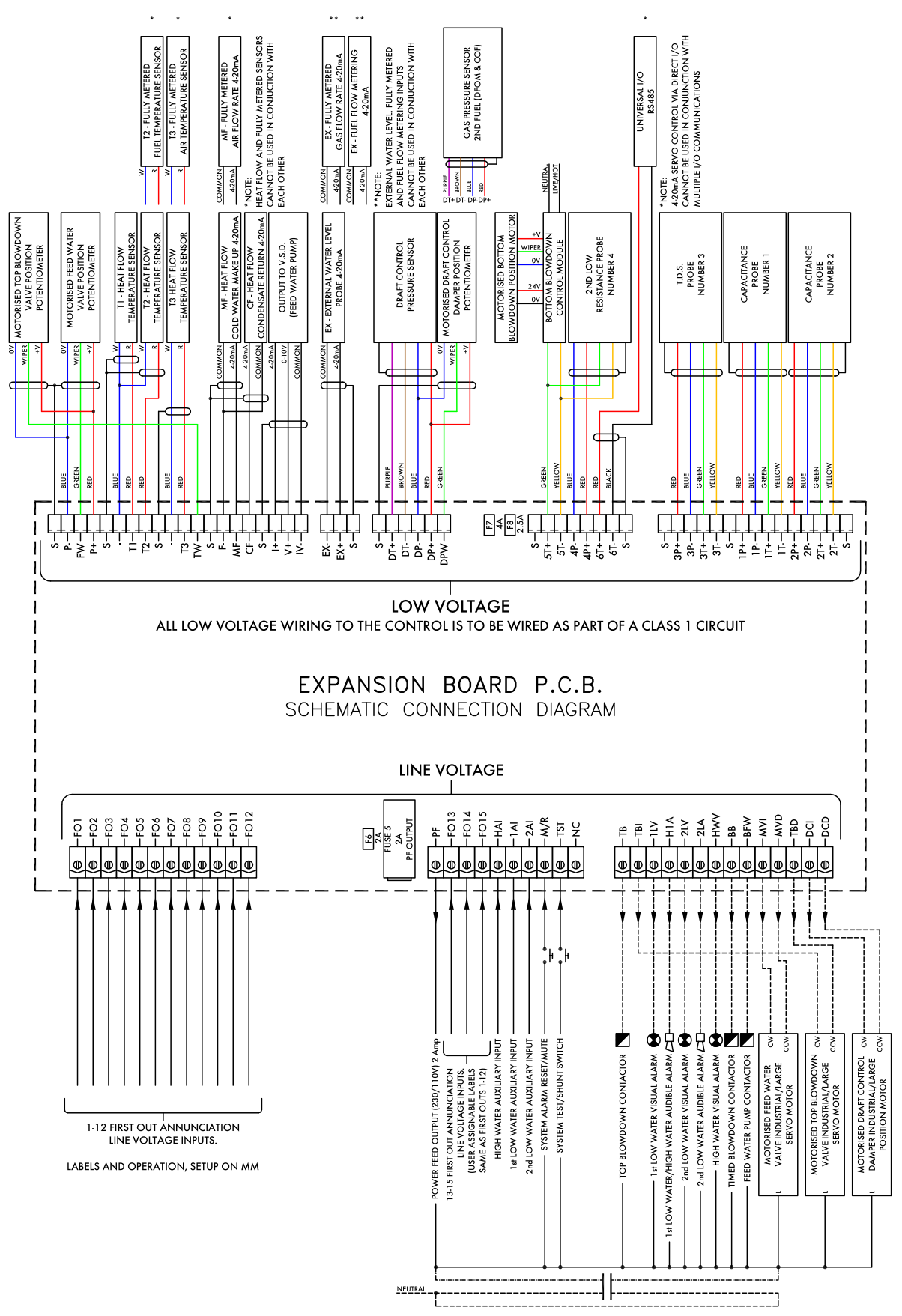

## 1.2.3 Fuse Ratings

| Fu | se Rating                                     | Spare Part Number                                                                                                    |
|----|-----------------------------------------------|----------------------------------------------------------------------------------------------------|
| 1  | 6.3A (T)                                      | FU10026                                                                                                    |
|    | Fuse 1 protects the                           | nains input to the MM, including the mains output terminals 50 – 64.                                                                                      |
| 2  | 2A (T)                                        | FU10034                                                                                                    |
| •  | Fuse 2 protects the<br>fuse blows, error 'Tr  | oower supply (terminal 69) for the servomotors, alarm and 2 port valve. If this<br>iac Power Supply Error (Check F2)' will occur.                         |
| 3  | 500mA                                         | FU10040                                                                                                    |
| •  | Fuse 3 protects the this fuse blows, erro     | 13.5V power supply to the oil pressure sensor and IR scanner on terminal 49. If<br>r 'Fused 13.5V Supply Error (Check F3)' will occur.                    |
| 4  | 500mA                                         | FU10040                                                                                                    |
| •  | Fuse 4 protects the on terminals 34 and       | 12V power supply to the gas/air pressure sensor and steam pressure detector 39. If this fuse blows, error 'Fused 12V Supply Error (Check F4)' will occur. |
| 5  | 2A (T)                                        | FU10034                                                                                                    |
| •  | Fuse 5 protects the<br>5 blows, error 'Expe   | oower supply (terminal PF) for the expansion servos and alarm outputs. If fuse<br>ansion PF Output (Check F5)' will occur.                                |
| 6  | 2A                                            | FU10027                                                                                                    |
| •  | Fuse 6 protects the fuse 7 and 8 will be      | DC circuits. If this fuse blows, the display will be off and both LEDs adjacent to off.                                                                   |
| 7  | 4A                                            | FU10050                                                                                                    |
| •  | Fuse 7 protects the i<br>adjacent to the fuse | nternal 5V supply. If this fuse blows the display will be off and the LED<br>will be off.                                                                 |
| 8  | 2.5A                                          | FU10042                                                                                                    |
| •  | Fuse 8 protects the i<br>adjacent to the fuse | nternal 12V supply. If this fuse blows the display will be off and the LED will be off.                                                                   |

## **1.3 Electrical Specifications**

Classification according to BS EN298:2012

| Mains<br>Supply: | Single phase 230V, +10%/-15%}<br>Single phase 120V, +10%/-15%}              | 47-63 Hz, unit max. consumption 140W                                            |
|------------------|-----------------------------------------------------------------------------|---------------------------------------------------------------------------------|
| Climate:         | Min. Temperature<br>Recommended Temperature<br>Max. Temperature<br>Humidity | 0°C (32°F)<br>Less than 40°C (104°F)<br>60°C (140°F)<br>0 to 90% non-condensing |
| Storage:         | Temperature                                                                 | -20 to 85°C (-4 to 185°F)                                                       |
| Protection       | The unit is designed to be panel moun                                       | ted in any orientation and the front facia is IP65                              |

ProtectionThe unit is designed to be panel mounted in any orientation and the front facia is IP65,Rating:NEMA4. The back of the unit is IP20, NEMA1.

#### 1.3.1 MM Inputs and Outputs

230V Unit:

| 200, 01 |          |    |       |                                             |             |
|---------|----------|----|-------|---------------------------------------------|-------------|
| Outputs | Terminal | 57 | 250mA | Must be connected through contactor         |             |
|         |          | 58 | 250mA | Must be connected through contactor         |             |
|         |          | 59 | 1A    | 0.6 power factor                            |             |
|         |          | 60 | 1A    | 0.6 power factor                            |             |
|         |          | 61 | 1A    | 0.6 power factor                            | Max Load 6A |
|         |          | 62 | 1A    | 0.6 power factor                            |             |
|         |          | 63 | 1A    | 0.6 power factor                            |             |
|         |          | 78 | 100mA | To drive relay only – switched neutral      |             |
|         |          | 79 | 100mA | To drive relay/lamp only – switched neutral |             |
| 120V Un | it:      |    |       |                                             |             |
| Outputs | Terminal | 57 | 250mA | Must be connected through contactor         |             |
| -       |          | 58 | 250mA | Must be connected through contactor         |             |
|         |          | 59 | 2A    | 0.6 power factor                            |             |
|         |          | 60 | 2A    | 0.6 power factor                            |             |
|         |          | 61 | 2A    | 0.6 power factor                            | Max Load 6A |
|         |          | 62 | 2A    | 0.6 power factor                            |             |
|         |          | 63 | 2A    | 0.6 power factor                            |             |
|         |          | 78 | 100mA | To drive relay only – switched neutral      |             |
|         |          | 79 | 100mA | To drive relay/lamp only – switched neutral |             |

#### Note:

- 1. The high and low voltage connections are not safe to touch. Protection against electric shock is provided by correct installation. **CAUTION ELECTRIC SHOCK HAZARD.**
- 2. Control voltage cabling should be maximum 10m, screened (if not screened then less than 1m, however servomotors can be unscreened up to 10m)
- 3. Any cabling over 10m must have additional surge protection.
- 4. Low voltage cables should be screened cable as specified in section 1.3.3.
- 5. The burner 'High Limit Stat' must be a manual reset type.

**Note:** There is a lid (back plate) fitted onto the back of the Mk8 MM with a Warning label to prevent any unauthorised fuse replacements.

| Outputs: | 120/230 V    | All outputs with the exception of PF are switched neutrals |
|----------|--------------|------------------------------------------------------------|
| BFW      | 250mA        | Must be connected through contactor                        |
| BB       | 250mA        | Must be connected through contactor                        |
| HWV      | 100mA        | (alarm indicator)                                          |
| 2LA      | 100mA        | (alarm indicator)                                          |
| 2LV      | 100mA        | (alarm indicator)                                          |
| H1A      | 100mA        | (alarm indicator)                                          |
| 1LV      | 100mA        | (alarm indicator)                                          |
| 79       | 100mA        | (alarm indicator on MM board)                              |
| ТВ       | 250mA        | Solenoid only, must be connected through contactor         |
| PF       | Maximum 2A   | (load currents for above terminals)                        |
| Note:    | Max number a | f alarm indicators on at any time is 3 (1LV, 2LA, 2LV)     |

## 1.3.2 Expansion Board Inputs and Outputs

Main Voltage Signal Inputs:

At 120V current loading is approximately maximum 0.7mA per input.

At 230V current loading is approximately maximum 1.5mA per input.

## 1.3.3 Cable Specifications

#### Low Voltage

The screened cable used for low voltage wiring from the MM to the servomotors, detectors and variable speed drive must conform to the following specification:

U.V. cable length should not exceed 25m, all other screened cable should not exceed 50m.

16/0.2mm PVC insulated overall braid, screened, PVC sheathed.

- Sixteen wires per core
- Diameter of wires in each core 0.2mm
- Rated at 440V AC rms at 1600Hz
- DEF 61-12 current rating per core 2.5A
- Maximum operating temperature 70°C (158°F)
- Nominal conductor area 0.5sq mm per core
- Nominal insulation radial thickness on core 0.45mm
- > Nominal conductor diameter per core 0.93mm
- Nominal core resistance at 20°C. 40.1Ω/1000m
- Nominal overall diameter per core 1.83mm
- > Fill factor of braid screen 0.7
- Equivalent imperial conductor sizes 14/0.0076

Use the number of cores suitable for the application. A universal part numbering system appears to have been adopted for this type of cable as follows:

16-2-2C 2 Core 16-2-3C 3 Core 16-2-4C 4 Core 16-2-6C 6 Core 16-2-8C 8 Core

(5 Core not readily available)

Note: If using 4 Core cable and interference is detected, use 2 sets of 2 Core.

#### <u>Data Cable</u>

Data cable must be used for communication connections between MMs for sequencing applications as well as between MMs to EGAs, MMs to a DTI and DTI to BMS systems.

Communication cable should not exceed 1km.

Types of data cable that can be used:

- 1 Belden 9501 for 2-core shielded cable (1 twisted pair)
- 2 Belden 9502 for 4-core shielded cable (2 twisted pairs)
- 3 STC OS1P24

Samples are available upon request. Low voltage and data cable can be ordered directly from Autoflame Engineering, please contact Autoflame Sales.

When using a VSD, please review the manufacturer's guidelines on installations to prevent EMC including the recommendations for reactors and filters.

## 1.3.4 MM Terminals Description

| S      | All terminals marked S are internally connected. They are provided for connections to the various screened cables.                                    |
|--------|----------------------------------------------------------------------------------------------------|
| 1      | Current Input, 0-20mA/ 4-20mA. For channel 5 only. Can be connected to the current output of a VSD or tachometer system or 4-20mA servomotor feedback |
| 2      | Voltage Input, 0-10V. For channel 5 only. Can be connected to the voltage output of a VSD or tachometer system                                        |
| 3      | 0V common for Terminals 1 or 2                                                                                                    |
| 4      | Current Input, 0-20mA/ 4-20mA. For channel 6 only. Can be connected to the current output of a VSD or tachometer system or 4-20mA servomotor feedback |
| 5      | Voltage Input, 0-10V. For channel 6 only. Can be connected to the voltage output of a VSD or tachometer system                                        |
| 6      | OV common for Terminals 4 or 5                                                                                                    |
| 7      | Current Input, 4-20mA. Used for external modulation or external required setpoint                                                                     |
| 8      | Voltage Input, 2-10V. Used for external modulation or external required setpoint                                                                      |
| 9      | 0V common for Terminals 7 or 8                                                                                                    |
| 10     | Current Output, 0-20mA/ 4-20mA. For channel 5 only. Can be connected to the current input of a VSD or tachometer system or 4-20mA servomotor feedback |
| 11     | Voltage Output, 0-10V. For channel 5 only. Can be connected to the voltage input of a VSD or tachometer system                                        |
| 12     | 0V common for Terminals 10 or 11                                                                                                    |
| 13     | Current Output, 0-20mA/ 4-20mA. For channel 6 only. Can be connected to the current input of a VSD or tachometer system or 4-20mA servomotor feedback |
| 14     | Voltage Output, 0-10V. For channel 6 only. Can be connected to the voltage input of a VSD or tachometer system                                        |
| 15     | 0V common for Terminals 13 or 14                                                                                                    |
| 16     | Current Output, 4-20mA/ 0-20mA. Varies in accordance with firing rate                                                                                 |
| 17     | Voltage Output, 0-10V/ 2-10V. Varies in accordance with firing rate                                                                                   |
| 18     | 0V common for Terminals 16 or 17                                                                                                    |
| 19, 20 | Connections to an Autoflame outside temperature sensor                                                                                                |
| 21, 22 | Connections to an Autoflame self-check UV sensor                                                                                                    |
| 23, 24 | Communications port connections for multi-burner operation                                                                                            |

| 25, 26 | Communications port connections to an Exhaust Gas Analyser (EGA)                                               |
|--------|----------------------------------------------------------------------------------------------------|
| 27, 28 | Communications port connections for DTI and/or IBS                                                             |
| 29, 30 | Digital communications connections to an Autoflame IR scanner                                                  |
| 31, 32 | Digital communications connections to an Autoflame air pressure sensor and/or<br>Autoflame gas pressure sensor |
| 33     | OV supply to an Autoflame air pressure sensor and/or Autoflame gas pressure sensor                             |
| 34     | +12V supply to an Autoflame air pressure sensor and/or Autoflame gas pressure sensor                           |
| 35     | Signal inputs from Autoflame oil pressure sensor                                                               |
| 48     | 0V supply to an Autoflame oil pressure sensor and/or Autoflame IR scanner                                      |
| 49     | +13.5V supply to an Autoflame oil pressure sensor and/or Autoflame IR scanner                                  |
| 37     | OV supply to an Autoflame temperature or pressure detector, 0-10V external load detector                       |
| 38     | Signal input from an Autoflame temperature or pressure detector, 0-10V external load detector                  |
| 39     | 12V supply to an Autoflame pressure detector                                                                   |
| 40     | OV supply to channel 1 and channel 2 servomotors                                                               |
| 41     | +12V supply to channel 1 and channel 2 servomotors                                                             |
| 42     | Signal from channel 1 servomotor, indicating position                                                          |
| 43     | Signal from channel 2 servomotor, indicating position                                                          |
| 44     | Signal from channel 3 servomotor, indicating position                                                          |
| 45     | Signal from channel 4 servomotor, indicating position                                                          |
| 46     | OV Supply to channel 3 and channel 4 servomotors                                                               |
| 47     | +12V supply to channel 3 and channel 4 servomotors                                                             |
| 50, 51 | Connections to an Autoflame UV scanner                                                                         |
| 52     | Mains voltage input – external auxiliary delay to purge/ secondary proving set in option/parameter 157         |
| 53     | Mains voltage input – burner on/off signal, running interlock circuit                                          |
| 54     | Mains voltage input – air proving switch                                                                       |
| 55     | Mains voltage input - proving circuits, e.g. gas valve proof of closure                                        |

| 56 | Mains voltage input- lockout reset                                                |
|----|-----------------------------------------------------------------------------------|
| 57 | Mains voltage output – call for heat                                              |
| 58 | Mains voltage output – burner motor                                               |
| 59 | Mains voltage output – start/pilot valve                                          |
| 60 | Mains voltage output – main fuel valve 1                                          |
| 61 | Mains voltage output – main fuel valve 2                                          |
| 62 | Mains voltage output – vent valve                                                 |
| 63 | Mains voltage output – ignition transformer                                       |
| 64 | Fuel 2 Main Valve 1 (Dual Fuel Output Mode & Change on the Fly)                   |
| 66 | Mains supply – earth                                                              |
| 67 | Main supply – neutral                                                             |
| 68 | Mains supply – live/hot                                                           |
| 69 | Mains voltage output, power to servomotors and/or servomotor stepdown transformer |
| 70 | Switched neutral – drives channel 1 servomotor clockwise                          |
| 71 | Switched neutral – drives channel 1 servomotor counter clockwise                  |
| 72 | Switched neutral – drives channel 2 servomotor clockwise                          |
| 73 | Switched neutral – drives channel 2 servomotor counter clockwise                  |
| 74 | Switched neutral – drives channel 3 servomotor clockwise                          |
| 75 | Switched neutral – drives channel 3 servomotor counter clockwise                  |
| 76 | Switched neutral – drives channel 4 servomotor clockwise                          |
| 77 | Switched neutral – drives channel 4 servomotor counter clockwise                  |
| 78 | Switched neutral – 2-port valve for IBS operation                                 |
| 79 | Switched neutral – alarm output for MM lockout/MM error/EGA error.                |
| 80 | Start position interlock (selectable via option 154)                              |
| 81 | Purge position interlock/ delay purge time (selectable via option 155)            |
| 82 | Fuel 2 valves C.P.I/POC (Dual Fuel Output Mode & Change on the Fly)               |
| 83 | Fuel 2 Main Valve 2 (Dual Fuel Output Mode & Change on the Fly)                   |

| 84 | Fuel 2 Vent Valve (Dual Fuel Output Mode & Change on the Fly)                                               |
|----|----------------------------------------------------------------------------------------------------|
| 85 | Mains voltage input. For use when using an external flame switch- OV when at no flame state                 |
| 86 | Mains voltage input. For use when using an external flame switch- line voltage when at no flame state       |
| 87 | Mains voltage input. Select second required setpoint- second set-point facility                             |
| 88 | Mains voltage input. Lead boiler select (overrides DTI) / Local – remote PID select for external modulation |
| 89 | Mains voltage input – selects fuel 1 curve                                                                  |
| 90 | Mains voltage input – selects fuel 2 curve                                                                  |
| 91 | Mains voltage input – selects fuel 3 curve (enables COF when energised with T92 simultaneously)             |
| 92 | Mains voltage input – selects fuel 4 curve (enables COF when energised with T91 simultaneously)             |
| 93 | Mains voltage input – warming start or night setback input (selectable via option 79)                       |
| 94 | Mains voltage input – selects hand operation (overrides mode set on MM screen)                              |
| 95 | Mains voltage input – selects low flame hold operation (overrides mode set on MM screen)                    |

## 1.3.5 Expansion Board Terminals Description

| S        | All terminals marked S are internally connected. They are provided for connections to the various screened cables.                     |
|----------|----------------------------------------------------------------------------------------------------|
| Р-       | 0V supply to top blowdown and feed water servomotors                                                                                   |
| FW       | Signal from feed water servomotor, indicating position                                                                                 |
| P+       | +12V supply to top blowdown and feed water servomotors                                                                                 |
| -        | Common for terminals T1, T2 and T3                                                                                                    |
| TI       | Signal input from T1 temperature sensor                                                                                                |
| T2       | Signal input from T2 temperature sensor                                                                                                |
| -        | Common for terminal T1, T2 and T3                                                                                                    |
| Т3       | Signal input from T3 temperature sensor                                                                                                |
| TW       | Signal from top blowdown servomotor, indicating position                                                                               |
| F-       | Common for terminals MF and CF                                                                                                    |
| MF       | Current input, 4-20mA for cold water make up flow meter                                                                                |
| CF       | Current input, 4-20mA for condensate return flow meter                                                                                 |
| +        | Current output, 4-20mA to feed water VSD                                                                                               |
| V+       | Voltage output, 0-10V to feed water VSD                                                                                                |
| IV-      | Common for terminals I+ and V+                                                                                                    |
| EX-      | Common for terminal EX+                                                                                                    |
| EX+      | Current input, 4-20mA for external water level probe or fuel flow feedback                                                             |
| DT+, DT- | Digital communications from draught control pressure sensor (Fuel 2 Gas Pressure                                                       |
|          | Sensor in Dual Fuel Output Mode)                                                                                                    |
| DP-      | OV supply to draught control pressure sensor and draught control servomotor (Fuel                                                      |
|          | 2 Gas Pressure Sensor in Dual Fuel Output Mode )                                                                                       |
| DP+      | +12V supply to draught control pressure sensor and draught control servomotor<br>(Fuel 2 Gas Pressure Sensor in Dual Fuel Output Mode) |
| DPW      | Signal from draught control servomotor, indicating position                                                                            |
| 5T+, 5T- | Digital communications from bottom blowdown module and 2 <sup>nd</sup> low probe                                                       |
| 4P-      | 0V supply to 2 <sup>nd</sup> low resistance probe                                                                                      |
| 4P+      | +12V supply to 2 <sup>nd</sup> low resistance probe                                                                                    |

| 6T+, 6T- | Communications port connections I/O module RS485            |
|----------|-------------------------------------------------------------|
| 3P+      | +9V supply to TDS probe                                     |
| 3P-      | OV supply to TDS probe                                      |
| 3T+, 3T- | Digital communication connections from TDS probe            |
| 1P+      | +9V supply to capacitance probe 1                           |
| 1P-      | OV supply to capacitance probe 1                            |
| 1T+, 1T- | Digital communications connections from capacitance probe 1 |
| 2P+      | +9V supply to capacitance probe 2                           |
| 2P-      | OV supply to capacitance probe 2                            |
| 2T+, 2T- | Digital communications connections from capacitance probe 2 |
| FO1      | First Out annunciation line voltage input 1                 |
| FO2      | First Out annunciation line voltage input 2                 |
| FO3      | First Out annunciation line voltage input 3                 |
| FO4      | First Out annunciation line voltage input 4                 |
| FO5      | First Out annunciation line voltage input 5                 |
| FO6      | First Out annunciation line voltage input 6                 |
| FO7      | First Out annunciation line voltage input 7                 |
| FO8      | First Out annunciation line voltage input 8                 |
| FO9      | First Out annunciation line voltage input 9                 |
| FO10     | First Out annunciation line voltage input 10                |
| FO11     | First Out annunciation line voltage input 11                |
| FO12     | First Out annunciation line voltage input 12                |
| PF       | Power feed 2A output (230V/110V)                            |
| FO13     | First Out annunciation line voltage input 13                |
| FO14     | First Out annunciation line voltage input 14                |
| FO15     | First Out annunciation line voltage input 15                |
| HAI      | External high water auxiliary input                         |
| 1AI      | External 1 <sup>*</sup> low water auxiliary input           |
| 2AI      | External 2 <sup>nd</sup> low water auxiliary input          |

| M/R | System alarm mute/reset                                                     |
|-----|-----------------------------------------------------------------------------|
| TST | System test alarm inputs/ shunt switch (selectable via expansion option 21) |
| NC  | Unused – do not connect                                                     |
| ТВ  | Switched neutral – top blowdown contactor                                   |
| TBI | Switched neutral – drives top blowdown servomotor clockwise                 |
| 1LV | Switched neutral – 1 <sup>*</sup> low water visual alarm                    |
| H1A | Switched neutral – 1* low/ high water audible alarm                         |
| 2LV | Switched neutral – 2 <sup>nd</sup> low water visual alarm                   |
| 2LA | Switched neutral – 2 <sup>nd</sup> low water audible alarm                  |
| HWV | Switched neutral – High water visual alarm                                  |
| BB  | Switched neutral – Bottom blowdown contactor                                |
| BFW | Switched neutral – Feed water pump contactor                                |
| MVI | Switched neutral – drives feed water servomotor clockwise                   |
| MVD | Switched neutral – drives feed water servomotor counter clockwise           |
| TBD | Switched neutral – drives top blowdown servomotor counter clockwise         |
| DCI | Switched neutral – drives draught control servomotor clockwise              |
| DCD | Switched neutral – drives draught control servomotor counter clockwise      |

## 1.4 Connection Between Mk8 MM and Mk8 EGA EVO

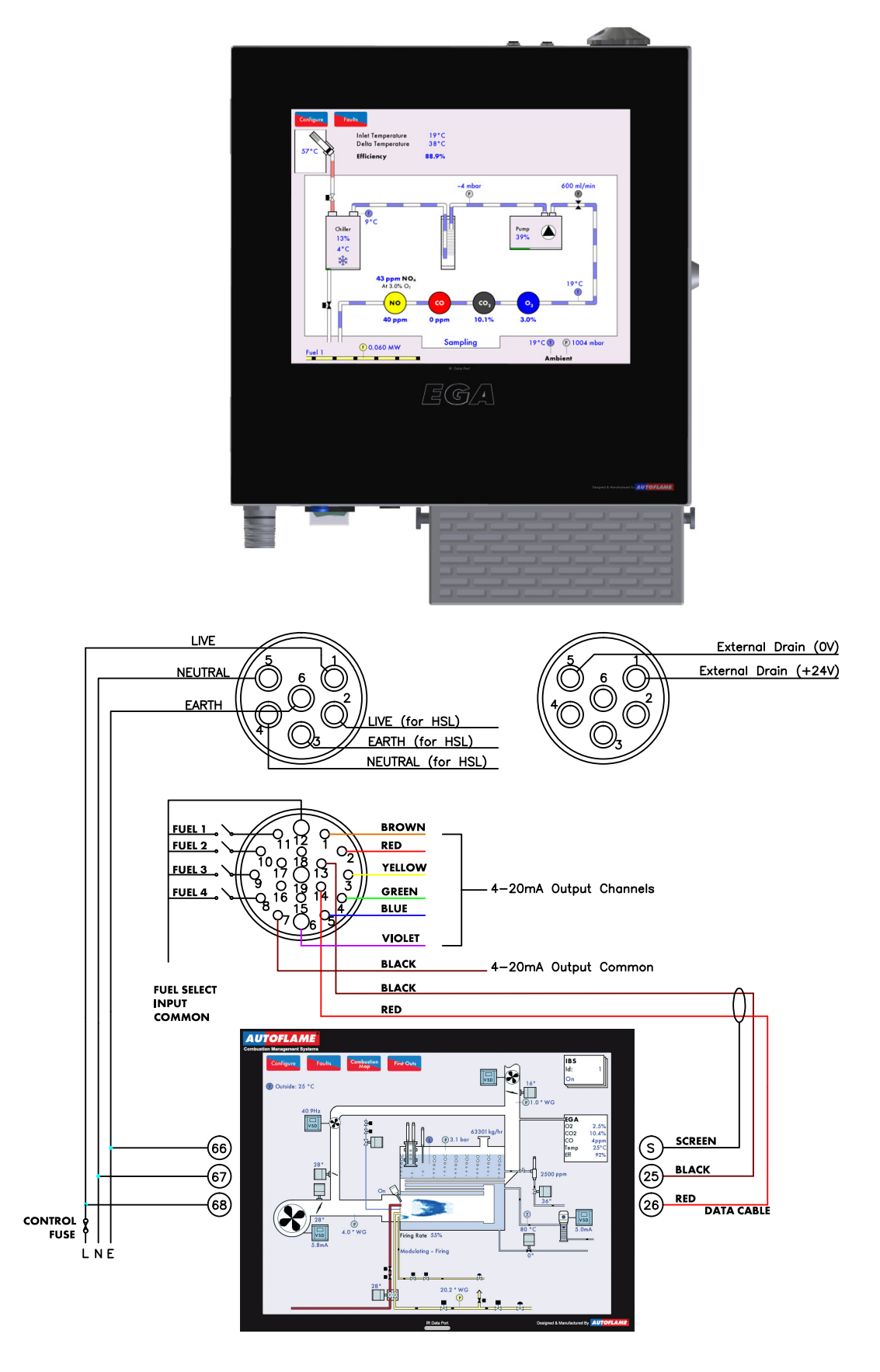

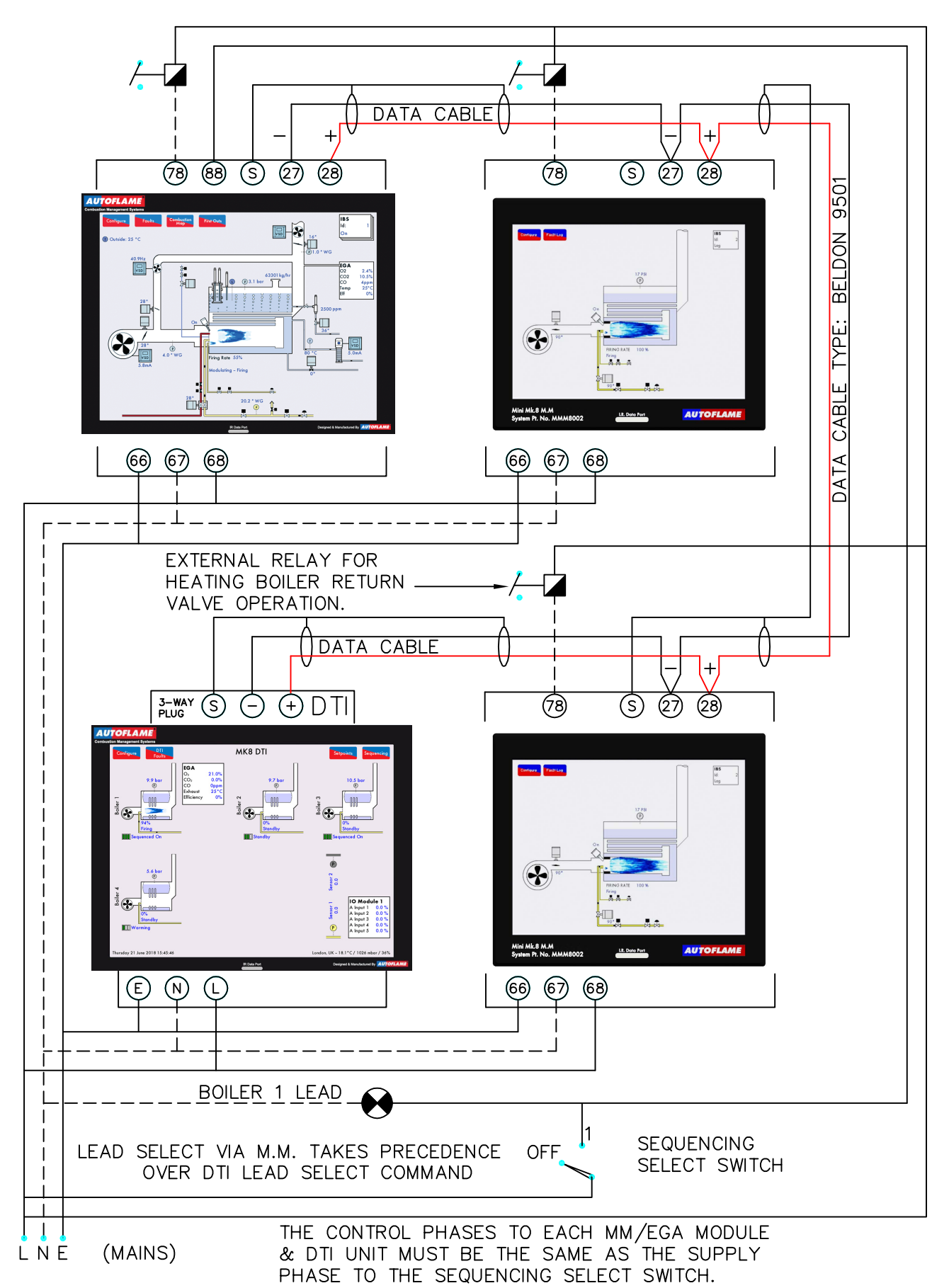

## 1.5 Connection Between Mk8 MM and Mk8 DTI

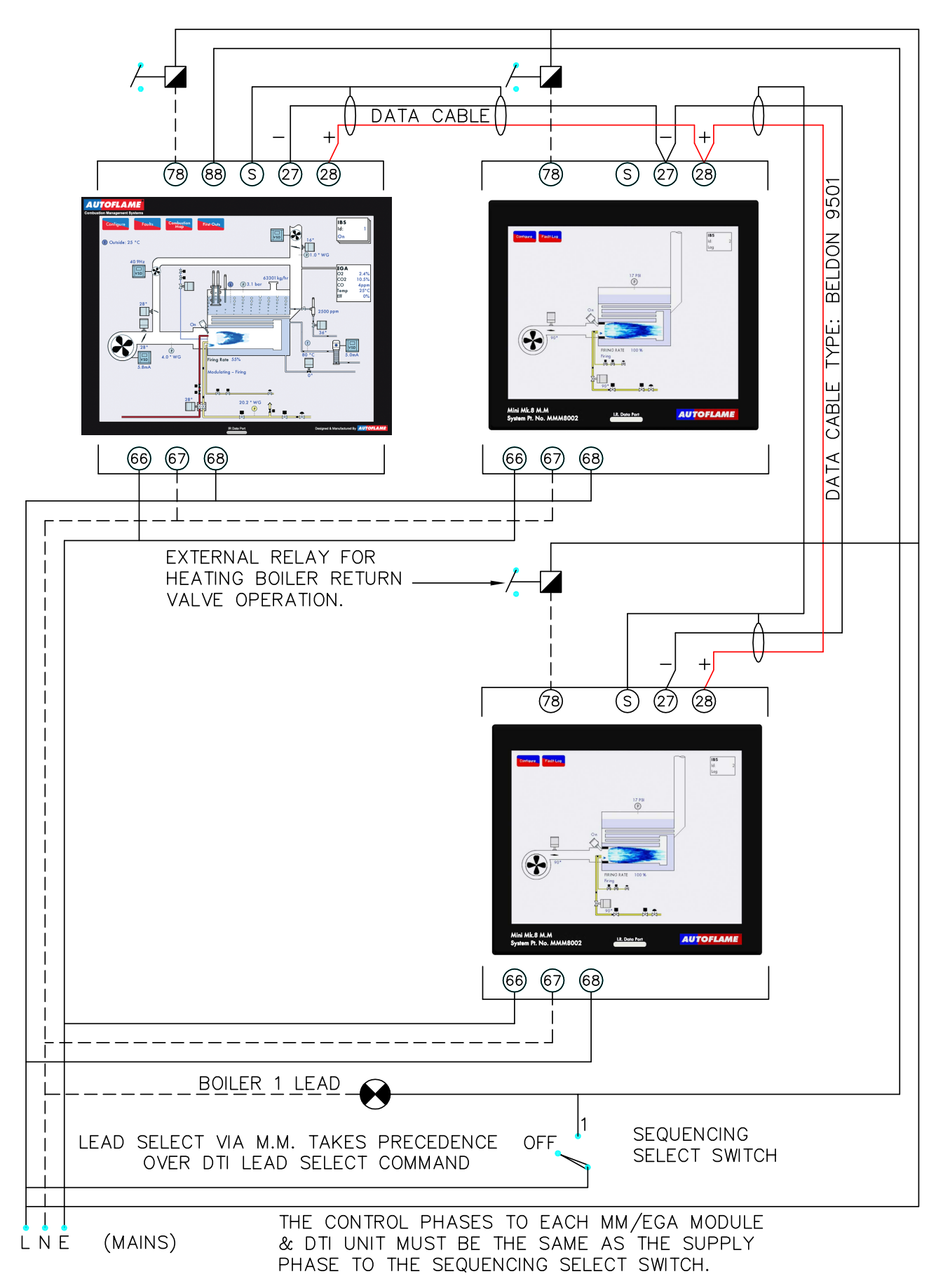

## **1.6 Sequencing Connection Diagram**

## 2.1 Options

The Options, Parameters and Expansion Options must only be changed by factory trained and certified technicians who have a thorough appreciation of the Autoflame combustion systems and the combustion process in general. Any person changing these settings without the correct factory training and understanding of the boiler plant may place themselves and others in a potentially dangerous situation.

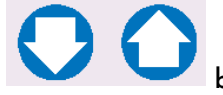

buttons respectively

CH1, CH2, CH3, CH4, CH5, CH6 and CH7 refer to the rows of starting with CH1 at the top.

The options, parameters and expansion options and their settings are all viewable while the MM is in run mode. In commissioning mode, all of the options, parameters and expansion options can be adjusted according to the application. Non safety-critical options, parameters and expansion options can be adjusted through Online Changes.

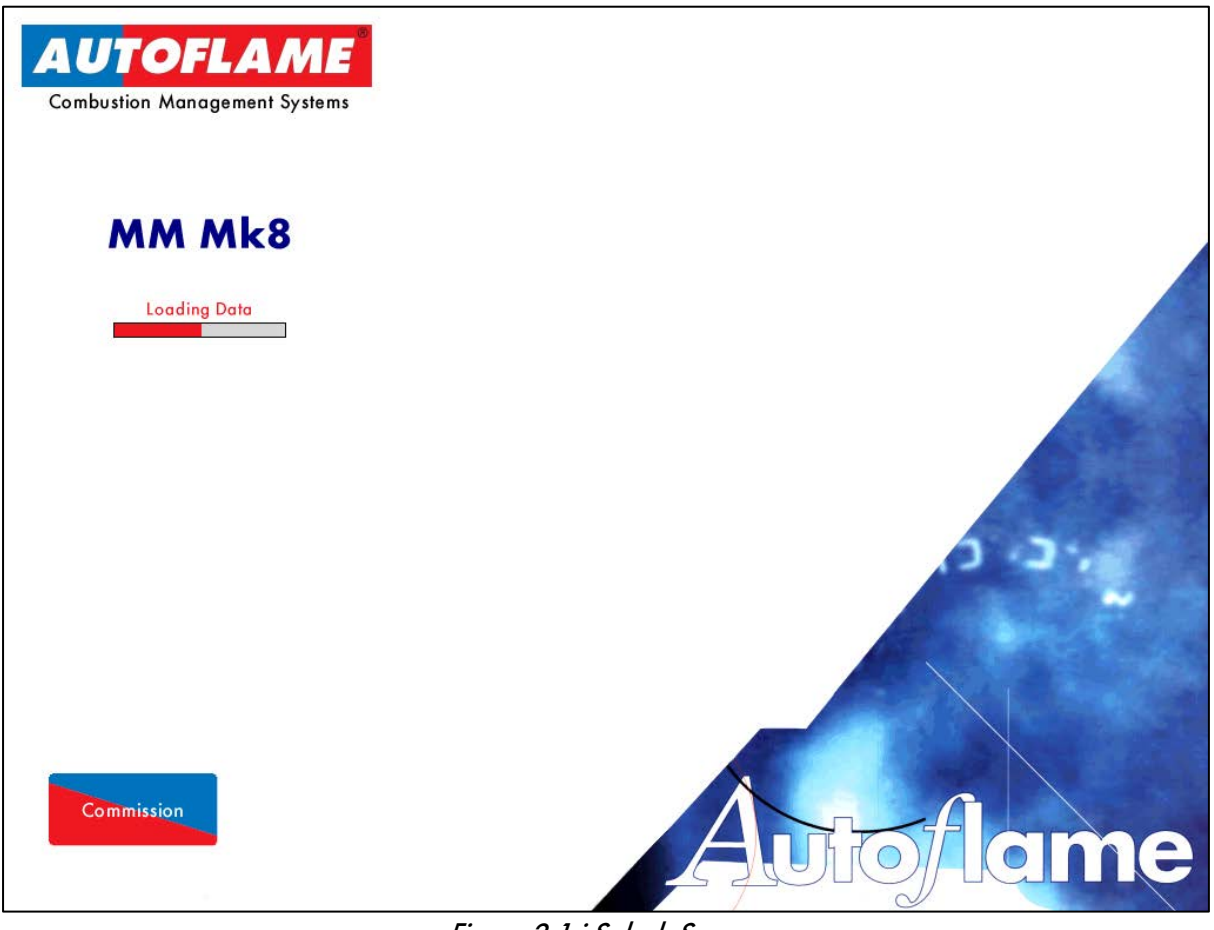

Figure 2.1.i Splash Screen

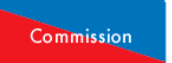

Power up the unit. If the MM has already been commissioned, press when the system starts up. If the system is not already commissioned, the MM will go into commissioning mode automatically.

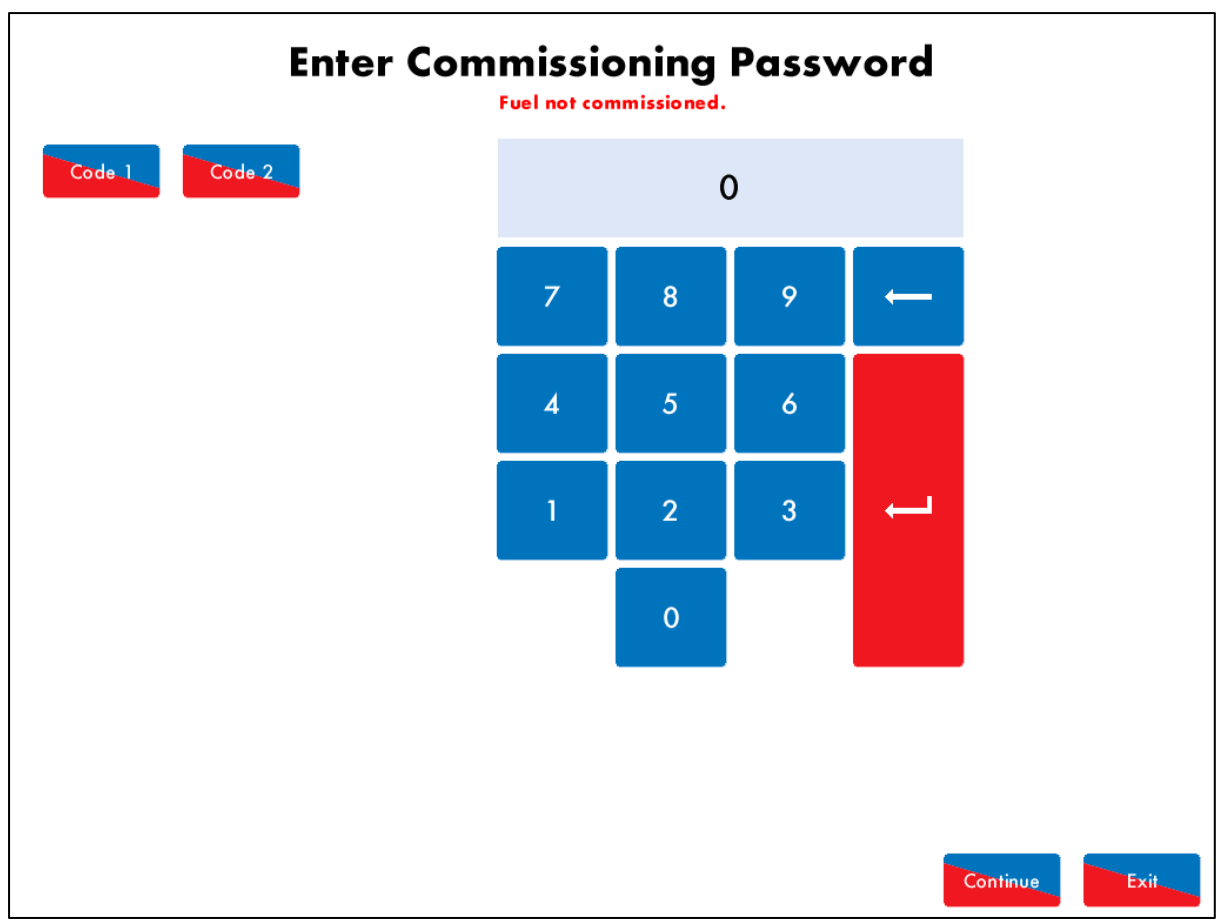

Figure 2.1.ii Enter Commissioning Password

"Enter Commissioning Password" is displayed. Use the keypad to enter the password, then press Continue. Press on Code 1 or Code 2 to change the value of an incorrect entry.

**Note:** The commissioning password should not be distributed to anyone who is not a factory trained and a certified engineer.

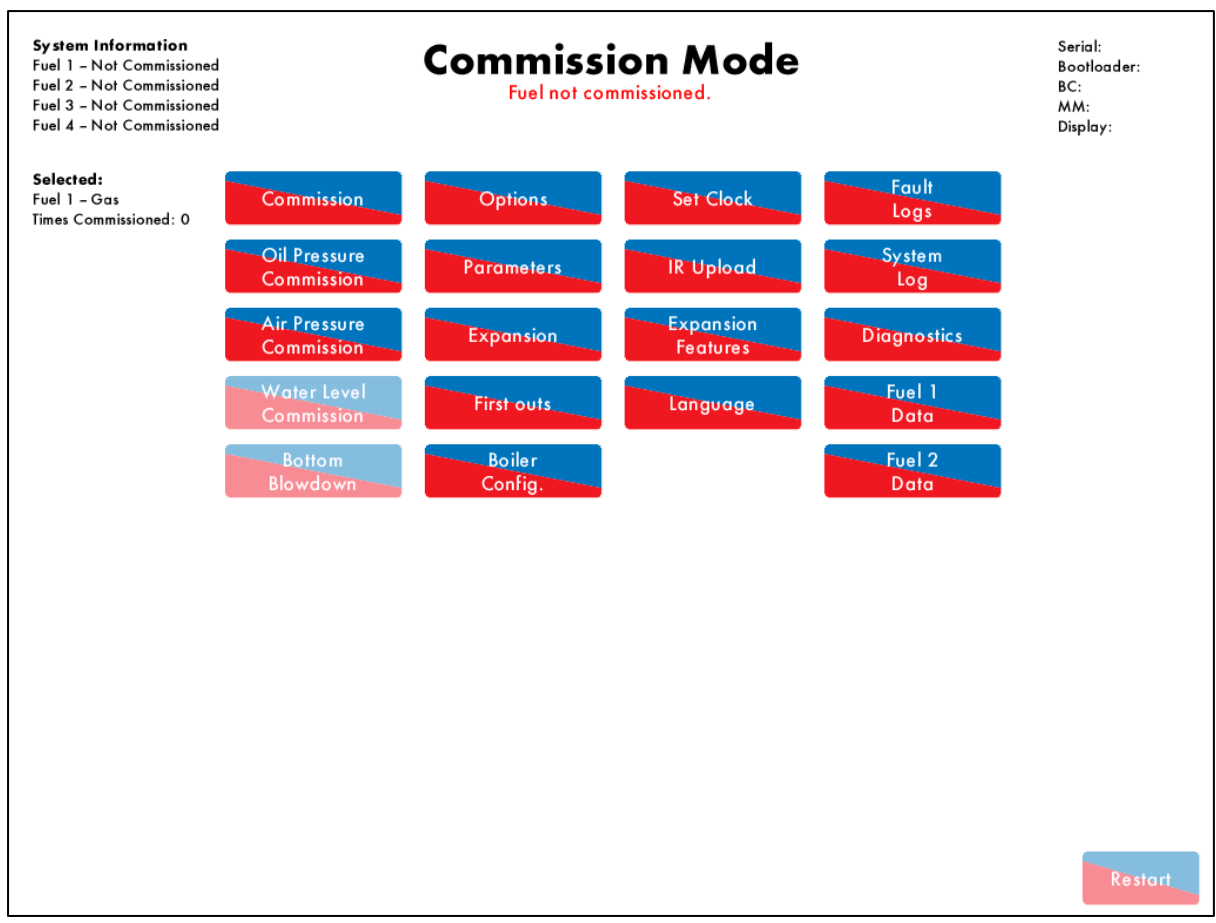

Figure 2.1.iii Commission Mode

The Commission Mode screen gives information on the following:

- Current selected fuel
- Which fuels have been commissioned
- Number of times the unit has been commissioned
- Seral number
- Bootloader version
- BC, MM and Display software

In Commission Mode, the engineer can:

- Commission the burner for selected fuel
- Commission gas and air pressure sensors
- Commission water level probes
- Commission the bottom blowdown module
- Adjust options, parameters and expansion options
- Setup and change Boiler Configuration
- Configure first out settings and labels
- Set the time and date
- Upload/download commissioning data
- Unlock expansion features
- Set the language
- View fault logs, system log and diagnostics
- View fuel commission data

| Com | mission                                                          | Mode           |                |                                           |    |                                                 |
|-----|------------------------------------------------------------------|----------------|----------------|-------------------------------------------|----|-------------------------------------------------|
| C   | Options                                                          | Parameters     | Expansion      |                                           |    |                                                 |
| #   | t Description Value                                              |                |                |                                           |    |                                                 |
| 1   | MM: Bo                                                           | iler Temperatu | re/Pressure Se | ensor Type                                | e  | Temperature                                     |
| 2   | MM: M                                                            | odulating Moto | or Travel Spee | d Limit                                   |    | 1.5                                             |
| 3   | Unused                                                           | Option 3       |                |                                           |    | 0                                               |
| 4   | Unused                                                           | Option 4       |                |                                           |    | 0                                               |
| 5   | MM: Pu                                                           | rge Position   |                |                                           |    | Channels 1 to 4 purge at OPEN position          |
| 6   | PID: Pro                                                         | portional Band |                |                                           |    | 10 °C                                           |
| 7   | PID: Inte                                                        | egral Time     |                |                                           |    | 60 seconds                                      |
| 8   | MM: Se                                                           | rvomotor Char  | nels           |                                           |    | Channels 1 & 2                                  |
| 9   | MM: Internal Stat Operation Burner operates below setpoint       |                |                |                                           |    |                                                 |
| 10  | MM: Burner Switch-Off Offset                                     |                |                | 3 °C                                      |    |                                                 |
| 11  | MM: Burner Switch-On Offset 3 °                                  |                |                |                                           |    |                                                 |
| 12  | EGA: EGA Functionality Not optioned                              |                |                | Not optioned                              |    |                                                 |
| 13  | EGA: EGA Fault Response EGA faults generate Alarms (Burner stops |                |                | EGA faults generate Alarms (Burner stops) |    |                                                 |
| 14  | MM: W                                                            | arning Respon  | se             |                                           |    | Warnings drive Common System Alarm output (T79) |
| 15  | MM: Us                                                           | er Control     |                |                                           |    | Burner on/off and setpoint control enabled      |
| 16  | DTI: Sequencing and DTI enable Sequencing disabled               |                |                |                                           |    |                                                 |
| 17  | Unused                                                           | Option 17      |                |                                           |    | 0                                               |
| 18  | 3 EGA: Carry Forward of Trim Enabled                             |                |                |                                           |    |                                                 |
| 19  | EGA: O                                                           | 2 Upper Limit  | Offset         |                                           |    | Disabled                                        |
|     |                                                                  |                |                |                                           |    |                                                 |
| 4   |                                                                  | MM PID         | EGA            | DTI                                       | BC |                                                 |

**Note:** The Times Commissioned is for the total system and will increment with every fuel commission, single point change and commission data upload.

Figure 2.1.iv Options

Press Options in the Commission Mode screen to access the Options. Any number of options/ parameters can be changed at one time. By pressing MM, PID, EGA, DTI or BC at the bottom of the screen, the options/ parameters can be grouped together by feature.

When the changes have been made to suit the application's needs, press Exit to go back to the Commission Mode screen.

Options/ parameters 110 - 160 are the burner control settings and are safety critical; these must be entered the same for both the option and parameter value. If these BC options and parameters do not match, there will be an option/parameter conflict.

To set all the options, parameters and expansion options to the default values and erase the commissioning data, set option/ parameter 160 to 5. The MM will then automatically restart and go into Commission mode.

| Option | Default | Range                           | Description                                                                                                    |
|--------|---------|---------------------------------|----------------------------------------------------------------------------------------------------|
| 1      | 0       |                                 | Boiler Temperature/Pressure Sensor Type                                                                                                    |
|        |         | 0<br>1<br>2<br>3<br>4<br>5<br>6 | TemperatureMM100060 - 400°C (0 - 752°F)Low pressureMM100100.0 - 3.4 Bar (0.0 - 50 PSI)Medium pressureMM100080 - 20 Bar (30 - 300 PSI)High pressureMM100090 - 34 Bar (30 - 500 PSI)Extra high pressureMM100170 - 100 Bar (0 - 1450 PSI)External temperature (voltage input, range set by parameters 52 to 56)56)External pressure (voltage input, range set by parameters 52 to 56)Note:External load detector wiring low voltage to terminal 37 and high voltage to terminal 38.                                                                                                    |
| 2      | 15      |                                 | Modulating Motor Travel Speed Limit                                                                                                    |
|        |         | 10 - 100                        | If the speed of the motor is too fast, then decrease the value, and vice<br>versa. At other times other than modulation, the motors move at full speed<br>or at the value set in option 75. Movement is limited by the slowest channel<br>i.e the slowest moving motor.<br>1.0 - 10.0                                                                                                    |
| 3      | -       |                                 | Unused                                                                                                    |
| 4      | -       |                                 | Unused                                                                                                    |
| 5      | 1       |                                 | Purge Position                                                                                                    |
|        |         | 0<br>1                          | This purge position applies to channels 1-4 as selected in options 67-70,<br>however VSD channels will always purge at open position as default. This<br>setting applies for post-purge if set, see option/ parameter 118 and 135.<br>Channels 1 to 4 purge at HIGH position.<br>Channels 1 to 4 purge at OPEN position.                                                                                                    |
| 6      | 10      |                                 | Proportional Band                                                                                                    |
| 7      | 40      | 5 - 2000                        | The proportional band is on offset below the required setpoint; when the actual temperature/ pressure reaches this band, the burner will begin to modulate as it approaches the required setpoint.          Maximum Flame       Proportional Offset         Minimum Flame       90 C       100 C         90 C       100 C       (202 F)         90 C       100 C       (202 F)         90 C       100 C       (202 F)         90 C       100 C       (202 F)         90 C       100 C       (202 F)         90 C       100 C       (202 F)         90 C       100 C       (202 F)         90 C       100 C       (202 F)         90 C       100 C       (202 F)         90 C       100 C       (202 F)         90 C       100 C       (202 F)         90 C       100 C       (202 F)         90 C       100 C       (202 F)         90 C       100 C       (202 F)         90 C       100 C       (212 F)         90 C       00 C       (212 F)         90 C       100 C       (212 F)         90 C       100 C       (212 F)         90 C       100 C       (212 F)         90 C       100 C       (212 F) |
| 7      | 60      |                                 | Integral lime                                                                                                    |
|        |         | 0<br>1 - 250                    | added or subtracted when below or above the setpoint, respectively, to the<br>present proportional value. The value of 'n' is the number of seconds set in<br>this option; if set to 0, there will be no integral control.<br>Disabled<br>Seconds                                                                                                    |

| Option | Default | Range            | Description                                                                                                    |
|--------|---------|------------------|----------------------------------------------------------------------------------------------------|
| 8      | 0       | 0<br>1<br>2      | Servomotor Channels<br>Channel 1 is always enabled for fuel; this option sets the channels in use.<br>Channels 1 & 2<br>Channels 1, 2 & 3<br>Channels 1, 2, 3 & 4<br>Note: If option 8 is changed after commissioning, then the MM will need to<br>be re-commissioned, unless this option is returned to its previous setting.                                                                                                    |
| 9      | 1       | 0 1 2            | Internal Stat Operation<br>The internal stat turns the burner on and off according to the actual value<br>relative to the required setpoint. For setting 0, the internal stat is kept closed<br>all the time, and a working stat must be fitted to the boiler. For setting 1, the<br>internal stat is opened at an offset above the required setpoint, and closed<br>at an offset below the required setpoint. For setting 2, the internal stat is<br>opened at an offset above the required setpoint, and closed an at offset<br>above the required setpoint. The offset values are set in options 10 and 11.<br>Internal stat always closed<br>Burner operates below setpoint<br>Burner operates above setpoint<br>E.g. Option 9 = 1, required setpoint = 100°C (212°F)<br>103 C<br>(215 F)<br>Offset = 3 (value set in option#10)<br>Required Value 100 C<br>(209 F)<br>Burner starts at this point and above<br>E.g. option 9 = 2, required setpoint = 100°C (212°F)<br>Burner starts at this point and below<br>E.g. option 9 = 2, required setpoint = 100°C (212°F)<br>Burner starts at this point and above<br>Burner starts at this point and above<br>Burner starts at this point and above<br>Burner starts at this point and below<br>Burner starts at this point and above<br>Burner starts at this point and above<br>Burner starts at this point and above<br>Burner starts at this point and below<br>Burner starts at this point and below |
| 10     | 3       | 2 - 1000         | Burner Switch-Off Offset<br>°C, °F, PSI or 0.1 bar or 0.01 bar for low pressure sensor (depends on<br>load detector set in option 1 and metric/imperial units set in parameter 40)<br>Note: This option is only relevant if option 9 is set to 1 or 2.                                                                                                    |
| 11     | 3       | 0 – 1000         | Burner Switch-On Offset<br>°C, °F, PSI or 0.1 bar or 0.01 bar for low pressure sensor (depends on<br>load detector set in option 1 and metric/imperial units set in parameter 40)<br>Note: This option is only relevant if option 9 is set to 1 or 2.                                                                                                    |
| 12     | 0       | 0<br>1<br>2<br>3 | EGA Functionality<br>For settings 2 or 3, the E.G.A will trim on the channel 2 air damper, once<br>trim data has been added. If option 12 is set to 0 or 1, then trim can be<br>added at a later date by changing this to 2 or 3 in online changes, going<br>through single point change, and added trim data for each fuel-air position.<br>Not optioned<br>Monitoring only<br>Applies trim<br>Applies trim, combustion limits tested                                                                                                    |

| Option | Default | Range            | Description                                                                                                    |
|--------|---------|------------------|----------------------------------------------------------------------------------------------------|
| 13     | 0       |                  | EGA Fault Response                                                                                                    |
|        |         | 0<br>1           | EGA faults generate alarms (burner stops)<br>EGA faults generate warnings (burners runs)<br>Note: EGA alarms will drive the common system alarm output (terminal<br>79), see option 14 for warning response.                                                                                                    |
| 14     | 1       |                  | Warning Response                                                                                                    |
|        |         | 0<br>1           | Warnings do not drive common system alarm output (terminal 79)<br>Warnings drive common system alarm output (terminal 79)                                                                                                    |
| 15     | 3       |                  | User Control                                                                                                    |
|        |         | 0<br>1<br>2<br>3 | This option sets whether the use can turn the burner on and off, or change<br>the required setpoint via the flame screen on the MM<br>Burner on/off and setpoint control disabled<br>Burner on/off disabled and setpoint control enabled<br>Burner on/off enabled and setpoint control disabled<br>Burner on/off and setpoint control enabled                                                                                            |
| 16     | 0       |                  | Sequencing and DTI Enable                                                                                                    |
| 17     | _       | 0<br>1<br>2<br>3 | A lead boiler can be selected by pressing Lead Boiler in the IBS screen or<br>via the DTI if optioned. Only 1 MM may be selected as lead boiler at a<br>time, or the sequencing will not operate. The Lead Boiler button on the MM<br>and the Lead Boiler Select on terminal 88 (see option 55) both override the<br>DTI Lead Boiler Select.<br>Sequencing disabled<br>Sequencing enabled<br>DTI enabled<br>Sequencing and DTI<br>Unused |
|        |         |                  |                                                                                                    |
| 18     | 1       | 0<br>1           | Carry Forward of Trim<br>When the system modulates, the correction that may already exist on the<br>air damper position can be carried forward (only relevant if an EGA is<br>operational on the system). Trim will be reset if the rate of change of the<br>fuel valve angle is greater than that set in parameter 14.<br>Disabled<br>Enabled                                                                                           |
| 19     | 0       |                  | O <sub>2</sub> Upper Limit Offset                                                                                                    |
|        |         | 0<br>1 - 100     | If the current O <sub>2</sub> value is above this offset limit from the commissioned value, an alarm/ warning (see option 13) will occur, for option 12 set to 3. Disabled 0.1% - 10.0% O <sub>2</sub>                                                                                                    |
| 20     | 0       | 0<br>1 - 100     | <u>CO<sub>2</sub> Upper Limit Offset</u><br>If the current CO <sub>2</sub> value is above this offset limit from the commissioned<br>value, an alarm/ warning (see option 13) will occur, for option 12 set to 3.<br>Disabled<br>0.1% - 10.0% CO <sub>2</sub>                                                                                                    |
| 21     | 0       | 0<br>1 - 200     | <u>CO Upper Limit Offset</u><br>If the current CO value is above this offset limit from the commissioned<br>value, an alarm/ warning (see option 13) will occur, for option 12 set to 3.<br>Disabled<br>1 – 200 ppm CO                                                                                                    |

| Option   | Default | Range        | Description                                                                                                    |
|----------|---------|--------------|----------------------------------------------------------------------------------------------------|
| 22       | 0       | 0<br>1 - 100 | O <sub>2</sub> Lower Limit Offset<br>If the current O <sub>2</sub> value is below this offset limit from the commissioned value,<br>an alarm/ warning (see option 13) will occur, for option 12 set to 3.<br>Disabled<br>0.1% - 10.0% O <sub>2</sub>                                                                                                    |
| 23<br>24 | -       | 0<br>0 - 100 | <u>CO<sub>2</sub> Lower Limit Offset</u><br>If the current CO <sub>2</sub> value is below this offset limit from the commissioned<br>value, an alarm/ warning (see option 13) will occur, for option 12 set to 3.<br>Disabled<br>0.1% - 10.0% CO <sub>2</sub><br>Unused                                                                                                    |
| 25       | 0       |              | O <sub>2</sub> Absolute Limit                                                                                                    |
|          |         | 0<br>1 - 200 | If the current O <sub>2</sub> value is below this absolute limit, an alarm/ warning (see<br>option13) will occur, for option 12 set to 3.<br>Disabled<br>0.1% - 20.0% O <sub>2</sub>                                                                                                    |
| 26       | 0       |              | CO <sub>2</sub> Absolute Limit                                                                                                    |
|          |         | 0<br>1 - 200 | If the current CO <sub>2</sub> value is above this absolute limit, an alarm/ warning (see<br>option13) will occur, for option 12 set to 3.<br>Disabled<br>0.1% - 20.0% CO <sub>2</sub>                                                                                                    |
| 27       | 0       |              | CO Absolute Limit                                                                                                    |
|          |         | 0<br>1 - 200 | If the current CO value is above this absolute limit, an alarm/ warning (see<br>option13) will occur, for option 12 set to 3.<br>Disabled<br>1 – 200 ppm CO                                                                                                    |
| 28       | 20      |              | Trim Threshold                                                                                                    |
|          |         | 0 - 50       | The trim threshold is an offset from the required setpoint; if the actual value<br>is below this offset, then the EGA will not trim. This option should be set to 0<br>if trim is to be effective at all times during firing, and/or if external<br>modulation is optioned. No single point changes can be made if the actual<br>value is below this trim threshold.<br>°C, °F, PSI or 0.1 bar or 0.01 bar for low pressure sensor (depends on<br>load detector set in option 1 and metric/imperial units set in parameter 40) |
| 29       | 0       |              | <u>Golden Start</u>                                                                                                    |
|          |         | 0<br>1<br>2  | Golden start allows an optimum ignition position to be set in the fuel-air<br>curve, which is not necessarily low flame or part of the standard modulating<br>index. Parameter 15 sets how long golden start position is maintained and<br>from which point to start counting down.<br>Disabled<br>Enabled. Time counted from point of main flame<br>Enabled. Time counted from ignition                                                                                                    |
| 30       | 50      | 5 - 9990     | <u>Minimum Remote Setpoint (DTI/ Modbus)</u><br>If a required value command is received from the DTI or Modbus that is<br>below this minimum remote setpoint value, then it will be ignored by the<br>MM. The MM will continue to fire to meet the previous required setpoint.<br>°C, °F, PSI or 0.1 bar or 0.01 bar for low pressure sensor (depends on<br>load detector set in option 1 and metric/imperial units set in parameter 40)                                                                                       |

| Option | Default | Range            | Description                                                                                                    |
|--------|---------|------------------|----------------------------------------------------------------------------------------------------|
| 31     | 100     | 5 - 9990         | Maximum Remote Setpoint (DTI/ Modbus)<br>If a required value command is received from the DTI or Modbus that is<br>above this maximum remote setpoint value, then it will be ignored by the<br>MM. The MM will continue to fire to meet the previous required setpoint.<br>°C, °F, PSI or 0.1 bar or 0.01 bar for low pressure sensor (depends on<br>load detector set in option 1 and metric/imperial units set in parameter 40)                             |
| 32     | 20      |                  | Trim Delay                                                                                                    |
|        |         | 0 - 250          | After ignition, the EGA does not sample for the time delay set in this option<br>(if EGA is set to 2 or 3). This allows for the combustion to stabilise before<br>sampling commences. The delay timer starts at the ignition point.<br>Seconds                                                                                                    |
| 33     | 1       | 1 – 10           | <u>MM Identification</u><br>Each MM within a sequencing/ DTI/ Modbus/ twin burner loop must be set<br>with an individual ID number. For communications between the MMs, there<br>cannot be more than 1 MM with the same ID number.<br>ID number                                                                                                    |
| 34     | -       |                  | Unused                                                                                                    |
| 35     | 10      |                  | Sequence Scan Time                                                                                                    |
|        |         | 1 - 100          | Inis is the time period between sequencing requests from the lead and the<br>lag MMs. On the sequence scan time, the lead MM will demand lag<br>burners to be brought online or offline, depending on load requirements.<br>See parameters 86 and 87 for change down and up thresholds. Accurate<br>fuel flow metering must be entered for sequencing to operate. The MMs<br>must be connected with data cable (Belden 9501), screened at one end.<br>Minutes |
| 36     | 0       |                  | Sensor Selection (Mk7 EGA only)                                                                                                    |
|        |         | 0<br>1<br>2<br>3 | This option selects if the Mk7 EGA is fitted with additional cells.<br>No optional sensor<br>NO2 optioned<br>SO2 optioned<br>NO2 and SO2 optioned                                                                                                    |
| 37     | 0       |                  | Derivative Time                                                                                                    |
|        |         | 0<br>1 - 200     | The time taken to add/ remove an additional 10% to the firing rate based<br>on the actual value and the required value.<br>Disabled<br>Seconds                                                                                                    |
| 38     | 2       |                  | Derivative Deadband                                                                                                    |
| 39     | -       | 0<br>1 - 15      | which no derivative control occurs.<br>Disabled<br>°C, °F, PSI or 0.1 bar or 0.01 bar for low pressure sensor (depends on<br>load detector set in option 1 and metric/imperial units set in parameter 40)<br>Unused                                                                                                    |
|        |         |                  |                                                                                                    |
| Option | Default | Range       | Description                                                                                                    |
|--------|---------|-------------|----------------------------------------------------------------------------------------------------|
| 40     | 0       | 0<br>1      | Warming Facility for Low Pressure Steam<br>For sequencing applications where non-return valves are not installed, it is<br>not possible to use a setpoint to keep the boilers in a standby condition. A<br>thermostat (aquastat) can be installed into the boiler's shell. Set option/<br>parameter 79 to 0 to enable terminal 93 for warming stat. An input on<br>terminal 93 stops/inhibits the burner when the MM is in warming. The<br>boiler will remain in a warming state based on the settings in options 53<br>and 54.<br>Steam sequencing with non-return valves<br>Steam sequencing without non-return valves                                                                                                    |
| 41     | 0       |             | Warming Mode<br>For setting 0, the first lag is kept in a standby state with the second lag in                                                                                                    |
|        |         | 0<br>1      | warming, and the remaining lag boilers off. For setting 1, the first lag boiler<br>is in standby, and the remaining lag boilers are in warming.<br>One MM in warming state<br>All unused MMs in warming state                                                                                                    |
| 42     | 20      | 5 - 9990    | <u>Standby Setpoint</u><br>For sequencing applications where non-return valves are installed, the first<br>lag boiler uses a standby setpoint to keep the boiler in a standby condition.<br>The standby setpoint is set as an absolute value in this option. When the<br>standby setpoint is in effect, the burner is held at low flame hold.<br>°C, °F, PSI or 0.1 bar or 0.01 bar for low pressure sensor (depends on<br>load detector set in option 1 and metric/imperial units set in parameter 40)                                                                                                    |
| 43     | 0       |             | Multi-Burner Function                                                                                                    |
|        |         | 0<br>1<br>2 | The multi-burner function can be used for up to 10 burners, allowing the<br>firing rates to be synchronised for all the burners in the multi-burner loop.<br>For setting 1, if an error or lockout occurs on a burner, all of the other<br>burners will shut down; setting 1 is suitable for firetube boilers. For setting<br>2, if an error occurs on a burner, all of the other burners will shut down,<br>however if a lockout occurs, the other burners will continue to fire; setting 2<br>is suitable for watertube boilers. Fuel flow metering must be commissioned<br>accurately for the multi-burner function to operate. Please refer to the MM<br>Application Possibilities manual for commissioning of the multi-burner<br>function.<br>Disabled<br>Fully linked<br>Independent fault |
| 44     | 1       |             | <u>Multi-Burner Id</u><br>When using the multi-burner function, the multi-burner IDs must be set on the                                                                                                    |
|        |         | 1 – 10      | MMs This option should be set to 1 for the master, and 2 onwards for the<br>slave MMs.<br>Multi-burner Id                                                                                                    |

| Option | Default | Range         | Description                                                                                                    |
|--------|---------|---------------|----------------------------------------------------------------------------------------------------|
| 45     | 0       | 0<br>1<br>2   | External Modulation<br>When enabled, the internal PID control is disabled and the firing rate is set<br>by an external controller applied to the appropriate input terminals 7, 8, 9.<br>This input control signal can be 0-10V (2-10V) or 4-20mA (0-20mA) set<br>through parameter 69, and represent zero/ low to high fire by setting<br>parameter 68. A manual reset high limit stat must be fitted. For setting 1, an<br>external working stat is required and option 9 should be set to 0. For<br>setting 2, option 9 should be set to 1 or 2.<br>Disabled<br>Enabled, load sensor not shown<br>Enabled, load sensor shown |
| 46     | 0       |               | Cold Start Inhibit Time                                                                                                    |
|        |         | 0<br>1 - 120  | If the MM progresses from low fire cold start to firing and the burner shuts<br>down within this cold start inhibit time, a cold start will not occur when the<br>burner starts up again. This allows the burner to come straight on in normal<br>firing in situations where the demand has increased drastically and the<br>actual value drops fast.<br>Disabled<br>Minutes                                                                                                    |
| 47     | 0       |               | Cold Start Routine                                                                                                    |
|        |         | 0<br>1 - 2000 | On burner start-up, it the actual value is at 30% or below of the required<br>setpoint, then the burner will be held at low fire for the number of minutes<br>set in this option. It will then go to mid-fire. If the actual value is below 60%<br>of the required setpoint, then the burner will be held at mid-fire for the set<br>minutes. Once this cold start time has elapsed, or the value goes above<br>60% of the required setpoint, the burner will go to high fire as per the<br>internal PID. It is not recommended to use cold start routine with external<br>modulation or sequencing.<br>Disabled<br>Minutes     |
| 48     | 0       | 0<br>1 - 3600 | Flue Gas Recirculation - Timer<br>This is the time that the MM channels (servomotors/ VSDs) are held at the<br>FGR start positions, after which modulation takes place. This timer starts at<br>the end main flame proving. FGR allows approximately 15% of the boiler<br>flue gases via an auxiliary channel (e.g. 3) to be fed back to the burner<br>and mixed with combustion air, to reduce NOx.<br>Disabled<br>Seconds                                                                                                    |
| 49     | 0       |               | Flue Gas Recirculation – Offset                                                                                                    |
|        |         | 0<br>1 - 50   | This is an offset from the required setpoint. The MM channels (servomotors/<br>VSDs) are held at the FGR start positions until the actual value reaches this<br>offset value below the required setpoint.<br>Disabled<br>°C, °F, PSI or 0.1 bar or 0.01 bar for low pressure sensor (depends on<br>load detector set in option 1 and metric/imperial units set in parameter 40)                                                                                                    |
| 50     | 0       | 0             | Flue Gas Recirculation – Temperature Threshold<br>The MM channels (servomotors/ VSDs) are held at the FGR start positions<br>until the flue gas temperature has reached 120°C (248°F). This option can<br>only be used if an EGA is optioned and operational.<br>FGR temperature threshold disabled<br>FGR temperature threshold enabled                                                                                                    |

| Option | Default | Range        | Description                                                                                                    |
|--------|---------|--------------|----------------------------------------------------------------------------------------------------|
| 51     | 2       |              | Multi-Burner Highest Slave ID                                                                                                    |
|        |         | 2 - 10       | multi-burner slave ID<br>Multi-burner slave ID                                                                                                    |
| 52     | 0       |              | Multi-Burner Differential Firing Rate Limit                                                                                                    |
|        |         | 0<br>1 - 20  | If the difference between the firing rates of the Master MM and the<br>slave MMs is equal to or greater that this limit, the Master MM will<br>stop modulating and wait for the slaves to catch up. When the<br>difference reduces to less than or equal to 5%, the Master starts<br>modulating again.<br>Disabled<br>1% - 20%                                                                                                    |
| 53     | 0       |              | Steam Sequencing Burner Off Time                                                                                                    |
|        |         | 0<br>1 - 200 | according to the on and off times set in options 53 and 54.<br>Disabled<br>Minutes                                                                                                    |
| 54     | 5       |              | Steam Sequencing Burner On Time                                                                                                    |
|        |         | 1 - 30       | When the MM is in warming mode, it will warm to the standby setpoint according to the on and off times set in options 53 and 54.<br>Minutes                                                                                                    |
| 55     | 0       |              | Terminal T88 Function                                                                                                    |
|        |         | 0<br>1       | This options selects the function of terminal 88, see options 16 and 45. For<br>setting 0, a line voltage input on terminal 88 is used to select the lead<br>boiler in sequencing, and overrides the DTI lead boiler select. For setting 1,<br>a line voltage input on terminal 88 is used to select the external modulation<br>signal and 0V for internal PID.<br>T88 selects lead boiler<br>T88 selects external modulation                                                                                                    |
| 56     | 0       |              | Alarm Output Operation (Terminal T79)                                                                                                    |
|        |         | 0<br>1       | This is a switched neutral output to select how the alarm function operates.<br>Relay normally off, on during alarm<br>Relay normally on, off during alarm                                                                                                    |
| 57     | 0       |              | Fuel Flow Metering                                                                                                    |
| 59     |         | 0<br>1<br>2  | Fuel flow metering determines the firing rate. If no fuel flow meter is<br>available, a 'dummy curve' should be entered using the burner turndown<br>ratio from the burner rating to determine the low fire point, and the burner<br>rating for the high fire point. If enabled, fuel flow metering is initiated once<br>the burner has been commissioned and is firing. The MM will drive up to<br>the high fire point first, and then go down the curve. For setting 2, see<br>options 59 and 60. If using setting 2 for fuel flow feedback, then 4-20mA<br>signal is required on terminals EX- and EX+ on the expansion board (this<br>cannot be enabled with external level sensor nor fully metered combustion<br>control, see expansion option 4). For metric units, fuel flow is commissioned<br>in MW for metric units and MMBTU/hr for imperial units.<br>Disabled<br>Enabled<br>Enabled with 4-20mA feedback |

| Option | Default | Range        | Description                                                                                                    |
|--------|---------|--------------|----------------------------------------------------------------------------------------------------|
| 59     | 100     |              | Fuel Flow at Maximum Feedback                                                                                                    |
|        |         | 1 - 10000    | This will set the fuel flow value at 20mA feedback, see option 57.<br>0.01MW – 100.0 MW                                                                                                    |
| 60     | 0       | 0<br>1 - 500 | Fuel Flow Feedback Fault Tolerance<br>The fuel flow feedback fault tolerance allows an upper limit to be set on the<br>fuel flow when option 57 is set to 2. If the fuel flow exceeds this limit for 5<br>seconds, then a warning will appear.<br>Disabled<br>0.1% - 50.0% of high-fire fuel flow                                                 |
| 61     | 3725    | 100 - 65000  | Fuel 1 Calorific Value<br>This is the gross calorific value / higher heating value (HHV) including the<br>latent heat of vaporisation of water. To set either metric or imperial units,<br>see parameter 40. If the units are changed, then this option must be<br>changed accordingly.<br>100 = 1.00MJ/m <sup>3</sup> or 100 Btu/ft <sup>3</sup> |
| 62     | 2068    |              | Fuel 2 Calorific Value                                                                                                    |
|        |         | 100 - 65000  | This is the gross calorific value / higher heating value (HHV) including the<br>latent heat of vaporisation of water. To set either metric or imperial units,<br>see parameter 40. If the units are changed, then this option must be<br>changed accordingly.<br>100 – 1.00 MJ/kg or 100 BTU/lb                                                   |
| 63     | 2068    |              | Fuel 3 Calorific Value                                                                                                    |
|        |         | 100 - 65000  | This is the gross calorific value / higher heating value (HHV) including the<br>latent heat of vaporisation of water. To set either metric or imperial units,<br>see parameter 40. If the units are changed, then this option must be<br>changed accordingly.<br>100 – 1.00 MJ/kg or 100 BTU/lb                                                   |
| 64     | 3725    |              | Fuel 4 Calorific Value                                                                                                    |
| 65     | -       | 100 - 65000  | This is the gross calorific value / higher heating value (HHV) including the<br>latent heat of vaporisation of water. To set either metric or imperial units,<br>see parameter 40. If the units are changed, then this option must be<br>changed accordingly.<br>100 = 1.00MJ/m <sup>3</sup> or 100 Btu/ft <sup>3</sup><br>Unused                 |
| 66     | 0       |              | Firing Pate Limit                                                                                                    |
| 00     | U       | 0<br>1 - 100 | This is the maximum firing rate that can be obtained by the system, imposed<br>in auto and hand modes. Firing rate limit should not be used with DTI load<br>index control or sequencing.<br>Disabled<br>%                                                                                                    |
| 67     | 1       | -            | Channel 1 Purge Position                                                                                                    |
|        |         | 0<br>1       | Channel 1 to purge position<br>Channel 1 to remain closed for purge                                                                                                    |
| 68     | 0       |              | Channel 2 Purge Position                                                                                                    |
|        |         | 0<br>1       | Channel 2 to purge position<br>Channel 2 to remain closed for purge                                                                                                    |

| Option | Default | Range    | Description                                                                              |
|--------|---------|----------|------------------------------------------------------------------------------------------|
| 69     | 0       |          | Channel 3 Purge Position                                                                 |
|        |         | 0        | Channel 3 to purge position                                                              |
|        |         | 1        | Channel 3 to remain closed for purge                                                     |
|        |         |          |                                                                                          |
| 70     | 0       |          | Channel & Purge Position                                                                 |
| /0     | Ū       | 0        | Channel 4 to purgo position                                                              |
|        |         | 1        | Channel 4 to purge position                                                              |
|        |         | I        | Channel 4 to remain closed for purge                                                     |
| 71     | •       |          |                                                                                          |
| 71     | 0       |          | Continuous Pilot Shut Off Timer                                                          |
|        |         |          | It continuous pilot is enabled (see option/ parameter 111), then after this              |
|        |         |          | timer has elapsed when in continuous pilot firing, the burner will go off.               |
|        |         | 0        | Disabled                                                                                 |
|        |         | 1 - 1440 | Minutes                                                                                  |
|        |         |          |                                                                                          |
| 72     | 0       |          | Continuous Pilot Shut Off Threshold                                                      |
|        |         |          | If continuous pilot is enabled (see option/ parameter 111), then if the                  |
|        |         |          | actual value is higher than the combined burner switch-off offset (option 10)            |
|        |         |          | and this offset above the required setpoint in continuous pilot firing, the              |
|        |         |          | burner will go off                                                                       |
|        |         | 0        | Disabled                                                                                 |
|        |         | 1 1000   | $^{\circ}$ C $^{\circ}$ E PSI as 0.1 has as 0.01 has far law pressure senses (denoted on |
|        |         | 1 - 1000 | C, F, FSI or 0.1 bar or 0.01 bar for low pressure sensor (depends on                     |
|        |         |          | load defector set in option 1 and metric/imperial units set in parameter 40)             |
| =-     |         |          |                                                                                          |
| /3     | -       |          | Unused                                                                                   |
|        |         |          |                                                                                          |
| 74     | -       |          | Unused                                                                                   |
|        |         |          |                                                                                          |
| 75     | 100     |          | Purge Motor Travel Speed                                                                 |
|        |         |          | If the speed of the motor is too fast, then decrease the value.                          |
|        |         | 10 - 100 | 0.1 - 10.0                                                                               |
|        |         |          |                                                                                          |
| 76     | 0       |          | Trim Channel                                                                             |
|        |         |          | If an EGA is optioned, then trim can be applied to either channel 2                      |
|        |         |          | servomotor or channel 5 VSD. For setting 1, options 91 to 98 must be set.                |
|        |         | 0        | Trim on Channel 2                                                                        |
|        |         | 1        | Trim on Channel 5                                                                        |
|        |         |          |                                                                                          |
| 77     | -       |          | linused                                                                                  |
| 78     |         |          |                                                                                          |
| /0     | -       |          |                                                                                          |
| 70     | 0       |          | Terminal T93 Function                                                                    |
| 17     | 0       | 0        | Warming Stat                                                                             |
|        |         | 0        |                                                                                          |
|        |         | I        | Night setback                                                                            |
| 00     | •       |          | Outside Terresenture Commencetion                                                        |
| 80     | 0       | •        | Outside remperature Compensation                                                         |
|        |         |          |                                                                                          |
|        |         |          | Outside temperature compensation enabled                                                 |
|        |         | 2        | Outside temperature compensation enabled using MM sensor                                 |
|        |         |          |                                                                                          |
| 81     | 90      |          | Setpoint at Minimum Outside Temperature                                                  |
|        |         |          | This setpoint is limited by the load detector set in option 1.                           |
|        |         | 50 - 999 | °C, °F, PSI or 0.1 bar or 0.01 bar for low pressure sensor (depends on                   |
|        |         |          | load detector set in option 1 and metric/imperial units set in parameter 40)             |
|        |         |          |                                                                                          |
| 82     | 30      |          | Minimum Outside Temperature                                                              |
|        |         | 0 - 145  | Value 30 = -10°C or -10°F (see parameter 40)                                             |
|        |         |          |                                                                                          |

| Option | Default | Range                      | Description                                                                                                    |
|--------|---------|----------------------------|----------------------------------------------------------------------------------------------------|
| 83     | 80      |                            | Setpoint at Maximum Outside Temperature                                                                                                    |
|        |         | 50 - 999                   | This setpoint is limited by the load detector set in option 1.<br>°C, °F, PSI or 0.1 bar or 0.01 bar for low pressure sensor (depends on<br>load detector set in option 1 and metric/imperial units set in parameter 40)                                                                                         |
| 84     | 80      |                            | Maximum Outside Temperature                                                                                                    |
|        |         | 0 - 145                    | Value 80 = 40°C or 40°F (see parameter 40)                                                                                                    |
| 85     | 0       | 0<br>1 - 100               | Night Setback Offset<br>This offset value is subtracted from the required setpoint. An input is<br>required on terminal 93, see option 79.<br>Disabled<br>°C, °F, PSI or 0.1 bar or 0.01 bar for low pressure sensor (depends on<br>load detector set in option 1 and metric/imperial units set in parameter 40) |
| 86     | 0       |                            | Channel 1 Servo Control Method                                                                                                    |
|        |         | 0<br>1<br>2<br>3<br>4<br>5 | Autoflame servomotor, 0.1 degree control<br>Autoflame servomotor, 0.5 degree control<br>Industrial servomotor, 0.1 degree control<br>Industrial servomotor, 0.5 degree control<br>IO Unit 4-20mA servomotor, 0.5 degree control<br>IO Unit 4-20mA servomotor, 1.0 degree control                                 |
| 87     | 0       |                            | Channel 2 Servo Control Method                                                                                                    |
|        |         | 0<br>1<br>2<br>3<br>4<br>5 | Autoflame servomotor, 0.1 degree control<br>Autoflame servomotor, 0.5 degree control<br>Industrial servomotor, 0.1 degree control<br>Industrial servomotor, 0.5 degree control<br>IO Unit 4-20mA servomotor, 0.5 degree control<br>IO Unit 4-20mA servomotor, 1.0 degree control                                 |
| 88     | 0       |                            | Channel 3 Servo Control Method                                                                                                    |
|        |         | 0<br>1<br>2<br>3<br>4<br>5 | Autoflame servomotor, 0.1 degree control<br>Autoflame servomotor, 0.5 degree control<br>Industrial servomotor, 0.1 degree control<br>Industrial servomotor, 0.5 degree control<br>IO Unit 4-20mA servomotor, 0.5 degree control<br>IO Unit 4-20mA servomotor, 1.0 degree control                                 |
| 89     | 0       |                            | Channel 4 Servo Control Method                                                                                                    |
|        |         | 0<br>1<br>2<br>3<br>4<br>5 | Autotlame servomotor, 0.1 degree control<br>Autoflame servomotor, 0.5 degree control<br>Industrial servomotor, 0.1 degree control<br>Industrial servomotor, 0.5 degree control<br>IO Unit 4-20mA servomotor, 0.5 degree control<br>IO Unit 4-20mA servomotor, 1.0 degree control                                 |
| 90     | 0       |                            | VSD Operation Channel 5                                                                                                    |
|        |         | 0<br>1                     | Disabled<br>Enabled                                                                                                    |
| 91     | 0       |                            | Output from MM to VSD Channel 5                                                                                                    |
|        |         | 0<br>1<br>2                | Output range 4 to 20mA<br>Output range 0 to 20mA<br>Output range 0 to 10V                                                                                                    |

| Option | Default | Range       | Description                                                                                                    |
|--------|---------|-------------|----------------------------------------------------------------------------------------------------|
| 92     | 0       |             | Output Units Displayed, VSD Channel 5                                                                                                    |
|        |         | 0<br>1      | Selected output signal<br>Hertz                                                                                                    |
| 93     | 25      |             | Output Low Speed from MM to VSD Channel 5                                                                                                    |
|        |         | 1 – 200     | Hertz                                                                                                    |
| 94     | 50      |             | Output High Speed from MM to VSD Channel 5                                                                                                    |
|        |         | 1 - 200     | Hertz                                                                                                    |
| 95     | 0       |             | Input Signal to MM from VSD Channel 5                                                                                                    |
|        |         | 0           | Input range 4 to 20mA                                                                                                    |
|        |         |             | Input range 0 to 20mA                                                                                                    |
|        |         | 2           | Input range 0 to 10V                                                                                                    |
| 96     | 0       |             | Input Units Displayed, VSD Channel 5                                                                                                    |
|        |         | 1           | Selected input signal<br>Hertz                                                                                                    |
| 97     | 0       |             | Input Low Speed to MM from VSD Channel 5                                                                                                    |
|        |         | 0 - 200     | Hertz                                                                                                    |
| 98     | 50      |             | Input High Speed to MM from VSD Channel 5                                                                                                    |
|        |         | 0 - 200     | Hertz                                                                                                    |
| 99     | 40      |             | VSD Channel 5 Feedback Fault Tolerance                                                                                                    |
|        |         | 5 - 40      | This is used to check that the feedback varies while modulating. For<br>example, if this option is set to 4%, the tolerance that is allowed while firing<br>is $\pm$ 4% of the whole VSD range. For commissioning, the difference between<br>the point with the lowest feedback and the point with the highest feedback<br>must be bigger than twice the tolerance, so for the default of 4% tolerance,<br>the difference between the point with the lowest feedback and the point<br>with the highest feedback has to be greater than 8% of the whole VSD<br>range.<br>0.5% - 4.0% |
| 100    | 0       |             | VSD Operation Channel 6                                                                                                    |
|        |         | 0<br>1      | Disabled<br>Enabled                                                                                                    |
|        |         |             |                                                                                                    |
| 101    | 0       | 0<br>1<br>2 | Output from MM to VSD Channel 6<br>Output range 4 to 20mA<br>Output range 0 to 20mA<br>Output range 0 to 10V                                                                                                    |
| 102    | 0       |             | Output Units Displayed, VSD Channel 6                                                                                                    |
|        |         | 0<br>1      | Selected output signal<br>Hertz                                                                                                    |
| 103    | 25      |             | Output Low Speed from MM to VSD Channel 6                                                                                                    |
|        |         | 1 – 200     | Hertz                                                                                                    |
| 104    | 50      | 1 - 200     | Output High Speed from MM to VSD Channel 6<br>Hertz                                                                                                    |

| Option | Default | Range   | Description                                                                                                    |
|--------|---------|---------|----------------------------------------------------------------------------------------------------|
| 105    | 0       |         | Input Signal to MM from VSD Channel 6                                                                                                    |
|        |         | 0       | Input range 4 to 20mA                                                                                                    |
|        |         | 1       | Input range 0 to 20mA                                                                                                    |
|        |         | 2       | Input range 0 to10V                                                                                                    |
| 106    | 0       |         | Input Units Displayed, VSD Channel 6                                                                                                    |
|        |         | 0       | Selected input signal                                                                                                    |
|        |         | 1       | Hertz                                                                                                    |
| 107    | 0       |         | Input Low Speed to MM from VSD Channel 6                                                                                                    |
|        |         | 0 - 200 | Hertz                                                                                                    |
| 108    | 50      |         | Input High Speed to MM from VSD Channel 6                                                                                                    |
|        |         | 0 - 200 | Hertz                                                                                                    |
| 109    | 40      |         | VSD Channel 6 Feedback Fault Tolerance                                                                                                    |
|        |         | 5 (0    | This is used to check that the feedback varies while modulating. For<br>example, if this option is set to 4%, the tolerance that is allowed while firing<br>is $\pm 4\%$ of the whole VSD range. For commissioning, the difference between<br>the point with the lowest feedback and the point with the highest feedback<br>must be bigger than twice the tolerance, so for the default of 4% tolerance,<br>the difference between the point with the lowest feedback and the point<br>with the highest feedback has to be greater than 8% of the whole VSD<br>range. |
|        |         | 5 - 40  | 0.5% - 4.0%                                                                                                    |

For safety reasons, options 110 – 160 also have to be entered in as Parameters. It is the responsibility of the commissioning engineer to ensure that all settings are set in accordance with the appropriate standards, local codes and practices. If options 110 – 160 are not identical with the parameters 110 – 160, then the MM will go straight to Commissioning Mode and an option/ parameter conflict message will appear.

| Option | Default | Range                 | Description                                                                                                    |
|--------|---------|-----------------------|----------------------------------------------------------------------------------------------------|
| 110    | 1       |                       | UV Flame Scanner Type<br>See option/parameter 120 for the UV threshold and 122 for the flame                                                                                                    |
|        |         | 1<br>2                | sensor operation. For setting 2, the self-check UV scanner opens and closes<br>a shutter to check that the UV scanner is not given a false flame signal.<br>Standard scanner<br>Self-check scanner                                                                                                    |
| 111    | 0       |                       | <u>Pilot Type</u>                                                                                                    |
|        |         | 0<br>1<br>2<br>3<br>4 | For interrupted pilot, when lighting off, the pilot valve will close at the point<br>the main flame proving phase begins. For intermittent pilot, when lighting<br>off, the pilot valve will remain open during firing. For continuous pilot, when<br>the burner goes above its off differential of the required setpoint, the burner<br>will continue to fire with the pilot valves energised for the set time period.<br>See options 71 and 72.<br>Interrupted pilot<br>Intermittent pilot<br>No pilot<br>Continuous interrupted pilot<br>Continuous intermittent pilot<br>Note: Setting 2 no pilot cannot be used with single valve pilot (option/<br>parameter 130). |
| 112    | 40      |                       | Pre-Purge Time                                                                                                    |
|        |         | 5 - 240               | Purging the boiler before burner start-up with air will force any combustion<br>remnants out of the stack. Purge time should be set according to boiler<br>manufacturing guide and local codes and regulations. Time remaining for<br>the pre- purge process to complete is displayed on the main MM screen.<br>Seconds                                                                                                    |
| 113    | 3       |                       | Pre-Ignition Time                                                                                                    |
|        |         | 3 - 5                 | This is the time period when the ignition transformer is on before the pilot<br>valves opens.<br>Seconds                                                                                                    |
| 114    | 3       |                       | First Safety Time                                                                                                    |
|        |         | 3 - 10                | checked. The time range of this option depends on whether its gas or oil.<br>Seconds                                                                                                    |
| 115    | 3       |                       | <u>Pilot Prove Time - Pilot Trial for Ignition (PTFI)</u>                                                                                                    |
|        |         | 3 - 5                 | This is the time period for when the flame is checked after the first safety<br>time, to prove the pilot flame.<br>Seconds                                                                                                    |
| 116    | 3       |                       | Gas Second Safety Time – Main Trial for Ignition (MTFI)                                                                                                    |
|        |         | 3 - 10                | This is the time period when the main valves are open and the pilot valve is<br>maintained open, before the flame is checked, for firing on gas. See<br>option/ parameters 150 – 153. This does not apply for intermittent pilot,<br>see option/ parameter 111. For firing on oil, see option/ parameter 123.<br>Seconds                                                                                                    |

| Option | Default | Range                 | Description                                                                                                    |
|--------|---------|-----------------------|----------------------------------------------------------------------------------------------------|
| 117    | 5       | 5 - 20                | <u>Main Flame Proving Time</u><br>This is the time period after the second safety phase for interrupted pilot or<br>after the pilot proving phase for intermittent pilot, where the flame is<br>checked, before going to normal firing/modulation.<br>Seconds                                                                          |
| 118    | 0       |                       | <u>Post-Purge Time</u><br>If set, a post-purge will occur after a normal burner shutdown. This time set<br>should allow for the servomotors to travel from low fire to purge position                                                                                                    |
|        |         | 0 - 100<br>0 - 100    | The flame is not checked during post-purge. See option/ parameter 135 for<br>NFPA post-purge. Time remaining for the post-purge process to complete is<br>displayed on the main MM screen.<br>Seconds (for option/ parameter 135 set to 0 or 2)<br>Minutes (for option/ parameter 135 set to 1 or 3)                                   |
| 119    | 10      | 3 - 120               | <u>Control Box Recycle Time</u><br>This is the time delay between the burner shutting down, and going through<br>post-purge if optioned, and the burner starting up again.<br>Seconds                                                                                                    |
| 120    | 10      | 5 - 50                | UV Threshold<br>This is the minimum flame signal strength, if the flame strength is lower than<br>this threshold, a lockout will occur. The UV counts will stabilise at 5 times<br>this value when increasing, and 3 times this value when decreasing.<br>UV counts                                                                    |
| 121    | 5       |                       | Delay from Start of Pre-Purge until Air Switch Checked                                                                                                    |
|        |         | 5 - 10                | This time delay where the air switch is not checked is included within the total pre-purge time set in option/ parameter 112.<br>Seconds                                                                                                    |
| 122    | 0       |                       | Flame Sensor Selection                                                                                                    |
|        |         | 0<br>1<br>2<br>3<br>4 | UV<br>Flame switch<br>IR<br>IR and UV<br>IR or UV                                                                                                    |
| 123    | 3       |                       | Oil Second Safety Time – Main Trial For Ignition (MTFI)                                                                                                    |
|        |         | 3 - 15                | This is the time period when the main valves are open and the pilot valve is<br>maintained open, before the flame is checked, for firing on oil. See option/<br>parameters 150 – 153. This does not apply for intermittent pilot, see<br>option/ parameter 111. For firing on gas, see option/ parameter 116.<br>Seconds               |
| 124    | 0       |                       | Timeout on Reaching Purge                                                                                                    |
|        |         | 0<br>1 - 3600         | If the MM is stuck in Run to Purge or Run to Post-Purge because the<br>servomotors and VSDs are moving to the purge position, then a lockout will<br>occur after this timeout set in this option has elapsed. This does not apply to<br>any requirements on purge timing such as any additional proving inputs.<br>Disabled<br>Seconds |

| Option | Default | Range            | Description                                                                                                    |
|--------|---------|------------------|----------------------------------------------------------------------------------------------------|
| 125    | 0       | 0<br>1<br>2<br>3 | Fuel Pressure Sensor Mode - Fuel 1   Gas: For setting 1, valve proving and pressure limits are checked by an   Autoflame gas sensor. For setting 2, low pressure limit can be checked by   external pressure switch. For setting 3, the system will wait for a mains   voltage input on terminal 55 to confirm that the VPS test is completed. If a   voltage is not detected on terminal 55 within 10 minutes, a lockout will   occur. Please see MM Application Possibilities manual for option/   parameters and wiring guides on VPS and pressure limits setups.   Oil: For setting 2, pressure limits are checked by an Autoflame oil sensor.   Not checked   Pressure limits, valve proving   Pressure limits   External VPS   Fuel Pressure Sensor Mode - Fuel 2 |
| .20    |         | 0<br>1<br>2<br>3 | Gas: For setting 1, valve proving and pressure limits are checked by an<br>Autoflame gas sensor. For setting 2, low pressure limit can be checked by<br>external pressure switch. For setting 3, the system will wait for a mains<br>voltage input on terminal 55 to confirm that the VPS test is completed. If a<br>voltage is not detected on terminal 55 within 10 minutes, a lockout will<br>occur. Please see MM Application Possibilities manual for option/<br>parameters and wiring guides on VPS and pressure limits setups.<br>Oil: For setting 2, pressure limits are checked by an Autoflame oil sensor.<br>Not checked<br>Pressure limits, valve proving<br>Pressure limits<br>External VPS                                                                |
| 127    | 0       | 0<br>1<br>2<br>3 | Fuel Pressure Sensor Mode – Fuel 3<br>Gas: For setting 1, valve proving and pressure limits are checked by an<br>Autoflame gas sensor. For setting 2, low pressure limit can be checked by<br>external pressure switch. For setting 3, the system will wait for a mains<br>voltage input on terminal 55 to confirm that the VPS test is completed. If a<br>voltage is not detected on terminal 55 within 10 minutes, a lockout will<br>occur. Please see MM Application Possibilities manual for option/<br>parameters and wiring guides on VPS and pressure limits setups.<br>Oil: For setting 2, pressure limits are checked by an Autoflame oil sensor.<br>Not checked<br>Pressure limits, valve proving<br>Pressure limits<br>External VPS                          |
| 128    | 0       |                  | Fuel Pressure Sensor Mode - Fuel 4                                                                                                    |
|        |         | 0<br>1<br>2<br>3 | Gas: For setting 1, valve proving and pressure limits are checked by an<br>Autoflame gas sensor. For setting 2, low pressure limit can be checked by<br>external pressure switch. For setting 3, the system will wait for a mains<br>voltage input on terminal 55 to confirm that the VPS test is completed. If a<br>voltage is not detected on terminal 55 within 10 minutes, a lockout will<br>occur. Please see MM Application Possibilities manual for option/<br>parameters and wiring guides on VPS and pressure limits setups.<br>Oil: For setting 2, pressure limits are checked by an Autoflame oil sensor.<br>Not checked<br>Pressure limits, valve proving<br>Pressure limits<br>External VPS                                                                |

| Option | Default | Range                      | Description                                                                                                    |
|--------|---------|----------------------------|----------------------------------------------------------------------------------------------------|
| 129    | 0       | 0<br>1<br>2                | <u>VPS Operation</u><br>VPS operates before start-up<br>VPS operates after shutdown<br>VPS operates before and after                                                                                                    |
| 130    | 2       | 0<br>1<br>2<br>3<br>4<br>5 | <u>Gas Valve Configuration</u><br>No vent valve<br>Vent normally closed<br>Vent normally open<br>No vent valve. Single valve pilot<br>Vent normally closed. Single valve pilot<br>Vent normally open. Single valve pilot                                                                                                    |
| 131    | 1       | 0<br>1<br>2                | Fuel valve output configuration<br>This sets the way multifuels are configured on the MM,<br>Setting 0, allows the configuration of 4 fuels and switching between them is<br>possible using changeover relays. Setting 1 allows 2 fuels to be configured<br>with each fuel having its own set of outputs and switching between fuels is<br>possible without changeover relays. Setting 2 is similar to setting 1 but with<br>the possibility of fuel Change on the Fly (COF). See section 4 of this guide<br>for the full details.<br>Fuel curves must be commissioned for each fuel valve output mode. This<br>option must be set before commissioning the MM.<br>One set of outputs (Changeover relays, 4 fuels)<br>Two sets of outputs (No changeover relays, 2 fuels)<br>Two sets of outputs, change on the fly (COF)*<br>* requires unlock code |
| 132    | 20      |                            | Gas Valve Proving Time                                                                                                    |
|        |         | 10 - 300                   | This is the time period for when both gas valves are closed to detect a<br>change in air pressure for the 'VPS air proving' phase, or change in gas<br>pressure for 'VPS gas proving' phase.<br>Seconds                                                                                                    |
| 133    | 25      |                            | Maximum Pressure Change Allowed During VPS                                                                                                    |
|        |         | 0 - 13400                  | If MM detects a pressure change greater than this value, a lockout will<br>occur. See parameter 41 for gas pressure display units.<br>0 mbar – 1340 mbar (value 25 = 2.5 mbar)<br>0" WG – 537.777" WG (value 25 = (1.003 "WG)<br>0 PSI – 19.435 PSI (value 25 = 0.036 PSI)                                                                                                    |
| 134    | 3       |                            | <u>VPS Valve Opening Time</u>                                                                                                    |
|        | _       | 3 - 20                     | 'VPS Venting' for the void to vent to atmosphere and 'VPS Void to Gas' for<br>the void to fill with gas.<br>Seconds                                                                                                    |
| 135    | 0       |                            | Purge Time Units/ NFPA Post-Purge                                                                                                    |
|        |         | 0<br>1<br>2<br>3           | option/parameter 116 for the purge timing. For setting 2,<br>option/parameter 118 must be set to 15 seconds or higher. During the<br>NFPA post-purge, all the servomotors will remain in the position they were<br>in before normal shutdown or lockout. The NFPA post-purge will occur<br>under any normal shutdown or lockout at any point in firing.<br>Purge time in seconds<br>Purge time in minutes<br>NFPA post-purge in seconds<br>NFPA post-purge in minutes                                                                                                    |

| Option | Default | Range          | Description                                                                                                    |
|--------|---------|----------------|----------------------------------------------------------------------------------------------------|
| 136    | 25      | 0 - 13400      | Gas Pressure Switch – Offset Lower Limit<br>This is an offset lower limit from the commissioned gas pressure, see<br>parameter 41 for the gas pressure display units. See option/ parameter<br>125, 126, 127 and 128 to enable the pressure limits.<br>0 mbar – 1340 mbar (value 25 = 2.5 mbar)<br>0" WG – 537.777" WG (value 25 = (1.003 "WG)<br>0 PSI – 19.435 PSI (value 25 = 0.036 PSI)                                                                                                    |
| 137    | 25      |                | Gas Pressure Switch - Offset Upper Limit                                                                                                    |
|        |         | 0 - 13400      | This is an offset upper limit from the commissioned gas pressure, see<br>parameter 41 for the gas pressure display units. See option/ parameter<br>125, 126, 127 and 128 to enable the pressure limits.<br>0 mbar – 1340 mbar (value 25 = 2.5 mbar)<br>0" WG – 537.777" WG (value 25 = (1.003 "WG)<br>0 PSI – 19.435 PSI (value 25 = 0.036 PSI)                                                                                                    |
| 138    | 25      |                | Gas Static Line Pressure Lower Limit Offset                                                                                                    |
|        |         | 0<br>1 - 50000 | For setting 0, if the measure static line pressure during the VPS void to gas<br>phase is below the gas pressure offset lower limit set in option/ parameter<br>136, a lockout will occur. If both options 136 and 138 are set to 0, then a<br>lockout will occur if the measured static line pressure during VPS vid to gas<br>phase is below the absolute value in option 133. For setting other than 0,<br>this measured static line pressure is checked against the value set in this<br>option.<br>Option/ parameter 136 offset lower limit used<br>0.1 mbar - 5000 mbar (value 25 = 2.5 mbar)<br>0.040"WG - 2006.630"WG (value 25 = 1.003"WG)<br>0.001 PSI - 72.519 PSI (value 25 = 0.036 PSI) |
| 139    | -       |                | Oil Pressure Switch - Offset Lower Limit                                                                                                    |
|        |         | 0<br>1 - 4000  | The MM will check the oil pressure is not below this offset lower limit from<br>the commissioned oil pressure, during firing.<br>Disabled<br>0.001 Bar – 4.000 Bar (0.015 PSI – 58.015 PSI)                                                                                                    |
| 140    | 0       |                | Oil Pressure Switch - Offset Upper Limit                                                                                                    |
|        |         | 0<br>1 - 4000  | The MM will check the oil pressure is not below this offset lower limit from<br>the commissioned oil pressure, during firing.<br>Disabled<br>0.001 Bar – 4.000 Bar (0.015 PSI – 58.015 PSI)                                                                                                    |
| 141    | 0       |                | Air Proving Pressure Threshold for Purge                                                                                                    |
|        |         | 0 – 1200       | nis is the minimum air pressure that must be detected by the MM during<br>purge, when using an Autoflame air pressure sensor. If this is set to 0, then<br>MM will look for the minimum air pressure set in option/ parameter 149.<br>See parameter 43 for air pressure display units.<br>0 mbar - 120.0 mbar (0" WG - 48.176" WG)                                                                                                    |
| 142    | 60      |                | <u>Shutter Test Interval</u><br>This is the time interval between shutter tests on the self-check UV scanner                                                                                                    |
|        |         | 4 - 240        | See options/ parameter 110 and 122.<br>Seconds                                                                                                    |

| Option | Default | Range       | Description                                                                                                    |
|--------|---------|-------------|----------------------------------------------------------------------------------------------------|
| 143    | 0       | 0<br>1      | No Pre-Purge<br>For setting 1, there will only be no pre-purge if the burner has recycled due<br>to meeting operational temperature/ pressure, and the system has gone<br>through VPS checks successfully. If the burner has a lockout, or is restarting<br>after a lockout has been cleared, then the MM will force a pre-purge. No<br>pre-purge is only available when the fuel is set to gas.<br>Enabled<br>Disabled                                                                                                    |
| 144    | 4       |             | Maximum Allowed UV Self-Check Errors                                                                                                    |
|        |         | 1 - 12      | interval, set in option/ parameter 142, and will generate a lockout if it has<br>more errors than set in this option. See options/ parameters 110 and 122.<br>Errors                                                                                                    |
| 145    |         | 0<br>1      | First Out Interlock<br>This expansion feature will need to be unlocked to enable first out interlock.<br>For setting 1, all of the first outs will be tied to burner safety stat circuit.<br>They will be automatically set for active low, and then can be selected for<br>non-recycle or recycle. Please see expansion option 110.<br>Disabled<br>Enabled                                                                                                    |
| 146    | -       |             | Unused                                                                                                    |
| 147    | 0       | 0 - 300     | <u>Air Pressure Error Window</u><br>This air pressure error window is only active during modulation; the burner<br>will lockout if the air pressure is outside of this window.<br>0 mbar – 30.0 mbar (0" WG – 12.040" WG)                                                                                                    |
| 148    | 0       | 0<br>1<br>2 | Air Pressure Sensor Type<br>For setting 0, and external air pressure switch must be wired to terminal<br>54. If a reset of voltage is not detected within 2 minutes on terminal 54<br>during the 'Wait for Air Switch' phase before running to purge, a lockout<br>will occur. For setting 1, the air pressure sensor will look for zero air<br>pressure in the 'Zero Air Sensor' phase before running to purge. Setting 2<br>includes the checks made for settings 0 and 1.<br>Air switch on T54<br>Autoflame air pressure sensor<br>Autoflame air pressure sensor and air switch on T54 |
| 149    | 10      |             | Air Proving Pressure Threshold                                                                                                    |
|        |         | 7 - 1200    | This is the minimum air pressure that must be detected by the MM during<br>normal firing and during purge when option/parameter 141 is set to 0,<br>when using an Autoflame air pressure sensor. See parameter 43 for air<br>pressure display units.<br>0.7 mbar – 120.0 mbar (0.281" WG – 48.176 "WG)<br>Value 10 = 0.401 "WG (1.0 mbar)                                                                                                    |
| 150    | 0       | <u>^</u>    | Fuel 1 Type                                                                                                    |
|        |         | 1           | Oil                                                                                                    |
| 151    | 1       | <u>^</u>    | Fuel 2 Type                                                                                                    |
|        |         | 1           | Oil                                                                                                    |

| Option | Default | Range    | Description                                                                      |
|--------|---------|----------|----------------------------------------------------------------------------------|
| 152    | 1       |          | Fuel 3 Type                                                                      |
|        |         | 0        | Gas                                                                              |
|        |         | 1        | Oil                                                                              |
|        |         |          |                                                                                  |
| 153    | 0       |          | Fuel 4 Type                                                                      |
|        |         | 0        | Gas                                                                              |
|        |         | 1        | Oil                                                                              |
|        |         |          |                                                                                  |
| 154    | 0       |          | Terminal T80 Function                                                            |
|        |         |          | Setting 1 allows an additional safety check on the valves and damper to          |
|        |         |          | ensure that they are in the correct position for start/low fire. See valves      |
|        |         | 0        | Not used                                                                         |
|        |         | 1        | Start Position Interlock                                                         |
|        |         | 1        |                                                                                  |
| 155    | 0       |          | Terminal T81 Function                                                            |
|        |         |          | For setting 1, terminal 81 acts as a line voltage input for a mechanical         |
|        |         |          | proving switch. The switch must be made when the air channel servo is at         |
|        |         |          | the purge position and it must remain made for the whole duration of the         |
|        |         |          | purge phase otherwise a lockout is generated. This input must also not be        |
|        |         |          | made while not at purge position. For setting 2, terminal 81 acts as purge       |
|        |         |          | pressure proving switch input. The switch must be made continuously for the      |
|        |         |          | whole duration of the purge time. It it drops out, the purge timer restarts      |
|        |         |          | once the signal is made again. It must also not be made before the blower        |
|        |         |          | motor starts to confirm the input is working correctly. If this input comes on   |
|        |         |          | during the relay tests a lockout is generated. Option 138 adas an optional       |
|        |         | 0        | Net used                                                                         |
|        |         | 1        | Purge position interlock                                                         |
|        |         | 2        | Purge pressure proving                                                           |
|        |         | -        |                                                                                  |
| 156    | -       |          | Unused                                                                           |
|        |         |          |                                                                                  |
| 157    | 0       |          | Delay to Purge (T52) Timeout                                                     |
|        |         |          | An input on terminal 52 is required to indicate the system is ready to move      |
|        |         |          | toward the purge phase. It the MM does not see this input for 1 second           |
|        |         |          | within this time set, then a lockout will occur. Setting 0 will disable this     |
|        |         | 0        | timeout, so the MM would sit indefinitely in delay to purge.                     |
|        |         | 1 3400   | Disabled                                                                         |
|        |         | 1 - 0000 |                                                                                  |
| 158    | 0       |          | Purge Pressure Proving (T81) Timeout                                             |
|        |         |          | If option/parameter 155 is set to 2, then the system will lockout if the purge   |
|        |         |          | pressure is not proved within the specified time. Setting to 0 will disable this |
|        |         |          | timeout, so the MM will be in the purge phase indefinitely waiting for the       |
|        |         |          | pressure proving signal to be received on terminal 81.                           |
|        |         |          | Usabled                                                                          |
|        |         | 1 - 3600 | Seconas                                                                          |
| 159    | -       |          | Unused                                                                           |
|        | _       |          |                                                                                  |
| 160    | 0       |          | Clear Commissioning Data                                                         |
|        |         | 5        | Clear all commissioning data, options and parameters                             |
|        |         | 10       | Reset all options to default values                                              |
|        |         | 15       | Reset all parameters to default values                                           |
|        |         | 20       | Reset all safety options and parameters to default values                        |
|        |         | 25       | Reset all expansion options to default values                                    |

## 2.2 Parameters

| Com | Commission Mode                                      |                                 |                      |  |  |
|-----|------------------------------------------------------|---------------------------------|----------------------|--|--|
| C   | Options Parameters                                   | s Expansion                     |                      |  |  |
| #   | Description                                          | · · · ·                         | Value                |  |  |
| 1   | DTI: Sequence Scan                                   | Time Set When Unit Goes Offline | 3 minutes (00:03:00) |  |  |
| 2   | Unused: Parameter 2                                  | 2                               | 0                    |  |  |
| 3   | DTI: Number of Boile                                 | ers Initially On                | 10                   |  |  |
| 4   | EGA: Delay Before E                                  | EGA Commission Can Be Stored    | 45 seconds           |  |  |
| 5   | DTI: Modulation Time                                 | eout                            | 4 minutes (00:04:00) |  |  |
| 6   | Unused: Parameter é                                  |                                 | 0                    |  |  |
| 7   | Unused: Parameter 7                                  | 7                               | 0                    |  |  |
| 8   | EGA: Trim Delay Aft                                  | er Drain                        | 30 seconds           |  |  |
| 9   | Unused: Parameter 9                                  |                                 | 0                    |  |  |
| 10  | EGA: EGA Version                                     |                                 | Mk8                  |  |  |
| 11  | Unused: Parameter 1                                  | 1                               | 0                    |  |  |
| 12  | EGA: CO Used For Trim On Oil Disable                 |                                 |                      |  |  |
| 13  | EGA: Commission Fuel–Rich Trim 5.0 %                 |                                 |                      |  |  |
| 14  | EGA: Trim Reset Angular Rate 5.0 degrees per minute  |                                 |                      |  |  |
| 15  | MM: Golden Start Ti                                  | me                              | 5 seconds            |  |  |
| 16  | EGA: (Mk7 Only) Tii                                  | me Between Air Calibrations     | 6.0 hours            |  |  |
| 17  | EGA: Number Of Trims Before Limits Error Generated 3 |                                 |                      |  |  |
| 18  | 8 EGA: Maximum Trim During Run 10.                   |                                 |                      |  |  |
| 19  | 19 EGA: Commission Air-Rich Trim5.                   |                                 |                      |  |  |
|     |                                                      |                                 |                      |  |  |
| 4   | All MM PIE                                           | D EGA DTI BC                    |                      |  |  |

Figure 2.2.i Commission Mode - Parameters

Press Press in the Commission Mode screen to access the Parameters. Any number of options/ parameters can be changed at one time. By pressing MM, PID, EGA, DTI or BC at the bottom of the screen, the options/ parameters can be grouped together by feature.

When the changes have been made to suit the application's needs, press Exit to go back to the Commission Mode screen.

Options/ parameters 110 - 160 are the burner control settings and are safety critical; these must be entered the same for both the option and parameter value. If these BC options and parameters do not match, there will be an option/parameter conflict.

To set all the options, parameters and expansion options to the default values and erase the commissioning data, set option/ parameter 160 to 5. The MM will then automatically restart and go into Commission mode.

| Para-<br>meter | Default | Range       | Description                                                                                                    |
|----------------|---------|-------------|----------------------------------------------------------------------------------------------------|
| 1              | 3       |             | Sequence Scan Time Set When Units Goes Offline                                                                                                    |
|                |         | 0 - 20      | If a sequenced MM drops out of the sequence loop, there is a time delay<br>before the next scan time.<br>Minutes                                                                                                    |
| 2              | -       |             | Unused                                                                                                    |
| 3              | 10      |             | Number of Boilers Initially On                                                                                                    |
|                |         | 1 - 10      | This sets the number of boilers which when powered on after a shutdown,<br>are in the On state in the sequence loop. This set should be set to the<br>highest MM ID number (see parameter 57) if the application requires all<br>the MMs to be On in the sequence loop when powered back on. |
| 4              | 45      |             | Delay Before EGA Commission Can be Stored                                                                                                    |
|                |         | 10 - 120    | During commission and single point change, there is a delay before the<br>EGA values are stored. This value should be set in proportion to how long it<br>takes for the gases to reach the EGA<br>Seconds                                                                                    |
| 5              | 4       |             | Modulation Timeout                                                                                                    |
|                |         | 1 - 50      | If a sequenced MM does not start modulating after being asked to by the<br>lead MM, it is ignored in the sequencing loop. Upon the next scan time, if<br>the MM modulates as required, it will be included in the sequencing loop.<br>Minutes                                                |
| 6              | -       |             | Unused                                                                                                    |
| 7              | -       |             | Unused                                                                                                    |
| 8              | 30      |             | Trim Delay After Drain                                                                                                    |
|                |         | 5 - 240     | This is the delay after draining the sample, before the trim cycle start.<br>Within this delay, the trim correction on the air damper or VSD is<br>maintained while the EGA drains and the cells are purged with air.<br>Seconds                                                             |
| 9              | -       |             | Unused                                                                                                    |
| 10             | 2       | -           | EGA Version                                                                                                    |
|                |         | 0<br>1<br>2 | Mk/ For use with Mk/ EGA<br>Mk8 Protocol (Legacy) - For use with Mk8 EGA<br>Mk8 Protocol (RS485) - For use with Mk8 EGA EVO                                                                                                    |
| 11             | -       |             | Unused                                                                                                    |
| 12             | 0       |             | <u>CO Used for Trim on Oil</u>                                                                                                    |
|                |         | 0<br>1      | If the fuel has been set as oil (see options/ parameters 150 to 153), then<br>the trim function can include CO to calculate the required trim correction.<br>Disabled<br>Enabled                                                                                                    |
| 13             | 50      |             | Commission Fuel-Rich Trim                                                                                                    |
|                |         | 20 - 75     | The % of air damper movement when commissioning fuel-rich trim.<br>2.0% - 7.5%                                                                                                    |

| Para-<br>meter | Default | Range    | Description                                                                                                    |
|----------------|---------|----------|----------------------------------------------------------------------------------------------------|
| 14             | 50      |          | Trim Reset Angular Rate                                                                                                    |
|                |         |          | trim correction.                                                                                                    |
|                |         | 0 - 900  | 0.0 – 90.0 degrees per minute                                                                                                    |
| 15             | 5       |          | Golden Start Time                                                                                                    |
|                |         |          | This is the time period for how long the servomotors and VSDs are held at<br>the golden start position, see option 29.                  |
|                |         | 2 - 100  | Seconds                                                                                                    |
| 16             | 12      |          | (Mk7 E.G.A only) Time Between Air Calibrations                                                                                          |
|                |         | 1 - 50   | This is the time period between air calibrations if the burner does not go off.<br>0.5 hours – 25.0 hours                               |
| 17             | 2       |          |                                                                                                    |
| 17             | 3       |          | Number of Trims Before Limits Errors Generated<br>When the combustion limits have been exceeded, the MM will make trim                  |
|                |         |          | corrections on the air damper. If the number of these trims reaches the                                                                 |
|                |         |          | value set in this parameter an error will be generated. See options 19, 20, 21, 22, 23, 25, 26, 27 and parameters 94, 96 97 for limits. |
|                |         | 0 - 10   | Number of trims                                                                                                    |
| 18             | 100     |          | Maximum Trim During Run                                                                                                    |
|                |         | 20 100   | This is the maximum trim % of air damper movement during firing.                                                                        |
|                |         | 20 - 100 | 2.0 % - 10.0 %                                                                                                    |
| 19             | 50      |          | Commission Air-Rich Trim                                                                                                    |
|                |         | 20 - 75  | 2.0% - 7.5%                                                                                                    |
| 20             | -       |          | Unused                                                                                                    |
| 21             | -       |          | Unused                                                                                                    |
| 22             | -       |          | Unused                                                                                                    |
| 23             | 1       |          | Add Air When CO Present                                                                                                    |
| 20             |         |          | This sets whether the trim function adds when CO is present. If the $O_2$ and                                                           |
|                |         |          | CO <sub>2</sub> appear air rich but CO appears fuel rich, then the air damper will                                                      |
|                |         | 0        | Disabled                                                                                                    |
|                |         | 1        | Enabled                                                                                                    |
| 24             | 120     |          | (Mk7 EGA only) Air Calibration Time                                                                                                    |
|                |         | 20 - 300 | For the Mk8 EGA, this is set as default 6 minutes.<br>Seconds                                                                           |
| 25             |         |          | Harris I.                                                                                                    |
| 25             | -       |          | Unusea                                                                                                    |
| 26             | 8       |          | Trim Samples per Cycle                                                                                                    |
|                |         |          | rid of excess moisture in the exhaust gas sample. This parameter sets the                                                               |
|                |         | 1 - 50   | number of trim corrections in between drains.                                                                                           |
|                |         |          |                                                                                                    |
| 27             | -       |          | Unused                                                                                                    |
| 28             | -       |          | Unused                                                                                                    |

| Para-<br>meter | Default | Range       | Description                                                                                                    |
|----------------|---------|-------------|----------------------------------------------------------------------------------------------------|
| 29             | 1000    |             | Load Sensor Adjustment                                                                                                    |
|                |         | 800 - 1200  | This adjusts the load sensor (voltage) reading, as a percentage of the<br>reading.<br>Value 1000 = 100.0% of actual reading                                                                   |
| 30             | 10      |             | Load Sensor Filter Time                                                                                                    |
|                |         | 1 - 40      | Seconds                                                                                                    |
| 31             | 0       |             | (Mk7 EGA only) Efficiency Calculation Method                                                                                                    |
|                |         | 0<br>1      | For the Mk8 EGA, efficiency calculation method is set on the EGA.<br>English<br>European                                                                                                    |
| 32             | -       |             | Unused                                                                                                    |
| 33             | -       |             | Unused                                                                                                    |
| 34             | -       |             | Unused                                                                                                    |
| 35             | -       |             | Unused                                                                                                    |
| 36             | -       |             | Unused                                                                                                    |
| 37             | -       |             | Unused                                                                                                    |
| 38             | ***     | 0 - 255     | <u>Commissioning Password Code 1</u><br>Code 1                                                                                                    |
| 30             | * * *   |             | Commissioning Password Code 2                                                                                                    |
|                |         | 0 - 255     | Code 2                                                                                                    |
| 40             | 0       |             | Display Units                                                                                                    |
|                |         | 0<br>1      | Metric units<br>Imperial units                                                                                                    |
| 41             | 0       | 0<br>1<br>2 | <u>Gas Pressure Units</u><br>This will set the units displayed for the Autoflame gas pressure sensor<br>optioned. Note, PSI units are not available for sensor MM80006.<br>mbar<br>"WG<br>PSI |
| 42             | 0       |             | <u>Oil Pressure Units</u>                                                                                                    |
|                |         | 0<br>1      | This will set the units displayed for the Autoflame oil pressure sensor<br>optioned.<br>Bar<br>PSI                                                                                            |
| 43             | -       |             | Air Pressure Sensor Units                                                                                                    |
|                |         | 0<br>1      | This will set the units displayed for the Autoflame air pressure sensor.<br>mbar<br>"WG                                                                                                    |
| 44             | -       |             | Unused                                                                                                    |
| 45             | -       |             | Unused                                                                                                    |

| Para-<br>meter | Default | Range       | Description                                                                                                    |
|----------------|---------|-------------|----------------------------------------------------------------------------------------------------|
| 46             | -       |             | Unused                                                                                                    |
| 47             | -       |             | Unused                                                                                                    |
| 48             | 80      | 0 - 100     | Integral Band<br>This is the percentage of the proportional band over which the integral<br>control is active.<br>0% - 100%                                                                                                    |
| 49             | -       |             | Unused                                                                                                    |
| 50             | -       |             | Unused                                                                                                    |
| 51             | -       |             | Unused                                                                                                    |
| 52             | 0       |             | External Load Detector – Number of Decimal Places                                                                                                    |
|                |         | 0<br>1<br>2 | This affects parameter the external load detector maximum and minimum<br>values set in parameters 53 and 55. See option 1 and parameter 40.<br>0 decimal place<br>1 decimal place<br>2 decimal places                                                                                                    |
| 53             | 20      |             | <u>External Load Detector – Maximum Value</u>                                                                                                    |
|                |         | 0 - 9990    | The scale will depend on how parameter 52 is set. See option 1 and<br>parameter 40.<br>Bar (PSI) or °C (°F)<br>20 = 20 Bar (PSI) or °C (°F) if parameter 52 is set to 0<br>20 = 2.0 Bar (PSI) or °C (°F) if parameter 52 is set to 1<br>20 = 0.2 Bar (PSI) or °C (°F) if parameter 52 is set to 2                                           |
| 54             | 0       |             | <u>External Load Detector – Maximum Voltage</u>                                                                                                    |
|                |         | 0 - 100     | 0.0V – 10.0V                                                                                                    |
| 55             | 20      | 0 - 9990    | External Load Detector - Minimum Value<br>The scale will depend on how parameter 52 is set. See option 1 and<br>parameter 40.<br>Bar (PSI) or °C (°F)<br>20 = 20 Bar (PSI) or °C (°F) if parameter 52 is set to 0<br>20 = 2.0 Bar (PSI) or °C (°F) if parameter 52 is set to 1<br>20 = 0.2 Bar (PSI) or °C (°F) if parameter 52 is set to 2 |
| 56             | 0       |             | <u>External Load Detector – Minimum Voltage</u>                                                                                                    |
|                |         | 0 - 100     | 0.0V – 10.0V                                                                                                    |
| 57             | 10      |             | Highest MM ID                                                                                                    |
|                |         | 1 -10       | This sets the highest MM ID number for that sequence or DTI loop.<br>Sequence ID                                                                                                    |
| 58             | 1       |             | (Mk7 EGA only) – Air Calibration on Start-up                                                                                                    |
| 59             | -       | 0<br>1      | For the Mk8 EGA, the air calibration schedule is set on the EGA itself.<br>Disabled<br>Enabled<br>Unused                                                                                                    |

| Para-<br>meter | Default | Range            | Description                                                                                                    |
|----------------|---------|------------------|----------------------------------------------------------------------------------------------------|
| 60             | 60      | 0<br>1 - 3600    | Logo Display Timer (Standby)<br>If a custom logo is stored on the data micro-SD card in the MM, then after<br>this timer in standby mode, the custom logo will appear on the screen.<br>Disabled<br>Seconds                                                            |
| 61             | 900     |                  | Backlight On Time                                                                                                    |
|                |         | 0<br>1 - 1800    | If the screen is not pressed and this timer elapses, the backlight will dim.<br>Disabled<br>Seconds                                                                                                    |
| 62             | 0       | 0<br>1           | Hot Water Sequencing<br>For setting 0 the boilers, the lag boilers will be off. For setting 1, the lag<br>boiler will operate as steam sequencing, as set in option 41.<br>Hot water sequencing operates normally<br>Hot water sequencing operates as steam sequencing |
| 63             | -       |                  | Unused                                                                                                    |
| 64             | -       |                  | Unused                                                                                                    |
| 65             | -       |                  | Unused                                                                                                    |
| 66             | -       |                  | Unused                                                                                                    |
| 67             | -       |                  | Unused                                                                                                    |
| 68             | 1       |                  | External Modulation Control Range                                                                                                    |
|                |         | 0<br>1           | The range is set for either low fire to high fire in setting 0, or zero to high<br>fire in setting 1. See options 45 and 55.<br>Low to high<br>Zero to high                                                                                                    |
| 69             | 0       |                  | Auxiliary Channel Input Range                                                                                                    |
|                |         | 0<br>1<br>2      | 4 to 20mA input<br>0 to 20mA input<br>0 to 10V input                                                                                                    |
| 70             | 10      |                  | Auxiliary Channel Filter Time                                                                                                    |
|                |         | 0<br>1 - 30      | This sets the time allowed for a reading to be taken on terminals 7, 8 and 9.<br>Disabled<br>Seconds                                                                                                    |
| 71             | 1       | 0<br>1<br>2<br>3 | Firing Rate Output Control Range<br>This sets the range for firing rate output on terminals 16, 17, and 18.<br>4-20mA, 2-10V, Low to high<br>4-20mA, 2-10V, Zero to high<br>0-20mA, 0-10V, Low to high<br>0-20mA, 0-10V, Zero to high                                  |
| 72             | 0       | 0                | External Setpoint Input<br>If enabled, terminals 7, 8, and 9 are used for external required setpoint.<br>The range and filtering of the input is set in parameters 69 and 70. The<br>required setpoint range is set in options 30 and 31.<br>Disabled<br>Enabled       |

| Para-<br>meter | Default | Range         | Description                                                                                                    |
|----------------|---------|---------------|----------------------------------------------------------------------------------------------------|
| 73             | -       |               | Unused                                                                                                    |
| 74             | -       |               | Unused                                                                                                    |
| 75             | -       |               | Unused                                                                                                    |
| 76             | -       |               | Unused                                                                                                    |
| 77             | -       |               | Unused                                                                                                    |
| 78             | -       |               | Unused                                                                                                    |
| 79             | -       |               | Unused                                                                                                    |
| 80             | -       |               | Unused                                                                                                    |
| 81             | -       |               | Unused                                                                                                    |
| 82             | -       |               | Unused                                                                                                    |
| 83             | -       |               | Display Diagnostic Values                                                                                                    |
|                |         | 0<br>1        | Disabled<br>Enabled                                                                                                    |
| 84             | -       |               | Unused                                                                                                    |
| 85             | 0       |               | Modulation Exerciser Period                                                                                                    |
|                |         | 0<br>1 - 3600 | If the modulation exerciser period is enabled, then the MM will repeatedly<br>run between high fire and low fire. This value sets how long the MM will<br>remain at the high fire and low fire positions. This should be only be used in<br>test/inspection conditions.<br>Disabled<br>Seconds |
| 86             | 85      |               | IBS Change Down Threshold                                                                                                    |
|                |         | 0 - 99        | this value, then the last lag MM will go from 'on' to the next phase<br>('standby', 'warming' or 'off') depending on how option 41 is set.<br>0% - 99%                                                                                                    |
| 87             | 95      |               | IBS Change Up Threshold                                                                                                    |
|                |         | 0 - 100       | If the tiring rate of the last MM in the sequence loop in the 'On' phase is<br>above this value, then the next MM will go to the 'On' phase upon the next<br>sequence scan time, to meet the load demand.<br>0% - 100%                                                                         |
| 88             | 1000    |               | Outside Temperature Sensor Adjustment                                                                                                    |
|                |         | 500 - 2000    | the outside temperature reading is too high, then decrease this value. If<br>the outside temperature reading is too low, then increase this value.<br>50.0% - 200.0%                                                                                                    |
| 89             |         | 0<br>1 - 3600 | Stat Exerciser Period<br>If the stat exerciser period is enabled, then T53 will be turned off for this<br>timer set, and then turned off for this timer set, repeatedly. This should be<br>used in test/inspection conditions.<br>Disabled<br>Seconds                                          |

| Para-<br>meter | Default | Range        | Description                                                                                                    |
|----------------|---------|--------------|----------------------------------------------------------------------------------------------------|
| 90             | -       |              | Unused                                                                                                    |
| 91             | -       |              | Unused                                                                                                    |
| 92             | -       |              | Unused                                                                                                    |
| 93             | -       |              | Unused                                                                                                    |
| 94             | 0       | 0<br>1 - 200 | NO Upper Limit Offset<br>If the current NO value is above this offset limit from the commissioned<br>value, an alarm/ warning (see option 13) will occur, for option 12 set to 3.<br>Disabled<br>1 – 200 ppm NO                                                                                                    |
| 70             | -       |              | Unused                                                                                                    |
| 96             | 0       | 0<br>1 - 999 | Exhaust Temperature Upper Limit Offset<br>If the current exhaust temperature value is above this offset limit from the<br>commissioned value, an alarm/ warning (see option 13) will occur, for<br>option 12 set to 3. See parameter 40.<br>Disabled<br>1 – 999 deg°C or deg°F                                                                    |
| 97             | 0       |              | Exhaust Temperature Absolute Limit                                                                                                    |
| 98             | _       | 0<br>1 - 999 | alarm/ warning (see option 13) will occur, for option 12 set to 3. See<br>parameter 40.<br>Disabled<br>1 - 999 deg°C or deg°F                                                                                                    |
|                | 1       |              |                                                                                                    |
| 77             |         | 0<br>1       | Graceful Shutdown<br>If enabled, when the fuel is deselected, the fuel valve outputs are de-<br>energised, and then a post-purge occurs before the MM restarts. This must<br>not be used if changeover relays are used on the system. Graceful<br>shutdown cannot be used with assured low fire shut off in parameter 100.<br>Disabled<br>Enabled |
| 100            | 0       | 0<br>1       | Assured Low Fire Shut Off<br>If enabled, when the burner turns off on internal stat, the MM will modulate<br>to low fire, shut down and recycle the system before turning off. Assured<br>low fire shut off cannot be used with graceful shutdown in parameter 99.<br>Disabled<br>Enabled                                                         |
| 101            | 0       |              | Shuffle Sequencing                                                                                                    |
|                |         | 0<br>1       | This allows the sequence order to be changed remotely through the DTI or<br>Modbus. See option 16 and expansion option 100.<br>Disabled<br>Enabled                                                                                                    |
| 102            | -       |              | Unused                                                                                                    |
| 103            | -       |              | Unused                                                                                                    |

| Para-<br>meter | Default | Range   | Description                                                                                                    |
|----------------|---------|---------|----------------------------------------------------------------------------------------------------|
| 104            | -       |         | Unused                                                                                                    |
| 105            | -       |         | Unused                                                                                                    |
| 106            | -       |         | Unused                                                                                                    |
| 107            | * * *   |         | Online Changes Password Code 1                                                                                                    |
|                |         | 0 - 255 | Code 1                                                                                                    |
| 108            | * * *   |         | Online Changes Password Code 2                                                                                                    |
|                |         | 0 - 255 | Code 2                                                                                                    |
| 109            | 0       |         | Software Voltage Conditioner                                                                                                    |
|                |         | 0       | The software voltage conditioner governs the way the MM deals with the<br>mains power stability tests, setting 1 makes the MM more tolerant to mains<br>power instability.<br>Disabled |
|                |         | 1       | Enabled                                                                                                    |

Parameters 110 – 160 are a repeat of their corresponding options, and will need to be entered the same.

It is the responsibility of the commissioning engineer to ensure that all settings are set in accordance with the appropriate standards, local codes and practices. If options 110 – 160 are not identical with the parameters 110 – 160, then the MM will go straight to Commissioning Mode and an option/ parameter conflict message will appear.

# **2.3 Expansion Options**

| Com      | ommission Mode                                         |                |               |          |        |                              |                                 |                                   |  |
|----------|--------------------------------------------------------|----------------|---------------|----------|--------|------------------------------|---------------------------------|-----------------------------------|--|
| С        | Options Parameters Expansion                           |                |               |          |        |                              |                                 |                                   |  |
| #        | Descrip                                                | otion          | 1             | L        |        |                              |                                 | Value                             |  |
| 1        | 1 WLC: Water Level Control Function                    |                |               |          |        | Water Level Control Disabled |                                 |                                   |  |
| 2        | WLC: Fe                                                | edwater Conti  | ol Element    |          |        |                              |                                 | Pump On/Off Only                  |  |
| 3        | WLC: Co                                                | apacitance Pro | bes           |          |        |                              |                                 | Capacitance Probes Disabled       |  |
| 4        | WLC: E>                                                | ternal Level S | ensor         |          |        |                              |                                 | External Level Sensor Disabled    |  |
| 5        | WLC: Auxiliary Alarm Inputs Auxiliary Alarm Inputs Dis |                |               |          |        |                              | Auxiliary Alarm Inputs Disabled |                                   |  |
| 6        | WLC: Second Low Probe Disable                          |                |               |          |        |                              | Second Low Probe Disabled       |                                   |  |
| 7        | WLC: Pre-High Alarm Percentage Disable                 |                |               |          |        |                              | Disabled                        |                                   |  |
| 8        | WLC: Pre-First-Low Alarm Percentage Disabled           |                |               |          |        |                              |                                 |                                   |  |
| 9        | WLC: Bu                                                | ırner Operatio | n at High W   | ater     |        |                              |                                 | Burner Runs at High Water         |  |
| 10       | WLC: Pu                                                | mp Turn Off P  | oint          |          |        |                              | Ρι                              | ump Turns Off Above Control Point |  |
| 11       | WLC: Pu                                                | mp Turn Off P  | ercentage     |          |        |                              |                                 | 30 %                              |  |
| 12       | WLC: Pu                                                | mp Turn On P   | ercentage     |          |        |                              |                                 | 10 %                              |  |
| 13       | WLC: Fe                                                | edwater Conti  | ol Proportio  | nal Band |        |                              |                                 | 50 %                              |  |
| 14       | WLC: Fe                                                | edwater Conti  | ol Integral T | ime      |        |                              |                                 | 20 seconds                        |  |
| 15       | WLC: Fe                                                | edwater Conti  | ol Derivativ  | e Time   |        |                              |                                 | Disabled                          |  |
| 16       | WLC: Fe                                                | edwater Serva  | o Open Ang    | е        |        |                              |                                 | 90.0 °                            |  |
| 17       | WLC: Pu                                                | mp Bypass Op   | eration       |          |        |                              |                                 | Pump Bypass Disabled              |  |
| 18       | 8 WLC: Pump Bypass Switch Point 20 %                   |                |               |          |        |                              |                                 |                                   |  |
| 19       | 19WLC: Pump Bypass Hysteresis5 %                       |                |               |          |        |                              |                                 |                                   |  |
|          |                                                        |                |               |          |        |                              |                                 |                                   |  |
| <b>A</b> | di v                                                   | /LC TBD        | BBD           | DC       | Modbus | FO                           | Flow                            |                                   |  |

Figure 2.3.i Commission Mode - Expansion Options

Press Expansion Options. Any number of expansion options can be changed at one time. By pressing WLC, TBD, BBD, DC, Modbus FO and Flow at the bottom of the screen, the expansion options can be grouped together by feature.

To change the expansion options, the relevant expansion feature must be unlocked. See Mk8 MM Expansion Features Installation and Commissioning Guide for more information.

When the changes have been made to suit the application's needs, press Exit to go back to the Commission Mode screen.

To set all the options, parameters and expansion options to the default values and erase the commissioning data, set option/ parameter 160 to 5. The MM will then automatically restart.

#### Note: The Expansion Feature must be unlocked by sending the code for that MM via Download Manager. Please see PC Software Guide on unlocking Expansion Features.

| Exp<br>Option | Default | Range                      | Description                                                                                                    |
|---------------|---------|----------------------------|----------------------------------------------------------------------------------------------------|
| 1             | 0       | 0                          | Water Level Control FunctionExpansion feature 1 must be unlocked on the MM. For setting 1, there must<br>be a minimum of two level sensing elements or a conflict will appear. The<br>capacitance probes with/without external level sensor will be<br>commissioned at end of probe, second low, first low, control point and high<br>                                                                                                    |
| 2             | 0       | 0<br>1<br>2<br>3<br>4<br>5 | Feedwater Control ElementThe feedwater Control ElementThe feedwater pump will turn on and off according to the levels set relativeto the control point, through expansion options 10, 11 and 12. For setting0, water going to the boiler is only controlled by the feedwater pumpoutput terminal BFW. For settings 1 and 2, the MM controls the feedwatervia a PID loop, see expansion options 13, 14, 15, and 16. For setting 1,the MM uses the servomotor on terminals P-, FW, P+, MVI and MVD. Forsetting 2 and 3, the MM uses the VSD on terminals I+, V+ and IVPump on/off onlyPump on/off and Servo ControlPump on/off and VSD Control (0-10V / 0-20mA)Pump on/off and Servo Control (0-10V / 0-20mA)Pump on/off and Servo Control (0-10V / 0-20mA)Pump on/off and Servo Control (0-10V / 0-20mA)Pump on/off and Servo Control (0-10V / 0-20mA)Pump on/off and Servo Control (0-10V / 0-20mA)Pump on/off and Servo Control (0-10V / 0-20mA)Pump on/off and Servo Control (0-10V / 0-20mA)Pump on/off and Servo Control (0-10V / 0-20mA)Pump on/off and Servo Control (0-10V / 0-20mA)Pump on/off and Servo Control (0-10V / 0-20mA)Pump on/off and Servo Control (0-10V / 0-20mA)Pump on/off and Servo Control (4-20mA / 2-10V) |
| 3             | 0       |                            | Capacitance Probes                                                                                                    |
|               |         | 0<br>1<br>2                | level sensing elements. For the possible water level sensing device<br>combinations, please see section 3.3.<br>Capacitance probes disabled<br>One capacitance probe<br>Two capacitance probes                                                                                                    |
| 4             | 0       | 0<br>1                     | External Level Sensor<br>The external level sensor is wired to terminals EX- and EX+ and will give a<br>4-20mA signal. The readings can be scaled in expansion options 30 and<br>31. If an external level sensor is used, then a 4-20mA signal for fuel flow<br>feedback cannot be enabled (option 57) and fully metered combustion<br>control cannot be enabled (expansion option 140). For the possible water<br>level sensing device combinations, please see section 3.3.<br>External Level Sensor Disabled<br>External Level Sensor Enabled                                                                                                    |
| 5             | 0       | 0<br>1                     | Auxiliary Alarm Inputs<br>For setting 1, the auxiliary alarm mains inputs terminals HAI, 1AI and 2AI<br>are used in addition to the capacitance probes with/without external level<br>sensor readings. For the possible water level sensing device combinations,<br>please see section 3.3.<br>Auxiliary alarm inputs disabled<br>Auxiliary alarm inputs enabled                                                                                                    |

| Exp<br>Option | Default | Range       | Description                                                                                                    |
|---------------|---------|-------------|----------------------------------------------------------------------------------------------------|
| 6             | 0       | 0           | Second Low Probe<br>For setting 0, it is recommended that an auxiliary second low mains input is<br>wired to terminals 2AI. For setting 1, the Autoflame conductive second low<br>probe is wired to terminals 4P-, 4P+, 6T- and 6T Please see local codes/<br>regulations for second low probe and auxiliary second low alarm setup.<br>For the possible water level sensing device combinations, please see<br>section 3.3.<br>Second low probe disabled<br>Second low probe enabled                                                                                                    |
| 7             | 0       | 0<br>1 - 99 | Pre-High Alarm Percentage<br>The pre-high alarm level is at percentage between the control point and<br>high water, with the control point being referring to 0% and the high water<br>referring to 100%. For setting 0 there is no pre-high alarm and for settings<br>higher than 1, the MM will generate an alarm if the water level reaches this<br>% value between the commissioned control point and high water. For<br>example, if this is set to 45%, then a pre-high alarm will occur if the water<br>level rises to 45% between the control point and high water level.<br>Disabled<br>1% - 99%                 |
| 8             | 0       | 0<br>1 - 99 | Pre-First-Low Alarm Percentage<br>The pre-first-low alarm level is at percentage between the control point and<br>first low, with the control point being referring to 0% and the first low<br>referring to 100%. For setting 0 there is no pre-first-low alarm and for<br>settings higher than 1, the MM will generate an alarm if the water level<br>reaches this % value between the commissioned control point and first low.<br>For example, if this is set to 45%, then a pre-first-low alarm will occur if the<br>water level drops to 45% between the control point and first low level.<br>Disabled<br>1% - 99% |
| 9             | 0       | 0<br>1      | Burner Operation at High Water<br>For setting 0, the burner will continue to fire at high water. For setting 1 the<br>burner will stop firing at high water. Expansion option 10 sets whether the<br>pump turns off above the control point or high water.<br>Burner runs at high water<br>Burner stops at high water                                                                                                    |
| 10            | 0       |             | Pump Turn Off Point                                                                                                    |
|               |         | 0<br>1      | The water level at which the pump turns off is set as a percentage above<br>the control point for setting 0, or above the high water for setting 1, see<br>expansion option 11.<br>Pump turns off above control point<br>Pump turns off above high water                                                                                                    |
| 11            | 30      | 0 - 100     | Pump Turn Off Percentage<br>When the water level reaches this percentage of the control point or high<br>water, depending on how expansion option 10 is set, the pump will turn<br>off. If expansion option 10 is set to 0, then this percentage will be between<br>the control point and high water. If expansion option 10 is set to 1, then<br>this percentage is above high water, and should not be set more than a<br>safe top of the probe level.<br>0% - 100%                                                                                                    |

| Exp<br>Option | Default | Range         | Description                                                                                                    |
|---------------|---------|---------------|----------------------------------------------------------------------------------------------------|
| 12            | 10      |               | Pump Turn On Percentage<br>When the water level drops the control point the pump will turn on                                                                                                    |
|               |         | 0 - 100       | at this percentage in between the control point and first low.<br>0% - 100%                                                                                                    |
| 13            | 100     | 0<br>1 - 500  | Feedwater Control Proportional Band<br>This proportional band is defined as a fraction of the distance from the<br>control point to first low. The default setting of 100% means that the<br>proportional output reaches maximum (fully open feedwater valve or<br>maximum VSD output) when the water level drops to first low. At halfway<br>between control point and first low the feedwater valve would be 50%<br>open (or the VSD output will be 50%). Reducing the proportional band to<br>50% would mean that the proportional output reaches maximum (fully<br>open feedwater valve or maximum VSD output) when the water level drops<br>to 50% of the way between control point and first low. Increasing the<br>proportional band to 500% would mean that the water level would have to<br>drop to 5 times the distance from control point to first low. By the time the<br>level drops to first low the feedwater valve will only be 20% open (or the<br>VSD output will be 20% of its maximum output)<br>Disabled<br>1% - 500% |
| 14            | 20      |               | Feedwater Control Integral Time                                                                                                    |
|               |         | 0<br>1 - 1000 | The integral element in the feedwater control will make corrections to the feedwater via the servomotor or VSD, depending on expansion option 2. For a slower response, increase the integral time. For a quicker response in critical steam applications to avoid the water level reaching first low, decrease the integral time. However if overshoot occurs and the water level rises to above the control point and this is not desired, then the derivative element will need to be enabled, see expansion option 15. Disabled Seconds                                                                                                    |
| 15            | 0       |               | Feedwater Control Derivative Time                                                                                                    |
|               |         | 0<br>1 - 1000 | requiring a quick response but the water level should not rise too high<br>above the control point. For example, if the burner is set to stop firing at<br>high water in expansion option 9 and high water is commissioned not too<br>far above from control point, then overshoot is undesirable in a critical<br>steam application, as the burner would stop firing.<br>Disabled<br>Seconds                                                                                                    |
| 16            | 900     |               | Feedwater Servo Open Angle                                                                                                    |
|               |         | 100 - 900     | potentiometer in commissioning mode. As default the servomotor is set as<br>fully open, however this setting can be decreased to shorten the<br>operational movement range of the servomotor.<br>10.0° – 90.0°                                                                                                    |

| Exp<br>Option | Default | Range       | Description                                                                                                    |
|---------------|---------|-------------|----------------------------------------------------------------------------------------------------|
| 17            | 0       | 0<br>1<br>2 | Pump Bypass Operation<br>The pump bypass (terminal TB) will turn on at the switch point set as a % of<br>the open range of the valve, and will turn off at an offset from the switch<br>point, set as the bypass hysteresis, see expansion options 18 and 19.<br>However if the pump is turned off, then the pump bypass will also be turned<br>off. For setting 1, the pump bypass hysteresis is below the switch point, so<br>the pump bypass will turn off at an offset below the switch point. For setting<br>2, the pump bypass hysteresis is above the switch point. For setting<br>2, the pump bypass hysteresis is above the switch point. For setting<br>Pump bypass disabled<br>Pump bypass on above switch point<br>Pump bypass on below switch point |
| 18            | 20      | 5 - 95      | Pump Bypass Switch Point<br>The bump bypass switch point is set as a percentage of the valve open<br>range set in expansion option 16.<br>5% - 95%                                                                                                    |
| 19            | 5       | 0<br>1 - 50 | Pump Bypass Hysteresis<br>The pump bypass hysteresis is set at percentage from the pump bypass<br>switch point set in expansion option 18, and this will below the switch point<br>for expansion option set to 1 (pump bypass on above switch point) and<br>above the switch point for expansion option set to 2 (pump bypass on<br>below switch point).<br>Disabled<br>1% - 50%                                                                                                    |
| 20            | 0       |             | Burner Operation on Feedwater Control Fault                                                                                                    |
|               |         | 0<br>1      | For setting 0, the burner will continue to fire if there is a feedwater fault. If<br>the burner continues to fire and the water level drops below the control<br>point to first low, an alarm will occur and the burner will stop firing. If a<br>feedwater servomotor fault occurs, the feedwater pump will continue to<br>operate. For setting 1 the burner will stop firing if there is a feedwater fault.<br>Burner runs on feedwater control fault<br>Burner stops on feedwater control fault                                                                                                    |
| 21            | 1       | 0<br>1      | Function of Test Input<br>The test input terminal TST can be set for checking the auxiliary alarm<br>outputs or shunt switch. For setting 0, hold the test input continuously to<br>cycle through alarm outputs every two seconds. For setting 1, hold the test<br>input for three seconds to trigger the shunt switch operation, and to cancel<br>the shunt switch operation, hold the test input for a further three seconds.<br>See expansion options 22 and 23 for the shunt switch timings.<br>Test input operates alarm outputs test<br>Test input operates shunt switch                                                                                                    |
| 22            | 300     |             | Shunt Switch – Time to 1" Low                                                                                                    |
|               |         | 30 - 600    | When the shunt switch test is activated in expansion option 21, there is time<br>delay for the water to reach the first low level, allowing the operator to<br>decrease the water level. This test checks the first low alarm while the<br>burner continues to operate. If water does not drop to the first low level in<br>this time period, then MM will revert back to normal run mode and cancel<br>the shunt switch test.<br>Seconds                                                                                                    |

| Exp<br>Option | Default | Range        | Description                                                                                                    |
|---------------|---------|--------------|----------------------------------------------------------------------------------------------------|
| 23            | 300     | 30 - 600     | <u>Shunt Switch - Time to 2<sup>nd</sup> Low</u><br>After the shunt switch has been tested for first low, there is further time<br>delay for the water to reach the second low level, allowing the operator to<br>further decrease the water level. This test checks the second low alarm<br>while the burner continues to operate. If water does not drop to the second<br>low level in this time period, the burner will turn off.<br>Seconds                                                       |
| 24            | 5       | 1 - 100      | Sudden Pressure Drop Trigger Rate<br>If the pressure drops by this value set over 3 seconds to a pressure below<br>the reset offset from the required pressure setpoint set in expansion option<br>26, then a sudden pressure drop condition is detected and the control point<br>will increase by a percentage set in expansion option 25.<br>PSI or 0.1 bar or 0.01 bar for low pressure sensor (depends on load<br>detector set in option 1 and metric/imperial units set in parameter 40)         |
| 25            | 25      | 0<br>1 - 75  | Sudden Pressure Drop Control Point Increase<br>If a sudden pressure drop is detected, the water level control point will<br>increase to the percentage of the control point set. Once the steam pressure<br>increases to the reset offset value from the required pressure setpoint, the<br>control point will return to the commissioned value. See expansion options<br>24 and 26.<br>Disabled<br>1% - 75%                                                                                          |
| 26            | 10      | 0<br>1 - 100 | Sudden Pressure Drop Reset Offset<br>If the pressure drops by the value set in expansion option 24 over 3<br>seconds to a pressure below this reset offset from the required pressure<br>setpoint, then a sudden pressure drop condition is detected and the control<br>point will increase by a percentage set in expansion option 25.<br>Disabled<br>PSI or 0.1 bar or 0.01 bar for low pressure sensor (depends on load<br>detector set in option 1 and metric/imperial units set in parameter 40) |
| 27            | 30      |              | Probe Mismatch Threshold                                                                                                    |
|               |         | 5 - 100      | The probe mismatch threshold is a percentage of the first low. If the probes<br>and/or external level sensors read a difference in the level greater than this<br>value set for 30 seconds, then a probe mismatch alarm will occur.<br>5% - 100%                                                                                                    |
| 28            | 3       |              | Capacitance Probe Still Water Threshold                                                                                                    |
|               |         | 0<br>1 - 100 | This threshold set is the distance between the high peak and low peak of<br>the water wave signature. If the capacitance probes detect a reading<br>between the high peak and low peak which is less than this value for 30<br>seconds while the burner is firing, a capacitance probe still water alarm will<br>occur.<br>Disabled<br>1 - 100mm or 0.0 - 3.9" (see parameter 40)                                                                                                    |
| 29            | 10      |              | Capacitance Probe Filter Time                                                                                                    |
|               |         | 1 - 30       | The filter time is the rolling time period over which the capacitance probes<br>take the water level reading. When a moving water level is detected this<br>time period reduces in proportion linearly to the movement.<br>Seconds                                                                                                    |

| Exp<br>Option | Default | Range            | Description                                                                                                    |
|---------------|---------|------------------|----------------------------------------------------------------------------------------------------|
| 30            | 0       |                  | External Level Sensor Scaling                                                                                                    |
|               |         | 0<br>1 - 20000   | If an external level sensor is set in expansion option 4, then the 4-20mA<br>signal will need be scaled for the length of the sensor.<br>Disabled<br>0.01 – 200.00mm/mA or 0.01 – 200.00″/mA (see parameter 40)                                                                                                    |
| 21            | 10      |                  | External Loval Sancar Filter Time                                                                                                    |
| 51            | 10      | 1 – 30           | The filter time is the rolling time period over which the external level sensor takes the water level reading. When a moving water level is detected this time period reduces in proportion linearly to the movement. Seconds                                                                                                    |
| 32            | 3       |                  | Wave Signature Average Level                                                                                                    |
|               |         | 0 - 10           | The wave signature average level is set as percentage of the wave signature height of the water level.<br>0 – 100% (value 3 = 30%)                                                                                                    |
| 33            | 0       |                  | Feedwater Control Dead Band                                                                                                    |
|               |         | 0                | The Feedwater Control Dead Band is defined as a fraction of the distance<br>from the Control Level to First Low and operates this far above and below<br>the control point. When this option is activated, water level control (servo<br>position or VSD output) will not be updated while the water level is within<br>this dead band, allowing small variation in the water level to be ignored.                                                                                                    |
|               |         | 1 - 50           | Dead Band %                                                                                                    |
| 34            | -       |                  | Unused                                                                                                    |
| 35            | -       |                  | Unused                                                                                                    |
| 36            | -       |                  | Unused                                                                                                    |
| 37            | -       |                  | Unused                                                                                                    |
| 38            | -       |                  | Unused                                                                                                    |
| 39            | -       |                  | Unused                                                                                                    |
| 40            | 0       |                  | Top Blowdown Function                                                                                                    |
|               |         | 0<br>1<br>2<br>3 | To enable top blowdown, the top blowdown expansion feature must be<br>unlocked. The TDS value in the water, measured by the TDS probe on<br>terminals 3P+, 3P-, 3T+ and 3T-, is maintained by a PID loop, see<br>expansion options 52, 53 and 54. For setting 1, the terminal TB output will<br>open and close an external solenoid valve. For setting 2, the top blowdown<br>valve is open and closed via a top blowdown servomotor on terminals P-,<br>FW, P+, TBI and TBD. For setting 3, continuous top blowdown management<br>is enabled for the top blowdown.<br>Top blowdown disabled<br>Top blowdown using solenoid<br>Top blowdown using servo (2-state)<br>Top blowdown using servo (continuous) |
| 41            | 0       |                  |                                                                                                    |
|               |         | 0                | The TDS units can be displayed in ppm or µS/cm.<br>Concentration in ppm<br>Conductivity in µS/cm                                                                                                    |

| Exp<br>Option | Default | Range         | Description                                                                                                    |
|---------------|---------|---------------|----------------------------------------------------------------------------------------------------|
| 42            | 2500    | 50 - 9999     | TDS Target<br>This is the set TDS target value which the TDS control will try to maintain by<br>open and closing the solenoid or top blowdown valve, see expansion<br>option 40. The target TDS value should be set according to the boiler<br>manufacturer's guidelines.<br>ppm or µS/cm (see expansion option 41)                                                                                                    |
| 43            | 180     |               | TDS Temperature Compensation                                                                                                    |
|               |         | 20 - 1000     | The steam temperature is calculated from the steam pressure sensor<br>reading. The TDS value read will be corrected by the % per °C set, for the<br>difference between the steam temperature and 25 degrees °C, so the TDS<br>measured value displayed is shown corrected to 25 degrees °C. This<br>temperature compensation coefficient will depend on the contaminants in<br>the water and should be set accurately for the contaminants that make up<br>the TDS in the water.<br>0.20 - 10.00% per °C |
| 44            | 65      |               | TDS PPM Conversion                                                                                                    |
|               |         | 20 - 100      | The ppm to µS/cm conversion coefficient will depend on the contaminants<br>in the water and should be set accurately for the contaminants that make up<br>the TDS in the water.<br>0.20 – 1.00ppm / (µS/cm)                                                                                                    |
| 45            | 1000    | 10 - 999      | <u>TDS Adjustment</u><br>This value will automatically display the adjustment factor when the TDS<br>probe is recalibrated during running.<br>0.010 – 9.999                                                                                                    |
|               |         |               |                                                                                                    |
| 46            | 0       | 0<br>1 - 5000 | TDS Warning Level<br>The TDS warning level is an absolute limit; if the average TDS reading<br>taken from the measurement time is higher than this TDS limit, a warning<br>will be generated. This limit should not be set lower than the target TDS<br>value set in expansion option 42.<br>Disabled<br>ppm or µS/cm (see expansion option 41)                                                                                                    |
| 47            | 10      |               | Pressure Threshold                                                                                                    |
|               |         | 0<br>1 - 100  | This pressure threshold is an offset below the required pressure setpoint. If<br>the actual pressure is below this offset pressure, then TDS control will not<br>operate.<br>Disabled<br>PSI or 0.1 bar or 0.01 bar for low pressure sensor (depends on load<br>detector set in option 1 and metric/imperial units set in parameter 40)                                                                                                    |
| 48            | 25      |               | Sample Time                                                                                                    |
|               |         | 2 - 60        | The tirst stage of the TDS control cycle is the sample time, where the<br>solenoid valve or top blowdown servomotor is fully opened to take a<br>sample.<br>Seconds                                                                                                    |
| 49            | 25      |               |                                                                                                    |
|               |         | 2 - 60        | a sample time in expansion option 48, the solenoid valve or top blowdown<br>servomotor goes fully closed to allow the sample to stabilise for this settle<br>time.<br>Seconds                                                                                                    |

| Exp<br>Option | Default | Range         | Description                                                                                                    |
|---------------|---------|---------------|----------------------------------------------------------------------------------------------------|
| 50            | 10      | 2 - 30        | <u>Measurement Time</u><br>The third stage of the TDS control cycle is the measurement time. Following<br>the settle time in expansion option 49, TDS probe will a measure the TDS in<br>the sample every second set in the measurement time. The average across<br>these measurements is taken as the TDS reading for that cycle. A longer<br>measurement time will allow an average to be taken over more TDS probe<br>measurements, and so the TDS readings will be smooth.<br>Seconds                                                                                                    |
| 51            | 600     |               | Blowdown Time                                                                                                    |
|               |         | 10 - 1200     | The final stage of the TDS control cycle is the blowdown time. Following the measurement time in expansion option 50, if the measured reading is less than 100ppm below the target value, the solenoid valve or top blowdown servomotor will remain closed for the duration of the blowdown time. If the measure reading is higher than the target TDS value, the PID control will operate. Seconds                                                                                                    |
| 52            | 1800    | 10 - 10000    | Proportional Band<br>The proportional band is set as an offset of above the set TDS target value,<br>within the proportional band, the PID control will make corrections during<br>the blowdown time to maintain the TDS target value. If using a solenoid<br>valve or servomotor (2-state) TDS control, then the P element will determine<br>how long the valve is fully open for before it goes to fully closed, during the<br>blowdown time. If using servomotor continuous TDS control, then the P<br>element will determine what angle the valve is opened to during the<br>blowdown time. If the measured is above this proportional band, then the<br>solenoid valve or top blowdown servomotor will remain fully open.<br>ppm or µS/cm (see expansion option 41) |
| 53            | 600     | 0<br>1 - 1000 | Integral Time<br>For a slower response, increase the integral time. For a quicker response<br>with fast changing TDS values, decrease the integral time.<br>Disabled<br>Seconds                                                                                                    |
| 54            | 5       | 0<br>1 - 1000 | Derivative Time<br>For water level with a quickly changing TDS value in the water, a derivative<br>time can be added to prevent overshoot.<br>Disabled<br>Seconds                                                                                                    |
| 55            | 900     | 100 - 900     | Servo Open Angle<br>The TDS servomotor closed position is set by zeroing the potentiometer in<br>commissioning mode. As default the servomotor is set as fully open,<br>however this setting can be decreased to shorten the operational movement<br>range of the servomotor.<br>$10.0^{\circ} - 90.0^{\circ}$                                                                                                    |
| 56            | -       |               | Unused                                                                                                    |
| 57            | -       |               | Unused                                                                                                    |
| 58            | -       |               | Unused                                                                                                    |
| 59            | -       |               | Unused                                                                                                    |

| Exp<br>Option | Default | Range       | Description                                                                                                    |
|---------------|---------|-------------|----------------------------------------------------------------------------------------------------|
| 60            | 0       | 0<br>1<br>2 | Bottom Blowdown Function<br>To enable bottom blowdown, the bottom blowdown expansion feature must<br>be unlocked. The bottom blowdown function can be set for up to 4 timed<br>blowdowns over 24 hours. For setting 1, the timed blowdown output<br>terminal BB is used with an external solenoid valve. For setting 2, the<br>bottom blowdown control module is used on terminals 5T+ and 5T-, which<br>is connected to the bottom blowdown servomotor.<br>Bottom blowdown disabled<br>Bottom blowdown using solenoid<br>Bottom blowdown using Autoflame controller |
| 61            | 0       | 0           | Bottom Blowdown Triggering<br>For setting 0, when the MM does not need a manual trigger for a<br>blowdown to start when the configured blowdown timing is reached. For<br>setting 1, a manual trigger is required to start the blowdown when the<br>configured blowdown timing is reached.<br>Automatic triggering<br>Manual triggering                                                                                                    |
| (0)           |         |             |                                                                                                    |
| 62            | 0       | 0<br>1      | Bottom Blowdown Reduction<br>If bottom blowdown reduction is enabled, then the timing of the blowdown<br>will reduce in proportion to the steam production. If there is no steam<br>production and the configured blowdown timing is reached, then the<br>minimum time for that blowdown can be set in expansion option 63.<br>Bottom blowdown reduction disabled<br>Bottom blowdown reduction enabled                                                                                                    |
| 63            | 0       | 0<br>1 - 60 | Minimum Blowdown Duration<br>This is the minimum duration for which blowdown will occur, if bottom<br>blowdown reduction is enabled in expansion option 62. For setting 0, if<br>there is no steam production, no blowdown will occur, however if a time is<br>set, then the minimum blowdown duration will be used when there is no<br>steam production.<br>Disabled<br>Seconds                                                                                                    |
| 64            | 0       | 0 - 5000    | Boiler Steam Production Rating<br>If bottom blowdown reduction is enabled in expansion option 62, then the<br>maximum steam production rating for that boiler should be set. The bottom<br>blowdown time is reduced according to the current steam production and<br>maximum steam production ratio. This will mean that the blowdown occurs<br>for a shorter time when there is low steam production.<br>0 - 500000 kg/hour or 0 - 11023101 lb/hr (see parameter 40)                                                                                                |
| 65            | -       |             | Unused                                                                                                    |
| 66            | -       |             | Unused                                                                                                    |
| 67            | -       |             | Unused                                                                                                    |
| 68            | -       |             | Unused                                                                                                    |
| 69            | -       |             | Unused                                                                                                    |
| 70            | -       |             | Unused                                                                                                    |
| 71            | -       |             | Unused                                                                                                    |

| Exp<br>Option | Default | Range                      | Description                                                                                                    |
|---------------|---------|----------------------------|----------------------------------------------------------------------------------------------------|
| 72            | -       |                            | Unused                                                                                                    |
| 73            | -       |                            | Unused                                                                                                    |
| 74            | -       |                            | Unused                                                                                                    |
| 75            | -       |                            | Unused                                                                                                    |
| 76            | -       |                            | Unused                                                                                                    |
| 77            | -       |                            | Unused                                                                                                    |
| 78            | -       |                            | Unused                                                                                                    |
| 79            | -       |                            | Unused                                                                                                    |
| 80            | 0       | 0<br>1                     | Draught Control Servo Channel<br>To use a draught servomotor on channel 7 with or without the draught<br>control function, the draught control expansion feature must be unlocked.<br>The servomotor is wired to terminals DP-, DP+, DPW, DCI and DCD. For<br>setting 0 there draught servomotor is optioned off. For setting 1, the<br>draught servomotor can be set for draught control or just servomotor<br>operation in expansion option 82.<br>Draught servo disabled<br>Draught servo enabled                                                  |
| 81            | 0       |                            | Draught Servo Control Method                                                                                                    |
|               |         | 0<br>1<br>2<br>3<br>4<br>5 | Autoflame servomotor, 0.1 degree control<br>Autoflame servomotor, 0.5 degree control<br>Industrial servomotor, 0.1 degree control<br>Industrial servomotor, 0.5 degree control<br>IO Unit 4-20mA servomotor, 0.5 degree control<br>IO Unit 4-20mA servomotor, 1.0 degree control                                                                                                    |
| 82            | 0       |                            | Draught Control Function                                                                                                    |
|               |         | 0                          | For setting, it the draught servomotor channel is enabled in expansion<br>option 80, but the draught control is disabled, the servomotor will open<br>and close according to its commissioned curve, without any corrections to<br>maintain stack pressure. For setting 2, the MM will make corrections to the<br>stack damper as the measured stack pressures varies from the<br>commissioned stack pressure. The draught air pressure sensor is wired to<br>terminals DT+, DT-, DP- and DP+.<br>Draught control disabled<br>Draught control enabled |
| 83            | 15      |                            | Draught Servo Minimum Angle                                                                                                    |
|               |         | 0 - 90                     | A minimum angle for the draught servomotor when the draught control is<br>enabled in expansion option 82, at all other times other than the closed<br>position. During commissioning, the servomotor position cannot be set low<br>than this minimum angle value, except for the closed position.<br>$0^{\circ} - 90^{\circ}$                                                                                                    |

| Exp<br>Option | Default | Range        | Description                                                                                                    |
|---------------|---------|--------------|----------------------------------------------------------------------------------------------------|
| 84            | 1       | 0<br>1<br>2  | Maximum Compensation<br>The maximum compensation angle is the percentage of the commissioned<br>draught servomotor angle. This is the maximum correction on the stack<br>damper either forwards or backwards, during draught control.<br>10%<br>15%<br>20%                                                                                                    |
| 85            | 5       | 1 - 30       | Delay Before Compensation<br>This time delay is used for two stages in the burner cycle; once main flame<br>has been established, the draught control operation will only begin after<br>this time delay. During firing, correction on the stack damper will only be<br>made the servomotor is outside of the angle variation tolerance for that<br>commissioned point, for this time period, see expansion option 86.<br>Seconds |
| 86            | 10      | 0 - 60       | <u>Commissioned Angle Variation Tolerance</u><br>During firing, if the draught servomotor angle is outside of the<br>commissioned variation tolerance for the time period set in expansion<br>option 85, corrections will be made on the stack damper.<br>$0^{\circ} - 60^{\circ}$                                                                                                    |
| 87            | 0       |              | Pressure Tolerance Before Fault                                                                                                    |
|               |         | 0<br>1 - 500 | This is the maximum variation from the commissioned draught air pressure.<br>If the pressure is at this maximum variation or higher for 2 minutes, then an<br>alarm/warning is generated, see expansion option 88.<br>Disabled<br>0.1 – 50.0 mbar or 0.1 – 50.0 "WG (see parameter 43)                                                                                                    |
| 88            | 0       |              | Action on Pressure Sensor Fault                                                                                                    |
|               |         | 0<br>1       | For setting 0, an alarm will occur and the burner will stop firing. For setting<br>1, a warning will occur and the burner will continue firing, with the draught<br>servomotor will move to the commissioned angle throughout the firing<br>curve, without any draught control compensation.<br>Draught pressure sensor fault generates alarm<br>Draught pressure sensor fault generates warning                                  |
| 89            | 15      |              | Pressure Sensor Filter Time                                                                                                    |
|               |         | 1 - 60       | This is the time period over which the draught air pressure sensor readings<br>are filtered over time. If there is excess fluctuation in the pressure readings,<br>increase the filter time. To improve the system's response to changes in<br>pressure, decrease the filter time.<br>Seconds                                                                                                    |
| 90            | 200     |              | Proportional Band                                                                                                    |
|               |         | 1 - 10000    | The proportional band is an offset from the commissioned draught air<br>pressure, where the PI control will make corrections to maintain the<br>commissioned air pressure.<br>2.00 – 100.00 mbar or 2.00 – 100.00 "WG (see parameter 43)                                                                                                    |
| 91            | 5       |              | Integral Time                                                                                                    |
| 92            | -       | 1 – 1000     | For a slower response to the changes in draught air pressure, increase the<br>integral time. For a quicker response, decrease the integral time.<br>Seconds<br>Unused                                                                                                    |
| Exp<br>Option | Default | Range       | Description                                                                                                    |
|---------------|---------|-------------|----------------------------------------------------------------------------------------------------|
| 93            | -       |             | Unused                                                                                                    |
| 94            | -       |             | Unused                                                                                                    |
| 95            | -       |             | Unused                                                                                                    |
| 96            | -       |             | Unused                                                                                                    |
| 97            | -       |             | Unused                                                                                                    |
| 98            | -       |             | Unused                                                                                                    |
| 99            | -       |             | Unused                                                                                                    |
| 100           | 0       |             | Sequencing /DTL or Modbus Function                                                                                                    |
|               |         | 0<br>1      | To enable direct Modbus, the Modbus expansion feature must be unlocked.<br>If direct Modbus is enabled, then option 16 must be set to 0, as Intelligent<br>Boiler Sequencing cannot be used with direct Modbus. Please see section<br>7.3 in the 'Mk8 MM Expansion Features Installations and Set-up Guide' for<br>the available Modbus addresses.<br>MM/DTI Sequencing<br>Modbus |
| 101           | 0       |             | Modbus Baud Rate                                                                                                    |
|               |         | 0<br>1      | The baud rate on the MM should be set the same as the baud rate used on<br>the external Modbus communication program.<br>9600 Baud<br>19200 Baud                                                                                                    |
| 102           | 0       | 0<br>1<br>2 | <u>Modbus Parity Setting</u><br>The parity on the MM should be set the same as the baud rate used on the<br>external Modbus communication program.<br>No parity<br>Odd parity<br>Even parity                                                                                                    |
| 102           | 1       |             | Madhus Stan Dite Satting                                                                                                    |
| 103           |         | 1<br>2      | The stop bits on the MM should be set the same as the baud rate used on<br>the external Modbus communication program.<br>1 stop bit<br>2 stop bits                                                                                                    |
| 104           | 1       |             | Modbus Device ID                                                                                                    |
|               |         | 1 - 247     | This ID is used to recognise the device on the external Modbus communication program.                                                                                                    |
| 105           | 0       |             | Binary Format                                                                                                    |
|               |         | 0<br>1      | The binary tormat on the MM should be set the same as the baud rate used<br>on the external Modbus communication program.<br>Binary format<br>ASCII format                                                                                                    |
| 106           | -       |             | Unused                                                                                                    |
| 107           | -       |             | Unused                                                                                                    |

| Exp<br>Option | Default | Range                                     | Description                                                                                                    |
|---------------|---------|-------------------------------------------|----------------------------------------------------------------------------------------------------|
| 108           | -       |                                           | Unused                                                                                                    |
| 109           | -       |                                           | Unused                                                                                                    |
| 110           | 0       | 0                                         | First Outs Function<br>If first outs are enabled, they will can be configured and labelled in<br>Commission mode and Online Changes. To tie the first outs interlock to the<br>MM's safety stat, set option/ parameter 145.<br>Disabled<br>Enabled                                                                                                    |
| 111           | -       |                                           | Unused                                                                                                    |
| 112           | -       |                                           | Unused                                                                                                    |
| 113           | -       |                                           | Unused                                                                                                    |
| 114           | -       |                                           | Unused                                                                                                    |
| 115           | -       |                                           | Unused                                                                                                    |
| 116           | -       |                                           | Unused                                                                                                    |
| 117           | -       |                                           | Unused                                                                                                    |
| 118           | -       |                                           | Unused                                                                                                    |
| 119           | -       |                                           | Unused                                                                                                    |
| 120           | 0       | 0<br>1<br>2<br>3<br>4<br>6<br>7<br>8<br>9 | Heat Flow Function<br>To determine the steam or hot water flow, the heat flow expansion feature<br>must be unlocked. Up to 3 temperature sensors (T1, T2 and T3) are used<br>for steam or hot water flow metering depending on what heat flow function<br>is set. T1 is wired to terminals T1 and -, T2 to terminals T2 and -, T3 to<br>terminals T3 and See Expansion Features Installation and Commissioning<br>Guide.<br>Disabled<br>Steam flow with default values<br>Steam flow with economiser<br>Steam flow with deaerator<br>Steam flow with deaerator and feed sensor<br>Hot water flow with default values<br>Hot water flow with economiser |
| 121           | 100     |                                           | Boiler Standing Losses                                                                                                    |
|               |         | 0 - 200                                   | The boller standing losses are known as the heat lost trom the boiler<br>surfaces and pipework through radiation, and is set as a percentage of the<br>maximum continuous rating of the boiler.<br>0.00 – 2.00%                                                                                                    |
| 122           | 100     |                                           | <u>Blow Down Losses</u><br>This is the typical losses resulting from top blowdown and bottom                                                                                                    |
|               |         | 0 - 100                                   | blowdown.<br>0.00 - 10.0%                                                                                                    |

| Exp<br>Option | Default | Range        | Description                                                                                                    |
|---------------|---------|--------------|----------------------------------------------------------------------------------------------------|
| 123           | 0       | 0<br>1       | Blow Down Loss Calculation Method<br>For setting 0, a fixed blow down loss is used in the steam or hot water flow<br>metering, set in expansion option 122. For setting 1, the blow down loss<br>will change according to the current firing rate in the metering calculation.<br>Fixed loss<br>Loss proportional to firing rate                                                                                                    |
| 124           | 100     | 0 - 9999     | <u>Make Up Flowmeter Range</u><br>The make-up flowmeter range is only relevant if the steam flow metering<br>function has been set with deaerator in expansion option 120.<br>0.0 – 999.9 litres/s or gallon/s (see parameter 40)                                                                                                    |
| 125           | 100     | 0 - 9999     | <u>Condensate Flowmeter Range</u><br>The condensate flowmeter range is only relevant if the steam flow metering<br>function has been set with deaerator in expansion option 120.<br>0.0 – 999.9 litres/s or gallon/s (see parameter 40)                                                                                                    |
| 126           | 80      | 0 - 300      | Default Feedwater Temperature<br>If the heat flow function is set for steam or hot water flow metering using<br>default values, then this default feedwater temperature is used for the steam<br>or hot water flow metering calculations.<br>°C or °F (see parameter 40)                                                                                                    |
| 127           | 10      | 0<br>1 - 100 | Steam Flow Start Pressure Offset<br>The steam flow start pressure is an offset of the required pressure. Steam<br>flow metering will begin when the actual pressure is within this offset from<br>the required pressure, as the system would be generating useful steam.<br>Disabled<br>0.1 - 10.0 bar or 1 - 100 PSI (see parameter 40)                                                                                                    |
| 128           | 10      | 0<br>1 - 100 | Steam Flow Stop Pressure Offset<br>The steam flow stop pressure is an offset below the required pressure. if the<br>actual steam pressure below this value, then steam flow metering will stop.<br>Disabled<br>0.1 – 10.0 bar or 1 – 100 PSI (see parameter 40)                                                                                                    |
| 129           | 0       | 0<br>1 - 10  | Heat Flow Data Source<br>For setting 0, the T1, T2 and T3 temperature sensor are wired to the MM,<br>and the heat flow function is set via expansion option 120. For setting 1,<br>the same temperature information is fed back up to the MM via connections<br>to the IO module connected to the DTI. The ID number of the IO module<br>must be set in expansion option 129.<br>Sensors connected to MM<br>Sensors connected to IO Unit 1 – 10 |
| 130           | -       |              | Unused                                                                                                    |
| 131           | -       |              | Unused                                                                                                    |
| 132           | -       |              | Unused                                                                                                    |
| 133           | -       |              | Unused                                                                                                    |
| 134           | -       |              | Unused                                                                                                    |
| 135           | -       |              | Unused                                                                                                    |

| Exp<br>Option | Default | Range       | Description                                                                                                    |
|---------------|---------|-------------|----------------------------------------------------------------------------------------------------|
| 136           | -       |             | Unused                                                                                                    |
| 137           | -       |             | Unused                                                                                                    |
| 138           | -       |             | Unused                                                                                                    |
| 139           | -       |             | Unused                                                                                                    |
| 140           | 0       | 0<br>1      | <u>Fully Metered Function</u><br>The fully metered function maintains the commissioned heat input and fuel-<br>air ratio based on 4-20mA signals from the fuel and air mass or volume<br>flow meters. External water level sensor and 4-20mA fuel flow feedback<br>must be disabled.<br>Disabled<br>Enabled                                                                                                    |
| 141           | 0       | 0<br>1<br>2 | Fuel Flow Meter Type<br>The fuel-air ratio is derived from the mass flow rates of the fuel and air<br>going into the burner. The fuel flow meter is wired to terminals EX+ and EX-,<br>and the 4-20mA signal is scaled by setting expansion option 142. For<br>setting 0, a volume flow meter is used and a displayed mass flow rate is<br>calculated using either internal constants or via measured<br>temperature/pressures. For setting 1, a mass flow meter is used to the<br>display the mass flow rate, when using a fuel mass flow meter, expansion<br>options 145 and 147 must be set to 0. Setting 2 is the same as setting 0 but<br>for a volume meter with square root extraction included.<br>Volume flow meter<br>Mass flow meter<br>Volume flow meter (with square root extraction) |
| 142           | 0       | 0 - 65535   | <u>Fuel Flow Meter Scaling</u><br>The fuel flow meter is scaled by setting the flow rate at 20mA feedback<br>from the flow meter.<br>0 - 65535 m <sup>s</sup> /hr (Oft <sup>3</sup> /hr)                                                                                                    |
| 143           | -       | 0<br>1<br>2 | Air Flow Meter Type<br>The air flow meter is wired to terminals MF and F-, and the 4-20mA signal is<br>scaled in expansion option 144. For setting 0, a volume flow meter is used<br>and a displayed mass flow rate is calculated using either internal constants<br>or via measured temperature/pressures. For setting 1, a mass flow meter is<br>used to the display the mass flow rate, when using a fuel mass flow meter,<br>expansion options 146 and 148 must be set to 0. Setting 2 is the same as<br>setting 0 but for a volume meter with square root extraction included.<br>Volume flow meter<br>Mass flow meter<br>Volume flow meter (with square root extraction)                                                                                                    |
| 144           | 0       |             | <u>Air Flow Meter Scaling</u><br>The air flow meter is scaled by setting the flow rate at 20mA feedback from                                                                                                    |
|               |         | 0 - 65535   | the flow meter.<br>0 – 65535 m <sup>s</sup> /hr (Oft <sup>s</sup> /hr)                                                                                                    |

| Exp<br>Option | Default | Range       | Description                                                                                                    |
|---------------|---------|-------------|----------------------------------------------------------------------------------------------------|
| 145           | 0       | 0<br>1      | Fuel Temperature Sensor Enable<br>The fuel temperature sensor is wired to terminal T3. This cannot be used<br>with the mass flow meters for fully metered, or at the same time as<br>steam/hot water flow metering, see expansion options 141 and 120.<br>Disabled<br>Enabled                                                                                                    |
| 146           | 0       | 0<br>1      | <u>Air Temperature Sensor Enable</u><br>The air temperature sensor is wired to terminal T2. This cannot be used with<br>the mass flow meters for fully metered, or at the same time as steam/hot<br>water flow metering, see expansion options 141 and 120.<br>Disabled<br>Enabled                                                                                                    |
| 147           | 0       | 0           | Fuel Pressure Sensor Enable<br>The fuel pressure sensor is wired to terminals 31, 32, 33 and 34. This<br>cannot be used with the mass flow meters for fully metered. The pressure<br>sensor can still be used for flame safeguard checking such as high/low<br>pressure limits and VPS.<br>Disabled<br>Enabled                                                                                                    |
| 148           | 0       | 0           | <u>Air Pressure Sensor Enable</u><br>The air pressure sensor is wired to terminals 31, 32, 33 and 34. This<br>cannot be used with the mass flow meters for fully metered. The pressure<br>sensor can still be used for flame safeguard checking such as high/low<br>pressure limits and VPS.<br>Disabled<br>Enabled                                                                                                    |
| 149           | 100     | 0 - 100     | Maximum Fuel Channel Compensation<br>This is the maximum percentage of the fuel servomotor angle which the MM<br>will move towards the closed and open position to maintain the<br>commissioned firing rate (heat input). The fuel servomotor angle will never<br>exceed commissioned high fire position or go below the commissioned low<br>fire position.<br>0.0% - 10.0%                                                                                                    |
| 150           | 100     | 0 - 100     | <u>Maximum Air Channel Compensation</u><br>This is the maximum percentage of the air servomotor angle which the MM<br>will move towards the closed and open position to maintain the<br>commissioned fuel-air ratio. The air servomotor's movement ranges from the<br>commissioned closed position to the commissioned open to close positions.<br>0.0% - 10.0%                                                                                                    |
| 151           | 0       | 0<br>1<br>2 | Action on Air Adjustment Failure<br>If after the air servomotor has made adjustments to compensate for the<br>changes in the flow rate, and the fuel-air ratio cannot still be met, an alarm<br>or warning will occur. For setting 0, the MM generates an alarm and will<br>lockout the burner upon on an air adjustment failure. For setting 1, the MM<br>generates a warning. For setting 2, the MM generates a warning and<br>disables the air adjustment and the air servomotor returns to the original<br>commissioned curve.<br>Generate warning<br>Generate warning, disable air adjustment |

| Exp<br>Option | Default | Range              | Description                                                                                                    |
|---------------|---------|--------------------|----------------------------------------------------------------------------------------------------|
| 152           | 0       | 0<br>1             | Action on Flow Meter Failure<br>If one of the flow meters loses communications with the MM or has a fault,<br>the MM can either generate alarm and lockout the burner, or generate the<br>warning and revert to the commissioned curve with no fuel and air<br>servomotor trim adjustments.<br>Generate alarm<br>Generate warning                                                                                                    |
| 153           | 1013    |                    | Default absolute ambient air pressure                                                                                                    |
|               |         | 1013<br>850 - 1100 | meters, to derive the mass flow rate used to calculate the fuel-air ratio.<br>1013 mbar (406.5" WG)<br>mbar (341.1 – 441.5 " WG)                                                                                                    |
| 154           | 656     | 656<br>1 - 10000   | Fuel 1 Density<br>The fuel density must be set when using volume flow meters, to derive the<br>mass flow rate used to calculate fuel-air ratio. This is at 1013mbar, 15°C<br>(14.69 PSI, 59°F)<br>0.656 kg/m <sup>3</sup> at 1013mbar, 15°C (0.041 lb/ft <sup>3</sup> )<br>0.001 - 10.0 kg/m <sup>3</sup> (0.00006 lb/ft <sup>3</sup> - 0.625 lb/ft <sup>3</sup> )                                                                                                    |
| 155           | 656     | 656<br>1 - 10000   | Fuel 2 Density<br>The fuel density must be set when using volume flow meters, to derive the<br>mass flow rate used to calculate fuel-air ratio. This is at 1013mbar, 15°C<br>(14.69 PSI, 59°F)<br>0.656 kg/m <sup>3</sup> at 1013mbar, 15°C (0.041 lb/ft <sup>3</sup> )<br>0.001 - 10.0 kg/m <sup>3</sup> (0.00006 lb/ft <sup>3</sup> - 0.625 lb/ft <sup>3</sup> )                                                                                                    |
| 156           | 656     |                    | Fuel 3 Density                                                                                                    |
|               |         | 656<br>1 - 10000   | The fuel density must be set when using volume flow meters, to derive the<br>mass flow rate used to calculate fuel-air ratio. This is at 1013mbar, 15°C<br>(14.69 PSI, 59°F)<br>0.656 kg/m <sup>3</sup> at 1013mbar, 15°C (0.041 lb/ft <sup>3</sup> )<br>0.001 – 10.0 kg/m <sup>3</sup> (0.00006 lb/ft <sup>3</sup> – 0.625 lb/ft <sup>3</sup> )                                                                                                    |
| 157           | 656     |                    | Fuel 4 Density                                                                                                    |
|               |         | 656<br>1 - 10000   | The fuel density must be set when using volume flow meters, to derive the<br>mass flow rate used to calculate fuel-air ratio. This is at 1013mbar, 15°C<br>(14.69 PSI, 59°F)<br>0.656 kg/m <sup>3</sup> at 1013mbar, 15°C (0.041 lb/ft <sup>3</sup> )<br>0.001 - 10.0 kg/m <sup>3</sup> (0.00006 lb/ft <sup>3</sup> - 0.625 lb/ft <sup>3</sup> )                                                                                                    |
| 158           | 0       |                    | Action on Fuel Adjustment Failure                                                                                                    |
|               |         | 0<br>1<br>2        | It atter the tuel servomotor has made adjustments to compensate for<br>the changes in the flow rate, and the fuel-air ratio cannot still be met,<br>an alarm or warning will occur. For setting 0, the MM generates an<br>alarm and will lockout the burner upon on a fuel adjustment failure.<br>For setting 1, the MM generates a warning. For setting 2, the MM<br>generates a warning and disables the fuel adjustment and the fuel<br>servomotor returns to the original commissioned curve.<br>Generate Alarm<br>Generate Warning<br>Generate Warning, Disable Fuel Adjustment |

| Exp<br>Option | Default | Range       | Description                                                                                                    |
|---------------|---------|-------------|----------------------------------------------------------------------------------------------------|
| 159           | 0       |             | Flow Meter Filter Length                                                                                                    |
|               |         | 0<br>1 - 60 | This is the time period over which the Flow Meter readings are<br>filtered over time. If there is excess fluctuation in the flow readings,<br>increase the filter time. To improve the system's response to changes<br>in flow, decrease the filter time.<br>1s<br>1s to 60s |
| 160           | -       |             | Unused                                                                                                    |

# **3 COMMISSIONING PROCEDURE**

# 3.1 Overview

**Important Note:** Prior to commissioning, the fuel and air servomotors must be calibrated to ensure that the position of the valves and damper correspond to the potentiometer feedback signal as displayed on the MM. When the valve is fully closed, the MM should display zero degrees. If it does not, please adjust the servomotor potentiometer.

The commissioning procedure as described must be strictly adhered to. Anybody commissioning an MM must be trained in operating combustion equipment safely. The Autoflame products must only be installed, set up, commissioned and adjusted by an Autoflame certified technical engineer.

The fundamental idea of the system is to set a fuel valve position and then set a corresponding air damper position. Care must be taken when adjusting the fuel and air positions so as not to create any unstable or hazardous combustion conditions, e.g. moving the fuel valve to the open position without increasing the air damper position. Improper use may result in property damage, serious physical injury or death.

If the MM is commissioned without an EGA then a combustion analyser is required to check the exhaust gases. If the system does have an EGA, then a combustion analyser is not necessary as the EGA performs all normal exhaust gas measurements. When burning oil a smoke detection device is also necessary to check that the smoke generated is within safe limits.

Once a start position has been entered, the high fire position is entered next, then descending fuel/air positions are entered consecutively until finally the low fire position is entered. CH1 and CH2 positions must always be less than the ones previously entered; however CH3 to CH7 can be set lower or higher than the previous position. CH7 is used for the draught servomotor (unlockable expansion feature).

- CH1 Fuel valve
- CH2 Air damper
- CH3 Auxiliary Servomotor
- CH4 Auxiliary Servomotor
- CH5 VSD 1
- CH6 VSD 2
- CH7 Draught servomotor (unlockable expansion feature)

On a newly installed system the following procedures should be carried out as listed:

- 1. Check all interconnecting wiring between the MM and external components is correct.
- 2. Set up Fuel Valves Output Configuration Mode (refer to section 4)
- 3. Set options, parameters and expansion options required (refer to section 2).
- 4. Commission bottom blowdown module if optioned.
- 5. Commission water level probes and external level sensor if optioned (refer to Expansion Features Installation and Commissioning Guide).
- 6. Set up servomotors.
- 7. Program fuel/air positions.

On a previously commissioned system is it possible to omit steps 1 to 5.

# **3.2 Installation Checks**

#### **3.2.1** Commissioning Checks

When all the installation and burner adjustments are completed, the entire burner control system should be tested in accordance with the manufacturer's instructions. The procedure should verify the correct operation of:

- 1. Each operating control (temperature, pressure etc.)
- 2. Each limit switch (temperature, pressure, low water cut-off, etc.)
- 3. Each interlock switch (airflow switch, high and low fuel pressure or temperature switches, purge and low fire switches, fuel valve proof of closure interlock etc.)
- 4. Pilot flame failure response and lockout.
- 5. Main flame failure response and lockout.
- 6. Tight shut-off for all valves.

## 3.2.2 Operational Checks

- 1. Close manual main shut-off valve.
- 2. Check all limit circuit wiring for proper operation and correct connection.
- 3. Confirm that the automatic main fuel valves are wired correctly.
- 4. Power the control and electronically check the proper sequence of operation.
- 5. After assuring yourself that all the interlocks and valves are properly wired and that the sequence of operation is correct, open the manual main shut-off fuel valve and proceed cautiously through the boiler light off process. Check all safety interlocks for proper shutdown of the boiler.

# WARNING: COMMISSIONING OR BURNER START-UP MUST ONLY BE CARRIED OUT BY A FACTORY TRAINED TECHNICIAN.

#### 3.2.3 Installation Precautions

The reliability of the equipment may be impaired if used in environments where strong electromagnetic fields exist e.g. if the equipment is installed in a boiler house where radio systems exist then additional EMC (Electro Magnetic Compatibility) measures may have to be considered. Please contact Autoflame for more information.

#### 3.2.4 Maintenance and Servicing

The Micro-Modulation unit uses solid state technology. It requires no routine maintenance.

The servomotors/gas/oil/FGR valves do require routine maintenance. Any fault associated with these parts is usually diagnosed by the MM. Contact Autoflame for preventative maintenance procedures, please refer to the Valves and Servomotors manual for general checks.

#### **3 COMMISSIONING PROCEDURE**

## 3.3 Servomotors

Autoflame supply three standard sizes of servomotors – small, large and industrial, which can be used for all channels. Autoflame fuel valves require small or large servomotors only. Both small and large servomotors can be configured to drive clockwise or counter clockwise to open a valve or damper. Servomotors can be installed in any orientation; 2 fixed rotation positions if using Autoflame valves. For layout of the small, large and industrial servomotors please refer to the Valves and Servomotors manual.

Viewing the shaft end-on, from the potentiometer end, all servomotors drive in a clockwise direction if power is applied between the LIVE and CW terminals, and counter clockwise if the power is applied between the LIVE and CCW terminal.

The operation of fuel valves and air dampers is often such that they open in a clockwise direction. If the operation needs to be reversed, it is necessary to swap various wiring connections between the MM and the servomotor(s). An example of reversing the operation of a servomotor is shown in Figure 3.3.3.

Note: Servomotors are supplied by the factory set at 0.0° position. Remember that this position may not necessarily automatically position the damper at 0.0° or a closed position. This must be physically checked. Failure to do so can result in serious injury or death.

#### **3.3.1** Adjusting the Servomotor Potentiometer

Before a burner is fired it is essential to set up each Micro-Modulation servomotor. A tamper proof screwdriver is required (please contact Autoflame).

Usually control valves/air dampers that the servomotors drive, move through up to 90.0° angular degrees. The MM system has the ability to drive valves through 360.0° degrees, but the MM will only display from -6.0° to 96.0° degrees.

All Channel 1 to 4 and 7 readings displayed on the MM are in angular degrees. It is necessary to adjust the potentiometer in the servomotor assembly so that the MM reads 0.0° when the relevant valve/damper is at its fully closed position. The technician must physically check the mechanical position of the dampers and valves, whilst all servomotors are set to 0.0° before leaving the factory this may have changed during shipping. DO NOT ASSUME THEY HAVE BEEN PREVIOUSLY SET CORRECTLY.

Put the MM into the commissioning mode and press CLOSE to position the valve/damper mechanically by using the appropriate up and down buttons (see section 3.4.2).

## \* \* WARNING \* \*

# ELECTRICAL CONNECTIONS ARE LIVE/HOT AND INCORRECT APPLICATION MAY RESULT IN SERIOUS PHYSICAL INJURY OR DEATH.

Remove the servomotor cover.

• For air servomotors carry out the following procedure:

Use the channel 2 up/down buttons on the MM to position the air damper to its physically closed position. Loosen the two tamper proof screws just enough to enable the potentiometer to rotate. Rotate the potentiometer clockwise or counter clockwise until the relevant channel reads 0.0. Tighten the two tamper proof screws gently until the potentiometer is secure. Do not over tighten the screws. Check that the display still reads 0.0. If incorrect repeat the adjustment process.

• For fuel servomotors carry out the following procedure:

On Autoflame gas, oil and gas/oil piggy-back valves it is necessary to remove the servomotor. Manually position the oil/gas valve slot to its closed position. Observe the position of the drive pin on the servomotor. Use the relevant channel up/down buttons to position the pin so that when the servomotor is reassembled to the valve it is in line with the slot. Reassemble the servomotor to the valve, loosen the two tamper proof screws and proceed to adjust the potentiometer position until 0.0° is displayed. Use the external position indicator to ensure the valve is in the fully closed position.

## 3.3.2 Servomotor Feedback Voltage

In applications where the servomotor is not positioned close to the display then it is possible to measure the feedback voltage from the servomotor in order to ensure that 0.0 degrees is displayed. By testing the DC voltage between the blue and green wires (wiper and 0V) on the servomotor low voltage terminals this will read 0.21V DC when the reading on the display is 0°. The same can be done for when the servomotor is at 96.0° where the voltage will be 3.6V.

## 3.3.3 Servomotors – Direction Change

MOTOR CLOCKWISE ROTATION

MOTOR ANTICLOCKWISE ROTATION

<u>FIG. A</u>

M.M. MODULE

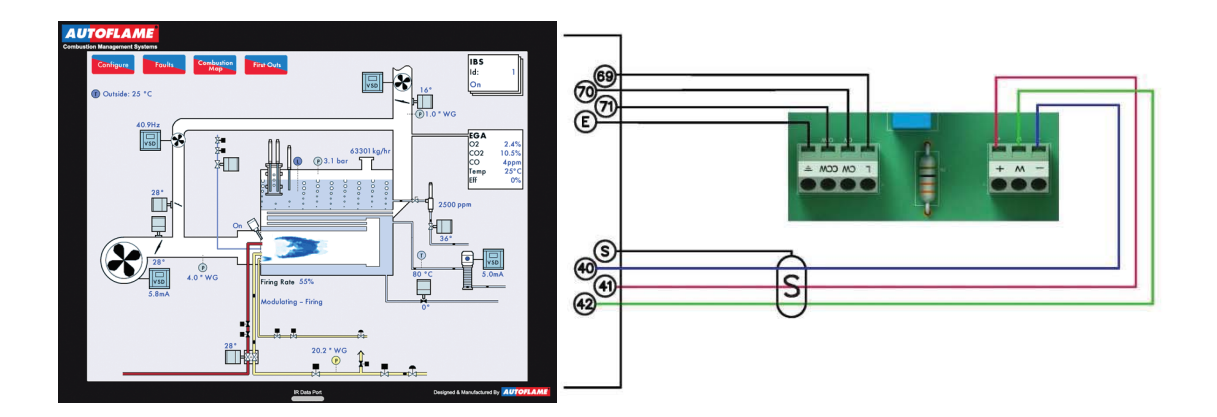

FIG. B

M.M. MODULE

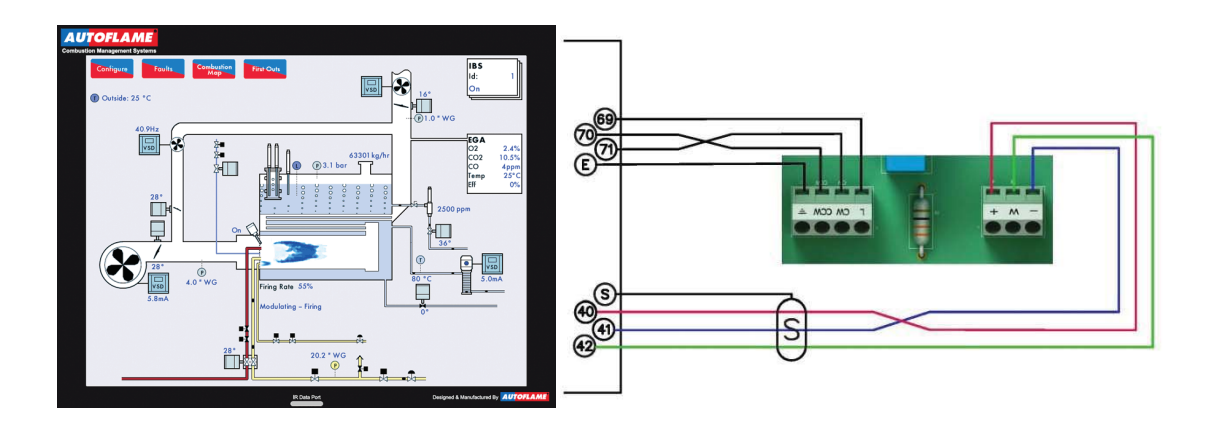

FOR ILLUSTRATION PURPOSES FUEL MOTOR CONNECTIONS ARE SHOWN.

#### 3.3.4 Servomotors with Autoflame Valves

On threaded valves, the pin on the top of the valve is 90 degrees opposite from the position of the butterfly valve.

On flanged valves, the pin on the top of the valve is in line with the position of the butterfly valve.

For both values the external visual position indicator is in line with the position of the butterfly value. Regardless of the type of value being used, the servomotor is dispatched from the factory with the potentiometer in the zero position. The same servomotor will be correct for both types of value, as the servomotor for the threaded value is mounted at 90 degrees different from the flanged value.

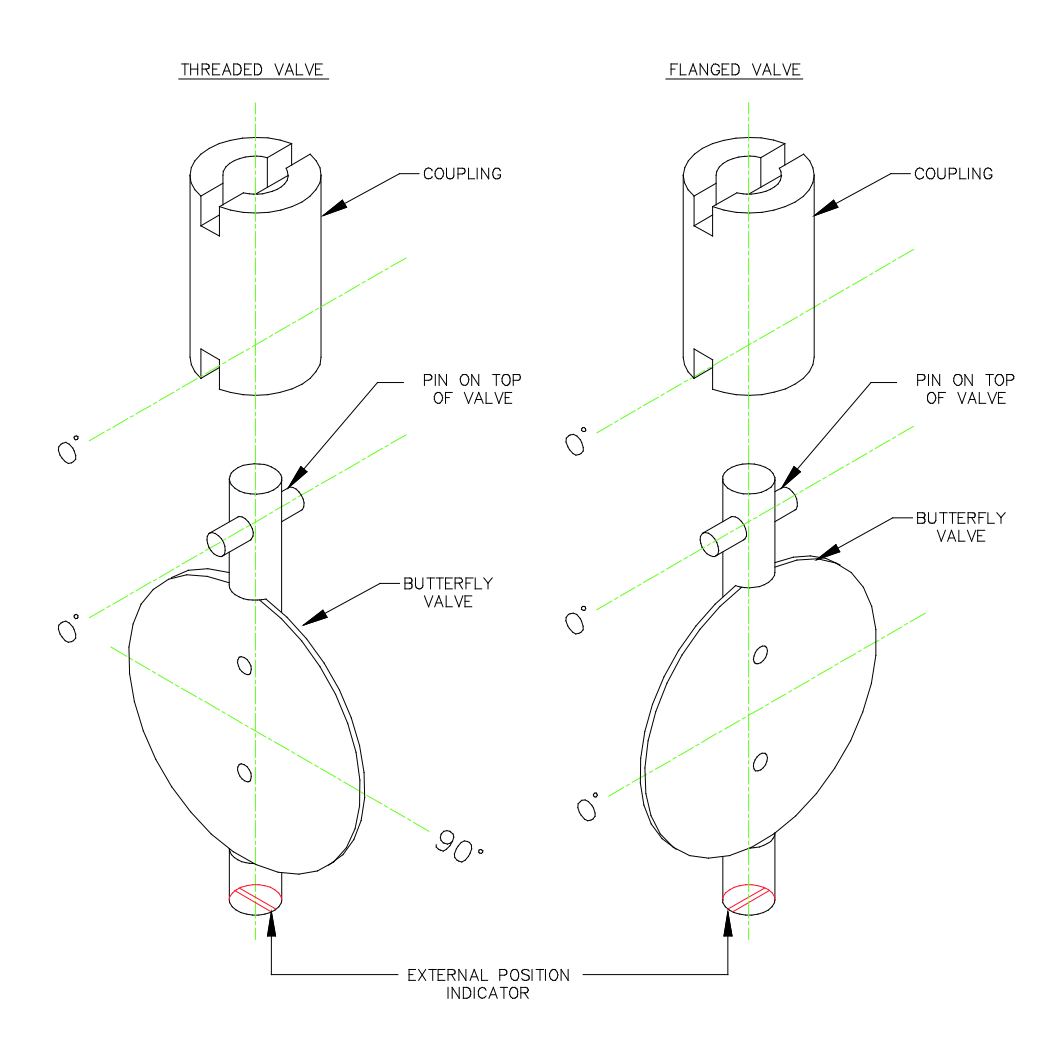

Figure 3.3.4.i Valve Pin Positions

# 3.4 Commissioning Fuel and Air Positions

The following procedure is shown for commissioning the EGA with option 12 set to 0 (Not Optioned), or 1 (Monitoring only). Trim can be added later by setting option 12 to 2 (Applies trim) or 3 (Applies trim, combustion limits tested). Please see section 3.7 for adding/adjusting the trim data later during Single Point Change. If the EGA is optioned later in Online Changes, the MM will not require a full recommission; the trim data can be added in Single Point Change.

For option 12 set to 0 or 1 during commissioning, omit section 3.4.6. For option 12 set to 2 or 3 during commissioning, please include section 3.4.6.

The fuel and air positions need to be programmed for the following points: CLOSED, OPEN, GOLDEN START (if optioned), FGR START (if optioned), LOW FIRE (START), INTER POINTS, and HIGH FIRE.

There must be a minimum of 3 INTER points entered on the fuel-air curve, and a maximum of 18. Points can be added/removed in Single Point Change mode (see section 3.7).

During commissioning the required setpoint is not active; the internal stat remains on at all times regardless of the actual value. Ensure that the high limit stat is set correctly and wired into the recycling interlock (T53), as this will turn the burner off in the event that the safe working maximum temperature or pressure of the boiler is exceeded.

The high limit stat should be set below the rating of the safety valve, please see the manufacturer's guidelines for the safety valve for that boiler.

**Note:** If a fault occurs, the boiler goes above the high limit stat or power is lost to the MM during commissioning, no data is stored. The points entered are only stored within the MM once the commission has been completed.

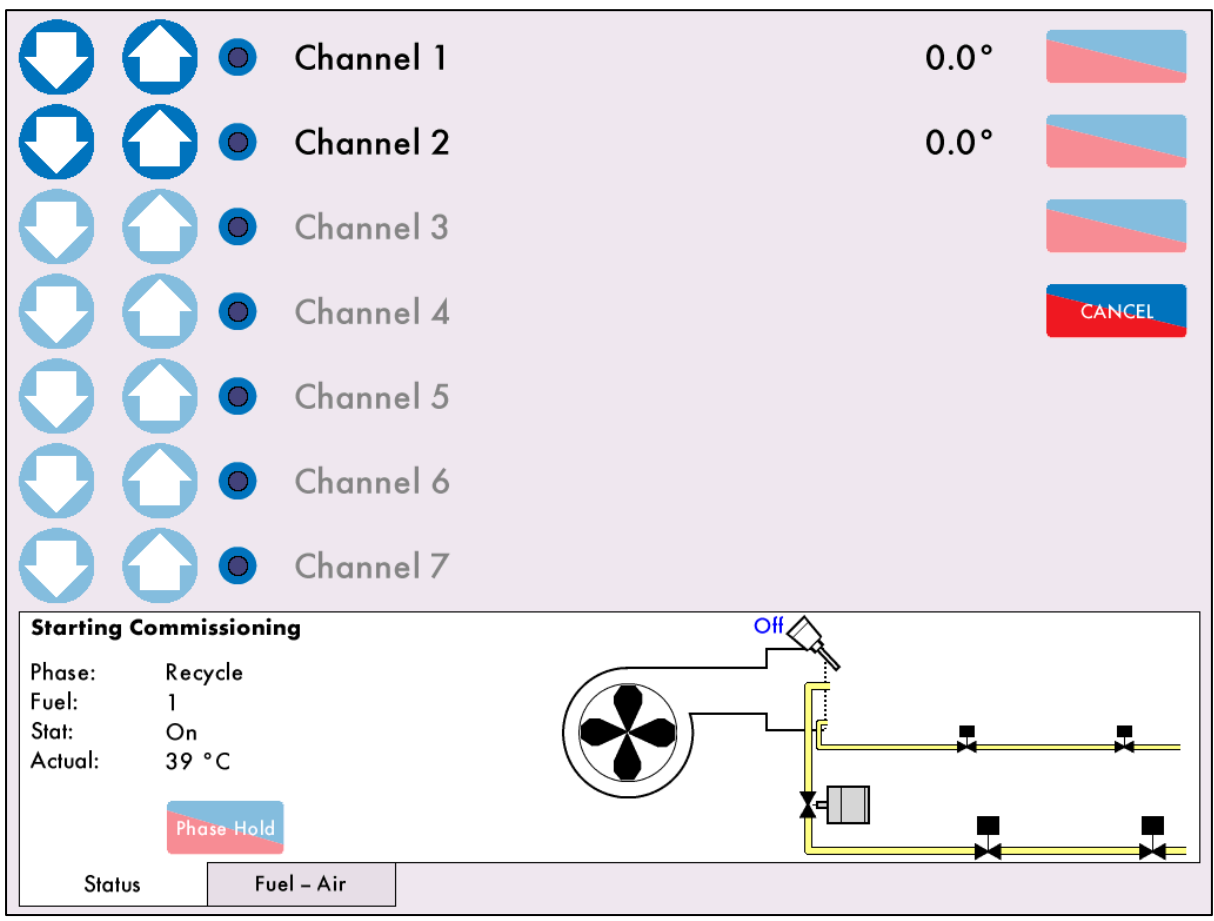

#### 3.4.1 Starting Commissioning

Figure 3.4.1.i Starting Commissioning

Once the options, parameters and expansion options have been set, press Commission on the Commission Mode screen in Figure 2.1.ii. If the MM has already been commissioned, then press

Commission

on the Home Display.

Figure 3.4.1.i shows the Commissioning screen. In the Commissioning screen, the 7 channel positions will be shown, with the unused channels greyed out.

Once the MM goes through its internal relay checks and VPS (if optioned), the message 'Select Commissioning' will display.

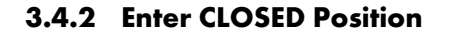

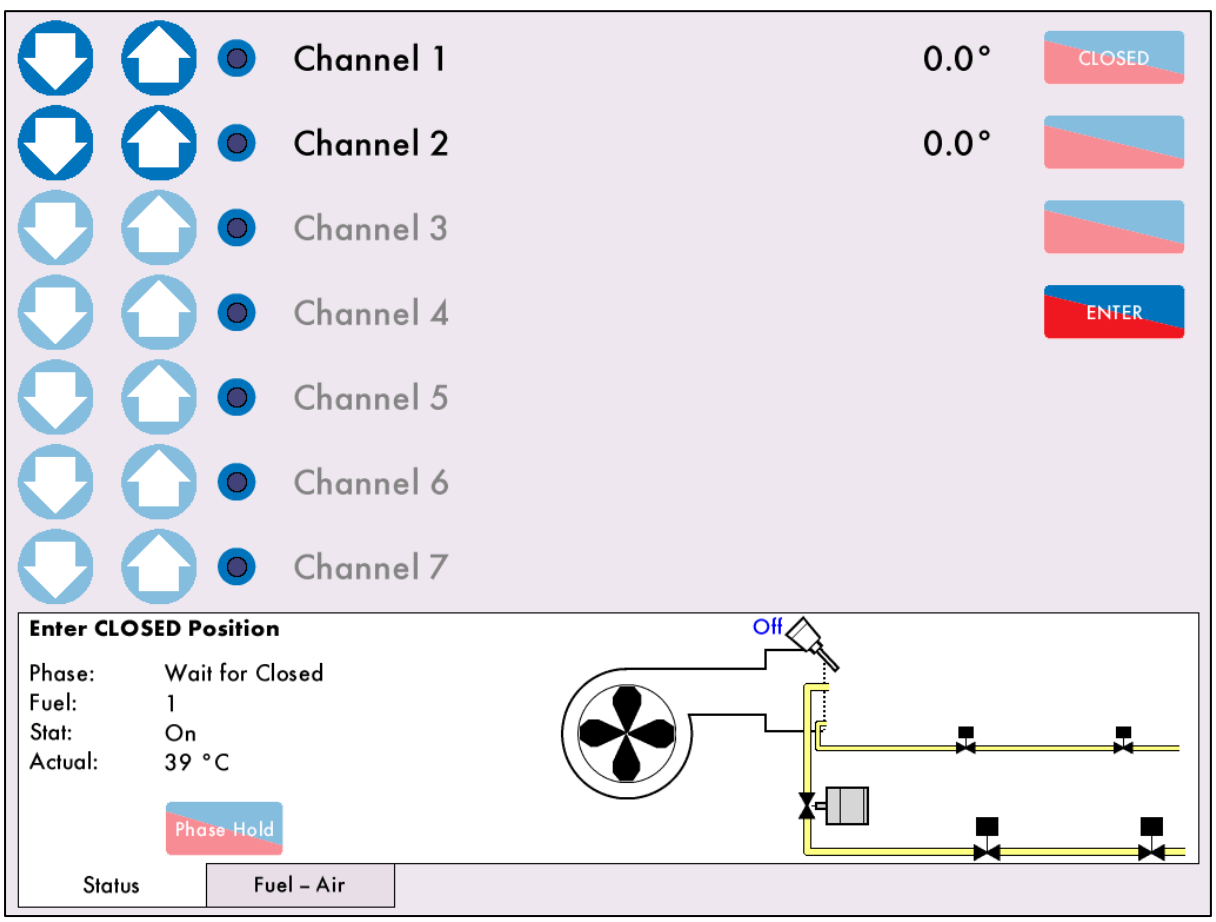

Figure 3.4.2.i Enter CLOSED Position

The MM is now waiting for the CLOSED position to be entered. Press **CLOSED** to enter this position.

**Note:** No error checking of the servomotors is enabled at this stage, therefore, do not to drive the servomotors/ dampers beyond any mechanical limitations that may be present on the damper/valve. This may cause damage to the servomotor and/or the damper/valve.

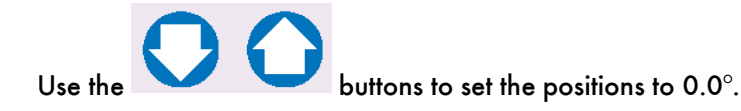

**Note:** Double check the damper/valve is physically at the 0.0 (closed) position. This can be achieved by checking for external indications on the damper assembly or the fuel valve. It is the engineer's responsibility to ensure that the servomotors are correctly calibrated. Incorrect calibration can cause serious injury or death.

Press to store the CLOSED position. The burner motor output T58 will energise at this point. A message will then be displayed 'Enter OPEN Position.'

#### 3.4.3 Enter OPEN Position

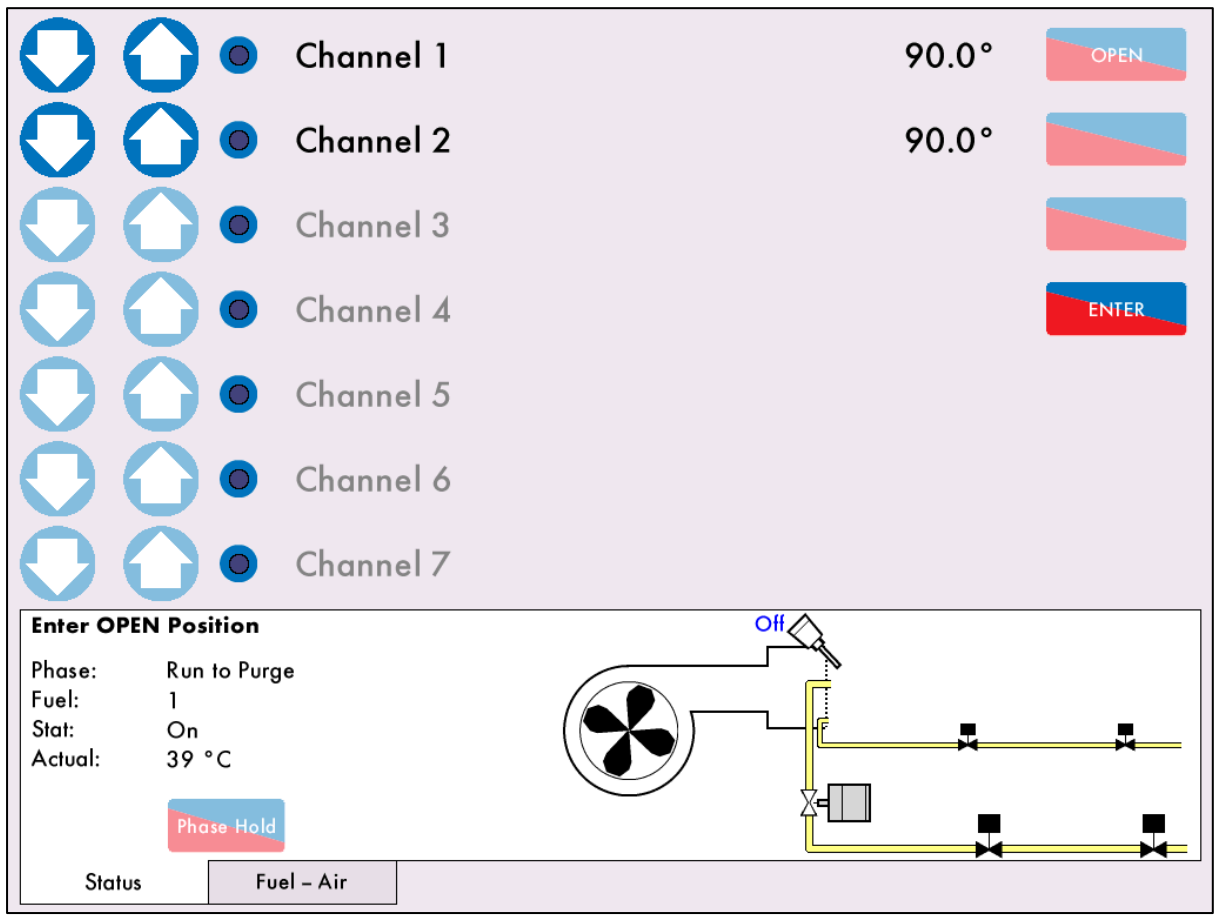

Figure 3.4.3.i Enter OPEN Position

Press and then drive the fuel and air servomotors to their OPEN position. The button hold facility allows multiple channels to be driven up or down at the same time. Press on the blue circles

next to the channels; once selected they will appear as 💛 to

l appear as 💙 to indicate the channels are selected.

Use the buttons to drive both servomotors to the OPEN position simultaneously. This is normally 90.0° for Autoflame gas butterfly valves and burner air dampers, but may be set to less than 90.0° if there are mechanical stops/limits on third party valves. Channels 5 and 6 cannot be adjusted at this stage, its calibration is dictated by the drive set-up and relevant options.

Press to save the OPEN positions.

Pressing on the Fuel-Air tab at any time will give you a graph showing the fuel and air servomotor angles.

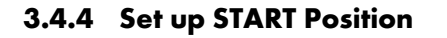

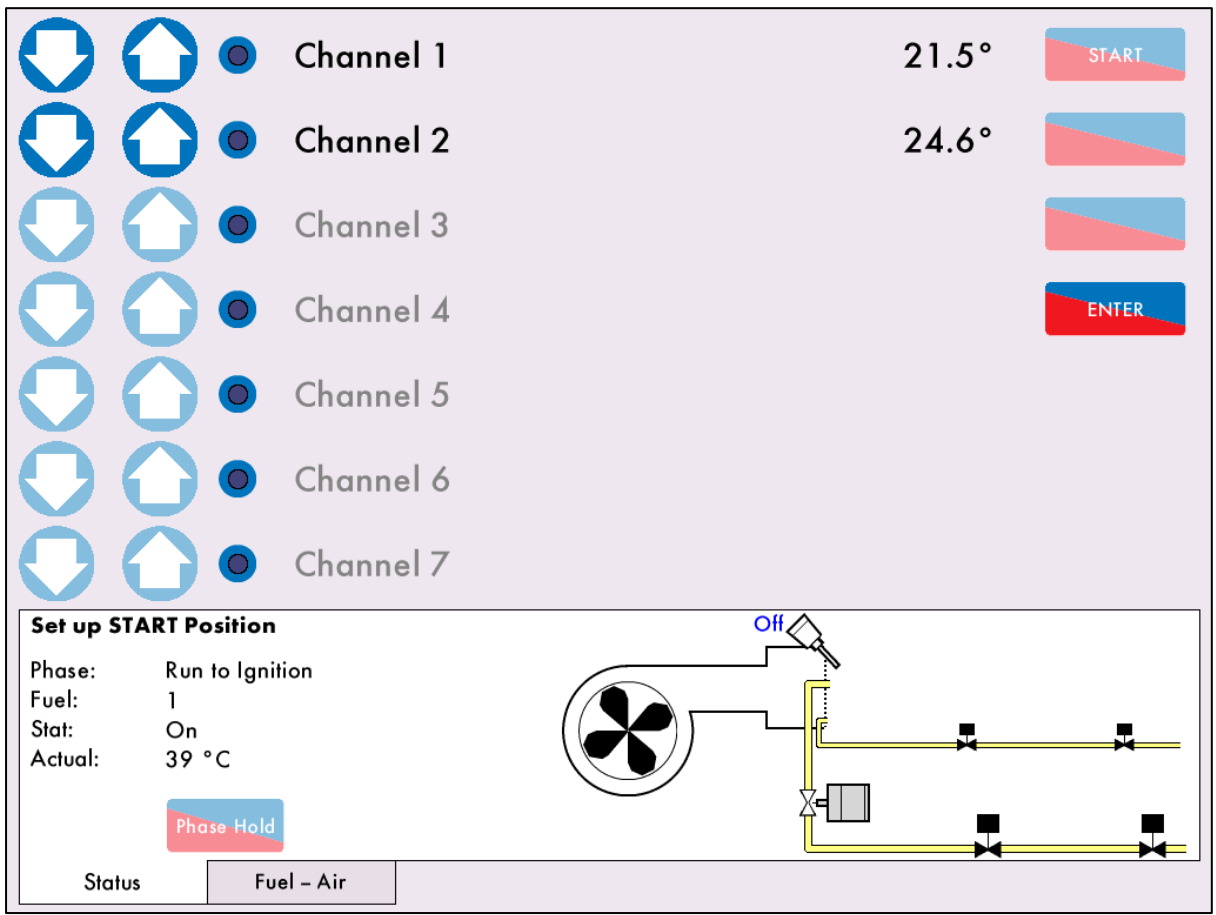

Figure 3.4.4.i Set up START Position

Once the system has purged (see options/ parameters 75 and 112), the message 'Set up START Position' will display on the MM.

Press and drive the servomotors to their START position. To enter a fuel START position which is less than 10 degrees below the OPEN position, you must drive the servomotor below this band, and then back open. For example, if the CH1 OPEN position is set at 90.0°, to set a CH1 START position of 83.0°, you must drive the CH1 servomotor to below 80.0° and then to 83.0°.

## \*\*WARNING\*\* ENTERING THE START POSITION BEFORE REDUCING FUEL INPUT APPROPRIATELY COULD RESULT IN SERIOUS PHYSICAL DAMAGE OR DEATH.

Press to enter the START position, where a light off can take place. These fuel and air positions are not stored permanently as it is just a light-off position to put a flame in the boiler and begin the commissioning process.

#### **3 COMMISSIONING PROCEDURE**

#### 3.4.5 Phase Hold

When the system is in commissioning mode only, the Phase Hold feature enables the commissioning engineer to pause the ignition sequence of the burner to make adjustments to the gas regulator if needed.

The phase hold feature can be used in pilot open, pilot proving and main flame proving. If the phase is held in the pilot open stage and the flame goes out, a lockout will occur after 20 seconds. However, if the phase is held in either the pilot proving or main flame proving stages, the MM will lockout immediately if the flame scanner does not detect a flame.

If the flame is present and the 'phase hold' condition is left indefinitely the 'Freeze Timeout' lockout will occur after 10 minutes. When the system is in a run mode the facility is disabled.

# Phase Hold

To make adjustments with the gas manually, press to keep the system at its current phase positions, a little blue dot on this 'button' will appear to indicate that the phase is held. Ensure that the main fuel valve is manually isolated until the pilot flame has been successfully established. Once this has been successfully established, gradually introduce the main fuel supply to the burner while observing the flame stability. Continue to introduce fuel until the manual operated main fuel isolation valve is fully open providing safe and stable combustion that can be maintained. If the combustion is not safe and stable, then adjust the fuel/air ratio accordingly. Once the adjustments have been made,

press Phase Hold to continue with the commissioning process.

## \* \* WARNING \* \*

# IT IS THE RESPONSIBILITY OF THE FACTORY TRAINED TECHNICIAN TO ENSURE THAT USE OF THE PHASE HOLD FACILITY DOES NOT LEAD TO A HAZADOUS SITUATION. FAILURE TO DO SO WILL RESULT IN SERIOUS EQUIPMENT DAMAGE, CRITICAL INJURY OR DEATH.

## 3.4.6 Add Trim Data During Commissioning

If option 12 is set to 2 or 3 during commissioning, when setting the servomotors for the HIGH, INTER, GOLDEN START, FGR START and START positions, the trim data will also need to be saved for the fuel rich and air rich trim conditions. The message 'Waiting for EGA readings' will display.

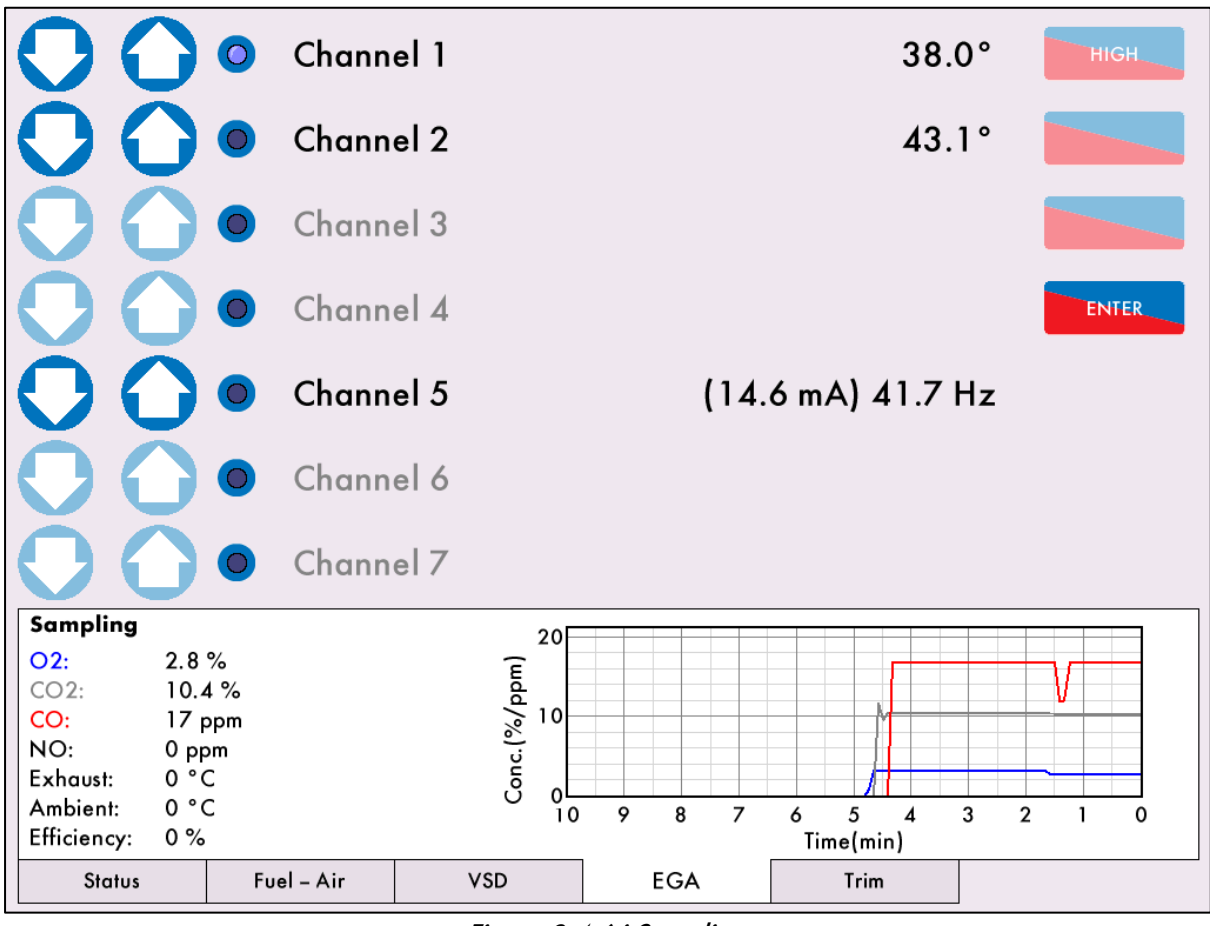

Figure 3.4.6.i Sampling

Press on the EGA tab to display the EGA readings.

| •                                    | Chann                  | el 1 |      |                   |      | 38.0 | )° | HIGH |
|--------------------------------------|------------------------|------|------|-------------------|------|------|----|------|
| $\bigcirc \bigcirc \bullet$          | Chann                  | el 2 |      |                   |      | 41.0 | )° |      |
| $\bigcirc \bigcirc \bigcirc \bullet$ | Chann                  | el 3 |      |                   |      |      |    |      |
| $\bigcirc \bigcirc \bullet$          | Chann                  | el 4 |      |                   |      |      |    |      |
| Channel 5                            |                        |      |      | (14.6 mA) 41.7 Hz |      |      |    |      |
| $\bigcirc \bigcirc \bullet$          | Channel 6              |      |      |                   |      |      |    |      |
| $\bigcirc \bigcirc \bullet$          | Chann                  | el 7 |      |                   |      |      |    |      |
| Fuel-rich, waiting fo                | r response             |      |      | A -               | CV   | A +  | RT |      |
| Air Trim: -2.1°                      |                        |      |      | 0.00              | 0.00 | 0.00 | 0  | 1    |
|                                      |                        |      |      | 0.00              | 0.00 | 0.00 | 0  |      |
|                                      |                        | 0.00 | 0.00 | 0.00              | 0    |      |    |      |
|                                      |                        | 0.00 | 0.00 | 0.00              | 0    |      |    |      |
|                                      |                        |      |      |                   | 2.80 | 0.00 | 0  | ]    |
|                                      |                        |      | 02   | 0                 | 02   | со   |    |      |
| Status                               | <sup>=</sup> uel – Air | VSD  | EGA  |                   | Tri  | n    |    |      |

Figure 3.4.6.ii Commissioning with Trim

After you press to save those servomotor positions, the EGA will carry out its fuel rich and air rich trim.

Once these trim values have been saved, the system will continue with the commissioning process.

**Note:** If the MM has not been enabled for trim during commissioning, this can be added later by setting option 12 for trim, and going into Single Point Change to add trim to each point, see section 3.7.

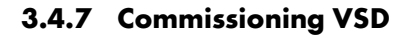

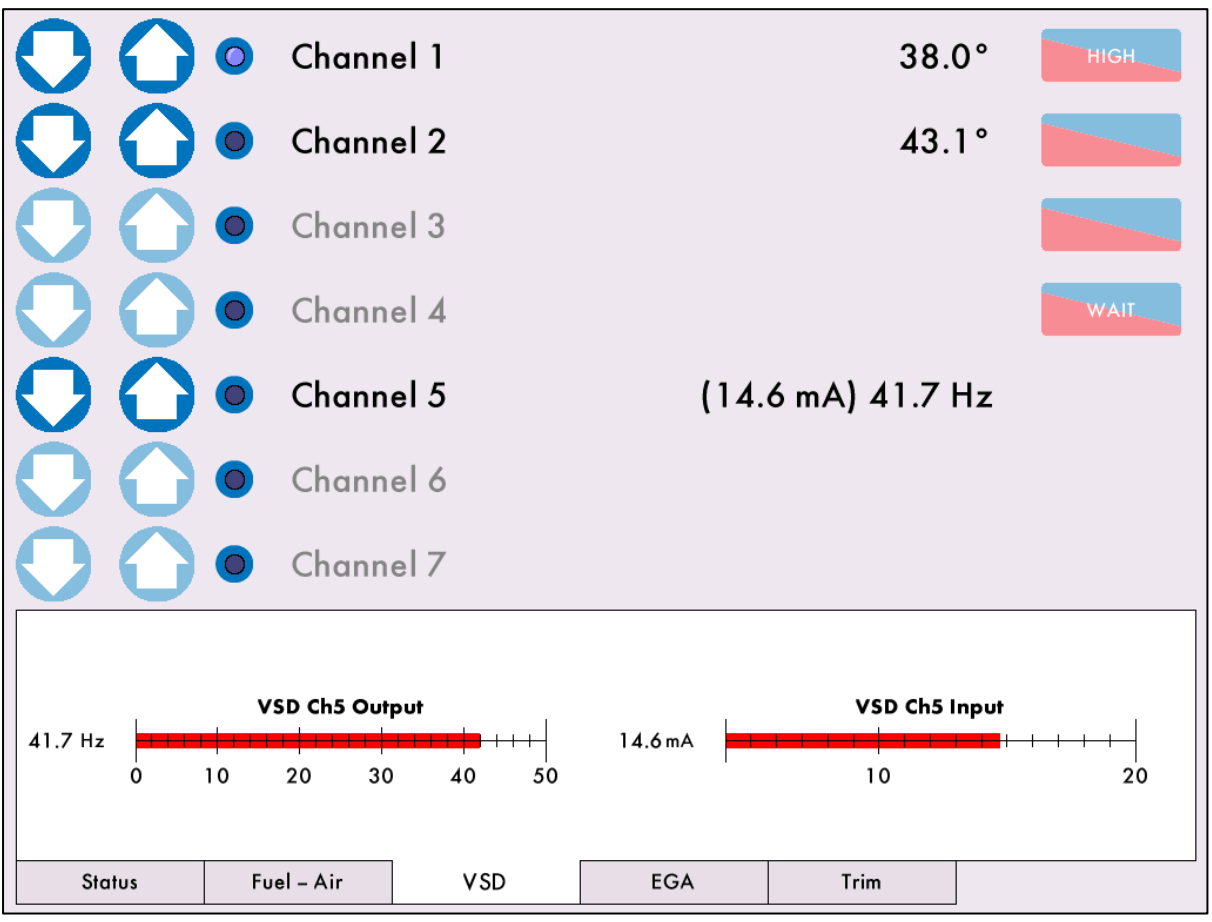

Figure 3.4.7.i Commissioning VSD

Press on the VSD tab to view the VSD output and input signal during commissioning.

If the MM has been enabled with VSD for commissioning and then disabled, or vice versa, a conflict message will appear 'VSD configuration does not match commissioning.'

If there is little movement required with the VSD signal, the feedback fault tolerance should be set accordingly. If the tolerance is not set according to the variation, an error 'VSD feedback change too small' will occur.

Please see options 99 and 109 for the VSD fault tolerance, which ensures that a VSD can be verified to be at the correct speed at low fire and different to that of high fire. This also ensures that VSD signal is checked for fixed values and cannot be bypassed, preventing an unsafe condition with reduced air than commissioned. The minimum feedback variation applies to both the upper and lower limits so the total commission must allow for the two combined.

## 3.4.8 Set GOLDEN START Position

If Golden Start has been enabled in option 29 on a new system which has not been commissioned, the message 'Set Golden Start Position' will display after the START position has been entered.

| 00                                  |                            | Channel | 1 |    |            | 19.6° | GOLDEN<br>START |
|-------------------------------------|----------------------------|---------|---|----|------------|-------|-----------------|
| 00                                  |                            | Channel | 2 |    |            | 24.8° |                 |
| 00                                  |                            | Channel | 3 |    |            |       |                 |
| 00                                  |                            | Channel | 4 |    |            |       | ENTER           |
| 00                                  |                            | Channel | 5 |    |            |       |                 |
| 00                                  |                            | Channel | 6 |    |            |       |                 |
| 00                                  |                            | Channel | 7 |    |            |       |                 |
| Set Golder                          | n Start Positie            | on      |   | On | $\bigcirc$ |       |                 |
| Phase:<br>Fuel:<br>Stat:<br>Actual: | Firing<br>2<br>On<br>39 °C |         |   |    |            |       | <b></b>         |
|                                     | Phase Hold                 |         |   |    | X-         |       | <b>_</b>        |
| Status                              | Fuel                       | l – Air |   |    |            |       |                 |

Figure 3.4.8.i Set GOLDEN START Position

Press START to enter the GOLDEN START position. After entering the GOLDEN START position, proceed to the commissioning steps in section 3.4.9 if FGR START has been enabled, or 3.4.10 if no FGR START is enabled.

#### Enabling Golden Start on a Commissioned System

If the system has already been commissioned without Golden Start enabled, go into Commission mode and set option 29 to enable Golden Start. The forced commission message will appear as 'Golden Start optioned but not commissioned.'

#### Commission

GOLDEN

Press on the home screen and once the system goes through its internal relay tests, the message 'Select Commissioning' will appear.

#### CLOSED

Press to go through the commissioning process and enter the CLOSED, OPEN and light-off START positions. After the entering the light-off START position, the message 'Set Golden Start Position'

will appear; press **START** to enter the stored GOLDEN START position and continue with the full commissioning procedure. in section 3.4.9 if FGR START has been enabled, or 3.4.10 if no FGR START is enabled.

#### **3 COMMISSIONING PROCEDURE**

Alternatively, to just add the Golden Start position and not go through the whole commissioning

procedure, press Commission on the home screen, and once the system has gone through its

internal relay tests the message 'Select Commissioning' will appear. Press START and the MM will go through purge. The message 'Set up START position' will appear to ignite a flame in the burner, see section 3.4.4. Once the burner is firing, the message 'Set Golden Start Position' will appear. Press GOLDEN

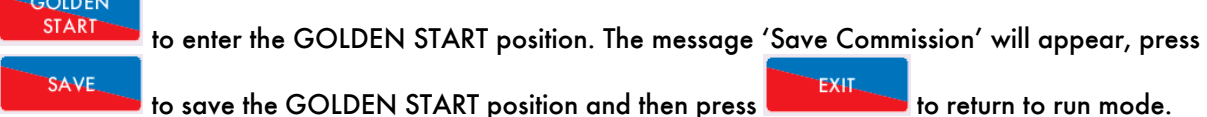

**Note:** If FGR START has also been enabled, this positon must be entered after the GOLDEN START position.

The Golden Start position of the fuel and air servomotors is completely independent from the modulating load index and commissioned value data.

The facility is particularly useful on combustion systems with large turndowns and when firing heavy oil, as it enables the burner to start/ignite at a fuel rich position and then, after a stable flame is established, return to the commissioned combustion curve.

The Golden Start position needs to be entered for each required fuel.

The MM holds the Golden Start position for a time set in Parameter 15; this time starts from the point of main flame. After this time, if the Golden Start fuel position is between Low Fire and High Fire, the air damper will open and the fuel valve will stay in the same position, until fuel/air ratio is on the commissioned combustion curve. If the Golden Start fuel position is outside of the main curve, then both the air damper and fuel will go to the Low Fire position. Once on the commission curve, the MM will modulate as per load requirement.

Golden Start can be set in Option 29 to start from first ignition instead of after the main flame stabilisation phase has passed, this is particularly useful for briefly providing additional fuel when starting an oil flame with direct spark (no pilot mode – see option 111)

## 3.4.9 Set FGR Position

If FGR Start has been enabled in options 48, 49 or 50 on a system which has not been commissioned, the message 'Set FGR Position' will display after entering the light-off START position. If Golden Start has been enabled in option 29, this message will appear after entering the GOLDEN START position.

| 0(           | •          | Channel 1 | 19.6° FGR |
|--------------|------------|-----------|-----------|
| 00           |            | Channel 2 | 24.8°     |
| 00           |            | Channel 3 |           |
| 00           |            | Channel 4 | ENTER     |
| $\mathbf{O}$ |            | Channel 5 |           |
| $\mathbf{O}$ |            | Channel 6 |           |
| 00           |            | Channel 7 |           |
| Set FGR Po   | osition    |           | On        |
| Phase:       | Firing     |           |           |
| Fuel:        |            |           |           |
| Actual:      | 39 °C      |           |           |
|              | Phase Hold |           |           |
| Status       | Fu         | el – Air  |           |

Figure 3.4.9.i Set FGR Position

Press FGR to enter the FGR START position. After entering the FGR START position, proceed to the commissioning steps in section 3.4.10.

## Enabling FGR Start on a Commissioned System

If the system has already been commissioned without FGR Start enabled, go into Commission mode and set option 48, 49 or 50 to enable FGR Start. The forced commission message will appear as 'FGR optioned but not commissioned.'

#### Commission

Press on the home screen and once the system goes through its internal relay tests, the message 'Select Commissioning' will appear.

#### CLOSED

Press to go through the commissioning process and enter the CLOSED, OPEN, light-off START and GOLDEN START (if enabled) positions. After the entering the light-off START or GOLDEN

START (if enabled) position, the message 'Set FGR Position' will appear; press to enter the stored FGR START position and continue with the full commissioning procedure in section 3.4.10.

#### **3 COMMISSIONING PROCEDURE**

Alternatively, to just add the FGR Start position and not go through the whole commissioning procedure, press Commission on the home screen, and once the system has gone through its internal relay tests the message 'Select Commissioning' will appear. Press FGR and the MM will go through purge. The message 'Set up START position' will appear to ignite a flame in the burner, see section 3.4.4. Once the burner is firing, the message 'Set FGR Position' will appear. Press FGR to enter the FGR START position. The message 'Save Commission' will appear, press SAVE to save the FGR START position and then press EXIT to return to run mode.

**Note:** If both Golden Start and FGR are optioned then the GOLDEN START position is entered before the FGR START position.

Flue Gas Recirculation (FGR) is a method whereby a quantity (approximately 15%) of the boiler flue gases are fed back to the burner and mixed with the combustion air. The virtue of FGR is the reduction of NOx gases. With the FGR facility, servomotor channel 3 can be used to control the amount of flue gas fed back. It is not good practice to feed back the gases when the flue gas is cold, so all the elements (i.e. servomotors and VSD) can be set at 'FGR' positions until the gases are hot. During this time the CH3 would normally be set closed. Once the FGR holding conditions are met, modulation takes place in the normal way using the curve entered during commissioning.

FGR can be set as a Timer, Offset or Temperature Threshold (see options 48, 49 and 50).

**Note:** Golden start takes priority over FGR. Once the golden start timer has finished, the servomotors will go straight to the FGR start position.

#### 3.4.10 Set HIGH Position

| 00              |             | Channel 1 | 38.0° нісн    |
|-----------------|-------------|-----------|---------------|
| 00              |             | Channel 2 | <b>43</b> .1° |
| 00              |             | Channel 3 |               |
| $\mathbf{O}$    |             | Channel 4 | ENTER         |
| $\mathbf{O}$    |             | Channel 5 |               |
| $\mathbf{O}$    |             | Channel 6 |               |
| $\mathbf{O}$    |             | Channel 7 |               |
| Set HIGH F      | Position    |           | On            |
| Phase:<br>Fuel: | Firing<br>1 |           |               |
| Stat:           | Ön          |           |               |
| Actual:         | 39 °C       |           |               |
|                 | Phase Hold  |           |               |
| Status          | Fu          | el – Air  |               |

Figure 3.4.10.i Set HIGH Position

Once all the START, GOLDEN START and FGR START positions have been entered, the message 'Set

HIGH Position' will appear. Press and drive the servomotors (and VSD if optioned) to the HIGH position by opening the air damper and fuel valve some degrees alternatively, so that more fuel is added gradually.

#### \*\* WARNING\*\* IT IS THE RESPONSIBILITY OF THE COMMISSIONING ENGINEER TO ENSURE THAT THE FLAME IS SAFE AND THERE IS A GOOD COMBUSTION AT ALL TIMES DURING COMMISSIONING.

It is not possible to enter the HIGH position higher than the OPEN position. The servomotors must be driven 0.5° up/down from the previous point initially, before entering the next point, the fuel. Press

ENTER

to store this HIGH position.

#### 3.4.11 Set INTER Position

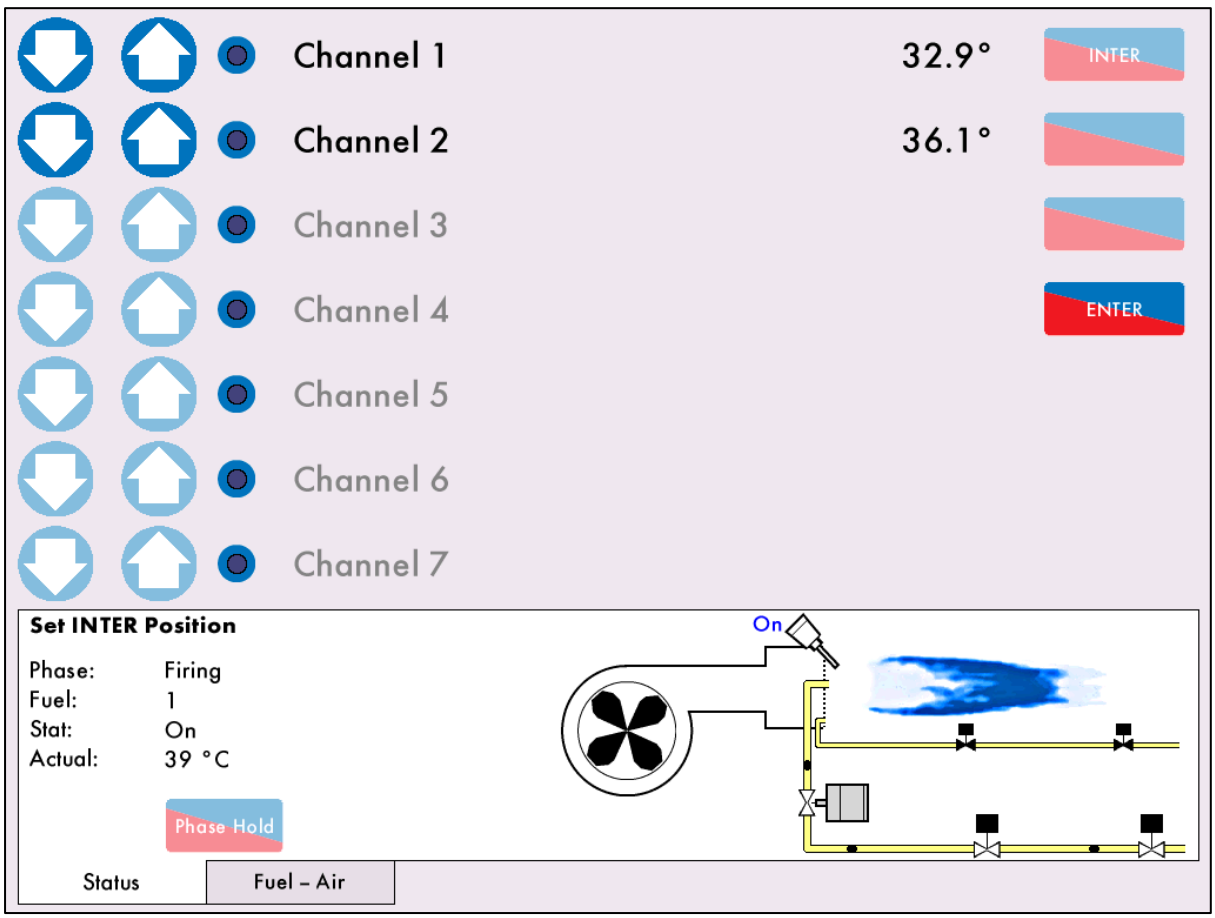

Figure 3.4.11.i Set INTER Position

Once the HIGH position has been entered, the message 'Set INTER Position' will appear. Press INTER to drive the servomotors (and VSD) to the first INTER positon. The message 'Move fuel and air positions' will appear at first, as the system must detected a 0.5° movement on CH1 and CH2 before an INTER position can be entered. Press

There must be a minimum of 3 INTER points entered on the fuel-air curve, and a maximum of 18. Points can be added/removed in Single Point Change mode (see section 3.6).

Continue this process until all the required INTER points have been entered.

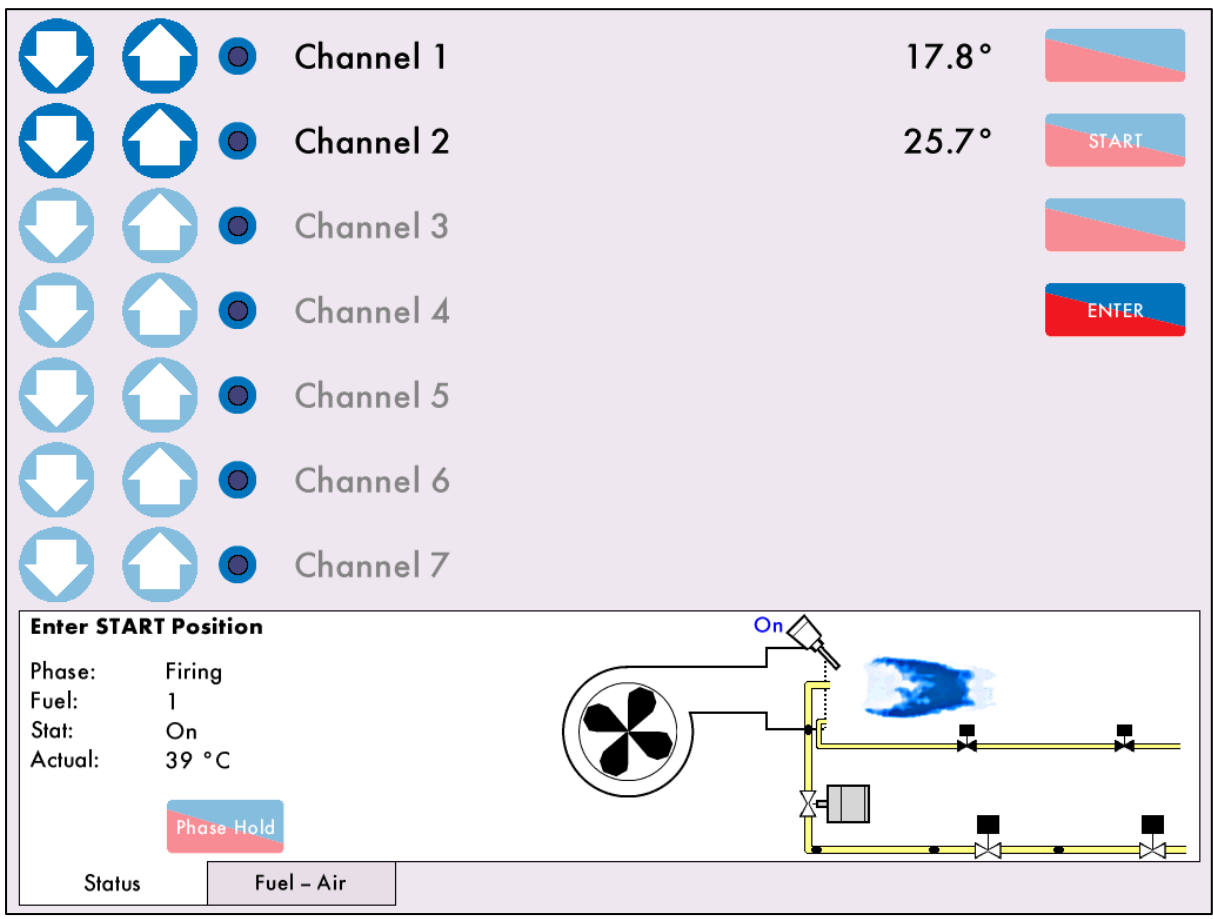

#### 3.4.12 Set INTER or START Position

Figure 3.4.12.i Set INTER or START Position

Once the minimum 3 INTER points have been added, you will be prompted to either enter another INTER point or the START/LOW FIRE position.

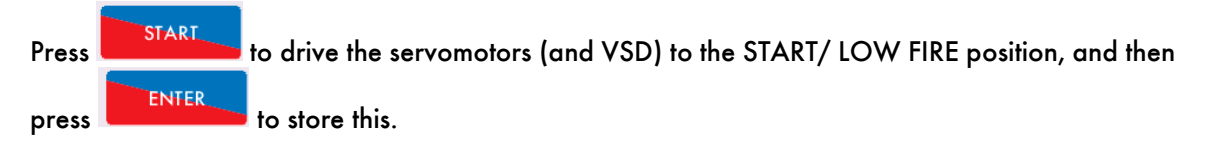

Note: If Golden Start or FGR Start are in use, the Start position is only used for Low Fire.

## 3.4.13 Save Commission

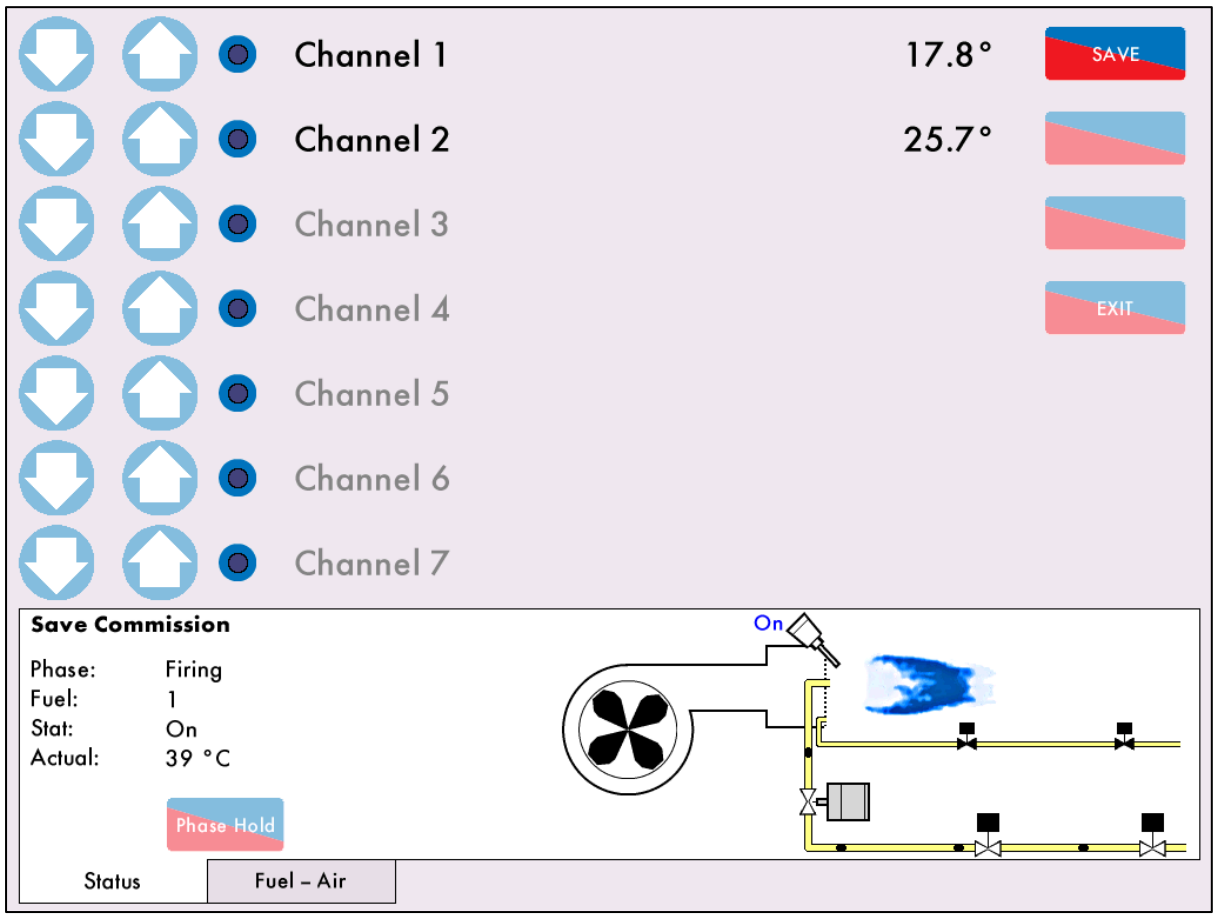

3.4.13.i Save Commission

Once the START position has been entered, press

message 'Commission Complete' will appear and press

to go normal firing mode.

If the burner has been previously commissioned then the new saved curve will overwrite the previous data for the fuel selected. Failure to save the curve will result in the commissioning data not being stored within the unit and a power loss to the unit will result in a loss of data for the fuel selected.

If during commissioning the burner turns off, due to the 'running interlock' opening or a fault, or if the power has been recycled, no points entered are stored. It is recommended to commission the MM with a quick base curve and then adjust/add/remove the points in the Single Point Change.

Once the burner has been commissioned, the fuel flow metering will need to be entered, please go to section 3.5 Fuel Flow Commissioning. If there is EGA trim data to be added then continue to section 3.7 Single Point Change before section 3.5 Fuel Flow Commissioning.

**Note:** If commissioning a fuel for the first time the default required setpoint will be 2.0bar/20PSI/20°C/20°F. The burner will shut down at commission completion due to the low default required setpoint. Go to the Status screen to change the required setpoint.

# 3.5 Fuel Flow Metering

If fuel flow metering has been enabled in option 57, the message 'No Fuel Flow Data' will display on the Home screen once the burner has been commissioned. Fuel flow metering is used to rate the size or burner and calculate the firing rate.

If fuel flow metering is not commissioned and sequencing is optioned, then MM will assume a default burner rating which is based on the fractional fuel valve angle.

The fuel flow is commissioned from the high fire point down to low fire. The high fire point will set the burner rating in MW if metric of MMBTu/hr if imperial.

On the Mk8 MM, fuel flow metering can be taken as the values entered in the fuel flow commissioning screen from the fuel flow meter or through a 4-20mA signal on terminals EX- and EX+.

#### 3.5.1 Commissioning Fuel Flow Through MM

If a fuel flow meter is not being used and only arbitrary values are being used then make sure a good range of values are being used (e.g. 100 to 10) with equal spaces between the values. Not doing this could lead to problems when using IBS and the flame graphic.

When using arbitrary values it is good practice to use the following calculation to determine the heat value for each of the 10 points.

$$Value Between Points = \frac{Burner Rating - \left(\frac{Burner Rating}{Turndown}\right)}{9}$$

For example: Burner Rating: 5.4MW; Turndown Ratio: 5:1.

$$\frac{5.4 - (\frac{5.4}{5})}{9} = 0.48$$

Giving the range (5.40, 4.92, 4.44, 3.96, 3.48, 3.00, 2.52, 2.04, 1.56, 1.08), with 5.4MW as the high fire burner rating point and 1.08MW as the low fire point derived using an estimated burner turndown value.

Fuel flow metering serves to totalise the amount of fuel being used at each position. If any changes are made to the curve through Single Point Change, then fuel flow will need to be re-commissioned.

Enable Fuel flow commissioning by setting option 57. Fuel flow commissioning is done in Run mode while the burner is firing.

On the Home Screen, press Configure to access the System Configuration screen.

| Serial:<br>Bootloader: |                       | System (                          | Configuration       | BC:<br>MM:<br>Display:            |      |
|------------------------|-----------------------|-----------------------------------|---------------------|-----------------------------------|------|
|                        | Language              | Boiler<br>Config.                 | Set Clock           | Manual                            |      |
|                        | Options<br>Parameters | Online<br>Changes<br>Single Point | Run Times<br>Bottom | Commission<br>Data<br>Diagnostics |      |
|                        | Expansion             | Change                            | Biowaown            | System<br>Log                     |      |
|                        |                       |                                   |                     |                                   |      |
|                        |                       |                                   |                     |                                   |      |
|                        |                       |                                   |                     |                                   |      |
|                        |                       |                                   |                     |                                   | Exit |

Figure 3.5.1.i System Configuration Screen

On the System Configuration screen press Changes. You will be prompted to enter the Online Change password. Press Continue to access the Online Changes screen.

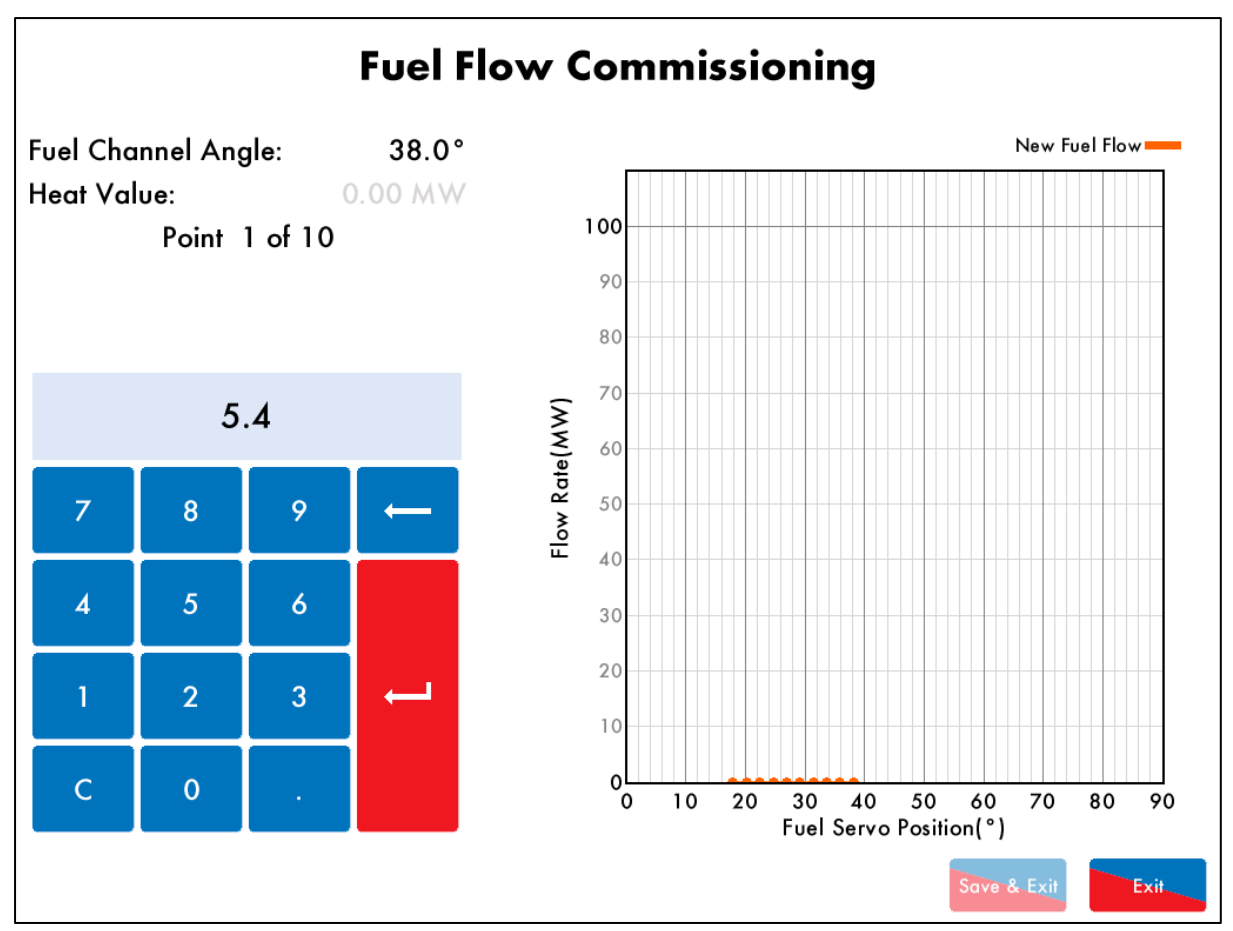

Figure 3.5.iii Fuel Flow Commissioning

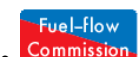

Press Commission to access the fuel flow commissioning screen. There are 10 points which need to be entered across the commission curve from high fire to low fire, with high fire being point 1, and low fire point 10. Type in the heat value or 'dummy value' using the keypad and press the return key to save that point.

**Note:** The servomotors will drive up to the high fire position, and then drive down as the fuel flow commissioning points are entered. Precautions must be taken to ensure that the boiler is warm enough for all 10 points to be entered.

As you enter the heat values for the 10 points, these will become marked on the graph to the right of

the screen. Once the fuel flow commissioning is complete, press Save & Exit to return to modulation in normal firing mode.

If you press

at any time during fuel flow commission, this will not store the points.

## 3.5.2 Commissioning Fuel Flow Through 4-20mA Feedback

If fuel flow metering is enabled through using 4-20mA feedback on terminals EX- and EX+, the heat value will automatically get populated according to the analogue signal at that fuel valve position. After each heat value is displayed, press enter to go to the next fuel flow point.

## 3.5.3 Calorific Fuel Data

| Stats                                                          | Kerosene<br>SG | Gas Oil<br>CI/SH | Light fuel<br>Oil SG | Medium<br>fuel Oil<br>SG | Heavy<br>Fuel Oil<br>SG |
|----------------------------------------------------------------|----------------|------------------|----------------------|--------------------------|-------------------------|
| Relative density<br>15.6°C (60°F) approx.<br>/ = litres x = kg | 0.79           | 0.835            | 0.93                 | 0.94                     | 0.96                    |
| Flash point (closed) min °C<br>(°F)                            | 37.8 (100)     | 65.6 (150)       | 65.6 (150)           | 65.6 (150)               | 65.6 (150)              |
| Viscosity kinematic (cSt) at                                   |                |                  |                      |                          |                         |
| 15.6°C (60°F) approx.                                          | 2.0            | -                | -                    | -                        | -                       |
| 37.8°C (100°F) approx.                                         | -              | 3.0              | -                    | -                        | -                       |
| 82.2°C (180°F) approx.                                         | -              | -                | 12.5                 | 30                       | 70                      |
| Equivalent Redwood No.1<br>Viscosity at 37.8°C (100°F)         | -              | 33 approx        | 250 max              | 1000 max                 | 3500 max                |
| Freezing point °C / °F                                         | Below -40      | Below -40        | Below -40            | Below -40                | Below -40               |
| Cloud point °C max                                             | -              | -2.2             | -                    | -                        | -                       |
| Gross calorific values                                         |                |                  |                      |                          |                         |
| KJ/kg approx.                                                  | 46,520         | 45,590           | 43,496               | 43,030                   | 42,800                  |
| Btu/lb approx.                                                 | 20,000         | 19,600           | 18,700               | 18,500                   | 18,400                  |
| KWh/litre approx.                                              | 10.18          | 10.57            | 11.28                | 11.22                    | 11.42                   |
| Therms/gallon approx.                                          | 1.58           | 1.64             | 1.75                 | 1.74                     | 1.77                    |
| kW/kg                                                          | -              | 12.66            | 12.08                | -                        | 11.89                   |
| Sulphur content % wt.                                          | 0.2            | 0.6              | 2.3                  | 2.4                      | 2.5                     |
| Water content % vol.                                           | Negligible     | 0.05             | 0.10                 | 0.20                     | 0.30                    |
| Sediment content % wt                                          | -              | Negligible       | 0.20                 | 0.03                     | 0.04                    |
| Ash content % wt                                               | -              | Negligible       | 0.02                 | 0.03                     | 0.04                    |
| Mean specific heat between<br>0°C - 100°C approx.              | 0.50           | 0.49             | 0.46                 | 0.45                     | 0.45                    |
| Volume correction factor per<br>1 °C                           | 0.00083        | 0.00083          | 0.0007               | 0.0007                   | 0.00068                 |
| Volume correction factor per<br>1 °F                           | 0.00046        | 0.00046          | 0.00039              | 0.00039                  | 0.00038                 |
| Btu/U.S. gallon (US standard)                                  | -              | 140,000          | -                    | 150,000                  | 160,000                 |
| Lb/U.S. gallon (US standard)                                   | -              | 7.01             | -                    | -                        | 7.01                    |
| % lighter than water                                           |                | 20%              |                      |                          | 4%                      |
| 1 u.s. Gallon of oil / ft of air                               |                | 1402             |                      |                          |                         |

## 3.5.4 Conversion Factor for Imperial Gas Flow Meters

| Required Data: | Pressure of gas at meter in "wg<br>Required gas flow in ft³/min                       |                                                                                                    |  |  |
|----------------|---------------------------------------------------------------------------------------|----------------------------------------------------------------------------------------------------|--|--|
| Calculations:  | Correction factor<br>Reading on gas meter                                             | = (pressure of gas at meter x 0.00228 ) + 0.948<br>= required gas flow / correction factor                           |  |  |
| Example:       | Pressure of gas at mete<br>Required gas flow<br>Conversion factor<br>Reading on Meter | er = 58" wg<br>= 95 ft <sup>3</sup> /min<br>= (58 x 0.00228) + 0.948 = 1.08<br>= 95 / 1.08 = 88 ft <sup>3</sup> /min |  |  |

## 3.5.5 Correction Factor for Burners Significantly Above Sea Level

Note: Above sea level i.e. >200m (1ft = 0.3048m)

Height above sea level in meters, Calculation for correction factor: =

(Pressure of gas at meter x 0.00228) + (0.948 - (height above sea level x 0.0001075))

Example: As above but 250 m above sea level: Correction factor = (58x0.00228) + (0.948 - (250 x 0.0001075)) = 1.05

## 3.5.6 Gas Volume Conversion Factors

| Assumed gas temperature | 10 °C       | 50 °F        |
|-------------------------|-------------|--------------|
| Standard pressure       | e 760 mmHg  | 101.3612 Кра |
| Standard temperature    | 15.56 °C    | -            |
| Ambient pressure        | 101.325 Kpa |              |

| Wg " | PSI   | mmH2O | mmHg    | Кра    | mBar    | <b>Conversion factor</b> |  |
|------|-------|-------|---------|--------|---------|--------------------------|--|
| 1    | 0.036 | 25.4  | 1.867   | 0.249  | 2.49    | 1.0218                   |  |
| 2    | 0.072 | 50.8  | 3.734   | 0.498  | 4.98    | 1.0243                   |  |
| 3    | 0.108 | 76.2  | 5.601   | 0.747  | 7.47    | 1.0268                   |  |
| 4    | 0.144 | 101.6 | 7.468   | 0.996  | 9.96    | 1.0293                   |  |
| 5    | 0.181 | 127   | 9.335   | 1.245  | 12.451  | 1.0318                   |  |
| 6    | 0.217 | 152.4 | 11.202  | 1.494  | 14.941  | 1.0343                   |  |
| 7    | 0.253 | 177.8 | 13.069  | 1.743  | 17.431  | 1.0368                   |  |
| 8    | 0.289 | 203.2 | 14.936  | 1.993  | 19.921  | 1.0393                   |  |
| 9    | 0.325 | 228.6 | 16.804  | 2.242  | 22.411  | 1.0418                   |  |
| 10   | 0.361 | 254   | 18.671  | 2.491  | 24.901  | 1.0443                   |  |
| 15   | 0.542 | 381   | 28.006  | 3.736  | 37.352  | 1.0569                   |  |
| 20   | 0.722 | 508   | 37.341  | 4.981  | 49.802  | 1.0694                   |  |
| 25   | 0.903 | 635   | 46.677  | 6.227  | 62.253  | 1.0819                   |  |
| 30   | 1.083 | 762   | 56.012  | 7.472  | 74.703  | 1.0944                   |  |
| 35   | 1.264 | 889   | 65.347  | 8.717  | 87.154  | 1.107                    |  |
| 40   | 1.444 | 1016  | 74.682  | 9.963  | 99.604  | 1.1195                   |  |
| 45   | 1.625 | 1143  | 84.018  | 11.208 | 112.055 | 1.132                    |  |
| 50   | 1.805 | 1270  | 93.353  | 12.453 | 124.505 | 1.1445                   |  |
| 55   | 1.986 | 1397  | 102.688 | 13.699 | 136.956 | 1.1571                   |  |
| 60   | 2.166 | 1524  | 112.024 | 14.944 | 149.406 | 1.1696                   |  |
| 65   | 2.347 | 1651  | 121.359 | 16.189 | 161.857 | 1.1821                   |  |
| 70   | 2.527 | 1778  | 130.694 | 17.435 | 174.307 | 1.1947                   |  |
| 75   | 2.708 | 1905  | 140.03  | 18.68  | 186.758 | 1.2072                   |  |
| 80   | 2.889 | 2032  | 149.365 | 19.925 | 199.208 | 1.2197                   |  |
| 85   | 3.069 | 2159  | 158.7   | 21.171 | 211.659 | 1.2322                   |  |
| 90   | 3.25  | 2286  | 168.035 | 22.416 | 224.109 | 1.2448                   |  |
| 95   | 3.43  | 2413  | 177.371 | 23.661 | 236.56  | 1.2573                   |  |
| 100  | 3.611 | 2540  | 186.706 | 24.907 | 249.01  | 1.2698                   |  |
| 110  | 3.972 | 2794  | 205.377 | 27.397 | 273.911 | 1.2949                   |  |
| 120  | 4.333 | 3048  | 224.047 | 29.888 | 298.812 | 1.3199                   |  |
| 130  | 4.694 | 3302  | 242.718 | 32.379 | 323.713 | 1.345                    |  |
| 140  | 5.055 | 3556  | 261.388 | 34.869 | 348.614 | 1.37                     |  |
| 150  | 5.416 | 3810  | 280.059 | 37.36  | 373.515 | 1.3951                   |  |
| 160  | 5.777 | 4064  | 298.73  | 39.851 | 398.416 | 1.4201                   |  |
| 170  | 6.138 | 4318  | 317.4   | 42.341 | 423.317 | 1.4452                   |  |
| 180  | 6.499 | 4572  | 336.071 | 44.832 | 448.218 | 1.4703                   |  |
| 190  | 6.86  | 4826  | 354.741 | 47.323 | 473.119 | 1.4953                   |  |
| 200  | 7.221 | 5080  | 373.412 | 49.813 | 498.02  | 1.5204                   |  |
#### **3 COMMISSIONING PROCEDURE**

How to use this information:-

- 1. Measure Volumetric flow of gas for 1min in ft3 (i.e. ft3/min). Note 1m3 = 35.31ft3
- 2. Multiply this volume flow by 60 to give volumetric flow per hour (i.e. ft3/hr).
- 3. Measure the pressure of the gas supply.
- 4. Use the table above to obtain a conversion factor.

5. Multiply the volume flow per hour by the conversion factor to obtain a volume at reference conditions.

6. For natural gas, the calorific value is typically 1000 Btu/ft3. To obtain the firing rate of the boiler at standard reference conditions multiply the volume at reference conditions by 1000.

Represented as an equation:-

Firing rate = (Measured Volumetric flow per minute x 60 x Conversion factor x 1000) Btu/hr

# 3.6 Gas/ Air Pressure Commission

To commission the gas pressure sensor, go to Commission Mode and press will then run through the points to store the gas pressure values.

If the VPS is optioned on, the unit will run through this valve proving process. The MM will go from Low Fire to High Fire and store the gas pressure values along the curve. Once these values are stored, the upper and lower offset limits will be adjusted to the new commissioned gas pressure values.

If the burner turns off during the gas/air pressure commission, the gas/air pressure commission process will be restarted. This ensures that the MM does not run with an incomplete set of gas/air pressure readings.

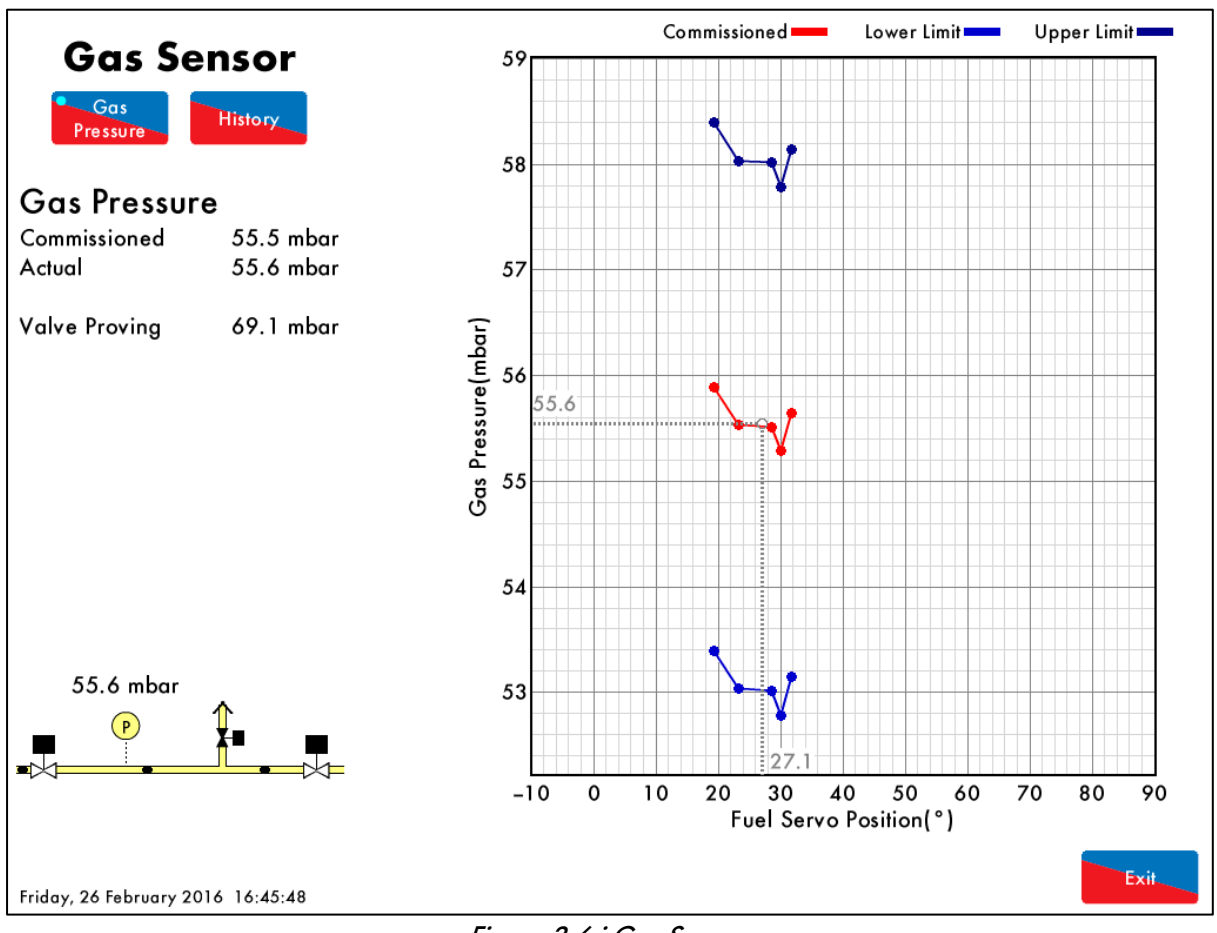

Figure 3.6.i Gas Sensor

To commission the air pressure sensor, in Commission Mode screen press pressure sensor commission procedure is the same as the gas pressure sensor commission procedure. The same procedure also applies for commissioning the oil pressure sensor.

**Note:** If the gas or air pressure sensor is replaced with the same sensor type (same pressure range) then the sensor will not need to be recommissioned.

**Note:** For applications where VPS is required after burner shutdown only, the option/parameter 129 should be set to 0 when doing the first gas sensor commission on the system to store the valve proving gas pressure. During normal running, option/parameter 129 can be set to 1.

. The MM

## 3.7 Single Point Change

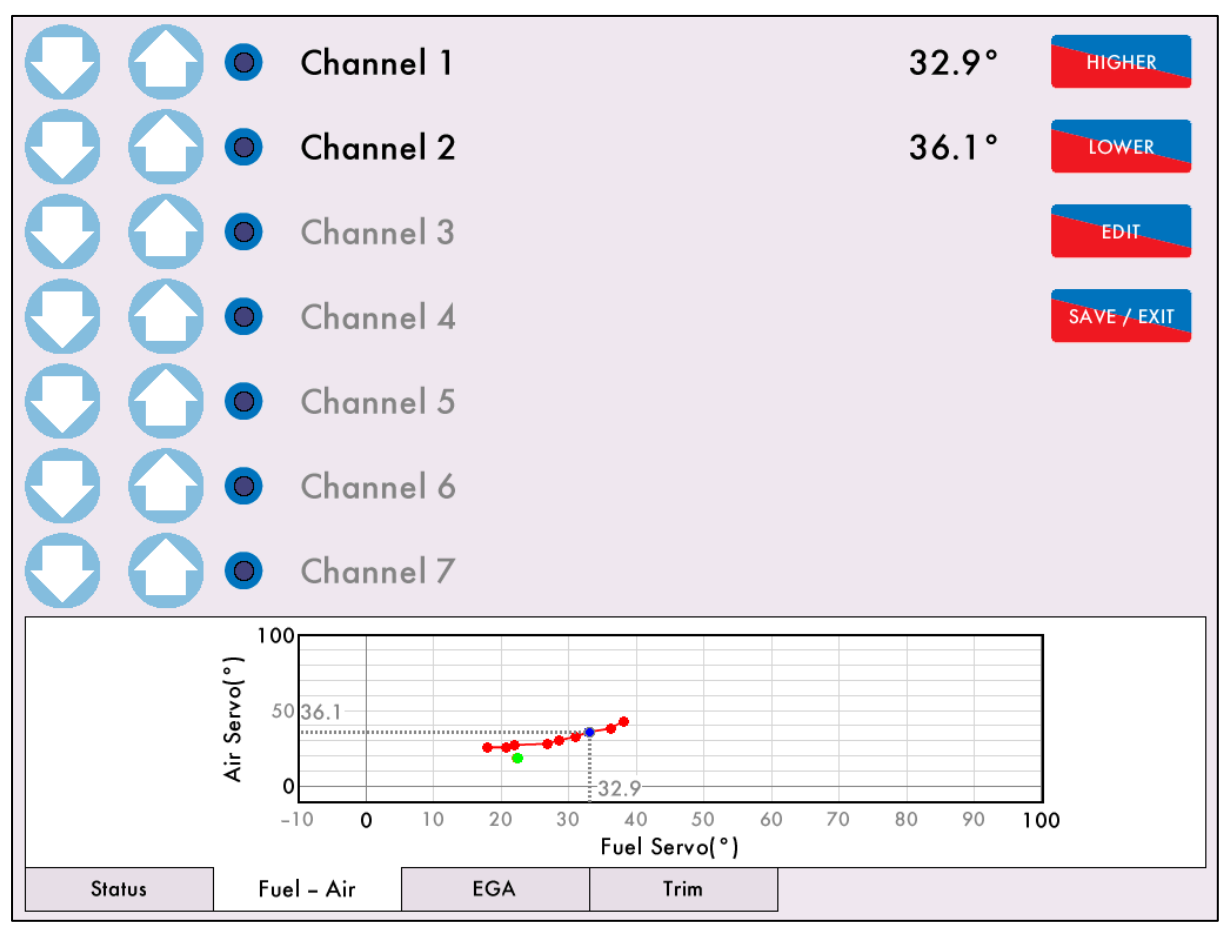

Figure 3.7.i Single Point Change

Single Point Change can only be accessed when the burner is firing and in Run mode. Press Change in the system configuration screen and enter the password to access Single Point Change mode.

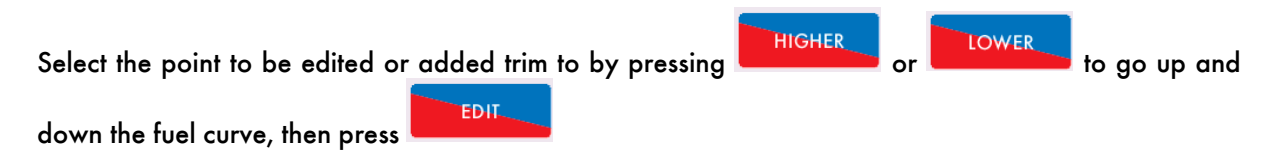

The Status screen will display the message 'Select change to make.'

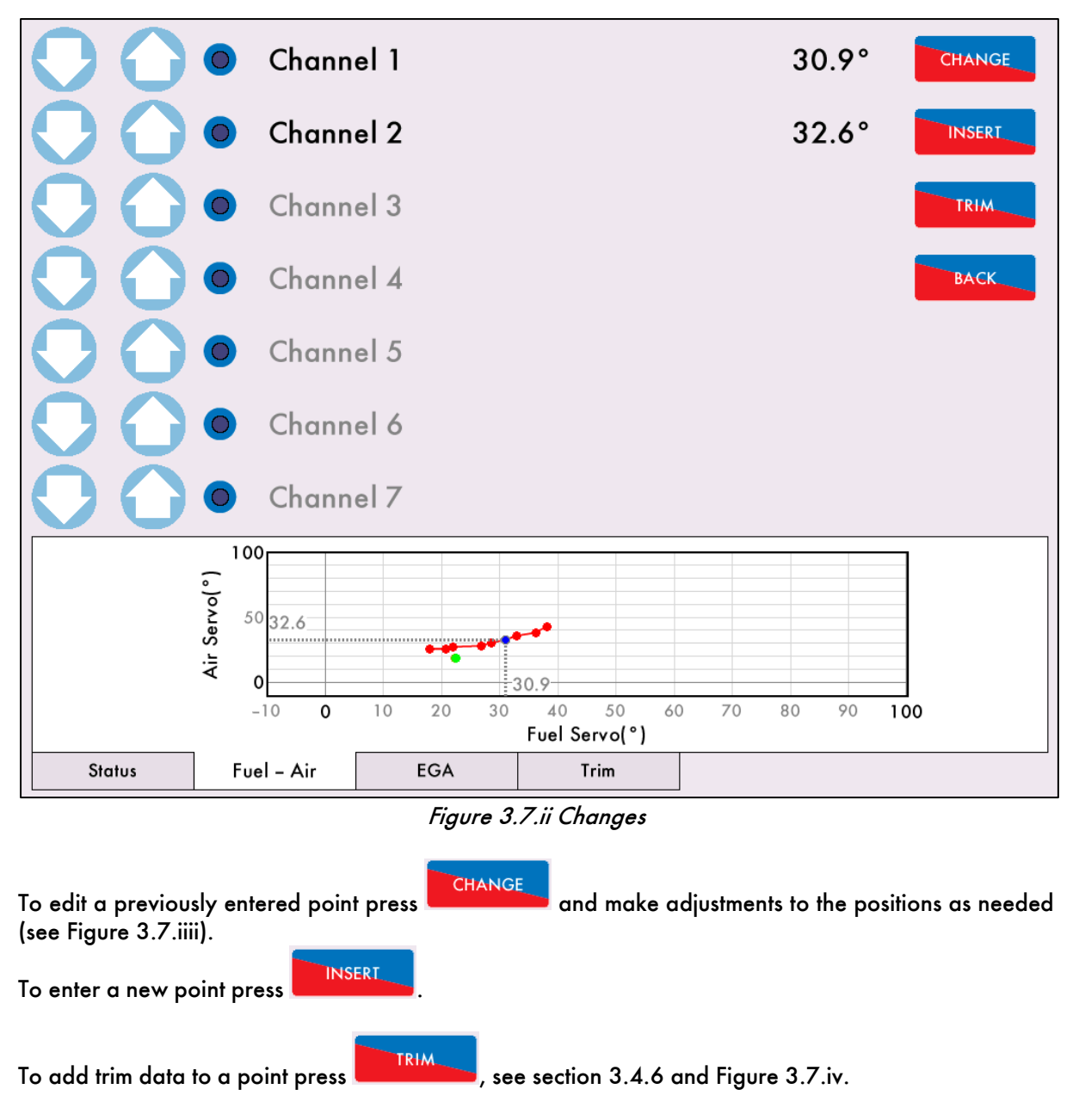

Note: It is not possible to delete LOW or HIGH FIRE positions or have less than 3 INTER points.

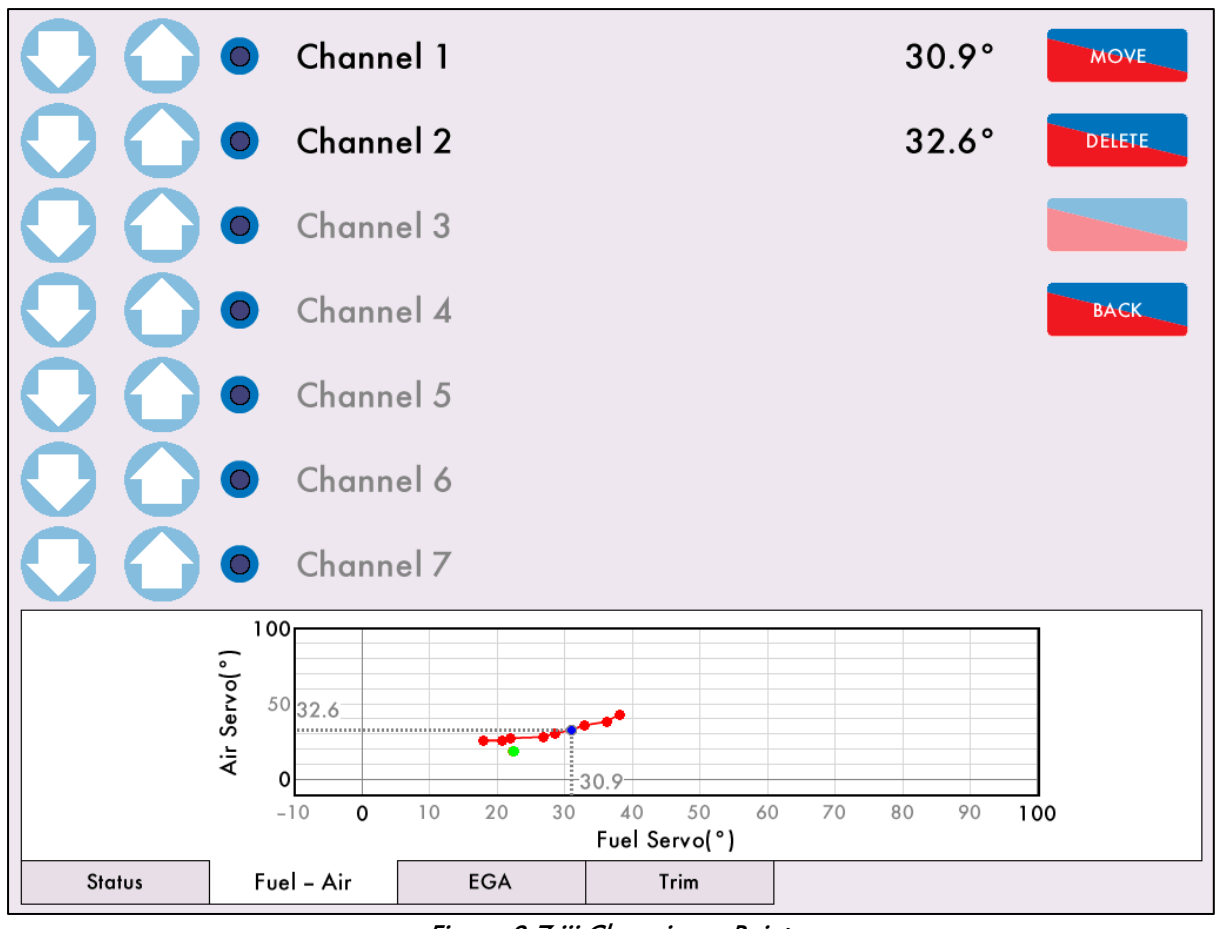

Figure 3.7.iii Changing a Point

Press to edit the fuel, air and/or VSD commissioned value of that point. Once the changes

have been made, press to save this position. If a point is overwritten, the trim data is cleared and the trim data will need to be added.

Press **DELETE** to remove the point; there must be a minimum of 3 INTER points.

|                             | Chann    | el 1 |       |      |      | 28.5 | •  |      |
|-----------------------------|----------|------|-------|------|------|------|----|------|
|                             | Chann    | el 2 |       |      |      | 28.8 | •  |      |
|                             | Chann    | el 3 |       |      |      |      |    | TRIM |
|                             | Chann    | el 4 |       |      |      |      |    |      |
|                             | Chann    | el 5 |       |      |      |      |    |      |
|                             | Chann    | el 6 |       |      |      |      |    |      |
| $\bigcirc \bigcirc \bullet$ | Chann    | el 7 |       |      |      |      |    |      |
| Fuel-rich, measureme        | nt delay |      |       | A -  | CV   | A +  | RT |      |
| Air Trim: -1.4°             |          |      | Inter | 0.00 | 0.00 | 0.00 | 0  |      |
|                             |          |      | Inter | 1.20 | 2.60 | 3.53 | 28 |      |
|                             |          |      | Inter | 0.00 | 2.30 | 0.00 | 0  |      |
|                             |          |      | Inter | 0.00 | 0.00 | 0.00 | 0  |      |
|                             |          |      | Inter | 0.00 | 0.00 | 0.00 | 0  |      |
|                             |          |      | 02    | CC   | 02   | co   |    |      |
| Status Fu                   | el – Air | EGA  | Trim  |      |      |      |    | ,    |

Figure 3.7.iv Single Point Change - Trim

The MM will store the trim values for this position.

| 0                                   | •                          | Channel   | 1             |              |        | 28.5° | SAVE        |
|-------------------------------------|----------------------------|-----------|---------------|--------------|--------|-------|-------------|
| 0                                   | •                          | Channel 2 | 2             |              |        | 30.2° | SAVE + EXIT |
| 0                                   | •                          | Channel 3 | 3             |              |        |       | DISCARD     |
| $\mathbf{O}$                        |                            | Channel 4 | 4             |              |        |       | ВАСК        |
| $\mathbf{O}$                        |                            | Channel & | 5             |              |        |       |             |
| $\mathbf{O}$                        | •                          | Channel d | 5             |              |        |       |             |
| $\mathbf{O}$                        | •                          | Channel 7 | 7             |              |        |       |             |
| Leaving S                           | ingle Point                | Change    |               |              | On     |       |             |
| Phase:<br>Fuel:<br>Stat:<br>Actual: | Firing<br>1<br>On<br>37 °C |           |               |              |        | *     | <b>₽</b>    |
| Status                              | F                          | uel – Air | EGA           | Trim         |        | •××   |             |
|                                     |                            | Figu      | re 3.7.v Exit | Single Point | Change |       |             |

Press SAVE to store the changes made. Press SAVE / EXIT to store these changes and leave Single Point Change mode.

The fuel flow commissioning must be entered (again) if the following changes are made in single point change

- HIGH or START position is changed.
- EGA trim data has been added.
- Points have been added.

Please go to section 3.5 Fuel Flow Commissioning.

# 3.8 Online Changes

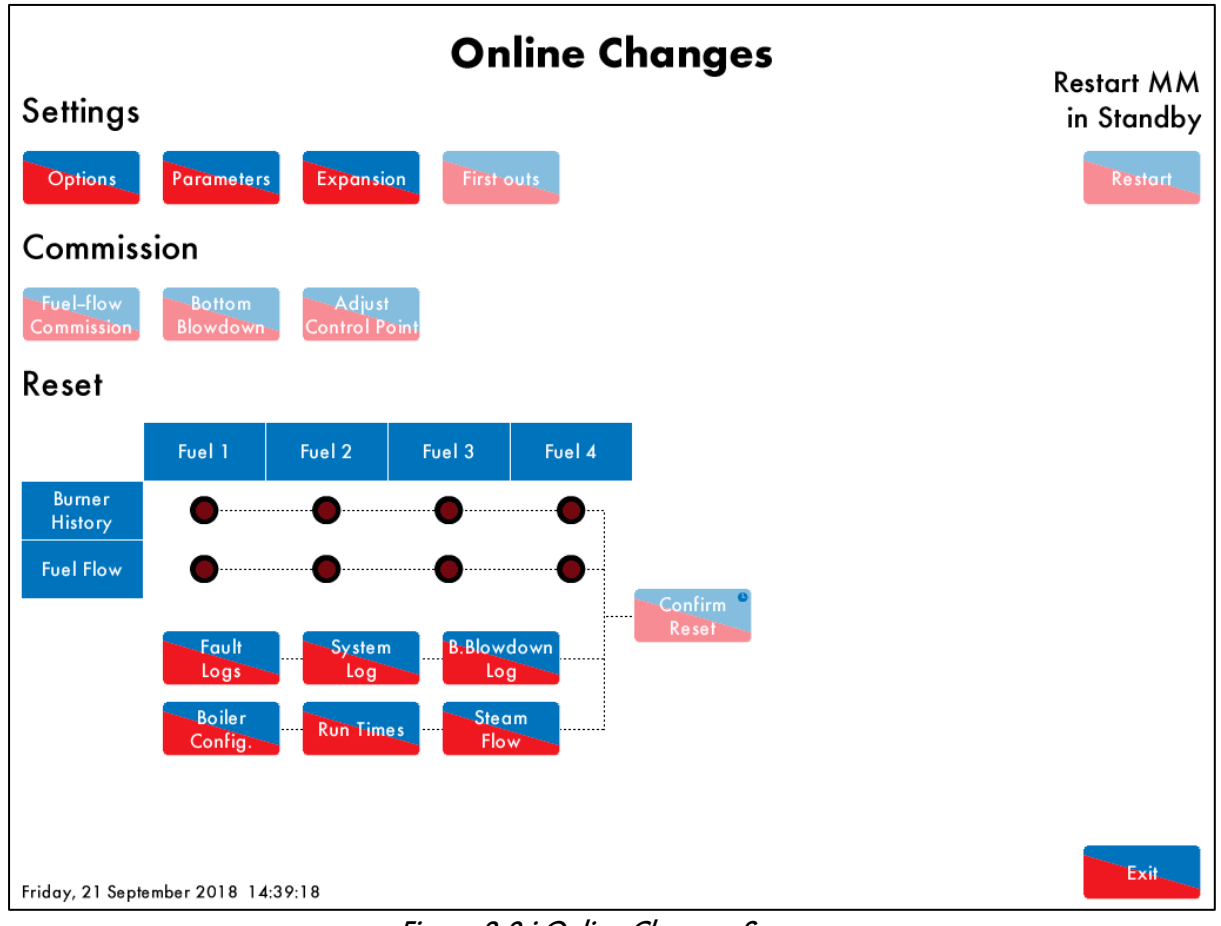

Figure 3.8.i Online Changes Screen

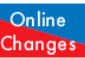

The Online Changes is accessed by pressing Changes on the system configuration screen, and then entering the password. The Online Changes feature allows the following:

- Change non-safety critical options, parameters and expansion options •
- Configure settings and labels for first outs •
- Fuel flow commissioning •
- Set bottom blowdown servomotor positions •
- Adjust water level control point •
- Reset burner history •
- Reset fuel flow data •
- **Reset fault logs** •
- Reset system log •
- Reset bottom blowdown log •
- **Reset boiler configuration** •
- Reset run times •
- Reset steam flow metering •
- Restart MM if the burner is in standby •

# 4 FUEL OUTPUT MODES AND CHANGEOVER OPTIONS

## 4.1 Overview

The Mk8 MM is capable of controlling multi-fuel applications in various ways; it offers the possibility of commissioning up to 4 different fuels as well as offering 3 different ways of switching between fuels.

The MM's default Single Fuel Output Mode allows the commissioning of up to 4 different fuel curves using the same set of fuel outputs and changing between fuels is possible using changeover relays. The Dual Fuel Output Mode allows the configuration and commissioning of 2 different fuels using separate set of outputs for each fuel on the MM and therefore no changeover relays required when switching between fuels.

The fuel Change on the Fly feature (COF) offers the possibility of switching between any two fuels configured in Dual Fuel Output Mode without the need to turn off the burner, thus eliminating downtimes when switching between fuels, reducing heat loss from the pre and post-purge processes as well as reducing thermal stress on the boiler. COF also opens the possibility of setting up automatic fuel switchover (for example when the main fuel is running low).

The system and burner suitability must be considered before setting up the fuel output mode or configuring it for COF.

## 4.2 Fuel Output Modes on the Mk8 MM

Option / Parameter 131 (Fuel Valve Output Configuration) allows multi-fuels to be configured in 2 different ways on the Mk8 MM:

#### 1) Single Fuel Output Mode (SFOM) – One Set of Fuel Outputs

This is the standard (default) mode, it allows the configuration and commissioning of up to 4 different fuels using single set of outputs on the MM, switching between fuels is possible through the use of changeover relays.

#### 2.a) Dual Fuel Output Mode (DFOM) – Two Sets of Fuel Outputs

Available as standard, it allows 2 fuels to be configured and commissioned using 2 separate sets of fuel outputs on the MM (2 main valves and one vent valve) and inputs (Proof of closure/ CPI). No changeover relays are required to change between fuels in DFOM.

#### 2.b) Dual Fuel Output Mode with Change on the Fly (DFOM-COF)

This mode operates in the same way as Dual Fuel Output Mode but also allows switching between fuels while the burner is firing.

When COF is enabled and fuel select is triggered while the burner is firing, the burner simply modulates to low fire. The air damper angle is increased to allow extra air for both fuels to fire at the same time, and the second fuel is introduced so both fuels fire simultaneously for a short period of time. The first fuel is then turned off and the burner modulates up to the required firing rate without turning off the burner. The MM still runs through all of the standard safety checks.

The Changeover on the Fly is an unlockable feature that requires the purchase of unlock code (COF) before it can be optioned, this can be uploaded to the MM via IR Lead using Autoflame Download Manager software (version 8.13 and above). COF is available only on Revision 4 of the Mk8 MM, for more information please contact Autoflame.

#### **4 FUEL OUTPUT MODES AND CHANGEOVER OPTIONS**

| Commission    | Mode            |                 |               |  |         |
|---------------|-----------------|-----------------|---------------|--|---------|
| Options       | Parameters      | Expansion       |               |  |         |
| Option 131    |                 |                 |               |  |         |
| BC: Fuel val  | ve output co    | onfiguration    |               |  |         |
| 2. Two sets   | of outputs,     | change on tl    | ne fly (COF)  |  |         |
| 0. One set of | outputs (chan   | geover relays,  | 4 fuels)      |  |         |
| 1. Two sets o | f outputs (no c | hangeover rela  | iys, 2 fuels) |  |         |
| 2. Two sets o | f outputs, chan | ge on the fly ( | COF)          |  |         |
|               |                 |                 |               |  |         |
|               |                 |                 |               |  |         |
|               |                 |                 |               |  |         |
|               |                 |                 |               |  |         |
|               |                 |                 |               |  |         |
|               |                 |                 |               |  |         |
|               |                 |                 |               |  |         |
|               |                 |                 |               |  |         |
|               |                 |                 |               |  |         |
|               |                 |                 |               |  |         |
|               |                 |                 |               |  | Default |
|               |                 |                 |               |  | Exit    |

Figure 4.1: Fuel valve output configuration

The fuel curves must be commissioned according to the optioned fuel output mode, so if Single Fuel Output Mode is optioned the fuels has to be commissioned in Single Fuel Output Mode, changing the fuel valve output mode requires recommissioning of any fuel used in that mode.

# 4.3 Single Fuel Output Mode (SFOM)

Single Fuel Output Mode (SFOM) is the standard (default) mode of operation for the Mk8 MM, it can be selected by setting Option/ Parameter 131 to 0. On this mode it is possible to configure and commission 4 fuels utilising the main set of fuel outputs on the MM using changeover relays.

### 4.3.1 Fuel Configuration and Wiring in SFOM

In Single Fuel Output Mode, up to 4 fuels are wired to the MM's main fuel output terminals using changeover relays;

- All configured fuels are controlled by the same fuel channel
- Combustion air is controlled by a defined air damper channel and/or VSD channel
- All fuels use the same Proof of Closure / CPI input

| Terminal       | Description                   | Function                                  |
|----------------|-------------------------------|-------------------------------------------|
| T60            | Main Fuel Valve 1             | Mains voltage output for valve 1 - fuel 1 |
| T61            | Main Fuel Valve 2             | Mains voltage output for valve 2 - fuel 1 |
| T55            | Main Fuel Valves CPI/POC      | Proving Circuit – Fuel 1 Proof of Closure |
| T62            | Main Fuel Vent Valve          | Mains voltage output – vent valve         |
| T31,32,33 & 34 | Main Fuel Gas Pressure Sensor | In case of gaseous fuel                   |
| T35, 48 & 49   | Main Fuel Oil Pressure Sensor | In case of liquid fuel                    |

#### 4.3.2 Pressure Sensors in SFOM

The same fuel pressure sensor is used for all fuels configured in SFOM for valve proving and/or limits testing, and it can be switched over from one fuel to another using a changeover relay. Only the fuel that is firing is checked, the inactive fuels are not checked.

#### 4.3.3 Commissioning in SFOM

When using SFOM any fuels used have to be commissioned in Single Fuel Output Mode, therefore fuels commissioned in DFOM will require recommissioning.

The fuels can use the same servo channels, also it is possible to use the same servo motor to control multi-fuels using the 'piggyback' valve arrangement.

#### 4.3.4 Fuel Changeover Process in SFOM

Fuel changeover is possible in SFOM using changeover relays, when the fuel select input is changed on the MM, this will trigger an MM shutdown and restart on the newly selected fuel. The MM will go through the standard optioned safety checks during the process.

In SFOM, it is possible to switch between fuels at any MM phase (firing, standby, etc.).

## 4.4 Dual Fuel Output Mode (DFOM)

Dual Fuel Output Mode (DFOM) can be selected by setting Option / Parameter 131 to 1. The main MM screen displays the fuel trains for fuel 1 and 2 based on the optioned fuel types (Option 150/151), with fuel 1 displayed on the right side of the screen and fuel 2 on the left, it is also possible to display 2 gas fuels or 2 oil fuels at the same time. In this mode the boiler configuration setting for fuel trains displayed (Option 15) has no effect.

#### 4.4.1 Fuel Configuration and Wiring in DFOM

In Dual Fuel Output Mode both fuels are wired directly to the MM using 2 independent sets of outputs without the use of relays;

- Fuel 1 is controlled by Channel 1
- Fuel 2 is controlled by Channel 3
- Air is controlled by Channel 2 (and a VSD channel if using a VSD)

"Proof of Closure" (CPI) inputs are required for both fuels, and must remain active for the non-firing fuel while firing on the other fuel.

| Terminal       | Description                              | Function                                  |
|----------------|------------------------------------------|-------------------------------------------|
| T60            | Main Fuel Valve 1                        | Mains voltage output for valve 1 - fuel 1 |
| T61            | Main Fuel Valve 2                        | Mains voltage output for valve 2 - fuel 1 |
| T55            | Main Fuel Valves CPI/POC                 | Proving Circuit – Fuel 1 Proof of Closure |
| T62            | Main Fuel Vent Valve                     | Mains voltage output – vent valve         |
| T31,32,33 & 34 | Main Fuel Gas Pressure Sensor            | In case of gaseous fuel                   |
| T35, 48 & 49   | Main Fuel Oil Pressure Sensor            | In case of liquid fuel                    |
| T64            | 2 <sup>nd</sup> fuel Valve 1             | Mains voltage output for valve 1- fuel 2  |
| T83            | 2 <sup>nd</sup> Fuel Valve 2             | Mains voltage output for valve 2 - fuel 2 |
| T82            | 2 <sup>nd</sup> Fuel Valves CPI/POC      | Proving Circuit – Fuel 2 Proof of Closure |
| T84            | 2 <sup>nd</sup> Fuel Vent Valve          | Mains voltage output – vent valve         |
| DT+, DT-, DP-  | 2 <sup>nd</sup> Fuel Gas Pressure Sensor | In case of gaseous fuel                   |
| & DP+          |                                          |                                           |

#### 4.4.2 Pressure Sensors in DFOM

If 2gas fuels are going to be configured in DFOM, 2 separate gas pressure sensors may be used for both fuels simultaneously for the purpose of limits testing as well as valve proving, depending on Options 125 & 126 setting.

The main gas pressure sensor which can be wired to terminals 31-34 on the main MM board is used for Fuel 1, an additional gas pressure sensor can be used for fuel 2 if required; this can be wired to terminals (DT+, DT-, DP-, DP+) on the MM Expansion Board.

Valve proving may be used with or without a vent valve (Option 130 setting 2 or 3).

If 2 liquid fuels are configured in DFOM, it is not possible to use pressure sensors for both fuels at the same time.

#### 4.4.3 Commissioning in DFOM

When using Dual Fuel Output Mode, any fuels used have to be commissioned in Dual Fuel Output Mode, therefore fuels commissioned in SFOM will require recommissioning.

Fuel 1 uses channel 1 for fuel and channel 2 for air. Channel 3 is not available when running fuel 1 since it is permanently assigned to fuel 2. When commissioning fuel 1 the closed position for servo channel 3 should be set, but it will not be possible to move servo channel 3 after this.

Fuel 2 uses channel 3 for fuel and channel 2 for air. Channel 1 is not available when running fuel 2 since it is permanently assigned to fuel 1. When commissioning fuel 2 the closed position for servo channel 1 should be set, it will not be possible to move servo channel 1 after this.

# IMPORTANT: If a VSD is used to control the air fan in addition to the air damper servo, it is very important to have similar VSD signal output on both fuels when commissioning the fuels in Dual Fuel Output Mode.

#### 4.4.4 Fuel Changeover Process in Dual Fuel Output Mode

On a system configured in Dual Fuel Output Mode, when fuel select is triggered on the MM, fuel changeover will only take place if the MM is in one of the following modes:

- In normal "Run" mode the fuel can be changed while the burner is in the Recycle or Standby states.
- In "Commission Mode" the fuel can be changed while in the commission menu screen (but not in the commissioning screen).
- In "Run" mode if the fuel input is changed while firing, it will cause a burner shutdown, allowing the fuel to be changed when Recycle/Standby state is reached.

The selected fuel must be commissioned in Dual Fuel Output Mode, if the newly selected fuel is not commissioned then a warning will appear indicating that the selected fuel cannot be run and the MM will continue in its current mode running on the same fuel (if the burner is firing then it will continue to fire on the current original fuel). This warning will clear automatically when the fuel selection is returned to the current fuel.

If the burner is firing and the newly selected fuel has a gas pressure sensor optioned then a fuel pressure test will take place. The supply-side fuel valve for the newly selected fuel is briefly opened and the fuel pressure is measured. If the fuel pressure is within the optioned limits of the commissioned pressure for the new fuel then the fuel changeover process may continue, otherwise the MM will continue to fire on the current fuel. This does not happen if an oil fuel is selected.

Failure of a gas pressure limits test at this point will trigger a warning indicating that low gas pressure prevented a fuel changeover. This warning will clear automatically when the fuel selection is returned to the current fuel. Selecting the new fuel again will perform another gas pressure test.

If the burner is firing and a burner shutdown is triggered, the shutdown will follow any optioned procedures such as low-fire shutdown, post-purge, valve proving, etc. If the current fuel is reselected while the burner is still firing the fuel change shutdown can be cancelled.

Once the MM reaches the Recycle/Standby state, the fuel changeover takes place and the burner will restart on the newly selected fuel.

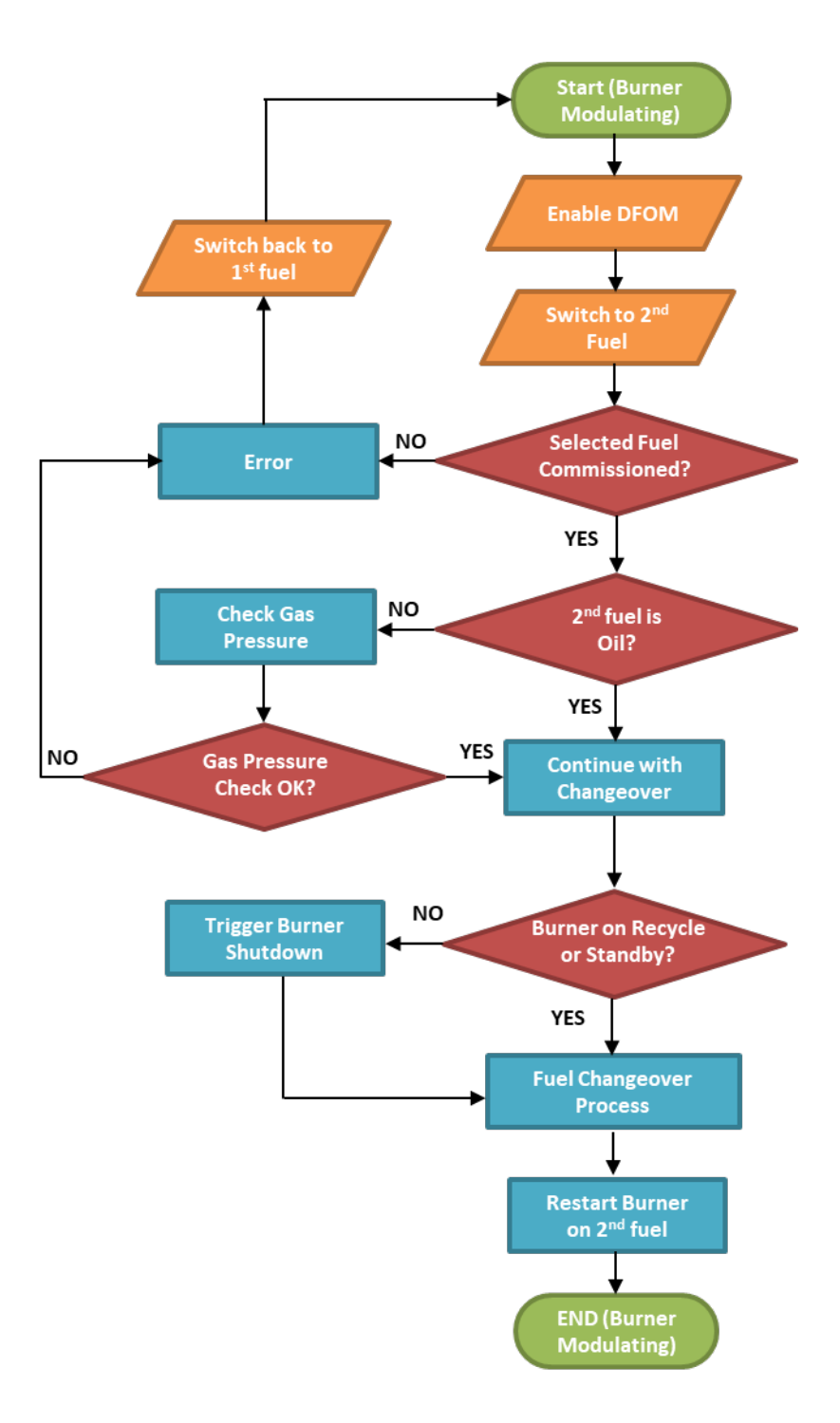

Figure 4.4: Fuel Changeover Process in Dual Fuel Output Mode

# 4.5 Fuel Change on the Fly (COF)

#### 4.5.1 Overview

Fuel Change on the Fly (COF) can be optioned by setting option/parameter 131 to 2. In this mode, the fuel setup is the same as in Dual Fuel Output Mode, the fuel changeover process however, is completely different.

Fuel Chang on the Fly is activated by applying live voltage input to terminals 91 and 92 simultaneously. When these inputs are active, a message "COF Enabled" is displayed on the MM's main boiler screen.

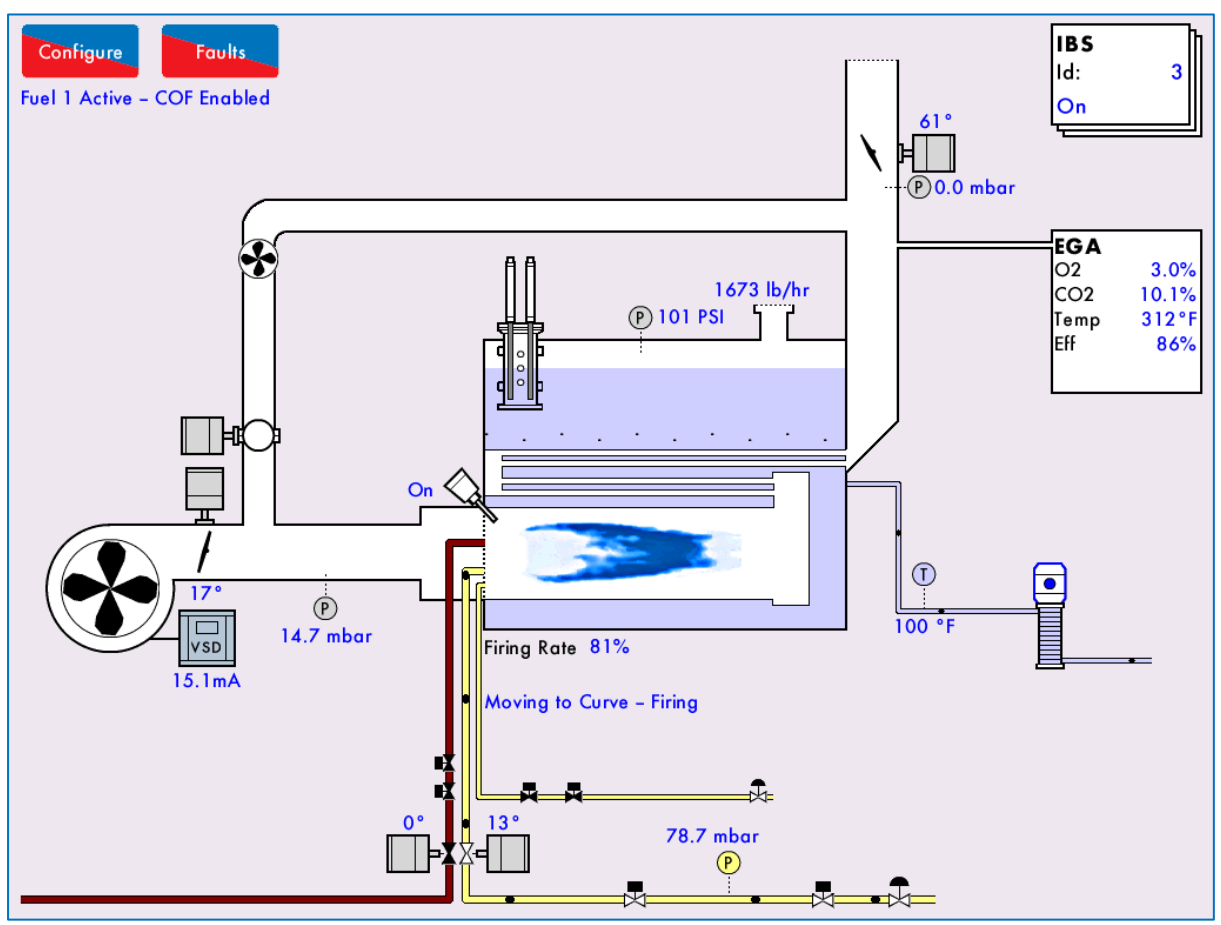

Figure 4.5.1: The main MM screen with "COF Enabled" before fuel changeover

If the COF input is not active (no live voltage on terminals 91 & 92) when the selected fuel is changed then the MM will operate as already described for Dual Fuel Output Mode, shutting down the burner for a fuel change.

If COF is not enabled, the MM will change fuel in the same way as in Dual Fuel Output Mode, shutting down the burner and restarting on the newly selected fuel.

#### 4.5.2 Checks before COF can take place

Fuel Change on the Fly can be triggered by introducing live voltage to T91 & T92 simultaneously, the changeover can only happen if the burner is in firing mode. The MM will undergo the following checks before going ahead with a COF fuel change:

#### MM Phase: Modulating – Firing

For a Fuel Change on the Fly to take place, the MM will first check whether the newly selected fuel is commissioned, if the selected fuel is not commissioned then a warning will be displayed indicating that the selected fuel cannot be run. This warning will clear automatically when the fuel selection is returned to the current fuel. If the burner is firing then it will continue to fire on the current fuel.

#### **MM Phase: Modulating - Gas Pressure Test**

If the burner is firing and the newly selected fuel has pressure sensor optioned (depending on option 125-126 setting), a fuel pressure test will take place, during which the supply-side fuel valve (Valve 1) for the new fuel is briefly opened and the fuel pressure is measured. If the fuel pressure is within the optioned limits (in options 136 & 137) of the commissioned pressure then the fuel changeover process may continue, however if the pressure for the selected fuel is not within these limits the MM will continue to fire on the current fuel. Failure of a gas pressure test at this point causes a warning to be generated, indicating that gas pressure prevented a fuel changeover. This warning will clear automatically when the fuel selection is returned to the current fuel. Selecting the new fuel again will perform another gas pressure test. This test does not take place if an oil fuel is selected.

#### 4.5.3 COF Changeover Position

This is a position at which both fuels fire simultaneously as part of the fuel Change on the Fly process.

#### **MM Phase: Modulating to COF**

The current fuel modulates down its commissioned curve to its low fire point (or its FGR point otherwise if optioned)

#### MM Phase: Fuel Changeover – Firing

From this point the MM moves to the **COF Changeover Position** which is generated by a combination of the two commissioned fuel curves as follows:

- Servo 1 (Fuel 1) COF changeover position is the commissioned angle for the low fire point (or the FGR point for fuel 1 if optioned).
- Servo 3 (Fuel 2) COF changeover position is the commissioned angle for the low fire point (or the FGR point for fuel 2 if optioned).
- Servo 2 (Air Angle) COF changeover position is an increased air angle calculated to provide enough air for safe combustion of the both fuels to fire simultaneously and to make sure that the combustion is Air-Rich during the changeover process.
- Other channels, if optioned (i.e. servo 4, draught servo, and VSDs) take the larger value or more open angle of the two fuels at the changeover point (FGR or low fire).

IMPORTANT: If a VSD is used to control the air fan in addition to the air damper servo, it is very important to have similar VSD signal output on both fuels when commissioning the fuels in Dual Fuel Output Mode, this is to ensure that sufficient amount of air is present for both fuels to fire at the COF Changeover Position.

#### 4 FUEL OUTPUT MODES AND CHANGEOVER OPTIONS

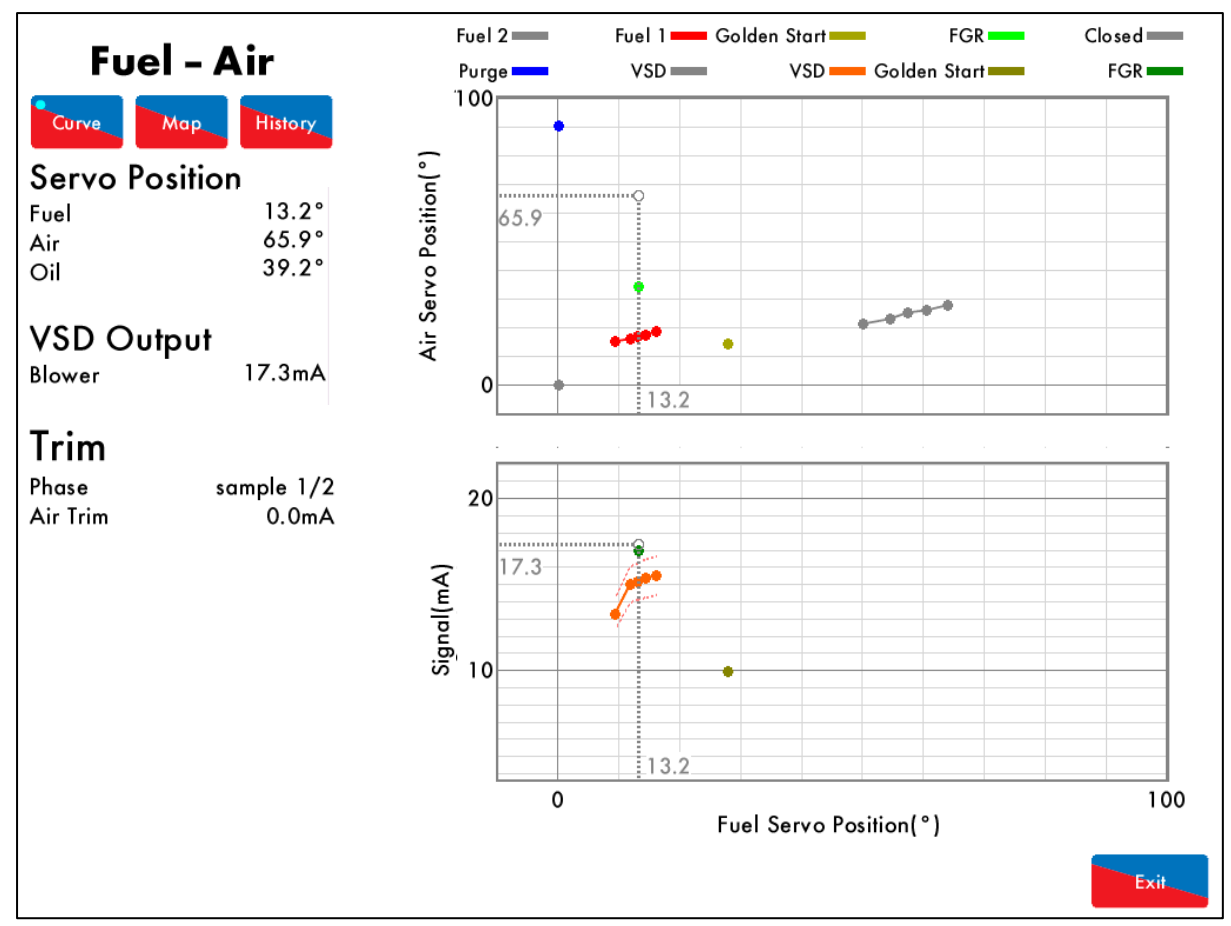

Figure 4.5.3 COF Changeover Position

#### 4.5.4 COF Fuel Changeover

Once the COF Changeover Position has been reached, the fuel changeover process takes place, the process takes the following steps:

- **MM Phase: Fuel Changeover COF Pre-Ignition** A pre-ignition phase turns on the ignition and pilot outputs (if interrupted pilot is selected in option 111); these outputs remain on during the changeover process while both fuels are firing simultaneously.
- MM Phase: Fuel Changeover COF 1<sup>st</sup> Safety

The new fuel main valves are opened starting its main flame. The two fuels fire together for the main flame proving time (Option 117).

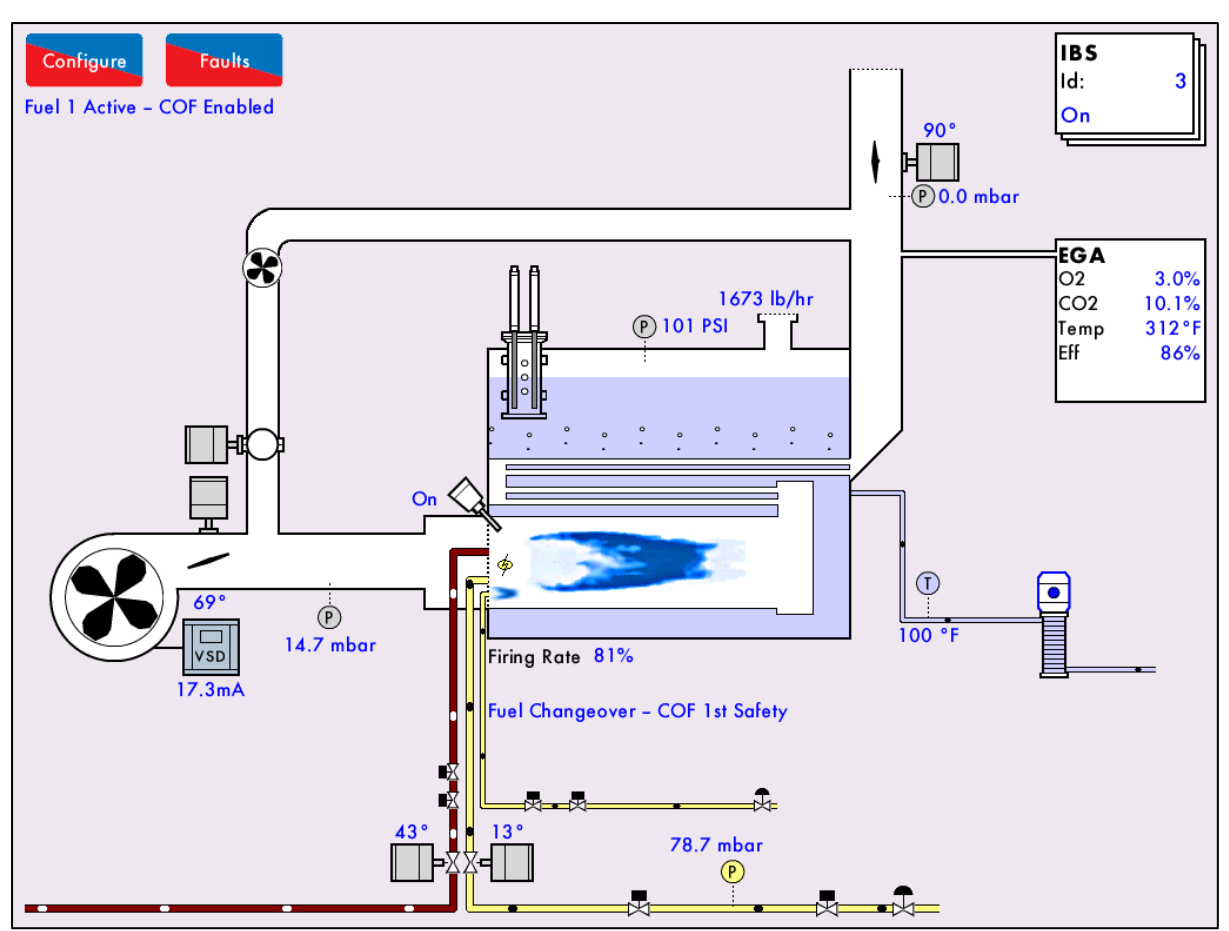

Figure 4.5.4: COF 1" safety phase where both fuels fire simultaneously

#### • MM Phase: Fuel Changeover - COF 2<sup>nd</sup> safety

The original fuel main valves are turned off and the new fuel servo/VSD channels move onto the commissioned curve of the new fuel while maintaining the same fuel channel angle. The main flame on the new fuel is monitored for five seconds in the COF 2<sup>nd</sup> safety phase.

- **MM Phase: Moving to Curve COF Main Proving** The pilot (if interrupted pilot is selected in option 111) and ignition outputs are turned off.
- MM Phase: Moving to curve firing

The new fuel starts to modulate up its commissioned curve.

## 4.5.5 Checks after COF Fuel Changeover

After a fuel changeover, if valve proving is optioned on the previous fuel which is now no longer firing, valve proving takes place for that fuel while the current fuel continues to fire. This verifies that no leaks are present on the non-running fuel valves. Failure of valve proving will cause a lockout that stops the burner.

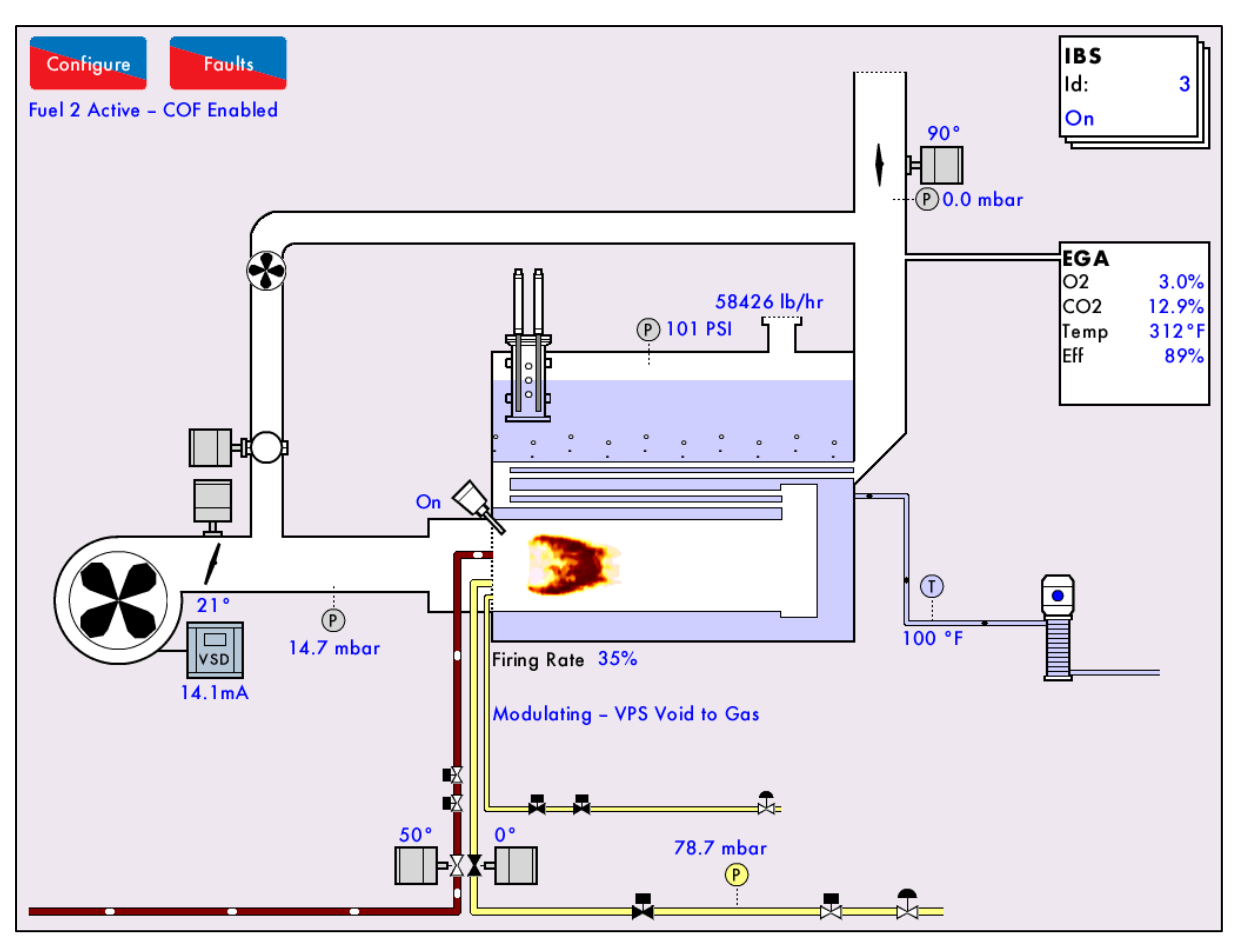

Figure 4.5.5: After COF changeover, valve proving takes place for the fuel that is not firing

## 4.5.6 Continuous Pilot with COF

Continuous Pilot mode (option 111) allows the MM to shutdown the main flame and run on only a pilot flame when the main stat turns off (when the boiler reaches its setpoint) but T53 remains engaged. When operating in COF mode with the COF input active, it is possible to change fuel while the burner is in this Continuous Pilot Standby state.

When fuel selection is changed, the MM moves to the restart position of the selected fuel, inhibiting the burner from starting until the new position is reached.

Please refer to the Autoflame MM Application Possibilities guide for full details about Continuous Pilot.

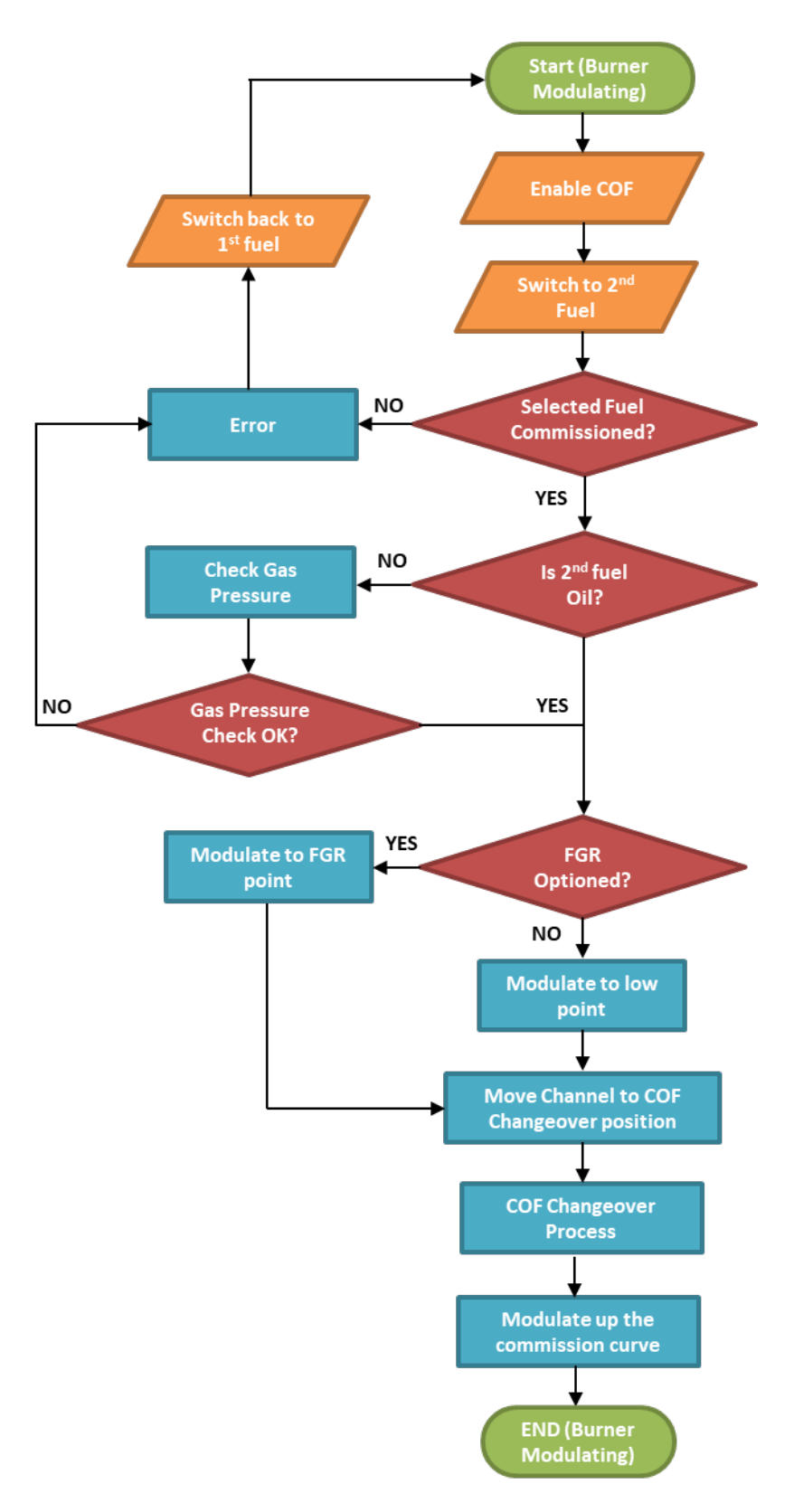

Figure 4.5: Fuel Changeover on the Fly Process

## 4.6 Gas Pressure Sensors and Valve Proving in DFOM with COF

There are some key differences in the operation of gas pressure sensors and valve proving between Single Fuel Output Mode and Dual Fuel Output Mode.

Before and/or after firing the burner (according to Option 129) valve proving takes place simultaneously for any fuel for which it is optioned. Failure of the valve proving process on either fuel will cause a lockout that stops the burner. This does not happen in Single Fuel Output Mode.

The tests performed during valve proving are different in Dual Fuel Output Mode:

- If a fuel is about to be fired (at burner start-up or before a COF changeover to that fuel) the static line pressure is tested against the optioned pressure limits defend in options 136, 137 and 138. This is the same as in single fuel output (standard) mode.
- If the fuel is not about to be fired, the static line pressure is tested (at burner start-up for the 2<sup>nd</sup> fuel or after a COF changeover for example) against a lower threshold, defined by Option 133 (Maximum pressure change allowed during valve proving). This tests that the pressure is high enough for valve proving to be valid (a drop in pressure can be detected that would cause the test to fail) but it does not require that the fuel has enough pressure to fire. This is to accommodate fuels that may not always be available such as waste biogas collected and burned periodically. It means that low pressure on a fuel that isn't about to fire will not prevent the burner from firing on the current fuel, provided that the pressure on the 2<sup>nd</sup> fuel is high enough to prove that the valve are not leaking.

If the fuel selection is changed while the burner is firing and the newly selected fuel has a gas pressure sensor optioned then a fuel pressure test will take place. The supply-side fuel valve for the new fuel is briefly opened and the fuel pressure is measured. If the fuel pressure is within the optioned limits of the commissioned pressure (Set in options 136 & 137) the fuel changeover may continue – otherwise the MM will continue to fire on the current fuel. It should be noted that low pressure at this point will not generate a lockout as valve proving is not being performed.

After a Fuel Change on the Fly, if valve proving is optioned for the fuel that has just been turned off then valve proving will take place on that fuel while the burner continues to fire. The pressure must be high enough for valve proving to be valid or a lockout will be generated, but the pressure does not need to be as high as the commissioned limits.

When valve proving is performed on the inactive fuel while the active fuel is firing the gas pressure sensor will be re-zeroed for 3 gas valve configurations. The gas sensor will not be re-zeroed with 2 valve configuration (Option 13 setting 0 or 3).

Fuel pressure limits continue to be tested for the currently firing fuel as normal, including when other operations such as valve proving are taking place on the other fuel.

# 4.7 Limitations of DFOM and COF

The following functions cannot be used if the MM is configured for Dual Fuel Output Mode or COF:

- Fully Metered Combustion.
- Single Valve Pilot (Option 130 settings 3, 4 &5).
- No Pilot Mode (Direct Spark, option 111 setting 2) on Gas fuels only.
- Multi-burner mode will operate with Dual Fuel Output Mode but is not possible with COF.
- Although it is possible to configure 2 liquid fuels, it is not possible to have pressure sensors for both fuels at the same time.
- Piggyback value arrangement, separate servo-motor is required for each fuel.
- Dual Fuel Output Mode and COF features will not be displayed on the Mk7 DTI, only Mk8 DTI is able to display these features.

# WARNING: COMMISSIONING OR BURNER START-UP MUST ONLY BE CARRIED OUT BY A FACTORY TRAINED TECHNICIAN.

# 5 M.M. FEATURES

## 5.1 Calibration of the Actual Value

To calibrate the actual value, a parameter has been added to allow the temperature/ pressure sensor reading to be adjusted. Parameter 29 allows you to adjust the actual value between a range of 80.0% and 120.0%.

The load sensor can be calibrated via Commissioning Mode or through Online Changes.

**Note:** The percentage change may not be linear to the current temperature/ pressure, i.e 80% of 100°C may not show 80°C.

For example, if the actual temperature was showing as 91degC on the MM, but the true temperature was 79degC, change the value in parameter 29 until the correct temperature adjustment has been made. Figure 3.9.1.i shows the load sensor adjusted by 96.0% to display 79degC.

| Online Chang      | jes                         |  |
|-------------------|-----------------------------|--|
| Options           | Parameters                  |  |
| Parameter 2       | 29                          |  |
| Load Senso        | r Adjustment                |  |
| 96.0% <b>(</b> 79 | °C)                         |  |
| Modify Para       | ameter                      |  |
| Value: 960        |                             |  |
|                   |                             |  |
| Ranae: 800 - 1    | 200. Default setting: 1000. |  |
| Minimum           | Maximum Default             |  |
|                   |                             |  |
|                   |                             |  |
|                   | Exit.                       |  |

Figure 4.1.i Load Sensor Adjusted

# 5.2 External Modulation

When using External Modulation the internal PID control is disabled and the firing rate is set by an input control signal on terminals 7, 8 and 9 as appropriate for 0 – 10V or 0/4 – 20mA. Set parameters 68 for the external modulation control range, and parameter 69 for the input range.

There are two options to enable the use of External Modulation:

- Option 45: Setting this option to either 1 or 2 enables the constant use of the external input signal for the modulation control.
- Option 55: Setting this option to 1 enables the possibility for the user to choose between internal PID control and External Modulation according to the signal provided on terminal 88. Providing a line voltage input on terminal 88 selects External Modulation and OV selects Internal PID.

**Note:** External Modulation cannot be used if External Setpoint is enabled as the Auxiliary Analogue Input can only be used for a single functionality.

# 5.3 External Setpoint

The Auxiliary Analogue Input channel can be used to receive an external setpoint input. This feature can be enabled in Parameter 72 and an input control signal needs to be provided on terminals 7, 8 and 9 as appropriate for 0-10V or 0/4-20mA. The input signal range and filtering time are set in parameter 69 and 70 respectively. The minimum and maximum external setpoint input values are set in options 30 and 31 respectively.

When External Setpoint is enabled the MM uses the signal provided into the auxiliary analogue input to determine the required setpoint value.

When External Setpoint is enabled, Second Setpoint input may be used to select the reduced setpoint.

**Note:** External Setpoint cannot be used if External Modulation is enabled as the Auxiliary Analogue Input can only be used for a single functionality.

## 5.4 Second Setpoint Select

Terminal 87 allows selecting between the main setpoint and a secondary setpoint. When terminal 87 is at 0V the MM uses the internal 'Required' setpoint value. When a line voltage input is provided on terminal 87, the MM uses the internal 'Reduced' setpoint value. A second setpoint input (T87) may be used to select the reduced setpoint.

## 5.5 Start Position Interlock and Purge Position Interlock

Options/ parameters 154, 155 and have been added to set the function of terminals 80 and 81, respectively. Terminal 80 can be used for start position interlock and Terminal 81 can be used for either purge position interlock or purge pressure proving. Proving valves (end switch) provides a secondary confirmation that a valve has reached a predefined position.

To install the End Limit Switches,

- 1. Mount the servomotor onto the valve and ensure the potentiometer reads the correct position on the MM for the "CLOSED" and "OPEN" valve positions.
- 2. Mount the End Switch Proving Unit (E.S.P.U.). The servomotor may have to be moved to a suitable position in order to allow the E.S.P.U. to be attached to the valve.
- 3. Undo the End Limit Switch holding screws.
- 4. Adjust the position of CAM corresponding to switches 1 (S1) and 2 (S2) by loosening the CAM screws and move to the required position.
- 5. Wire the ESPU according to the Valve Proving the End Limit Switch will be required to provide. See the End Limit Switch wiring diagram in Figure 4.5.i

**Note:** The use of these switches is determined by the application approval necessary. These are not required to meet UL, FM or CE.

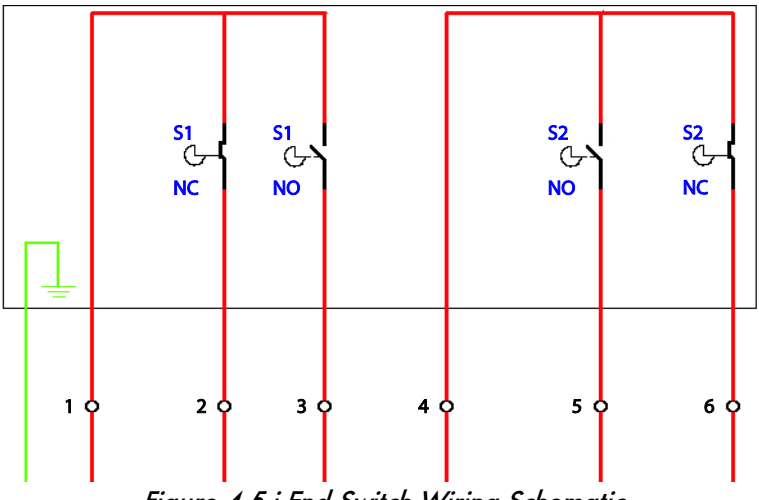

Figure 4.5.i End Switch Wiring Schematic

End Limit Switches are mounted on the end of bespoke valves (please contact Autoflame regarding bespoke valve manufacture) which are attached to the air and fuel valve and commissioned depending on the use of the End Limit Switches. An End Limit Switch comprises of two switches, as shown in Figure 4.5.i. Each comprises of an Earth and 6 connections to be wired as appropriate. The switches S1 and S2 are setup as per on site specification. These are then wired into either or both of the terminals 80, the start position interlock, and terminal 81 purge position interlock.

If option/ parameter 154 is set to 1, then the MM waits at RUN TO IGNITION until this interlock is made on terminal 80. If option/ parameter 155 is set to 1 then MM waits at RUN TO PURGE until this interlock is made on terminal 81.

## 5.6 Purge Pressure Proving/ Purge Hold

Setting option/ parameter 155 to 2 makes terminal 81 a purge pressure proving input. In this case a pressure switch to provide the purge pressure proving signal needs to be installed and the feedback connected to terminal 81. The switch must be made continuously for the whole duration of the purge time. If the signal is lost the purge time stops and it restart when the switch is made again. If the switch is made before the blower motor starts a lockout is generated.

Option/ parameter 158 allows to set a timeout for the purge pressure proving. If the system does not see a signal on terminals 81 within the time set in option parameter 158 a lockout is generated. Setting option/ parameter to 0 disables the timeout functionality and the MM will stay in the purge phase indefinitely.

To allow for a quick cool down of the boiler a manual switch can be added to the panel. This switch can then be used to break the feedback from the pressure switch to the MM causing the MM to stay purging for the desired period of time.

**Caution:** When it is desired to end the continuous purge, it is necessary to disable the burner prior to turning the manual switch back to the normal position. Otherwise the burner will start up.

## 6.1 Errors

Errors occur when the MM detects an internal fault, component out of range, internal check failure or power supply issue. To clear an error, the MM must be restarted.

| Err | ror Message I                                   | Description                                                   |
|-----|-------------------------------------------------|---------------------------------------------------------------|
| 1   | Channel 1 Positioning Error                     | Servomotor is outside of the commissioned range               |
| ٠   | Check wiring on terminals 40 – 42               |                                                               |
| •   | Check signal cable from the MM to the se        | ervomotor is screened at one end                              |
| •   | Check potentiometer is zeroed correctly         |                                                               |
| •   | Go into Commissioning mode, check the s         | servomotor position and ensure that closed is at 0.0 $^\circ$ |
| 2   | Channel 2 Positioning Error                     | Servomotor is outside of the commissioned range               |
| •   | Check wiring on terminals 40, 41, 43            |                                                               |
| •   | Check signal cable from the MM to the se        | ervomotor is screened at one end                              |
| ٠   | Check potentiometer is zeroed correctly         |                                                               |
| •   | Go into Commissioning mode, check the s         | servomotor position and ensure that closed is at 0.0°         |
| 3   | Channel 3 Positioning Error                     | Servomotor is outside of the commissioned range               |
| •   | Check wiring on terminals 44, 46, 47            |                                                               |
| •   | Check signal cable from the MM to the se        | ervomotor is screened at one end                              |
| •   | Check potentiometer is zeroed correctly         |                                                               |
| •   | Go into Commissioning mode, check the s         | servomotor position and ensure that closed is at 0.0°         |
| 4   | Channel 4 Positioning Error                     | Servomotor is outside of the commissioned range               |
| •   | Check wiring on terminals 45 – 47               |                                                               |
| •   | Check signal cable from the MM to the se        | ervomotor is screened at one end                              |
| •   | Check potentiometer is zeroed correctly         |                                                               |
| •   | Go into Commissioning mode, check the s         | servomotor position and ensure that closed is at 0.0°         |
| 5   | Channel / Positioning Error                     | Servomotor is outside of the commissioned range               |
| •   | Check wiring on terminals DP-, DP+, DPW         |                                                               |
| •   | Check signal cable from the MM to the se        | ervomotor is screened at one end                              |
| •   | Check potentiometer is zeroed correctly         |                                                               |
| 6   | Channel 1 Gain Error                            | Servomotor position measurement hardware error                |
| 0   | Charles vision and value to make an terminals 4 | 0  42  m = 70  71                                             |
| •   | Check wiring and voirages on ferminals 4        |                                                               |
| /   |                                                 | Servomotor position measurement naraware error                |
| •   | Check wiring and voltages on ferminals 4        | 0, 41, 43 and 72 - 73                                         |
| 8   | Channel 3 Gain Error                            | Dervomotor position measurement hardware error                |
| •   | Check wiring and voltages on terminals 4        | 4, 46, 47 and 74 - 75                                         |
| 9   | Channel 4 Gain Error                            | Servomotor position measurement hardware error                |
| ٠   | Check wiring and voltages on terminals 4        | 5 – 47 and 76 – 77                                            |
| 10  | Channel 7 Gain Error                            | Servomotor position measurement hardware error                |
| •   | Check wiring and voltages on terminals D        | PP-, DP+, DPW and DCI, DCD                                    |
| 11  | Channel 1 Movement Error S                      | Servomotor moves when not expected and vice versa             |
| ٠   | Check wiring and voltages on terminals 7        | 0 & 71                                                        |
| •   | Check servomotors drive in correct directi      | ion and valve is not stuck                                    |

| Err | or Message                               | Description                                       |
|-----|------------------------------------------|---------------------------------------------------|
| 12  | Channel 2 Movement Error                 | Servomotor moves when not expected and vice versa |
| •   | Check wiring and voltages on terminals   | and 72 and 73                                     |
| •   | Check servomotors drive in correct dire  | ction and damper is not stuck                     |
| 13  | Channel 3 Movement Error                 | Servomotor moves when not expected and vice versa |
| •   | Check wiring and voltages on terminals   | and 74 and 75                                     |
| ٠   | Check servomotors drive in correct dire  | ction and valve is not stack                      |
| 14  | Channel 4 Movement Error                 | Servomotor moves when not expected and vice versa |
| •   | Check wiring and voltages on terminals   | and 76 and 77                                     |
| •   | Check servomotors drive in correct dire  | ction and valve is not stuck                      |
| 15  | Channel / Movement Error                 | Servomotor moves when not expected and vice versa |
| •   | Check wiring and voltages on terminals   | DCI and DCD                                       |
| •   | Check servomotor drives in correct dire  | ction and damper is not stuck                     |
| 10  |                                          | ADC measured 12V supply out of range              |
| •   | Check wiring for shorts on terminals 4 I | , 47 and 39                                       |
| 17  | Digital Power Supply Error               | ADC measured 3.3V supply out of range             |
| •   | Check for noise on the mains input, wiri | ng and voltages on all terminals                  |
| 18  | EEPROM Error                             | Fault communicating with the on board EEPROM      |
| •   | Contact Autoflame approved local tech    | centre                                            |
| 19  | ADC Error                                | Internal fault                                    |
| •   | Contact Autoflame approved local tech    | centre                                            |
| 20  | Watchdog Timeout                         | Internal fault                                    |
| •   | Contact Autoflame approved local tech    | centre                                            |
| 21  | Processor Clock Error                    | Internal fault                                    |
| •   | Contact Autoflame approved local tech    | centre                                            |
| 22  | System Error                             | Internal fault                                    |
| •   | Contact Autoflame approved local tech    | centre                                            |
| 23  | Flash Data Error                         | Internal fault                                    |
| •   | Re-install software SD card              |                                                   |
| 24  | Processor Temperature Error              | Internal fault                                    |
| •   | Check ambient temperature of unit doe    | s not exceed maximum recommended temperature      |
| 25  | Burner Control Comms Error               | Internal fault                                    |
| •   | Contact Autoflame approved local Tech    | n Centre                                          |
| 26  | Burner Control Reset                     | Internal fault                                    |
| •   | Contact Autoflame approved local Tecl    | n Centre                                          |
| 27  | Software Error                           | Internal fault                                    |
| •   | Contact Autoflame approved local Tecl    | n Centre                                          |
| 29  | Mains Input Detection Error              | Mains input stuck on                              |
| •   | Check wiring and voltages on terminals   | 89 - 92                                           |
| 30  | Channel 5 VSD Error                      | Feedback incorrect                                |
| •   | Check VSD feedback against commission    | oned VSD and ensure the feedback is stable        |
| 31  | Channel 6 VSD Error                      | Feedback incorrect                                |
| •   | Check VSD feedback against commission    | oned VSD and ensure the feedback is stable        |

| Err | or Message                              | Description                                                                       |
|-----|-----------------------------------------|-----------------------------------------------------------------------------------|
| 32  | VSD Feedback Change Too<br>Small        | Feedback change detected during commissioning is too small                        |
| •   | Check VSD feedback during commission    | ning                                                                              |
| •   | Check option 99 for VSD on channel 5    | and option 109 for VSD on channel 6                                               |
| •   | Check wiring on terminals 1 – 3, 4 – 6, | 10 – 12 and 13 – 15                                                               |
| 33  | Missing Commissioning Data              | Internal fault                                                                    |
| •   | Check there is commissioning data for a | ll options servomotors/VSD                                                        |
| 34  | FAR Execution Speed                     | Internal fault                                                                    |
| •   | Contact Autoflame approved local Tech   | Centre                                                                            |
| 35  | Software Error                          | Internal fault                                                                    |
| ٠   | Contact Autoflame approved local Tech   | Centre                                                                            |
| 36  | Software Error                          | Internal fault                                                                    |
| •   | Contact Autoflame approved local Tech   | Centre                                                                            |
| 37  | Software Error                          | Internal fault                                                                    |
| •   | Contact Autoflame approved local Tech   | Centre                                                                            |
| 38  | Software Error                          | Internal fault                                                                    |
| •   | Contact Autoflame approved local Tech   | Centre                                                                            |
| 39  | VSD Sampling Error                      | VSD feedback current/ voltage too high on channel 5/6                             |
| •   | Check wiring on terminals 1 – 3, 4 – 6, | 10 - 12 and 13 - 15                                                               |
| 40  | VSD Feedback Too Low                    | VSD feedback value is too low during commissioning on channel 5/6                 |
| •   | Check VSD feedback while commission     | ng                                                                                |
| 41  | APS Commission Data Fault               | No air pressure trim data for a point with EGA trim                               |
| •   | Check EGA trim and air pressure trim in | fuel-air curve                                                                    |
| 42  | Comm VPS Gas Pressure Low               | Commissioned gas pressure during VPS below option/<br>parameter 133 threshold     |
| •   | Check option/ parameter 133 and check   | ck gas pressure                                                                   |
| •   | Re-commission gas pressure sensor       |                                                                                   |
| 43  | Comm Running Gas Pressure<br>Low        | Commissioned gas pressure during running below option/<br>parameter 136           |
| ٠   | Check option/ parameter 136 and check   | ck gas pressure                                                                   |
| •   | Re-commission gas pressure sensor       |                                                                                   |
| 44  | Comm Air Pressure Low                   | Commissioned air pressure during running below option/<br>parameter s 147 and 149 |
| •   | Check option/parameters 147 and 149     |                                                                                   |
| •   | Re-commission air pressure sensor       |                                                                                   |
| 45  | Software Error                          | Infernal fault                                                                    |
| •   | Contact Autoflame approved local tech   | centre                                                                            |
| 40  | Somware Error                           |                                                                                   |
| •   | Expansion BE Output (Check 55)          | Internal fault                                                                    |
| 4/  | Check wining on terminal PE             |                                                                                   |
|     | Check fuse 5 (2A) on expansion board    |                                                                                   |
| 48  | WL Alarm Output Internal Fault          | Internal fault                                                                    |
| •   | Check expansion option 5                |                                                                                   |
| •   | Check wiring and voltages on terminals  | HAI, 1AI, 2AI                                                                     |

| Err | or         | Message                                                   | Description                                            |
|-----|------------|-----------------------------------------------------------|--------------------------------------------------------|
| 49  |            | Expansion Servo Hardware Fault                            | Internal fault                                         |
| •   | Con        | tact Autoflame approved local tech                        | centre                                                 |
| 50  |            | Triac Power Supply Error (Check<br>F2)                    | Internal fault                                         |
| •   | Che        | ck wiring on terminal 69                                  |                                                        |
| •   | Che        | ck fuse 2 (2A T)                                          |                                                        |
| 51  |            | Fused 12V Supply Error (Check<br>F4)                      | Internal tault                                         |
| •   | Che        | ck gas/air pressure sensor wiring on                      | terminals 31 – 34, and load detector on 37 – 39        |
| •   | Che        | ck fuse 4 (500mA)                                         |                                                        |
| 52  |            | (Check F3)                                                | Internal fault                                         |
| •   | Che<br>Che | ck IR scanner wiring on terminals 29<br>ck fuse 3 (500mA) | , 30, 48, 49 and oil pressure sensor on 48, 49         |
| 53  |            | Air Pressure Zeroing Fault                                | Commissioned air zero pressure is more than 5mbar from |
|     |            |                                                           | sensor's zero value                                    |
| •   | Che        | ck air pressure sensor value during V                     | /PS                                                    |
| 54  | _          | Software error                                            | Internal tault                                         |
| •   | Con        | tact Autoflame approved local Tech                        | Centre                                                 |
| 55  |            | Software error                                            | Internal fault                                         |
| •   | Con        | tact Autoflame approved local Tech                        | Centre                                                 |
| 56  |            | Software error                                            | Internal fault                                         |
| •   | Con        | tact Autoflame approved local Tech                        | Centre                                                 |
| 57  |            | Software error                                            | Internal fault                                         |
| •   | Con        | tact Autoflame approved local Tech                        | Centre                                                 |
| 58  |            | Software error                                            | Internal fault                                         |
| •   | Con        | tact Autoflame approved local Tech                        | Centre                                                 |
| 59  |            | Software error                                            | Internal fault                                         |
| ٠   | Con        | tact Autoflame approved local Tech                        | Centre                                                 |
| 60  |            | Software error                                            | Internal fault                                         |
| •   | Con        | tact Autoflame approved local Tech                        | Centre                                                 |
| 61  |            | Software error                                            | Internal fault                                         |
| •   | Con        | tact Autoflame approved local Tech                        | Centre                                                 |
| 62  |            | Software error                                            | Internal fault                                         |
| ٠   | Con        | tact Autoflame approved local Tech                        | Centre                                                 |
| 63  |            | Software error                                            | Internal fault                                         |
| •   | Con        | tact Autoflame approved local Tech                        | Centre                                                 |
| 64  |            | ADC Reference Voltage Error                               | Hardware fault                                         |
| •   | Con        | tact Autoflame approved local Tech                        | Centre                                                 |
| 65  |            | Software error                                            | Internal fault                                         |
| •   | Con        | tact Autoflame approved local Tech                        | Centre                                                 |
| 66  |            | Software error                                            | Internal fault                                         |
| •   | Con        | tact Autoflame approved local Tech                        | Centre                                                 |
| 67  |            | Software error                                            | Internal fault                                         |
| •   | Con        | tact Autoflame approved local Tech                        | Centre                                                 |

# 6.2 Lockouts

Lockouts occur when the MM detects a fault with the burner operation such as VPS, gas/air pressure sensor and flame scanners. The lockout must be cleared and investigated on the MM.

| Loo | ckout Message                                       | Description                                               |
|-----|-----------------------------------------------------|-----------------------------------------------------------|
| 1   | CPI Input Wrong State                               | Proof of closure switch opened during ignition sequence   |
| ٠   | Check wiring on terminal 55                         |                                                           |
| •   | Check proof of closure switches                     |                                                           |
| 2   | No Air Proving                                      | No air pressure during start/ firing                      |
| •   | Check wiring on terminal 54                         |                                                           |
| •   | Check air pressure switch                           |                                                           |
| •   | Check air pressure sensor                           |                                                           |
| •   | Check air pressures during running                  |                                                           |
| 3   | Ignition Output Fault                               | Voltage detected when output is off (and vice versa)      |
| •   | Check wiring and voltage on terminal                | 63                                                        |
| 4   | Motor Output Fault                                  | Voltage detected when output is off (and vice versa)      |
| ٠   | Check wiring and voltage on terminal                | 58                                                        |
| 5   | Start Gas Output Fault                              | Voltage detected when output is off (and vice versa)      |
| •   | Check wiring and voltage on terminal                | 59                                                        |
| 6   | Main Gas 1 Output Fault                             | Voltage detected when output is off (and vice versa)      |
| •   | Check wiring and voltage on terminal                | 60                                                        |
| 7   | Main Gas 2 Output Fault                             | Voltage detected when output is off (and vice versa)      |
| •   | Check wiring and voltage on terminal                | 61                                                        |
| 8   | Vent Valve Output Fault                             | Voltage detected when output is off (and vice versa)      |
| ٠   | Check wiring and voltage on terminal                | 62                                                        |
| 9   | Failsafe Relay (Check F1)                           | Voltage detected when output is off (and vice versa)      |
| ٠   | Check wiring and voltage on terminal                | 57                                                        |
| •   | Check fuse 1 (6.3A T) and wiring on te              | erminals 50 – 64                                          |
| 10  | Simulated Flame                                     | Flame is present when it not should be                    |
| •   | Isolate gas/ oil immediately                        |                                                           |
| •   | Call a certified Commissioning Enginee              | er to investigate                                         |
| •   | If this lockout occurs during shutdown o            | a post-purge may be required for after burn               |
| 11  | VPS Air Proving Fail                                | Leak detected during 'air proving' part of VPS            |
| •   | Check main fuel valve                               |                                                           |
| •   | Call a certified Commissioning Enginee              | er to investigate                                         |
| 12  | VPS Gas Proving Fail                                | Leak detected during "gas proving" part of VPS            |
| •   | Check option/parameter 133                          |                                                           |
| •   | Check 2 <sup>th</sup> main gas valve and vent valve | /e<br>:: _+                                               |
| •   | Check pilor valve ir using single valve p           | plior<br>signing Engineer to investigate                  |
| 13  | No Flame Signal                                     | No flame detected during ignition / firing                |
| •   | Visually check flame                                |                                                           |
| •   | Check the flame scanner                             |                                                           |
| •   | Call a certified Commissionina Enginee              | er to investigate                                         |
| 14  | Shutter Fault                                       | UV signal detected during shutter operation on self-check |
| •   | Check wiring on terminals 21 and 22                 |                                                           |
| •   | Check UV scanner type and check opti                | on/ parameter 110 is set accordingly                      |

| Loo     | :kout      | Message                            | Description                                                |
|---------|------------|------------------------------------|------------------------------------------------------------|
| 15      |            | NO CPI Reset                       | Proof of closure switch not made after valves closed       |
| ٠       | Check v    | viring on terminal 55 and check    | proof of closure switches                                  |
| 16      |            | Prolonged Lockout Reset            | Prolonged voltage detected on terminal 56/ lockout reset   |
|         |            |                                    | button permanently pressed                                 |
| •       | Check I    | ockout reset button is not pressec |                                                            |
| •       | Check v    | viring on terminal 56              |                                                            |
| 17      | <b>a</b> 1 | Gas Pressure Low                   | Gas pressure low limit exceeded while firing(gas sensor)   |
| •       | Check g    | jas pressure                       |                                                            |
| •<br>18 | Check      | Gas Prossure High                  | Gas prossure high limit exceeded while firing (ags senser) |
| 10      | Charles    |                                    | Ous pressore high hinn exceeded while hinny (gus sensor)   |
| •       | Check (    | as pressure                        |                                                            |
| 19      | CHECK      | RAM Test Failed                    | Hardware fault                                             |
| •       | Contac     | Autoflamo approved local tech      | contro                                                     |
| 20      | Connact    | PROM Test Eailed                   | Hardware fault                                             |
| 20      | Cantana    |                                    |                                                            |
| •       | Confact    | Autoflame approved local fech      | Letere al value test fuile d                               |
| 21      |            |                                    | infernal relay test fallea                                 |
| •       | Check      | viring and voltages on terminals   |                                                            |
| 22      |            | FSR lest ZA                        | Internal relay test failed                                 |
| •       | Check v    | viring and voltages on terminals   | 50 - 63                                                    |
| 23      |            | FSR lest IB                        | Internal relay test tailed                                 |
| •       | Check v    | viring and voltages on terminals   | 50 - 63                                                    |
| 24      |            | FSR Test 2B                        | Internal relay test failed                                 |
| ٠       | Check v    | viring and voltages on terminals   | 50 - 63                                                    |
| 25      |            | Watchdog Fail 2A                   | Internal check failed                                      |
| •       | Contact    | Autoflame approved local tech      | centre                                                     |
| 26      |            | Watchdog Fail 2B                   | Internal check failed                                      |
| •       | Contact    | Autoflame approved local tech      | centre                                                     |
| 27      |            | Watchdog Fail 2C                   | Internal check failed                                      |
| •       | Contact    | Autoflame approved local tech      | centre                                                     |
| 28      |            | Watchdog Fail 2D                   | Internal check failed                                      |
| •       | Contact    | Autoflame                          |                                                            |
| 29      |            | Input Fault                        | Power supply fault                                         |
| •       | Check r    | nains voltage to the MM            |                                                            |
| 32      |            | Gas Pressure Low Limit             | Gas pressure lower than commissioned VPS value             |
| •       | Check g    | jas pressure sensor value          |                                                            |
| ٠       | Check o    | ption/parameter 136                |                                                            |
| 33      |            | VPS Air Zeroing                    | Gas pressure sensor cannot be zeroed at VPS venting        |
| •       | Check g    | as pressure is within zero range   | (see MM Application Possibilities)                         |
| •       | Check v    | rent valve                         |                                                            |
| 36      |            | Oil Pressure Ioo Low               | Oil pressure below offset lower limit during running       |
| •       | Check of   | option/parameter 139               |                                                            |
| •       | Check of   | Oil pressure sensor                |                                                            |
| 3/      |            | Oil Pressure Too High              | Oil pressure above offset upper limit during running       |
| •       | Check of   | option/parameter 140               |                                                            |
| •       | Check d    | on pressure sensor                 |                                                            |

| Lo | ckout Message                     | Description                                                                      |
|----|-----------------------------------|----------------------------------------------------------------------------------|
| 39 | Freeze Timeout                    | MM kept in Phase Hold for more than 10minutes                                    |
| ٠  | MM kept in Phase Hold during co   | ommissioning for more than 10 minutes                                            |
| 40 | Purge Air Pressure Low            | Insufficient air pressure during purge                                           |
| •  | Check option/parameter 141        |                                                                                  |
| •  | Check air pressure sensor/ air pr | essure switch                                                                    |
| 42 | Terminal 86 Inverse               | Input detected on both terminals 85,86 where there should not be, and vice versa |
| •  | Check option/parameter 122        |                                                                                  |
| •  | Check wiring and voltages on ter  | minals 85, 86                                                                    |
| 43 | Terminal 85/86 Fault              | Hardware fault on terminals 85/86                                                |
| ٠  | Check wiring and voltages on ter  | minals 85, 86 and contact Autoflame                                              |
| 44 | Proving Circuit Fail T52          | Loss of input on terminal 52; MM must see input at all                           |
|    |                                   | times from position to purge to post-purge                                       |
| •  | Check wiring on terminal 52       |                                                                                  |
| 45 | No Proving Circuit Set            | Secondary proving timeout elapsed                                                |
| •  | Check option/parameter 157        |                                                                                  |
| •  | Check wiring on terminal 52       |                                                                                  |
| 46 | Proving Interlock Timeou          | t Purge interlock timeout elapsed                                                |
| •  | Check option/ parameters 155 a    | nd 158                                                                           |
| •  | Check wiring on terminal 81       |                                                                                  |
| 52 | High IR Ambient                   | Flame detected when there should not be                                          |
| •  | Visually check flame and check I  | R scanner                                                                        |
| •  | Call a certified Commissioning Er | gineer to investigate                                                            |
| 55 |                                   |                                                                                  |
| •  | Check wiring and screen on ferm   | inals 29, 30, 48 and 49                                                          |
| 54 | Watchdog Long X A                 | Internal check failed                                                            |
| 54 | Contract Autoflamo annaved los    |                                                                                  |
| 55 | Watehdag Long V A                 | Internal check failed                                                            |
| 55 |                                   |                                                                                  |
| •  | Confact Autoflame approved loc    | di rech centre                                                                   |
| 00 |                                   |                                                                                  |
| •  | Contact Autoflame approved loc    | al tech centre                                                                   |
| 5/ | Watchdog Short X B                | Internal check failed                                                            |
| •  | Contact Autotlame approved loc    | al tech centre                                                                   |
| 58 | Watchdog Short Y B                | Internal check tailed                                                            |
| •  | Contact Autoflame approved loc    | al tech centre                                                                   |
| 59 | Watchdog Long X B                 | Internal check failed                                                            |
| ٠  | Contact Autoflame approved loc    | al tech centre                                                                   |
| 60 | Watchdog Long Y B                 | Internal check failed                                                            |
| •  | Contact Autoflame approved loc    | al tech centre                                                                   |
| 61 | Watchdog Off B                    | Internal check failed                                                            |
| •  | Contact Autoflame approved loc    | al tech centre                                                                   |
| 62 | UV Signal Too High                | Internal check failed for UV                                                     |
| •  | Check wiring on terminals 21, 22  | , 50 and 51                                                                      |

| Loo        | kout Messa                                  | ge                        | Description                                              |
|------------|---------------------------------------------|---------------------------|----------------------------------------------------------|
| 63         | Purge L                                     | imit Switch               | Interlock not made on terminal 81                        |
| •          | Check option/ p                             | arameter 155              |                                                          |
| •          | Check wiring on                             | terminal 81               |                                                          |
| 64         | Start Lir                                   | nit Switch                | Interlock not made on terminal 80                        |
| •          | Check option/ p                             | parameter 154             |                                                          |
| •          | Check wiring on                             | terminal 80               |                                                          |
| 65         | FSR A                                       |                           | Internal check failed                                    |
| •          | Check wiring an                             | d voltages on terminals   | 50 - 63                                                  |
| 66         | FSR B                                       |                           | Internal check failed                                    |
| •          | Check wiring an                             | d voltages on terminals   | 50 - 63                                                  |
| 67         | Gas Se                                      | nsor Comms                | Signal lost from gas pressure sensor                     |
| •          | Check wiring an                             | d screen on terminals 3   | 1 - 34                                                   |
| 68         | Gas Se                                      | nsor Type                 | Internal fault                                           |
| •          | Contact Autofla                             | me approved local tech    | centre                                                   |
| 69         | Gas Se                                      | nsor Fault                | Internal pressure sensor fault                           |
| •          | Contact Autofla                             | me approved local tech    | centre                                                   |
| 70         | UV Pot                                      | Fault                     | Internal UV scanner fault                                |
| •          | Contact Autofla                             | me approved local tech    | centre                                                   |
| 71         | Air Sen                                     | sor Comms                 | Signal lost from air pressure sensor                     |
| / I        | Charle wining an                            | sol commis                |                                                          |
| •<br>70    |                                             |                           | - 54                                                     |
| 12         |                                             | soriype                   |                                                          |
| •          | Contact Autofla                             | me approved local fech    |                                                          |
| /3         | Air Sen                                     | sor rault                 | infernal pressure sensor fault                           |
| •          | Contact Autofla                             | me approved local tech    | centre                                                   |
| /4         | Air Sen                                     | sor Zero                  | Air pressure is more than 5mbar from sensor's zero value |
| •          | Check air pressu                            | ure sensor value during V | VPS                                                      |
| 75         | Air Sen                                     | sor Signal High           | Air pressure is above 400mbar                            |
| •          | Check Autoflam                              | e approved local tech c   | entre                                                    |
| 76         | Air Sen                                     | sor Error Window          | Air pressure outside of these limits for 3 seconds       |
| •          | Check air pressu                            | Jre                       |                                                          |
| •          | Check option/p                              | arameter 147              |                                                          |
| 77         | Wait Ai                                     | ir Switch Timeout         | Voltage has not been reset for 2minutes                  |
| •          | Check air pressu                            | ure sensor value during ` | VPS                                                      |
| •          | Check voltage h                             | as been reset on termino  | al 54 within 2minutes before run to purge                |
| •          | Check wiring an                             | id voltage on terminal 54 | 4<br>Creanseanne teo high duair a VDS                    |
| /8         | Gas Pro                                     | oving rall rign           | Gas pressure too nigh during VPS                         |
| •          | Isolate gas                                 |                           |                                                          |
| •          | Check option / n                            | aive and vent valve       | 4                                                        |
|            | Call a certified (                          | Commissioning Engineer    | to investigate                                           |
| 79         | FSR Tes                                     | t 1C                      | Hardware fault                                           |
| •          | Contact Autofla                             | me approved local tech    | centre                                                   |
| 80         |                                             | ton Reaching Purge        | Time set in option/parameter 124 has elapsed             |
|            | Check ontion /-                             | arameter 124              | The set in option parameter 124 has elapsed              |
| <b>Q</b> 1 |                                             |                           | No comme received from ail processes                     |
| 01         | Charles                                     |                           |                                                          |
| •          | Check wiring and screen on terminals 48, 49 |                           |                                                          |

| Lo | ckout Message                                      | Description                                                                                                    |
|----|----------------------------------------------------|----------------------------------------------------------------------------------------------------|
| 82 | Purge Pressure Proving Input                       | Input on T81 read high during relay test phases                                                                                                    |
| •  | Input has been made before the blowe               | er starts; it should only be made continuously during purge.                                                                                                    |
| •  | Check wiring on terminal 81.                       |                                                                                                    |
| 83 | Main Gas 3 Output Fault                            | Voltage detected when output is off (and vice versa)                                                                                                    |
| •  | Check wiring and voltage on termina                | 64                                                                                                    |
| 84 | Main Gas 4 Output Fault                            | Voltage detected when output is off (and vice versa)                                                                                                    |
| •  | Check wiring and voltage on terminal               | 83                                                                                                    |
| 85 | Vent Valve 2 Output Fault                          | Voltage detected when output is off (and vice versa)                                                                                                    |
| ٠  | Check wiring and voltage on terminal               | 84                                                                                                    |
| 86 | Gas Sensor 2 Comms                                 | Signal lost from gas pressure sensor                                                                                                    |
| ٠  | Check wiring and screen on terminals               | DT+, DT-, DP- and DP+ on the MM expansion board                                                                                                    |
| 87 | Gas Sensor 2 Fault                                 | Internal pressure sensor fault                                                                                                    |
| •  | Contact Autoflame approved local tec               | h centre                                                                                                    |
| 88 | VPS Air Proving Fail (Fuel 2)                      | Leak detected during 'air proving' part of VPS                                                                                                    |
| •  | Check fuel 2 valve 1                               |                                                                                                    |
| •  | Call a certified Commissioning Engine              | er to investigate                                                                                                    |
| 89 | Gas Pressure Low Limit (Fuel 2                     | <ol> <li>Gas pressure lower than commissioned VPS value</li> </ol>                                                                                                    |
| •  | Check gas pressure sensor value                    |                                                                                                    |
| •  | Check option/parameter 136                         |                                                                                                    |
| 90 | VPS Gas Proving Fail (Fuel 2)                      | Leak detected during 'gas proving' part of VPS                                                                                                    |
| •  | Check option/parameter 133                         |                                                                                                    |
| •  | Check fuel 2 gas valve 1 and vent valve            | /e                                                                                                    |
| •  | Check pilot valve if using single valve            | pilot                                                                                                    |
| •  | Isolate gas and call a certified Commis            | ssioning Engineer to investigate                                                                                                    |
| 71 | Gas Froving Fall Fligh (Fuel 2                     | j Gas pressure too high during vro                                                                                                    |
| •  | Isolate gas<br>Check fuel 2 value 1 and vent value |                                                                                                    |
| •  | Check option / parameters 133 and 1                | 34                                                                                                    |
| •  | Call a certified Commissioning Engine              | er to investigate                                                                                                    |
| 92 | Oil Pressure Too Low (Fuel 2)                      | Internal fault                                                                                                    |
| •  | Check option/parameter 139                         |                                                                                                    |
| •  | Check oil pressure sensor                          |                                                                                                    |
| 93 | Gas Pressure Low (Fuel 2)                          | Gas pressure low limit exceeded while firing (gas sensor)                                                                                                    |
| •  | Check gas pressure                                 |                                                                                                    |
| •  | Check option/ parameter 136                        |                                                                                                    |
| 94 | Oil Pressure Too High (Fuel 2                      | ) Oil pressure above offset upper limit during running                                                                                                    |
| •  | Check option/parameter 140                         |                                                                                                    |
| •  | Check oil pressure sensor                          |                                                                                                    |
| 95 | Gas Pressure High (Fuel 2)                         | Gas pressure high limit exceeded while firing (gas sensor)                                                                                                    |
| •  | Check gas pressure                                 |                                                                                                    |
| •  | Check option/ parameter 137                        | Due of of all sums available at the set of the set of t |
| 96 |                                                    | Proof of closure switch not made after valves closed                                                                                                    |
| •  | Check wiring on terminal 55 and chec               | k proot of closure switches                                                                                                    |
| 19 |                                                    | Internal fault                                                                                                    |
| •  | Contact Autotlame approved local tec               | h centre                                                                                                    |

| Lockout                                                             | Message                                      | Description              |  |  |  |
|---------------------------------------------------------------------|----------------------------------------------|--------------------------|--|--|--|
| 200                                                                 | Lockout Cleared                              | Lockout has been cleared |  |  |  |
| <ul> <li>MM status after lockout has been reset (Modbus)</li> </ul> |                                              |                          |  |  |  |
| 201                                                                 | Power up CPU Test Fail                       | Internal check failed    |  |  |  |
| Contact Autoflame approved local tech centre                        |                                              |                          |  |  |  |
| 202                                                                 | Power up EEPROM Test Fail                    | Internal check failed    |  |  |  |
| Contac                                                              | Contact Autoflame approved local tech centre |                          |  |  |  |
## 6.3 Alarms and Warnings

Alarms and warnings are faults detected with the system operation. If an alarm occurs, the burner will stop running, and if a warning occurs, the burner will continue to run. The following options/parameters set whether system operation faults are set as alarms or warnings:

| Option 13           | EGA Fault Response                          |
|---------------------|---------------------------------------------|
| Option 14           | Warning Response                            |
| Expansion Option 9  | Burner Operation at High Water              |
| Expansion Option 20 | Burner Operation on Feedwater Control Fault |
| Expansion Option 88 | Action on Pressure Sensor Fault             |

| Fai | ult Message                                                     | Description                                                              |
|-----|-----------------------------------------------------------------|--------------------------------------------------------------------------|
| 1   | EGA Internal Error                                              | Fault on EGA                                                             |
| •   | Alarm or warning depending on                                   | option 13                                                                |
| ٠   | Check EGA for fault description                                 |                                                                          |
| 2   | No EGA Communications                                           | MM has lost communications with EGA                                      |
| •   | Alarm or warning based on opti                                  | on 13 (warning if option 12 is set to monitoring only)                   |
| ٠   | Check parameter 10 is set to cor                                | rect EGA version                                                         |
| •   | Check EGA operating mode is se                                  | elected as 'EGA with MM'                                                 |
| •   | Check wiring between EGA and                                    | MM (terminals 25 and 26 on MM)                                           |
| 3   |                                                                 | O <sub>2</sub> value is above upper limit offset of commissioned value " |
| •   | Alarm or warning depending on                                   | option 13                                                                |
| •   | Check exhaust gas readings and                                  | option 19                                                                |
| 4   |                                                                 | O <sub>2</sub> value is below absolute limit                             |
| •   | Alarm or warning depending on                                   | option 13                                                                |
| •   | Check exhaust gas readings and                                  | option 25                                                                |
| 5   |                                                                 | O <sub>2</sub> value is below lower limit offset of commissioned value   |
| •   | Alarm or warning depending on                                   | option 13                                                                |
| •   | Check exhaust gas readings and                                  | O value is above upper limit effect of commissioned value*               |
| 0   |                                                                 | antian 12                                                                |
| •   | Alarm or warning depending on<br>Check exhaust are readings and | option 15                                                                |
| 7   | CO <sub>2</sub> Absolute Limit                                  | CO <sub>2</sub> value is above absolute limit*                           |
| •   | Alarm or warning depending on                                   | ontion 13                                                                |
| •   | Check exhaust gas readings and                                  | option 26                                                                |
| 8   | CO <sub>2</sub> Lower Limit                                     | CO <sub>2</sub> value is below lower limit offset of commissioned value* |
| •   | Alarm or warning depending on                                   | option 13                                                                |
| •   | Check exhaust gas readings and                                  | option 23                                                                |
| 9   | CO Upper Limit                                                  | CO value is above upper limit offset of commissioned value*              |
| ٠   | Alarm or warning depending on                                   | option 13                                                                |
| •   | Check exhaust gas readings and                                  | option 21                                                                |
| 10  | CO Absolute Limit                                               | CO value is above absolute limit*                                        |
| •   | Alarm or warning depending on                                   | option 13                                                                |
| •   | Check exhaust gas readings and                                  | option 27                                                                |
| 11  | NO Upper Limit                                                  | NO value is above upper limit offset of commissioned value*              |
| •   | Alarm or warning depending on                                   | option 13                                                                |
| •   | Check exhaust gas readings and                                  | parameter 94                                                             |

| Fau | ult Message                           | Description                                                                 |
|-----|---------------------------------------|-----------------------------------------------------------------------------|
| 12  | Exhaust Temperature Upper<br>Limit    | Exhaust temperature is above upper limit offset of<br>commissioned value*   |
| •   | Alarm or warning depending on opt     | ion 13                                                                      |
| •   | Check exhaust gas readings and par    | rameter 96                                                                  |
| 13  | Exhaust Temperature<br>Absolute Limit | Exhaust temperature is above absolute limit*                                |
| •   | Alarm or warning depending on opt     | ion 13                                                                      |
| •   | Check exhaust gas readings and par    | rameter 97                                                                  |
| 50  | Load Sensor Fault                     | Incorrect/no load sensor detected                                           |
| •   | Alarm                                 |                                                                             |
| •   | Check option 1                        |                                                                             |
| •   | Check wiring on terminals 37 – 39     |                                                                             |
| 51  | Auxiliary Input Low                   | 3mA or lower received from 4-20mA external modulation/<br>external setpoint |
| •   | Alarm                                 |                                                                             |
| •   | Check parameter 69                    |                                                                             |
| •   | Check feedback from external modu     | lation/ external setpoint controller                                        |
| •   | Check wiring on terminals 7 – 9       |                                                                             |
| 52  | Zero Crossing Detection               | Irregular mains power                                                       |
| •   | Warning                               |                                                                             |
| •   | Check mains supply to the MM is w     | ithin acceptable voltage range                                              |
| 63  | Zero Crossing Detection               | Internal tault in the MM's main board                                       |
| •   | Alarm                                 |                                                                             |
| •   | Check all fuses on the MM's main b    | oard                                                                        |
| •   | Check the mains supply to the MM      | is within acceptable voltage range                                          |
| 64  | Zero Crossing Detection               | Internal fault in the MM's expansion board                                  |
| •   | Alarm                                 |                                                                             |
| •   | Check all fuses on the MM's expans    | sion board                                                                  |
| •   | Check the mains supply to the MM      | is within acceptable voltage range                                          |
| 80  | Oil Pressure Sensor Fault             | No comms received from oil pressure sensor                                  |
| •   | Warning (lockout 81 if oil pressure l | imits set in option/parameters 139 and 140)                                 |
| •   | Check wiring and screen on termina    | s 48, 49                                                                    |
| 100 | ) Cap Probe 1 Communications<br>Fault | No comms with capacitance probe 1                                           |
| •   | Alarm                                 |                                                                             |
| •   | Check wiring and screen on termina    | ls 1P+, 1P-, 1T+ and 1T-                                                    |
| 10  | Cap Probe 2 Communications<br>Fault   | No comms with capacitance probe 2                                           |
| •   | Alarm                                 |                                                                             |
| •   | Check wiring and screen on termina    | s 2P+, 2P-, 2T+ and 2T-                                                     |
| 102 | 2 Cap Probe 1 Short Circuit           | Hz reading is below 10kHz                                                   |
| •   | Alarm                                 |                                                                             |
| •   | Check water level Hz reading          |                                                                             |
| •   | Check wiring on terminals 1P+, 1P-,   | 1T+ and 1T-                                                                 |
| 103 | S Cap Probe 2 Short Circuit           | Hz reading is below 10kHz                                                   |
| •   | Alarm                                 |                                                                             |
| •   | Check water level Hz reading          |                                                                             |
| •   | Check wiring on terminals 2P+, 2P-,   | 2T+ and 2T-                                                                 |

| Fault                             | Message                                                   | Description                                                                                                    |
|-----------------------------------|-----------------------------------------------------------|----------------------------------------------------------------------------------------------------|
| 104                               | Cap Probe 1 Temp<br>Compensation Error                    | Temperature corrected probe reference is not as expected                                                                                                    |
| • Ala                             | rm                                                        |                                                                                                    |
| • Re-c                            | commission capacitance probes a                           | t temperature                                                                                                    |
| 105                               | Cap Probe 2 Temp<br>Compensation Error                    | Temperature corrected probe reference is not as expected                                                                                                    |
| • Ala                             | rm                                                        |                                                                                                    |
| • Re-c                            | commission capacitance probes a                           | t temperature                                                                                                    |
| 106                               | Cap Probe 1 Still Water<br>Detected                       | Wave signature high to low peak distance is less than still water threshold                                                                                                    |
| • Ala                             | rm                                                        |                                                                                                    |
| • Che                             | ck still water threshold in expansi                       | ion option 28                                                                                                    |
| <ul> <li>Che</li> </ul>           | ck capacitance probe 1 reading                            | history                                                                                                    |
| 107                               | Cap Probe 2 Still Water<br>Detected                       | Wave signature high to low peak distance is less than still water threshold                                                                                                    |
| • Ala                             | rm                                                        |                                                                                                    |
| • Che                             | ck still water threshold in expansi                       | ion option 28                                                                                                    |
| <ul> <li>Che</li> </ul>           | ck capacitance probe 2 reading                            | history                                                                                                    |
| 108                               | Cap Probe 1 Serial Number<br>Mismatch                     | Probe serial number detected is not the commissioned probe serial number                                                                                                    |
| Ala                               | rm .                                                      |                                                                                                    |
| • If ch                           | anging capacitance probe 1, re-                           | commission is required                                                                                                    |
| 109                               | Cap Probe 2 Serial Number<br>Mismatch                     | Probe serial number detected is not the commissioned probe serial number                                                                                                    |
| • Ala                             | rm                                                        |                                                                                                    |
| <ul> <li>If ch</li> </ul>         | anging capacitance probe 2, re-                           | commission is required                                                                                                    |
| 110                               | Cap Probe 1 Detected But<br>Not Optioned                  | Probe connected but not optioned                                                                                                    |
| • Ala                             | rm                                                        |                                                                                                    |
| • Che                             | ck expansion options 1 and 3                              |                                                                                                    |
| <ul> <li>Che</li> </ul>           | ck wiring on terminals 1P+, 1P-, 1                        | 1T+ and 1T-                                                                                                    |
| 111                               | Cap Probe 2 Detected But<br>Not Optioned                  | Probe connected but not optioned                                                                                                    |
| • Ala                             | rm                                                        |                                                                                                    |
| • Che                             | ck expansion options 1 and 3                              |                                                                                                    |
| <ul> <li>Che</li> </ul>           | ck wiring on terminals 2P+, 2P-, 2                        | 2T+ and 2T-                                                                                                    |
| 112                               | External Level Sensor Input<br>Low                        | 3mA or lower received from 4-20mA external level sensor                                                                                                    |
| • Ala                             | rm                                                        |                                                                                                    |
| • Che                             | ck feedback from external level s                         | sensor                                                                                                    |
| <ul> <li>Che</li> </ul>           | ck wiring on terminals EX- and EX                         | (+                                                                                                    |
| 113                               | Probe Reading Mismatch                                    | Reading of one of the probes/sensor is less than or equal to<br>its end-of-probe value or the difference between<br>probes/sensor readings is greater than the mismatch<br>threshold |
| Ala                               | rm                                                        |                                                                                                    |
| <ul><li>Che</li><li>Che</li></ul> | ck expansion option 27<br>ck capacitance probes and sensc | or readings                                                                                                    |
|                                   |                                                           |                                                                                                    |

| Fault                                               | Message                                                             | Description                                                                                 |
|-----------------------------------------------------|---------------------------------------------------------------------|---------------------------------------------------------------------------------------------|
| 114                                                 | Probe Serial Numbers are the Same                                   | One capacitance probe detected on both capacitance probe terminals                          |
| • Ala                                               | rm                                                                  |                                                                                             |
| <ul><li>If us</li><li>Che</li></ul>                 | ing two capacitance probes, the<br>ck wiring on terminals 1P+, 1P-, | n two individual probes must be connected<br>1T+, 1T-, 2P+, 2P-, 2T+ and 2T-                |
| 120                                                 | Aux WL Inputs Mismatch                                              | High water and 1" or 2 <sup>nd</sup> low auxiliary level inputs detected simultaneously     |
| <ul><li>Alar</li><li>Che</li></ul>                  | rm<br>ock wiring on terminals HAI, 1AI o                            | and 2AI                                                                                     |
| 121                                                 | Water Levels Diverse                                                | Probes/ sensor detects 1 <sup>st</sup> or 2 <sup>nd</sup> low and high water simultaneously |
| <ul> <li>Alar</li> <li>Che</li> <li>Re-c</li> </ul> | rm<br>.ck water level readings for prob<br>:ommission probes/sensor | es and sensor if optioned                                                                   |
| 122                                                 | Permanent Alarm Reset Input                                         | Input held on alarm reset terminal for more than 10 seconds                                 |
| <ul><li>Ala</li><li>Che</li></ul>                   | rm<br>ck input on terminal M/R                                      |                                                                                             |
| 123                                                 | Second Low Probe<br>Communications Fault                            | No comms with second low probe                                                              |
| <ul><li>Alar</li><li>Che</li></ul>                  | rm<br>.ck wiring and screen on terminal                             | s 5T+, 5T-, 4P- and 4P+                                                                     |
| 124                                                 | Second Low Probe Hardware<br>Fault                                  | Internal check failed                                                                       |
| • Ala                                               | rm                                                                  |                                                                                             |
| • Con                                               | itact Autoflame approved local te                                   | ech centre                                                                                  |
| 125                                                 | Permanent Test Input                                                | Input held on test terminal for more than 60 seconds                                        |
| <ul><li>Alar</li><li>Che</li></ul>                  | rm<br>ock input on terminal TST                                     |                                                                                             |
| 126                                                 | Second Low Probe Detected<br>But Not Optioned                       | Second low probe connected but not optioned                                                 |
| • Ala                                               | rm                                                                  |                                                                                             |
| • Che                                               | ck expansion option 6                                               |                                                                                             |
| <ul> <li>Che</li> </ul>                             | ck wiring on terminals 5T+, 5T-, 4                                  | 4P- and 4P+                                                                                 |
| 127                                                 | Aux WL Inputs Detect But Not<br>Optioned                            | Mains detected on auxiliary WL inputs but not optioned                                      |
| • Ala                                               | rm                                                                  |                                                                                             |
| <ul><li>Che</li><li>Che</li></ul>                   | ck expansion option 5<br>ck wiring on terminals HAI, 1AI (          | and 2AI                                                                                     |
| 130                                                 | Feed Water Servo Position<br>Error                                  | Servomotor is outside of the commissioned range                                             |
| Alar     cont                                       | rm or warning or depending on e<br>tinue to operate as normal)      | expansion option 20 (if set to warning, feed water pump will                                |
| • Che                                               | ck wiring on terminals P-, FW and                                   | d P+                                                                                        |
| • Che                                               | ck signal cable form the MM to t                                    | he servomotor is screened at one end                                                        |
| • Che                                               | eck that the servomotor is zeroed                                   | correctly                                                                                   |
|                                                     |                                                                     |                                                                                             |
|                                                     |                                                                     |                                                                                             |

| Fault                              | Message                                                   | Description                                                            |
|------------------------------------|-----------------------------------------------------------|------------------------------------------------------------------------|
| 131                                | Feed Water Servo Movement<br>Error                        | Servomotor moves when not expected and vice versa                      |
| • Ala                              | rm or warning depending on exp                            | ansion option 20                                                       |
| • Che                              | ck wiring and voltages on termin                          | als MVI and MVD                                                        |
| • Che                              | ck servomotor drives in correct d                         | irection                                                               |
| • Che                              | ck feed water valve is not stuck                          |                                                                        |
| 150                                | High Water                                                | Probes/sensor detect water level above commissioned high water         |
| <ul><li>Alar</li><li>Che</li></ul> | rm or warning depending on exp<br>ock water level reading | ansion option 9                                                        |
| 151                                | Pre-High Water                                            | Probes/sensor detect water level above set pre-high water              |
| • Wa                               | rning                                                     |                                                                        |
| • Che                              | ck water level reading                                    |                                                                        |
| • Che                              | ck expansion option 7                                     |                                                                        |
| 152                                | Pre-1 <sup>st</sup> Low                                   | Probes/sensor detect water level below set pre-1 <sup>st</sup> low     |
| • Wa                               | rning                                                     |                                                                        |
| • Che                              | ck water level reading                                    |                                                                        |
| <ul> <li>Che</li> </ul>            | ck expansion option 8                                     |                                                                        |
| 153                                | 1ª Low                                                    | Probes/sensor detect water level below commissioned 1 <sup>s</sup> low |
| • Ala                              | rm                                                        |                                                                        |
| • Che                              | ck water level reading                                    |                                                                        |
| • 1 <sup>st</sup> lo               | w alarm will automatically clear                          | if water level increases above 1" low                                  |
| 154                                | 2 <sup>™</sup> Low                                        | Probes/sensor detect water level below 2 <sup>™</sup> low              |
| • Ala                              | rm                                                        |                                                                        |
| Che                                | ck water level reading                                    |                                                                        |
| • 2 <sup>nd</sup>                  | ow alarm requires manual reset                            |                                                                        |
| 155                                | Shunt Switch Time Expired                                 | Once shunt switch time expires, system goes to normally running        |
| • Wa                               | rning                                                     |                                                                        |
| • It w                             | ater drops atter shunt switch time                        | expires, system will generate 1" or 2 <sup>nd</sup> low as relevant    |
| 200                                | Top Blowdown Sensor<br>Communications Fault               | No comms with the top blowdown sensor                                  |
| • Wa                               | rning<br>ok wiring and caroon on terminal                 | a 3D+ 3D 3T+ and 3T                                                    |
| 201                                | Top Blowdown Servo Position                               | Servomotor is outside of the commissioned range                        |
| 201                                | Error                                                     | cervenerer is conside of the commissioned range                        |
| • Wa                               | rning                                                     |                                                                        |
| Che                                | ck wiring on terminals P TW. P+                           | and TBI, TBD                                                           |
| Che                                | ck signal cable form the MM to t                          | ,<br>he servomotor is screened at one end                              |
| • Che                              | ck that the servomotor is zeroed                          | correctly                                                              |
| 202                                | Top Blowdown Servo                                        | Servomotor moves when not expected and vice versa                      |
|                                    | Novement Error                                            | •                                                                      |
| • Wa                               | rning                                                     |                                                                        |
| Che                                | ck wiring on terminals TBI and TB                         | D                                                                      |
| • Che                              | ck servomotor drives in correct d                         | irection                                                               |
| • Che                              | ck top blowdown valve is not stu                          |                                                                        |
| 250                                | Iop Blowdown Reading High                                 | IDS value detected too high                                            |
| • Wa                               | rning                                                     |                                                                        |
| ● Che                              | ck expansion option 46 and IDS                            | value                                                                  |

| Fau | lt                  | Message                                                    | Description                                                                                             |
|-----|---------------------|------------------------------------------------------------|----------------------------------------------------------------------------------------------------|
| 300 | )                   | Bottom Blowdown Controller<br>Comms                        | No comms with bottom blowdown controller                                                                |
| •   | War                 | ning                                                       |                                                                                                    |
| •   | Che                 | ck bottom blowdown controller is                           | powered on and enabled                                                                                  |
| •   | Che                 | ck wiring and screen on terminals                          | s 5T+ and 5T-                                                                                           |
| 301 |                     | Bottom Blowdown Controller<br>Software Fault               | Internal check failed                                                                                   |
| •   | War                 | ning                                                       |                                                                                                    |
| •   | Con                 | act Autoflame approved local te                            | ch centre                                                                                               |
| 302 | 2                   | Bottom Blowdown Servo                                      | No movement detected when bottom blowdown valve goes                                                    |
|     |                     | Closing Fault                                              | to close                                                                                                |
| •   | War                 | ning                                                       |                                                                                                    |
| •   | Che                 | ck wiring on terminals 5T+ and 5                           | Τ-                                                                                                    |
| •   | Che                 | ck bottom blowdown valve is not                            | stuck                                                                                                   |
| 303 | ;                   | Bottom Blowdown Servo                                      | No movement detected when bottom blowdown valve goes                                                    |
|     |                     | Opening Fault                                              | to open                                                                                                 |
| •   | War                 | ning                                                       |                                                                                                    |
| •   | Che                 | ck wiring on terminals 5T+ and 5                           | T-                                                                                                    |
| •   | Che                 | ck bottom blowdown valve is not                            | stuck                                                                                                   |
| 304 | L                   | Bottom Blowdown Servo                                      | Battery has failed on bottom blowdown controller                                                        |
|     |                     | Battery Drive Fault                                        |                                                                                                    |
| •   | War                 | ning                                                       |                                                                                                    |
| •   | Con                 | tact Autoflame approved local te                           | ch centre                                                                                               |
| 305 | 5                   | Bottom Blowdown Controller<br>Main Power Fault             | Main power has failed on bottom blowdown controller                                                     |
| •   | War                 | ning                                                       |                                                                                                    |
| •   | Con                 | tact Autoflame approved local te                           | ch centre                                                                                               |
| 350 | )                   | Bottom Blowdown Servo Not<br>Commissioned                  | Bottom blowdown controller has not been requested to drive servomotor to closed since it was powered on |
| •   | War                 | ning                                                       |                                                                                                    |
| •   | Com                 | mission bottom blowdown servo                              | motor                                                                                                   |
| 400 | )                   | Draught Pressure Sensor<br>Timeout                         | No comms within 2 seconds from draught pressure sensor                                                  |
| •   | Alar                | m or warning depending on opti                             | on 88                                                                                                   |
| •   | Che                 | ck wiring and screen on terminals                          | s DT+, DT-, DP- and DP+                                                                                 |
| 410 | )                   | Draught Pressure Outside<br>Tolerance                      | Pressure is outside of set tolerance                                                                    |
| •   | Alar                | m or warning depending on opti                             | on 88                                                                                                   |
| •   | Che                 | ck expansion option 87                                     |                                                                                                    |
| 420 | )                   | Fuel flow Feedback Input Low                               | 3mA or lower received from 4-20mA external fuel flow input                                              |
| •   | War                 | ning                                                       |                                                                                                    |
| •   | Che                 | ck feedback from external fuel flo                         | ow input                                                                                                |
| •   | Che                 | ck wiring on terminals EX- and EX                          | (+                                                                                                    |
| 430 | )                   | Fuel flow Feedback Below<br>Tolerance                      | Fuel flow signal below fuel flow feedback fault tolerance                                               |
| •   | War<br>Cheo<br>Cheo | ning<br>ck feedback from external fuel flo<br>ck option 60 | ow input                                                                                                |

| Fault                   | Message                                     | Description                                                           |
|-------------------------|---------------------------------------------|-----------------------------------------------------------------------|
| 431                     | Fuel flow Feedback Above                    | Fuel flow signal above fuel flow feedback fault tolerance             |
| • W/m                   |                                             |                                                                       |
| • Wa                    | rning<br>ck feedback from external fuel fl  | ow input                                                              |
| • Che                   | ck option 60                                |                                                                       |
| 440                     | Temperature Sensor T1Fault                  | Fault or no comms with T1 sensor                                      |
| • Wa                    | rning                                       |                                                                       |
| <ul> <li>Che</li> </ul> | ck wiring and screen on terminal            | s –and T1                                                             |
| 441                     | Temperature Sensor T2 Fault                 | Fault or no comms with T2 sensor                                      |
| • Wa                    | rning                                       |                                                                       |
| • Che                   | ck wiring and screen on terminal            | s – and T2                                                            |
| 442                     | Temperature Sensor T3 Fault                 | Fault or no comms with T3 sensor                                      |
| • Wa                    | rning                                       |                                                                       |
| • Che                   | ck wiring and screen on terminal            | s – and T3                                                            |
| 443                     | Make Up Flow Meter Fault                    | Fault or no comms with make up flow meter                             |
| • Wa                    | rning                                       |                                                                       |
| • Che                   | ck wiring and screen on terminal            | s F- and MF                                                           |
| 444                     | Condensate Flow Meter Fault                 | Fault or no comms with condensate flow meter                          |
| • Wa                    | rning                                       |                                                                       |
| • Che                   | ck wiring and screen on terminal            | s F- and CF                                                           |
| 445                     | Deaerator IO Comms Fault                    | Fault or no comms with deaerator IO                                   |
| • Wa                    | rning                                       |                                                                       |
| • Che                   | ck wiring and screen on terminal            | s 6T+ and 6T-                                                         |
| 500                     | Multi-Burner Communications                 | Loss of comms between MMs in multi-burner loop                        |
| • • • • • •             | Fault                                       |                                                                       |
|                         | m<br>ok wiring on terminale 23 and 24       | ( on all MAMs in multi hurner leen                                    |
| 501                     | Multi-Burner Version                        | Software versions of MMs in multi-burner loop do not match            |
|                         | Mismatch                                    |                                                                       |
| • Ala                   | ſm                                          |                                                                       |
| • Che                   | ck that software versions of MMs            | in multi-burner loop match                                            |
| 502                     | Multi-Burner Not Polled                     | MM in multi-burner loop has been detected but not polled              |
| • Ala                   | ſm                                          |                                                                       |
| • Che                   | ck option 51 on master MM                   |                                                                       |
| • Che                   | ck wiring on terminals 23 and 24            | 1                                                                     |
| 503                     | Multi-Burner Config (Multi-<br>Burner Mode) | Multi-burner mode is not the same for all MMs in loop                 |
| • Ala                   | rm                                          |                                                                       |
| • Che                   | ck option 43 on all MMs in multi-           | burner loop                                                           |
| 504                     | Multi-Burner Config (Fuel<br>Index)         | Same fuel number must be selected on all MMs in multi-<br>burner loop |
| • Alg                   | m                                           |                                                                       |
| • Che                   | ck which fuel is selected on all M          | Ms in multi-burner loop                                               |
| • Che                   | ck wiring on terminals 89, 90, 91           | l and 92                                                              |
| 505                     | Multi-Burner Config (Fuel                   | Fuel type is not the same for all MMs in multi-burner loop            |
| • Al                    | туреј                                       |                                                                       |
|                         | ck option/parameters 150 – 151              | 3 on all MMs in multi-burner loop                                     |
|                         |                                             |                                                                       |

| Fault | Message                                                                                                    | Description                                                                                                    |
|-------|----------------------------------------------------------------------------------------------------|----------------------------------------------------------------------------------------------------|
| 506   | Multi-Burner Config (Pilot                                                                                                    | Pilot type not the same for all MMs multi-burner loop                                                                       |
|       | Туре)                                                                                                    |                                                                                                    |
| • A   | arm                                                                                                    |                                                                                                    |
| • Cl  | neck option/parameter 111 on all                                                                                                    | MMs in multi-burner loop                                                                                                    |
| 507   | Multi-Burner Config (Load<br>Sensor)                                                                                                    | Load sensor not set the same for all MMs in multi-burner loop                                                               |
| • A   | arm                                                                                                    |                                                                                                    |
| • Cl  | neck option 1 on all MMs in multi-k                                                                                                    | burner loop                                                                                                    |
| 510   | Multi-Burner Differential<br>Firing Rate                                                                                                    | Slave MM firing rate differs from the Master MM firing rate<br>by 1.5x the Differential Firing Rate Limit (Option 52) value |
| • A   | larm                                                                                                    | , , , , ,                                                                                                    |
| • 0   | Theck modulation speed of the slav                                                                                                    | re MMs                                                                                                    |
| 550   | Fuel Flow Meter Fault                                                                                                    | Less than 3mA signal received from fuel flow meter                                                                          |
|       | Alarm or warning depending on                                                                                                    | expansion option 152 (if set to warning the MAA will use the                                                                |
| •     | commissioned value without any<br>Check wiring and screen on term                                                                                                    | fuel or air servomotor adjustment)<br>inal MF and F-                                                                        |
| 551   | Air Flow Meter Fault                                                                                                    | Less than 3mA signal received from air flow meter                                                                           |
| •     | Alarm or warning depending on                                                                                                    | expansion option 1.52 (if set to warning the MM will use the                                                                |
|       | commissioned value without any                                                                                                    | fuel or air servomotor adjustment)                                                                                          |
|       | Check wiring and screen on term                                                                                                    | ingl EX+ and EX-                                                                                                    |
| •     | check winnig and screen on lenin                                                                                                    |                                                                                                    |
| 552   | Fuel Temperature Sensor<br>Fault (T2)                                                                                                    | Fault or no comms with T2 sensor                                                                                            |
| •     | Warning (MM will use commission                                                                                                    | oned temperature)                                                                                                    |
| •     | Check wiring and screen on term                                                                                                    | inals – and T2                                                                                                    |
| 553   | Air Temp Sensor Fault (T3)                                                                                                    | Fault or no comms with T3 sensor                                                                                            |
| •     | Warning (MM will use commissio                                                                                                    | aned temperature)                                                                                                    |
| •     | Check wiring and screen on term                                                                                                    | ingls – and T3                                                                                                    |
| 554   | Fuel Pressure Sensor Fault                                                                                                    | Fault or no comms with fuel pressure sensor                                                                                 |
|       | Warning or lockout if VPS and/o                                                                                                    | r procesure limits angled in antion/parameters 125 128 (if                                                                  |
| •     | warning MM uses commissioned                                                                                                    | n pressure infinis enclosed in opnon/ purameters 125 - 126 (ii<br>I pressure)                                               |
|       | Check wiring and screen on term                                                                                                    | ingls 31 - 34                                                                                                    |
| 555   | Air Pressure Sensor Fault                                                                                                    | Fault or no comms with air pressure sensor                                                                                  |
|       | Warning / a shout antion 149                                                                                                    |                                                                                                    |
| •     | Charles in the second second s |                                                                                                    |
| •     | Check wiring and screen on term                                                                                                    | Indis 31 – 34                                                                                                    |
| •     | Lockout it option 148 is set for di                                                                                                    | r pressure sensor in fiame safeguara                                                                                        |
| 560   | Fully Metered Air Adjustment<br>Failure                                                                                                    | Air adjustment has reached limit and tuel-air ratio still not met                                                           |
| •     | Alarm/Warning – exp option 15                                                                                                    |                                                                                                    |
| •     | Check for changes affecting com                                                                                                    | bustion including fuel/air pressure, temperature etc.                                                                       |
| •     | Warning if expansion option 15                                                                                                    | l is set to 1                                                                                                    |
| •     | Warning and air adjustment is di                                                                                                    | sabled if expansion option 151 is set to 2                                                                                  |
| 580   | Servo Control I/O Unit<br>Communications Fault                                                                                                    | Fault or no comms with the servo control IO module                                                                          |
| •     | Alarm                                                                                                    |                                                                                                    |
| •     | Check for wiring on terminals 6T-                                                                                                    | + and 6T-                                                                                                    |
| 581   | Servo Control I/O Unit<br>Channel 1 Output Fault                                                                                                    | 4-20mA output detects open circuit                                                                                          |
| •     | Alarm                                                                                                    |                                                                                                    |
| •     | Check wiring on output 1 on I/O                                                                                                    | module                                                                                                    |

| Fault    | Message                           | Description                                  |
|----------|-----------------------------------|----------------------------------------------|
| 582      | Servo Control I/O Unit            | 4-20mA output detects open circuit           |
|          | Channel 2 Output Fault            |                                              |
| •        | Alarm                             |                                              |
| •        | Check wiring on output 2 on I/O   | module                                       |
| 583      | Servo Control I/O Unit            | 4-20mA output detects open circuit           |
|          | Channel 3 Output Fault            |                                              |
| •        | Alarm                             |                                              |
| •        | Check wiring on output 3 on I/O   | module                                       |
| 584      | Servo Control I/O Unit            | 4-20mA output detects open circuit           |
|          | Channel 4 Output Fault            |                                              |
| •        | Alarm                             |                                              |
| •<br>505 | Check wiring on output 4 on I/O   | module                                       |
| 585      | Servo Control I/O Unit            | 4-20mA output detects open circuit           |
|          |                                   |                                              |
|          | Check wiring on output 5 on 1/O   | modulo                                       |
| 586      | Serve Control I/O Unit            | 1-20mA input less than 3mA                   |
| 500      | Channel 1 Input Fault             |                                              |
| •        | Alarm                             |                                              |
| •        | Check wiring on input 1 on I/O m  | nodule                                       |
| 587      | Servo Control I/O Unit            | 4-20mA input less than 3mA                   |
|          | Channel 2 Input Fault             | •                                            |
| •        | Alarm                             |                                              |
| •        | Check wiring on input 2 on I/O m  | nodule                                       |
| 588      | Servo Control I/O Unit            | 4-20mA input less than 3mA                   |
|          | Channel 3 Input Fault             |                                              |
| •        | Alarm                             |                                              |
| •        | Check wiring on input 3 on I/O m  |                                              |
| 589      | Servo Control I/O Unit            | 4-20mA input less than 3mA                   |
|          | Channel 4 Input Fault             |                                              |
| •        |                                   |                                              |
| 590      | Check wiring on input 4 on 1/O m  | A 20m A input loss than 2m A                 |
| 590      | Channel 7 Input Fault             | 4-20mA input less than 5mA                   |
| •        | Alarm                             |                                              |
| •        | Check wiring on input 5 on I/O m  | odule                                        |
| 600      | Low gas pressure before fuel      | Selected fuel gas pressure is too low and    |
|          | changeover                        | therefore not ready to run                   |
| •        | Warning                           |                                              |
| •        | Check selected Fuel Gas Pressure  | e                                            |
| •        | Check gas pressure sensor wiring  | 3                                            |
| 601      | Selected fuel cannot be run       | Selected fuel is not fully commissioned      |
| •        | Warning                           | ······································       |
| •        | Check that selected fuel is prope | rly commissioned for Dual Fuel Output Mode   |
| •        | Check if FGR and/or Golden Sto    | irt points are optioned but not commissioned |
|          |                                   |                                              |

\*When option 12 is set to 3 for trim and combustion limits, the combustion limits are evaluated once per trim cycle. A combustion limit error will occur if the current exhaust value has crossed the combustion limit for the number of trim cycles set in parameter 17 (the default value is 3 cycles).

# 6.4 Settings Conflicts

Some of the options, parameters and expansion options may require another option, parameter or expansion option to be set. Please see the below table for these settings conflicts. A setting conflict will result in the MM being forced in to Commission mode.

| Se  | ting Conflict Message                                                                             |
|-----|---------------------------------------------------------------------------------------------------|
| (1) | (P53, P54, P55, P56) External load sensor incorrectly configured                                  |
| ٠   | The external load sensor must be set with the minimum and maximum values and voltages.            |
| •   | Check option 1 and parameters 53 – 56.                                                            |
| (1) | (81, 83) OTC setpoints too high for optioned load sensor                                          |
| ٠   | If minimum and maximum setpoints OTC setpoints must be set within the possible range of the       |
|     | optioned load detector.                                                                           |
| •   | Check option 1, 81 and 83.                                                                        |
| (7) | (43) memori sidi mosi be disubled in load sensor noi present                                      |
|     | Check options 9 and 45                                                                            |
| (30 | (31) Invalid remote setpoint configuration                                                        |
| •   | The Minimum Remote Setpoint (DTI/Modbus/External) cannot be set higher than the Maximum           |
|     | Remote Setpoint (DTI/Modbus/External) and vice versa.                                             |
| •   | Check options 30 and 31.                                                                          |
| (43 | ) (44) (E1) Water level control only be on the multi-burner master                                |
| ٠   | Water level control should only be enabled on the master (multi-burner ID 1 set in option 44),    |
|     | when using the multi-burner function.                                                             |
| •   | Check options 43, 44 and expansion option 1.                                                      |
| (43 | (44) (16) Sequencing only be only the multi-burner master                                         |
| •   | Only the master (multi-burner ID 1 set in option 44) can be set for sequencing.                   |
| •   | Check options 16, 43 and 44.                                                                      |
| (43 | (44) (12) EGA and frim can only be on the multi-burner master                                     |
| •   | Only the master (multi-burner ID-1 set in option 44) can be optioned with an EGA.                 |
| •   | Check options 12, 43 and 44.<br>( $AA$ ) (E110) First Outs can only be on the multi-burner master |
| (40 | Only the master (multi burner ID 1 est in ention 44) can have first outs anabled                  |
| •   | Check options 43 44 and expansion option 110                                                      |
| (43 | (44) (E120) Heat-flow can only be on the multi-burner master                                      |
| •   | Only the master (multi-burner ID 1 set in option $44$ ) can have heat flow function enabled       |
| •   | Check options 43, 44 and expansion option 120                                                     |
| (43 | (44) (45) External modulation can only be on the multi-burner master                              |
| •   | Only the master (multi-burner ID 1 set in option 4) can be set for external modulation.           |
| •   | Check options 43 – 45.                                                                            |
| (43 | ) (44) (E82) Draught control can only be on the multi-burner master.                              |
| ٠   | Only the master (multi-burner ID 1 set in option 44) can be set for draught control.              |
| •   | Check options 43, 44 and expansion option 82.                                                     |
| (43 | ) (44) (47) Cold Start should only be optioned on the Multi-Burner Master                         |
| •   | Only the master (multi-burner ID 1 set in option 44) can be se for cold start.                    |
| •   | Check options 43, 44 and 47                                                                       |
| (43 | ) (52) Differential Firing Rate Limit requires Fully-Linked Multi-Burner                          |
| ٠   | Differential Firing Rate Limit requires Fully- Linked Multi-Burner operation                      |
| •   | Check options 43 and 52                                                                           |

| Setting Conflict Message                                                                                                    |
|----------------------------------------------------------------------------------------------------|
| (43) (57) Fuel flow metering must be enabled for multi-burner                                                                                                 |
| The multi-burner function requires fuel flow metering.                                                                                                    |
| Check options 43 and 57.                                                                                                    |
| (43) (111) Continuous Pilot is not supported for Fully-Linked Multi-Burner                                                                                    |
| <ul> <li>Continuous pilot cannot be used in Fully-Linked Multi-Burner operation</li> </ul>                                                                    |
| Check options 43 and 111                                                                                                    |
| (43) (135) NFPA Post Purge cannot be optioned with multi-burner                                                                                               |
| • The multi-burner function can only use standard, not NFA post-purge.                                                                                        |
| Check option 43 and option/parameter 135.                                                                                                    |
| (43) (P100) Assured Low-Fire Shut Off not supported for Fully-Linked Multi-Burner                                                                             |
| <ul> <li>Assure Low-Fire Shut Off cannot be used with Fully-Linked Multi-Burner operation</li> </ul>                                                          |
| Check option 43 and parameter 100                                                                                                    |
| (44) (52) Differential Firing Rate Limit should only be set on the Multi-Burner master                                                                        |
| • Only the Multi-Burner master (multi-burner ID 1 set on option 44) can have Differential Firing Rate                                                         |
| Limit enabled                                                                                                    |
| Check options 44 and 52     (45) (55) External modulation conflict                                                                                            |
| (45) (55) External modulation conflict                                                                                                    |
| <ul> <li>Switched 188 external modulation is not set with permanent external modulation.</li> <li>Check options 45 and 55</li> </ul>                          |
| (45/55) (16) External modulation conflict                                                                                                    |
| <ul> <li>External modulation cannot be used on any MMs in sequencing</li> </ul>                                                                               |
| <ul> <li>Check options 16, 45 and 55</li> </ul>                                                                                                    |
| (45) (P72) External modulation and external setpoint both optioned                                                                                            |
| <ul> <li>External modulation and external setpoint cannot be used simultaneously.</li> </ul>                                                                  |
| Check option 45 and parameter 72.                                                                                                    |
| (81, 82, 83, 84) OTC Configuration invalid                                                                                                    |
| • Setpoints at minimum and maximum outside temperatures cannot be set the same.                                                                               |
| <ul> <li>Minimum and maximum outside temperatures cannot be set the same.</li> </ul>                                                                          |
| Check options 81, 82, 83 and 84                                                                                                    |
| (111) (122) Flame scanner changeover cannot be optioned with no pilot.                                                                                        |
| <ul> <li>If no pilot is set, then flame scanner changeover cannot be used.</li> </ul>                                                                         |
| Check option/parameters 111 and 122.                                                                                                    |
| (111) (130) Single valve pilot cannot be optioned with no pilot.                                                                                              |
| <ul> <li>If no pilot is set, then gas valve configuration cannot be set for single valve pilot.</li> <li>Charle anti-in (non-interval 11) and 120.</li> </ul> |
| Check option/parameters 111 and 130.     (112, 135) (158) Purge pressure proving timeout shorter than pre-purge time                                          |
| (112, 133) (136) Forge pressure proving nineous shorter man pre-porge nine.                                                                                   |
| <ul> <li>Check option /parameters 112 135 and 158</li> </ul>                                                                                                  |
| (118, 135) (158) Purge pressure proving timeout shorter than post-purge time.                                                                                 |
| <ul> <li>Purge pressure proving timeout must be longer than the post-purge time</li> </ul>                                                                    |
| <ul> <li>Check option/parameters 118, 135 and 158.</li> </ul>                                                                                                 |
| (118) (135) NFPA Post Purge must be at least 15 seconds.                                                                                                    |
| • If NFPA Post-Purge is enabled, then this time must be set to a minimum of 15 seconds.                                                                       |
| Check option/parameters 118 and 135                                                                                                    |
| (125) (150) Valve proving cannot be optioned when fuel type is oil (fuel 1)                                                                                   |
| Valve proving can only be used for gas                                                                                                    |
| Check option/parameters 125 and 150                                                                                                    |

| Setting Conflict Message                                                                                                    |
|----------------------------------------------------------------------------------------------------|
| (126) (151) Valve proving cannot be optioned when fuel type is oil (fuel 2)                                                                                                    |
| Valve proving can only be used for gas                                                                                                    |
| Check option/parameters 126 and 151                                                                                                    |
| (127) (152) Valve proving cannot be optioned when fuel type is oil (fuel 3)                                                                                                    |
| Valve proving can only be used for gas                                                                                                    |
| Check option/parameters 12/ and 152     (128) (153) Value proving approaches optioned when fuel type is all (fuel 4)                                                                            |
| (128) (133) valve proving cannot be optioned when the type is on (idel 4)                                                                                                    |
| <ul> <li>Valve proving can only be used for gas</li> <li>Check ontion/parameters 128 and 153</li> </ul>                                                                                         |
| (125, 126, 127, 128) (129) (135) Post VPS cannot be optioned with NFPA Post Purge.                                                                                                    |
| <ul> <li>If NFPA post-purge is enabled for gas. VPS can only be set for operating before burner start-up.</li> </ul>                                                                            |
| <ul> <li>Check option/parameters 125, 126, 127, 128, 129 and 135.</li> </ul>                                                                                                    |
| (145) (E110) First Out Interlock requires First Outs to be enabled                                                                                                    |
| • To use First Out Interlock, First Outs functionality has to be enables in expansion option 110                                                                                                |
| Check option 145 and expansion option 110                                                                                                    |
| (P85) (16) Modulation exerciser cannot be used with sequencing.                                                                                                    |
| • Modulation exerciser should be used for test purposes and cannot be used with sequencing.                                                                                                    |
| Check option 16 and parameter 85.                                                                                                    |
| <ul> <li>Stat exerciser should be used for test purposes and cannot be used with sequencing.</li> </ul>                                                                                         |
| Check option 16 and parameter 89.                                                                                                    |
| (P99) (P100) Gracetul shutdown and assured low tire shut off not allowed.                                                                                                    |
| <ul> <li>It graceful shutdown is set, then assured low tire shut off cannot be used.</li> </ul>                                                                                                 |
| Check parameters 99 and 100.     (F1) (1) Water level control requires a bailer pressure sensor                                                                                                 |
| <ul> <li>Water level control cannot be used with a bet water beiler (lead /external temperature detector)</li> </ul>                                                                            |
| <ul> <li>Check expansion option 1 and option 1</li> </ul>                                                                                                    |
| (E1) (E3, E4) At least one analogue level sensor required.                                                                                                    |
| • If water level is enabled with one capacitance probe, then an external level sensor is required.                                                                                              |
| <ul> <li>Check expansion options 1, 3 and 4.</li> </ul>                                                                                                    |
| (E1) (E3, E4, E5, E6) Sensor enabled but water level control disabled.                                                                                                    |
| • Water level control enabled must be enabled if capacitance probes, external level sensor, 2 <sup>nd</sup> low                                                                                 |
| probe or auxiliary water level alarm inputs are set.                                                                                                    |
| Check expansion options 1, 3, 4, 5 and 6.                                                                                                    |
| (E3, E4, E5, E6) At least two level sensing elements are required.                                                                                                    |
| <ul> <li>A minimum of two of the following level sensing elements is required: capacitance probe, external<br/>level sensor, quiviliant water level alarm input or second low probe.</li> </ul> |
| <ul> <li>Check expansion options 3, 4, 5 and 6</li> </ul>                                                                                                    |
| (E4) (57) External level sensor cannot be optioned with fuel flow feedback                                                                                                    |
| • External level sensor cannot be used with fuel flow feedback, as they use same terminals.                                                                                                    |
| Check expansion option 4 and option 57.                                                                                                    |
| (E11) (E12) Pump turn off point must be above pump turn on point.                                                                                                    |
| <ul> <li>Pump turn off point cannot be set lower than pump turn on point.</li> </ul>                                                                                                    |
| Check expansion options 11 and 12.                                                                                                    |
| (E17) (E40) Bypass valve cannot be optioned with solenoid top blowdown.                                                                                                    |
| • Bypass and solenoid top blowdown cannot be used together, as they use same terminals.                                                                                                    |
| <ul> <li>Check expansion options 17 and 40.</li> </ul>                                                                                                    |

| Setting Conflict Message                                                                                                    |
|----------------------------------------------------------------------------------------------------|
| (E28) (E3) External level sensor without scaling requires a capacitance probe.                                                                                                |
| • If external level sensor does not have a scale to indicate what level the 4-20mA signal represents,                                                                         |
| a capacitance probe is required.                                                                                                    |
| Check expansion options 3 and 38.                                                                                                    |
| (E40) (1) Top blowdown requires a boiler pressure sensor.                                                                                                    |
| • Top blowdown cannot be used with a hot water boiler (load/external temperature detector).                                                                                   |
| Check expansion option 40 and option 1.                                                                                                    |
| (E42) (E46) IDS warning level less than IDS target.                                                                                                    |
| IDS warning level cannot be set lower than the IDS target value.                                                                                                    |
| <ul> <li>Check expansion options 42 and 40.</li> <li>(E60) (1) Bettern blowdown requires a bailer pressure senser.</li> </ul>                                                 |
| (LOO) (1) Bollow blowdown requires a boller pressure sensor.                                                                                                    |
| Bottom blowdown cannot be used with a not water boller (load/external temperature detector).  (E42) (E44) Bettem blowdown no dustion beilen sterm no dustion patients and set |
| (LO2) (LO4) boltom blowdown reduction boller steam production rating not set.                                                                                                 |
| <ul> <li>If bottom blowdown reduction is enabled, than steam production rating must be set.</li> <li>Check expansion entions 62 and 64.</li> </ul>                            |
| (F62) (F120) Bottom blowdown reduction requires steam flow to be enabled                                                                                                    |
| Log If better blowdown reduction is angled than starm flow matering must be angled                                                                                            |
| <ul> <li>Check expansion options 62 and 120</li> </ul>                                                                                                    |
| (E80) (E82) Draught control enabled but draught servo disabled.                                                                                                    |
| <ul> <li>Draught servomotor must be enabled for draught control</li> </ul>                                                                                                    |
| <ul> <li>Check expansion options 80 and 82.</li> </ul>                                                                                                    |
| (E120) (57) Heat flow requires fuel flow to be optioned and commissioned.                                                                                                    |
| <ul> <li>If heat flow function is set, fuel flow metering must be optioned and commissioned.</li> </ul>                                                                       |
| <ul> <li>Check expansion 120 and option 57.</li> </ul>                                                                                                    |
| (E120) (1) Steam flow requires a boiler pressure sensor.                                                                                                    |
| • A boiler load/external pressure detector must be set for steam flow metering.                                                                                               |
| Check expansion option 120 and option 1.                                                                                                    |
| (E120) (1) Water flow requires a boiler temperature sensor.                                                                                                    |
| • A boiler load/external temperature detector must be set for hot water flow metering.                                                                                        |
| Check expansion option 120 and 1.                                                                                                    |
| (E127) (E128) Steam flow start pressure offset must be less than stop offset.                                                                                                 |
| • The steam flow start pressure offset cannot be set higher than the steam flow stop pressure offset.                                                                         |
| Check expansion options 127 and 128.                                                                                                    |
| (E140) (12) Fully metered cannot be optioned with EGA frim.                                                                                                    |
| • Fully metered control can be used with the EGA set as monitoring only, but not 3-parameter trim.                                                                            |
| Check expansion option 140 and option 12.     (E1 40) (E4) Fully material arrivation of with external water level areha                                                       |
| L 1407 (L4) Fully metered cannot be optioned with external water level probe.                                                                                                 |
| <ul> <li>ruily metered control cannot be used with external water level probe (terminals EX- and EX+ are<br/>required for both features)</li> </ul>                           |
| <ul> <li>Check expansion options 140 and 4</li> </ul>                                                                                                    |
| (E140) (E120, E129) Fully metered cannot be optioned with local heat flow.                                                                                                    |
| <ul> <li>Fully metered control cannot be used with steam or hot water flow metering</li> </ul>                                                                                |
| <ul> <li>Check expansion options 140, 120 and 129.</li> </ul>                                                                                                    |
| (E140) (E141, E143) Fuel temperature cannot be optioned with mass flow meter.                                                                                                 |
| • Fuel temperature sensor cannot be used with a fuel mass flow meter in fully metered control.                                                                                |
| Check expansion options 140, 141 and 143.                                                                                                    |

| Setting Conflict Message                                                                                                    |
|----------------------------------------------------------------------------------------------------|
| (E140) (E141, E145) Fuel pressure cannot be optioned with mass flow meter.                                                                                         |
| <ul> <li>Fuel pressure sensor cannot be used with a fuel mass flow meter in fully metered control.</li> <li>Check expansion options 140, 141 and 145.</li> </ul>   |
| (E140) (E142, E144) Air temperature cannot be optioned with mass flow meter.                                                                                       |
| <ul> <li>Air temperature sensor cannot be used with an air mass flow meter in fully metered control.</li> <li>Check expansion options 140, 142 and 144.</li> </ul> |
| (E140) (E142, E146) Air pressure cannot be optioned with mass flow meter.                                                                                          |
| <ul> <li>Air pressure sensor cannot be used with an air mass flow meter in fully metered control.</li> <li>Check expansion options 140, 142 and 146.</li> </ul>    |
| (E140) (150, E154) Fully metered requires gas fuel 1 to have non-zero density.                                                                                     |
| <ul> <li>Density must be set for gas in fully metered control.</li> <li>Check option 150 and expansion options 140 and 154.</li> </ul>                             |
| (E140) (151, E155) Fully metered requires gas fuel 2 to have non-zero density.                                                                                     |
| Density must be set for gas in fully metered control.                                                                                                    |
| Check option 151 and expansion options 140 and 155.     (E140) (152, E156) Fully metered requires gas fuel 3 to have non-zero density.                             |
| <ul> <li>Density must be set for gas in fully metered control</li> </ul>                                                                                           |
| <ul> <li>Check option 152 and expansion options 150 and 156.</li> </ul>                                                                                            |
| (E140) (153, E157) Fully metered requires gas fuel 4 to have non-zero density.                                                                                     |
| • Density must be set for gas in fully metered control.                                                                                                    |
| Check option 153 and expansion options 140 and 157.                                                                                                    |
| (E140) (E142) Fully metered requires non-zero fuel flow meter scaling.                                                                                             |
| <ul> <li>Fuel flow meter must be scaled in fully metered control.</li> <li>Check expansion options 140 and 142</li> </ul>                                          |
| (E140) (E144) Fully metered requires non-zero air flow meter scaling.                                                                                              |
| Air flow meter must be scaled in fully metered control.                                                                                                    |
| Check expansion options 140 and 144.                                                                                                    |
| (E140) (60) Fully metered does not function with fuel flow feedback tolerance.                                                                                     |
| <ul> <li>Fully metered control cannot be used with fuel flow feedback tolerance (terminals EX- and EX+ are<br/>required for both features).</li> </ul>             |
| Check option 60 and expansion 140.     (51 40) (57) Fully material to graving fuel flow materian to be emploid (1)                                                 |
| (E140) (57) Fully metering must be englished when using fully metering to be enabled (1).                                                                          |
| <ul> <li>Check option 57 and expansion option 140</li> </ul>                                                                                                    |
| (E140) (76) Fully metered cannot use air trim on channel 5 (VSD).                                                                                                  |
| Air trim cannot be used on channel 5 VSD in fully metered control.                                                                                                 |
| Check option 76 and expansion option 140.                                                                                                    |
| (86) (E129) Servo channel I via I/O unit cannot be optioned with heatflow sensors via I/O unit.                                                                    |
| <ul> <li>Heat flow sensors from the I/O unit cannot be optioned with servo channel via I/O unit.</li> <li>Check option 86 and expansion 129.</li> </ul>            |
| (87) (E129) Servo channel 2 via I/O unit cannot be optioned with heatflow sensors via I/O unit.                                                                    |
| • Heat flow sensors from the I/O unit cannot be optioned with servo channel via I/O unit.                                                                          |
| Check option 87 and expansion 129.     (89) (5129) Some abarmal 3 via 1/0 unit annual to entioned with heartflow annual in 1/0 unit.                               |
| Heat flow concers from the I/O unit cannot be entioned with serve shared with I/O unit.                                                                            |
| <ul> <li>Check option 88 and expansion 129.</li> </ul>                                                                                                    |

#### **Setting Conflict Message**

(89) (E129) Servo channel 4 via I/O unit cannot be optioned with heatflow sensors via I/O unit.

- Heat flow sensors from the I/O unit cannot be optioned with servo channel via I/O unit.
- Check option 89 and expansion 129.
- (E81) (E129) Servo channel 7 via I/O unit cannot be optioned with heatflow sensors via I/O unit.
- Heat flow sensors from the I/O unit cannot be optioned with servo channel via I/O unit.
- Check expansion options 81 and 129.

# 6.5 Forced Commission Reasons

In addition to when there is a setting conflict, the MM will be forced into commission mode if any of the forced commission reason occurs.

| Forced Commission Message                                                                                   |
|----------------------------------------------------------------------------------------------------|
| Fuel not commissioned.                                                                                      |
| Selected fuel must be commissioned.                                                                         |
| Servo configuration does not match commissioning.                                                           |
| <ul> <li>Option 8 and/or expansion option 80 do not match the last commission settings.</li> </ul>          |
| VSD configuration does not match commissioning.                                                             |
| <ul> <li>VSD settings for channels 5 and 6 must be the same as the last commission settings.</li> </ul>     |
| Golden start optioned but not commissioned.                                                                 |
| <ul> <li>Commission golden start position (see section 3.4.8).</li> </ul>                                   |
| FGR optioned but not commissioned.                                                                          |
| • Commission FGR start position (see section 3.4.9).                                                        |
| Trim channel does not match commissioning.                                                                  |
| <ul> <li>Option 76 trim channel must be the same as the last commission settings.</li> </ul>                |
| Fuel/air-rich trim ranges changed.                                                                          |
| <ul> <li>Parameter 13 and/or parameter 19 do not match last commission settings.</li> </ul>                 |
| BC Option/parameter mismatch.                                                                               |
| <ul> <li>BC options 110 – 160 must be set the same as their corresponding parameters.</li> </ul>            |
| Invalid option value.                                                                                       |
| An option value is outside the allowed range.                                                               |
| Invalid parameter value.                                                                                    |
| <ul> <li>A parameter value is outside the allowed range.</li> </ul>                                         |
| Invalid expansion option value.                                                                             |
| <ul> <li>An expansion option value is outside the allowed range.</li> </ul>                                 |
| Options have been reset.                                                                                    |
| <ul> <li>Option settings have been reset due to data lost in an EEPROM error.</li> </ul>                    |
| Parameters have been reset.                                                                                 |
| <ul> <li>Parameter settings have been reset due to data lost in an EEPROM error.</li> </ul>                 |
| Expansion options have been reset.                                                                          |
| <ul> <li>Expansion option settings have been reset due to data lost in an EEPROM error.</li> </ul>          |
| VPS sensor not commissioned.                                                                                |
| • Gas pressure sensor has been enabled but not commissioned.                                                |
| Commissioned gas pressure during valve proving too low.                                                     |
| <ul> <li>Gas pressure stored during valve proving is less than option/parameters 133 and/or 136.</li> </ul> |
| Commissioned running gas pressure too low.                                                                  |
| • Gas pressure at one or more commissioned points is less than option/parameter 136.                        |
| APS sensor not commissioned.                                                                                |
| <ul> <li>Air pressure has been enabled but not commissioned.</li> </ul>                                     |
| Commissioned air pressure too low.                                                                          |
| • Air pressure at one or more commissioned points is less than option/parameters 147 and/or 149.            |
| IR Upload was completed successfully, check configuration then restart.                                     |
|                                                                                                    |

| Forced Commission Message                                                                                                    |
|----------------------------------------------------------------------------------------------------|
| Options and/or parameters reset to default values. Check configuration then restart.                                                                                           |
| <ul> <li>Reset of setting using option/parameter 160. Set/check settings and restart.</li> </ul>                                                                               |
| First outs are optioned but not configured. Check configuration then restart.                                                                                                  |
| Configure first outs and restart.                                                                                                    |
| Too many sensors require commissioning.                                                                                                    |
| • Gas and air pressure sensors can be optioned on after fuel has been commissioned, but only one a time before completing commissioning process for each.                      |
| Draught servo minimum angle greater than a commissioned draught servo angle.                                                                                                   |
| • One or more commissioned points for draught servomotor is lower than expansion option 83.c                                                                                   |
| Capacitance probe not commissioned.                                                                                                    |
| <ul> <li>Capacitance probe has been enabled but not commissioned.</li> </ul>                                                                                                   |
| Capacitance probe serial number does not match commissioning.                                                                                                    |
| Capacitance probes have changed, recommission water level.                                                                                                    |
| External level sensor not commissioned.                                                                                                    |
| <ul> <li>External level sensor has been enabled but not commissioned.</li> </ul>                                                                                               |
| VSD1 Feedback variation too small. Maximum VSD fault tolerance is –                                                                                                    |
| <ul> <li>Difference between smallest and largest channel 5 VSD feedback is less than option 99 (this message will display required value for option 99 to run).</li> </ul>     |
| VSD 2 Feedback variation too small. Maximum VSD fault tolerance is –                                                                                                    |
| <ul> <li>Difference between smallest and largest channel 6 VSD feedback is less than option 109 (this message will display a required value for option 109 to run).</li> </ul> |
| Draught control optioned but not commissioned.                                                                                                    |
| Draught control has been enabled but not commissioned.                                                                                                    |
| Fully metered optioned but not commissioned.                                                                                                    |
| <ul> <li>Fully metered control has been enabled but not commissioned.</li> </ul>                                                                                               |
| Fully metered configuration does not match commissioning.                                                                                                    |
| • One or more sensors used for fully metered control that were not present during commissioning are now enabled.                                                               |
|                                                                                                    |

### 6.6 Troubleshooting and Further Information

#### 6.6.1 UV Shutter Faults

UV shutter fault- there are two LED's on the back of the self-check UV. The red LED indicates the presence of a flame; the yellow LED indicates shutter operation. The red LED will flicker in the presence of UV light. Every 60 seconds the yellow LED will come on, indicating that the shutter is closing. The red LED should then extinguish briefly. If this is not happening check the wiring to self-check UV sensor:

| Green wire  | = | Terminal 22 |
|-------------|---|-------------|
| Yellow wire | = | Terminal 21 |
| Blue wire   | = | Terminal 50 |
| Red wire    | = | Terminal 51 |

#### 6.6.2 UV Problems

If the red LED's fail to illuminate but the burner operates, it is likely that the 2 wires are crossed. This must be corrected. Once corrected a full flame signal strength will be displayed/registered.

The Autoflame UV software utilises early spark termination within the internal flame safeguard control. Therefore, detection of the ignition spark is allowed. During start-up the ignition is de-energised and the pilot flame must be proven without the spark before the main fuel valves are open (safety shut off). Due to the above statement it is not necessary to have a sight tube on the UV for pick-up. This, in fact, will drastically reduce the flame pick-up.

If insufficient UV is detected, it is advised to use a swivel mount assembly (UVM60003/UVM60004) in order to obtain maximum pick-up. This will allow the commissioning engineer to reliably sight the UV for optimum performance and trouble free operation.

#### Note: Under no circumstances is a non-Autoflame UV scanner permitted to be used. This is in breach of all codes and approvals associated with the Autoflame combustion management system. This may lead to serious equipment damage, critical injury or death.

If a non-Autoflame scanner is required then please contact Autoflame directly for technical support. For more information on UV scanners, please refer to MM Flame Safeguard and Operation.

#### 6.6.3 Snubbers

The Autoflame system has internal components which protects itself against voltage/current spikes and electrical interference. In some installations this internal protection is not enough, especially when the main fuel valve Terminals 60 and 61 have been connected to older gas valves and voltage/current spikes have occurred when the valves have been switched on or off. This can cause internal damage to the MM Snubbers can be used on these old gas valves to protect the MM from these spikes; they should be fitted across the power terminals of the gas valves. Please contact Autoflame Sales for more information.

#### 6.6.4 Channel Positioning Error

The 'Channel Positioning' MM Error is caused by incorrect wiring and incorrect servomotor position. In addition to checking the wiring, and zeroing the potentiometer, please also check that the correct voltage is supplied to the servomotors, which should be  $\pm 10\%$  of the required voltage, and the unit is earthed properly. This can cause hunting issues if not at the required voltage or incorrect earthing.

#### 6.6.5 Input Fault

The 'Input Fault' MM Error relates to a fault with the power supply going to the MM The MM verifies the power supply going to the unit; the mains inputs are sampled to check the DC voltage. The diagram below illustrates the AC voltage that comes in through the power supply with the detected signal (digital input).

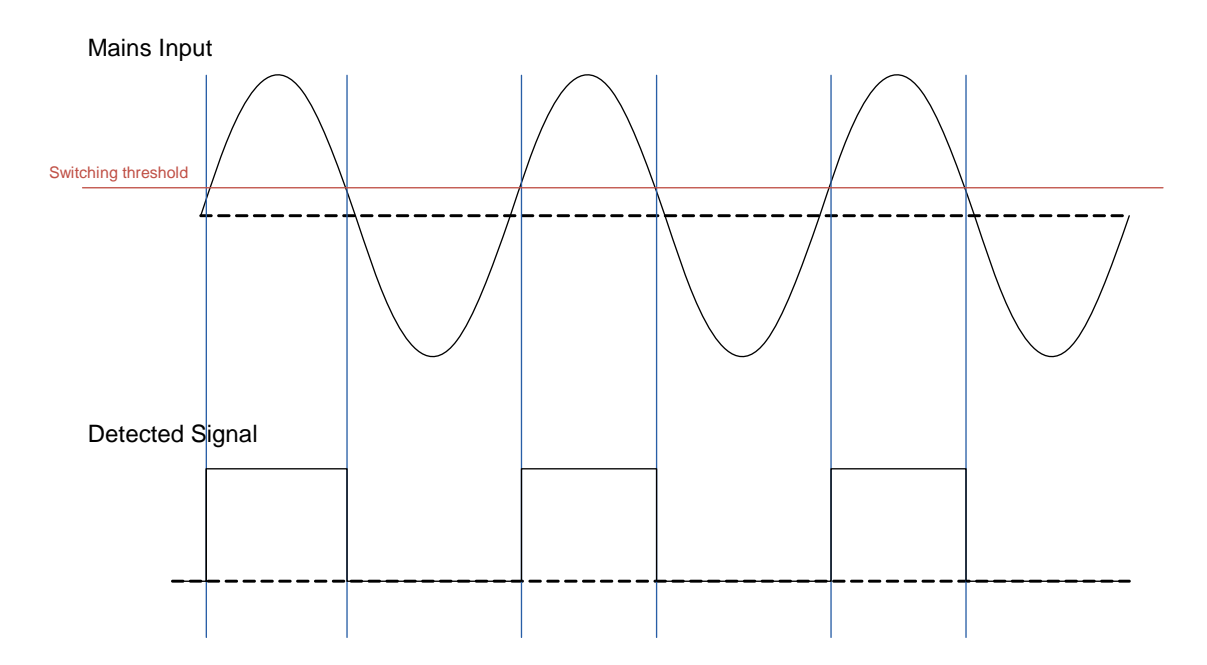

The MM checks the ON state of the digital signal in the mains input; the ON state of the digital input should be 50%. This means that the digital input should be in the ON state for a half-wave of the AC signal. The OFF state is safe. If the MM sees the digital input being ON for more than 75% across a sample period, then it will get stuck in an unsafe state. This will cause an Input Fault lockout to occur.

If this lockout persists, the mains input should be checked. To troubleshoot this issue, please check for any DC voltage in the mains voltage and contact your local power supplier.

# 7 STANDARDS

The Mk8 MM has been tested and approved to the following standards:

UL 372, 5<sup>th</sup> Edition

C22.2 No. 199 - M89

BS EN 298:2012

- BS EN 12067-2:2004
- BS EN 1643:2014
- BS EN 1854

ISO 23552-1:2007

AS 4625 - 2008

AS 4630 - 2005

| Notes | 5 |
|-------|---|
|-------|---|

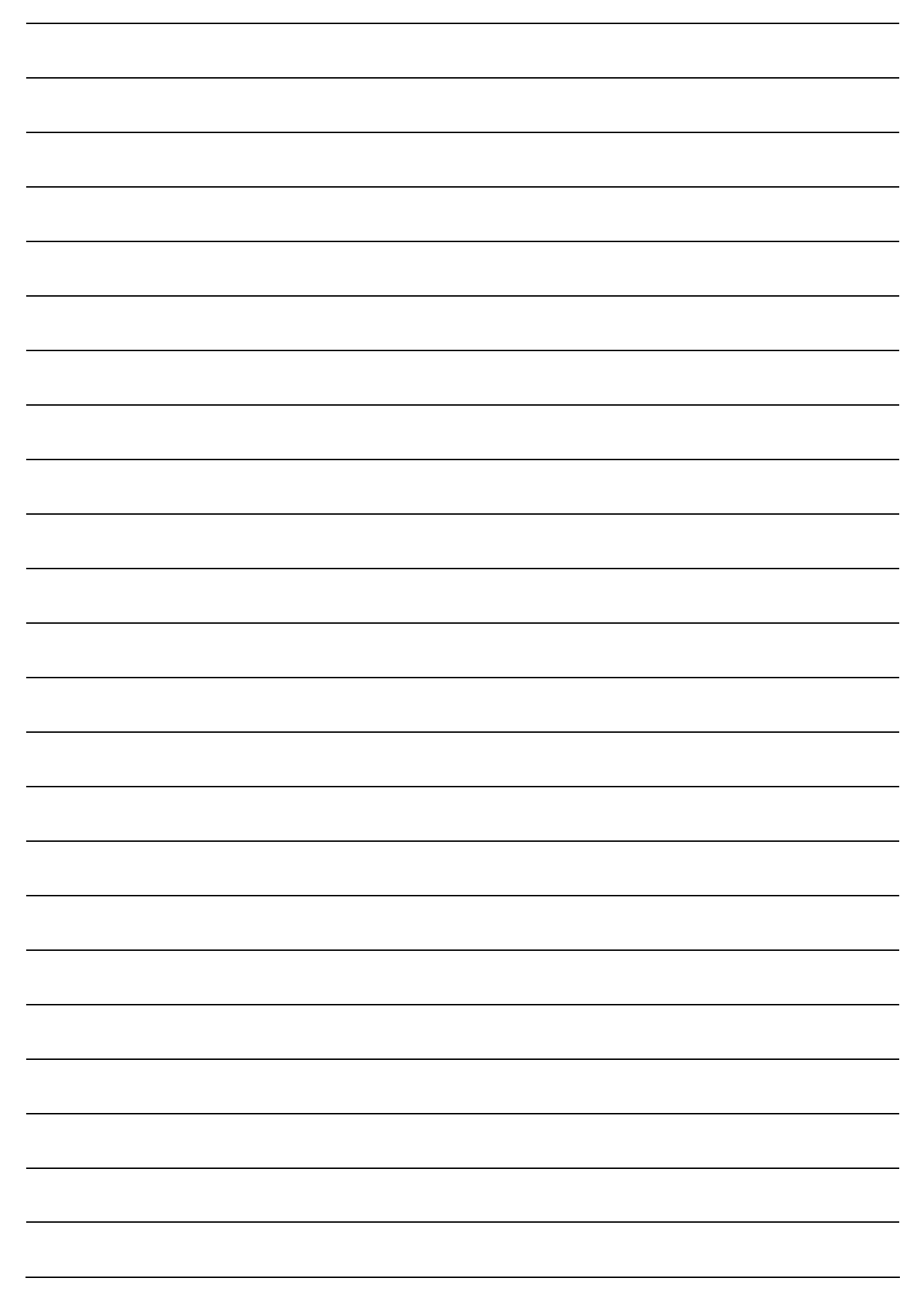

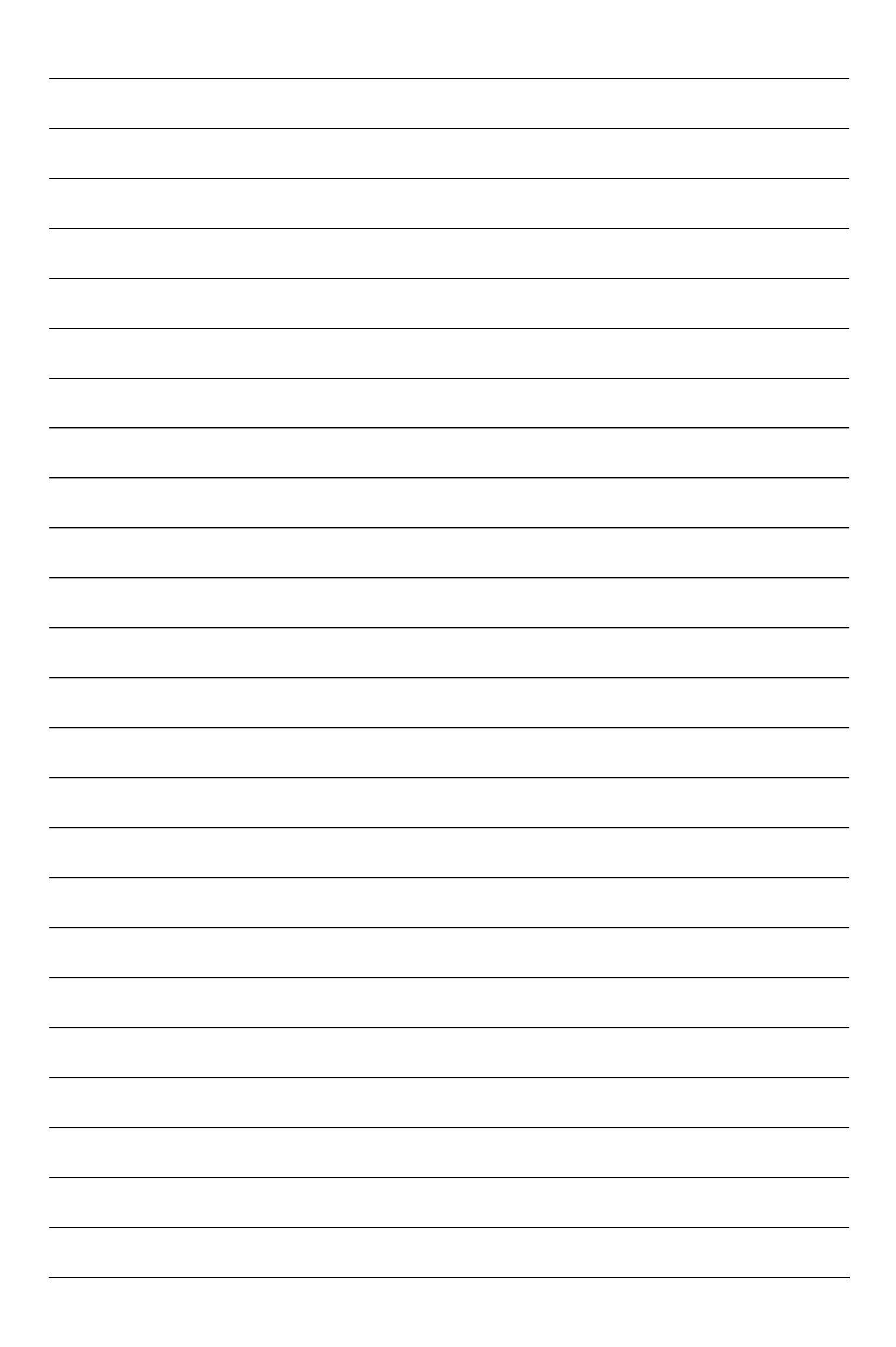

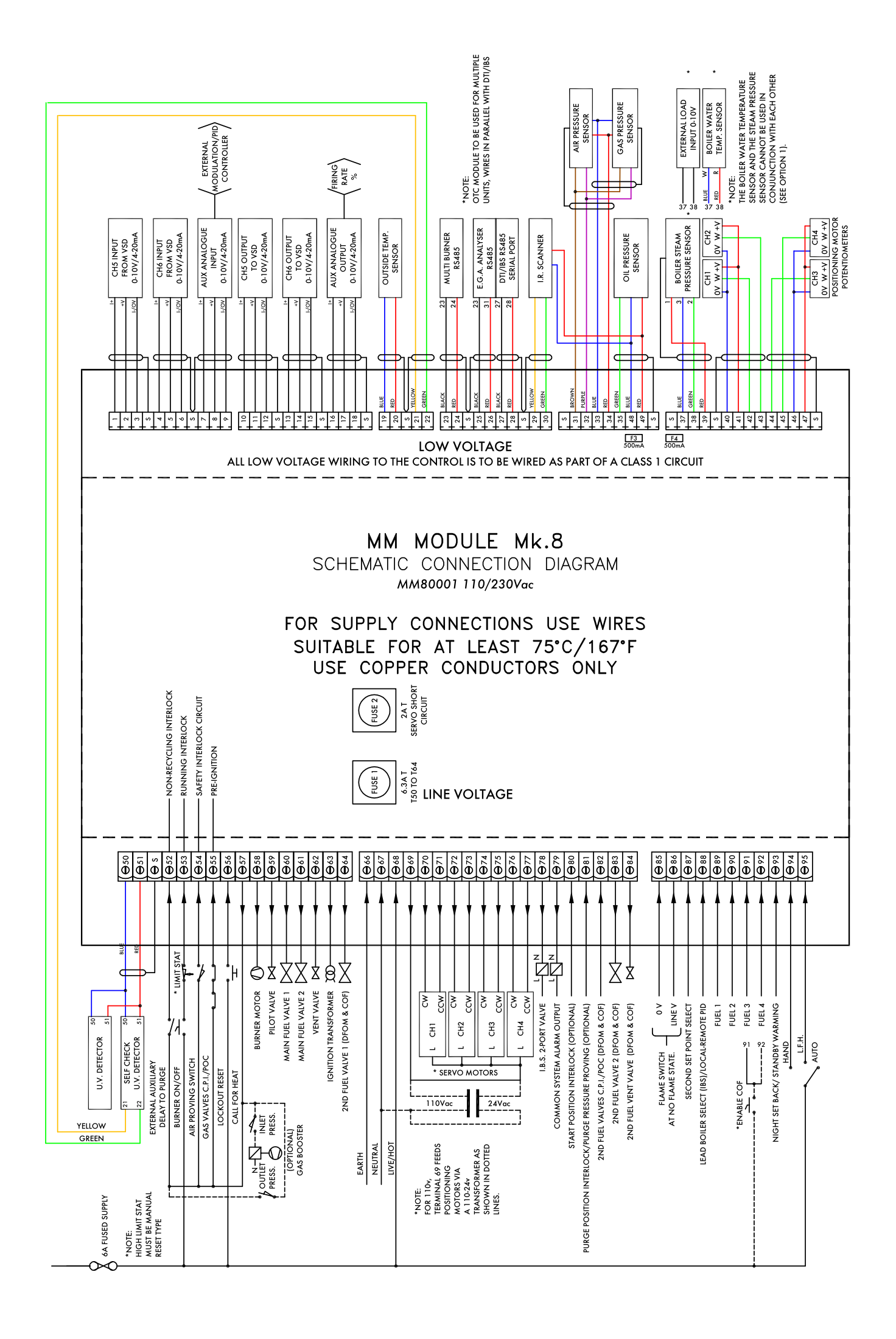

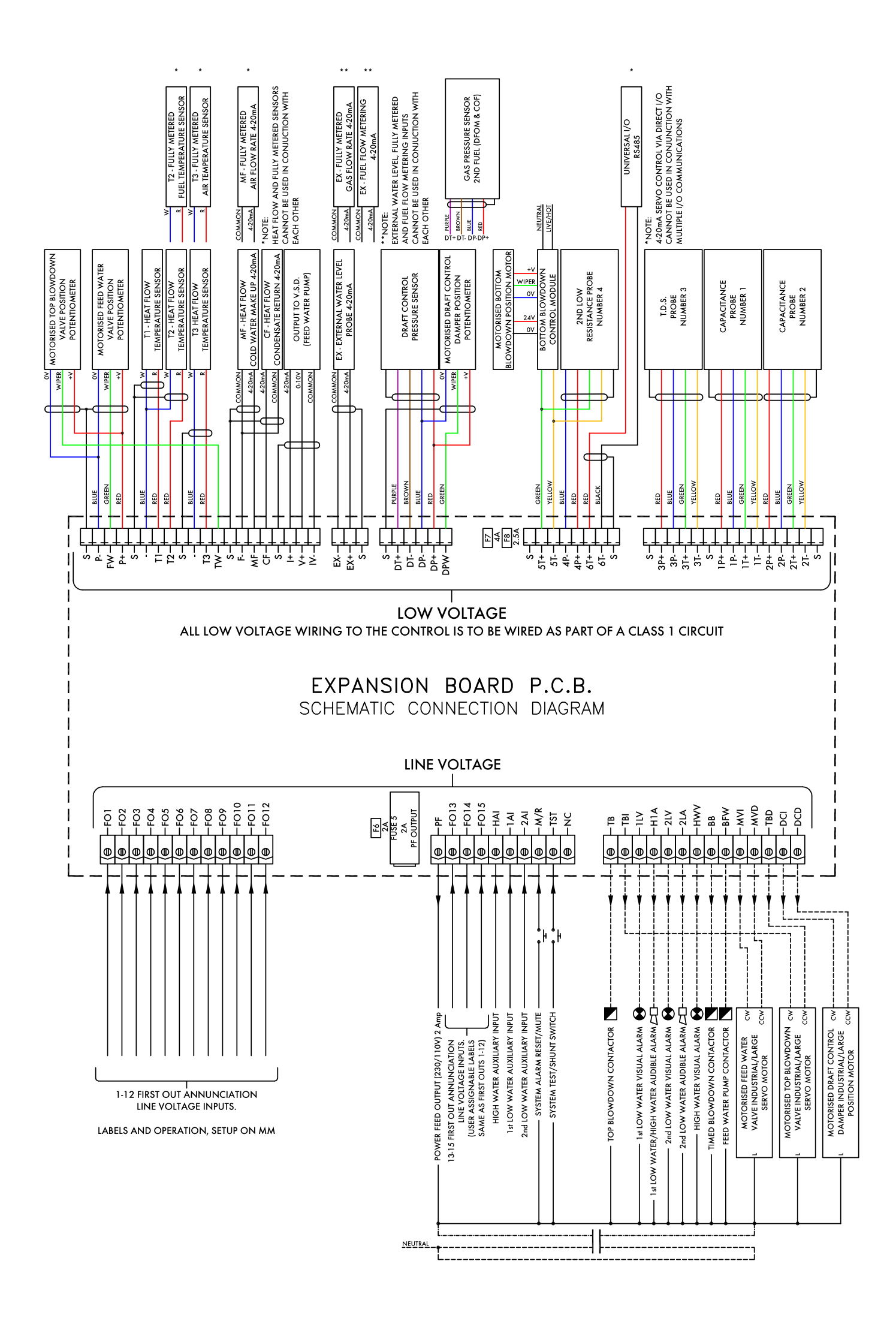

## **Autoflame Engineering Ltd**

Unit 1-2, Concorde Business Centre Airport Industrial Estate, Wireless Road Biggin Hill, Kent TN16 3YN United Kingdom Tel: +44 (0)845 872 2000 www.autoflame.com

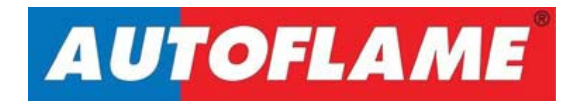